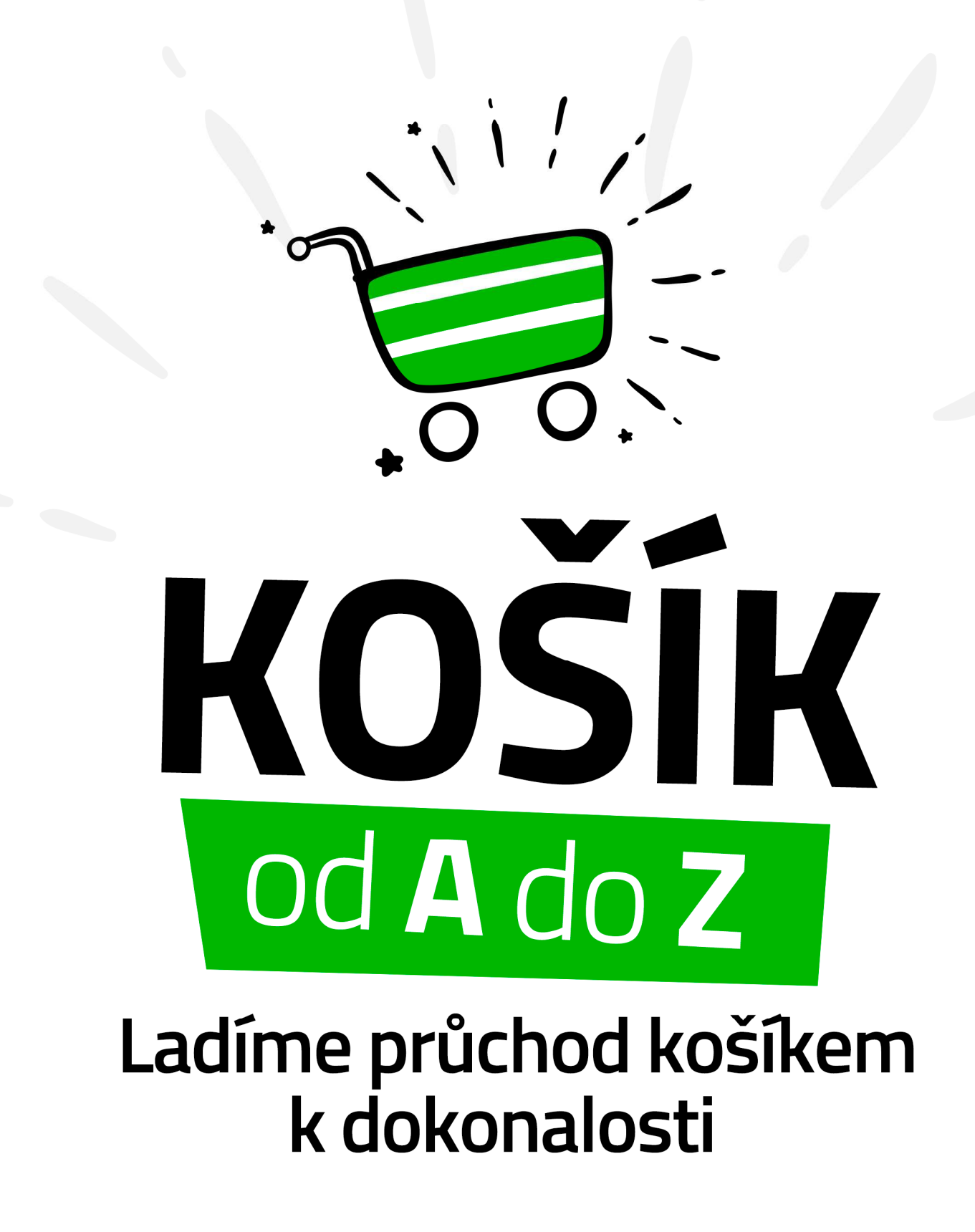

Petra MIKULÁŠKOVÁ

| Prohlášení                                                      | 2   |
|-----------------------------------------------------------------|-----|
| О миё                                                           | 3   |
| Jak to celé vzniklo?                                            | 4   |
| JAK PRACOVAT S EBOOKEM?                                         | 6   |
| 1. BLOK – KOŠÍK                                                 | 7   |
| OPTIMALIZUJTE NEJEN PLACENOU REKLAMU, ALE I KONVERZNÍ POMĚR     | 1   |
| Jednokrokový nebo vícekrokový košík                             | 6   |
| B2B Α SPECIFIKA ΝÁΚUΡΝΙΉΟ ΚΟŠΙΚU                                | 9   |
| Τεχτη ν κοšίκυ                                                  | 11  |
| TLAČÍTKA V NÁKUPNÍM PROCESU                                     | 14  |
| 2. BLOK – MEZIKROK                                              | 18  |
| Mezikrok nákupu                                                 | 19  |
| Doprava zdarma, Upsell a Crossell                               | 22  |
| CHYBY V MEZIKROKU                                               | 26  |
| Jak se dostanu do košíku?                                       | 35  |
| 3. BLOK – PŘEHLED PRODUKTŮ                                      | 40  |
| JAK NA PŘEHLEDNÝ PRVNÍ KROK – PŘEHLED PRODUKTŮ                  | 41  |
| Z KOŠÍKU ODSTRAŇTE VŠECHNY RUŠIVÉ PRVKY                         | 50  |
| Slevové kupóny                                                  | 55  |
| ZMĚNA POČTU KUSŮ V KOŠÍKU A PRÁZDNÝ KOŠÍK                       | 59  |
| 4. BLOK - 2 KROK - DOPRAVA A PLATBA                             | 64  |
| DOPRAVA A PLATBA OBECNĚ                                         | 65  |
| Jak na přehledný druhý krok nákupního košíku – Doprava a platba | 68  |
| DOPRAVA A PLATBA Z POHLEDU ZÁKAZNÍKA                            | 75  |
| JAK POPISOVAT DOPRAVU A PLATBU V KOŠÍKU?                        |     |
| OSOBNÍ A VÝDEJNÍ MÍSTA V NÁKUPNÍM PROCESU                       |     |
| 5. BLOK - 3 KROK - OSOBNÍ ÚDAJE A OBJEDNÁNÍ                     | 89  |
| Jak na přehledný třetí krok nákupního košíku – Osobní údaje     | 90  |
| OPTIMALIZACE FORMULÁŘŮ V OBJEDNÁVCE                             | 99  |
| VALIDACE FORMULÁŘŮ V KOŠÍKU                                     | 111 |
| 6. BLOK - 4 KROK – ODESLÁNÍ                                     | 117 |
| Děkovací stránka                                                |     |

| ZAČNĚTE POUŽÍVAT DĚKOVACÍ STRÁNKU I JINAK NEŽ JEN NA ODESLÁNÍ OBJEDNÁVKY . | 125 |
|----------------------------------------------------------------------------|-----|
| Rekapitulace nákupu Ano nebo Ne?                                           | 129 |
| Když se nepovede objednávka                                                | 132 |
| 7. BLOK - MOBILNÍ ZAŘÍZENÍ                                                 | 134 |
| NAKUPUJÍ U VÁS ZÁKAZNÍCI PŘES MOBIL?                                       | 135 |
| NEPODCEŇUJTE RYCHLOST NAČÍTÁNÍ E-SHOPU                                     | 137 |
| JDE VÁM ZOBRAZIT KLASICKÁ VERZE E-SHOPU NA MOBILU?                         | 138 |
| UFF, KONEČNĚ JSEM SE TREFILA                                               | 141 |
| KLÁVESNICE DLE TYPU FORMULÁŘOVÉHO POLE                                     | 144 |
| Pozor Nejen na Cookies lišty                                               | 146 |
| 8. BLOK - JAK TO OTESTOVAT                                                 | 149 |
| Sami si nakupte                                                            | 150 |
| NEPODCEŇUJTE DOTAZY OD ZÁKAZNÍKŮ                                           | 151 |
| Sledování návštěvníků e-shopu                                              | 154 |
| Неатмару — (кlikací мару)                                                  | 157 |
| UŽIVATELSKÉ TESTOVÁNÍ                                                      | 159 |
| JAK OTESTOVAT E-SHOP NA MOBILECH?                                          | 160 |
| Online uživatelské testování                                               | 163 |
| A/B testování                                                              | 164 |
| Testování formulářů                                                        | 166 |
| А со тей?                                                                  | 168 |
| Když na to nebudete stačit                                                 | 168 |
| ΙΕŠΤΕ SE VÁM ΜŮŽΕ ΗΩDIT:                                                   | 169 |

### Prohlášení

Veškeré rady obsažené v tomto dokumentu berte jako zdroj inspirace a doporučení pro inzerci vašeho e-shopu. Nejsem zodpovědná za případnou špatnou aplikaci a její selhání či nepochopení daného tématu.

Text: Petra Sedláková Mikulášková – <u>www.petramikulaskova.cz</u> Návrh obálky: Ondřej Jirásko – <u>www.jiraskoondrej.cz</u>

### O mně

Jmenuji se Petra Sedláková Mikulášková. Jsem e-shopová konzultantka na volné noze.

Z mé brněnské kanceláře pracuji s klienty na optimalizaci e-shopů, lepšího využívání zbožových srovnávačů a nastavování produktových kampaní na Googlu či Seznamu.

#### 6 let jsem provozovala e-shop Palelo.cz

Palelo.cz pro mě bylo odjakživa studnou zkušeností. Dodalo mi reálnou představu o každodenních potřebách i obtížích majitele eshopu. Technicky se jednalo o kombinaci e-shopu na míru s krabicovým řešením.

#### Napsala jsem bestseller

V květnu 2012 jsem vydala jako spoluautorka publikaci "Jak vytvořit úspěšný a výdělečný internetový obchod". Zkušenosti jsem čerpala od lidí z oboru i od samotných majitelů e-shopů. V březnu 2015 vyšla aktualizovaná verze. K 30. 6. 2018 se prodalo 4 651 kusů.

#### 2 roky jsem školila Certifikaci Heureky

Společná příprava projektu Certifikace Heureky mi přinesla plno nových zkušeností. Připravovala jsem a odškolila přípravné kurzy Heureky včetně certifikačních testů. Projekt jako takový nahradil v roce 2018 program Heureka partner.

### Vzdělání, které mi pomohlo

Obdržela jsem individuální certifikát pro Google Analytics a Google nákupy a stala jsem se certifikovaným partnerem aplikace Mergado. Vlastním certifikát pro biddovací automat Bidding Fox a jsem Ověřeným partnerem cenového srovnávače Zboží.cz a Heureka.cz.

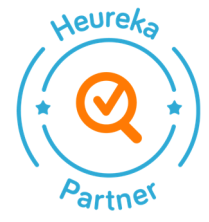

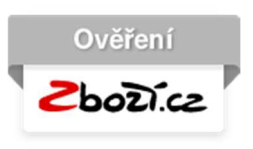

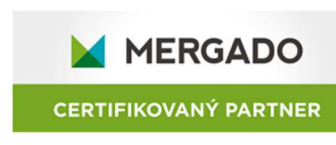

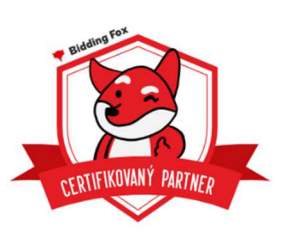

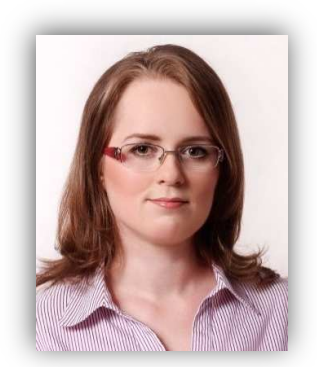

PALELO

A

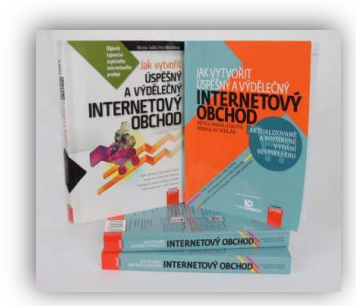

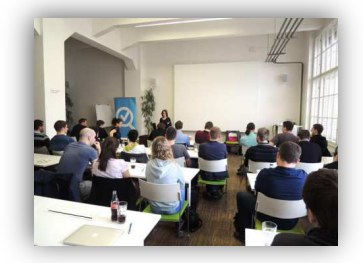

### Jak to celé vzniklo?

Během spolupráce s mými dlouhodobými klienti jsme řešili a stále řešíme nákupní proces. Sami nevidí vždy to, co já a jejich zákazníci. A proto je mnohé z mých podnětů nutí k zamyšlení. Na základě toho pak realizujeme i různá testování a hledáme cesty dalšího rozvoje. A na základě těchto zkušeností vzniklo i tento eBook.

Jedním z důvodů bylo i mé samotné nakupování. Potřebuji minimalizovat čas při nákupu a nechci zabředávat do opisování "Captchy" v nákupním procesu např. na e-shopu <u>www.babydracek.com</u>.

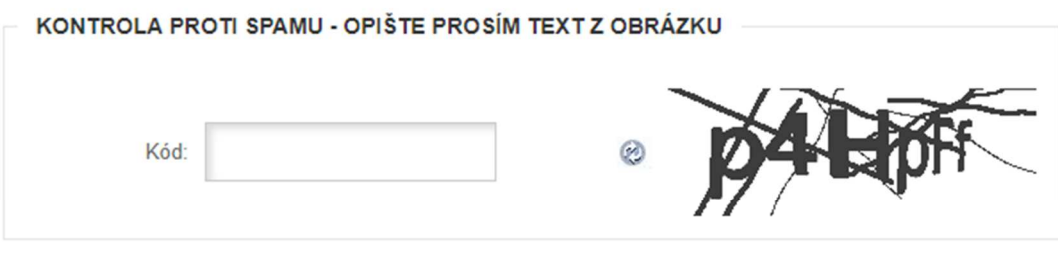

Souhlasím se zpracováním osobních údajů v souvislosti se zasíláním novinek e-mailem.

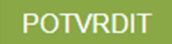

Vybrala jsem 17 e-shopů, které se přihlásily na moji výzvu k otestování, a doplnila o velkou pětku (<u>www.mall.cz</u>, <u>www.alza.cz</u>, <u>www.czc.cz</u>, <u>www.megapixel.cz</u> a <u>www.notino.cz</u>). Poznatky z testování jsem následně použila v tomto eBooku.

V testování byly zastoupeny jak individuální řešení, tak e-shopy na bázi pronájmu a opensource (Prestashop).

#### Pro testování jsem použila 5 uživatelů:

Dvě "náctileté" osoby, dívku a chlapce, kteří ještě nenakupují a na internetu sledují hlavně youtube. Oba mají svůj mobil, používají taktéž tablet. Na běžném desktopu jsou zřídkakdy.

Běžného uživatele, který nakupuje maximálně párkrát do roka přes mobil. Na běžném desktopu bývá párkrát za měsíc.

Ženu důchodového věku, která nikdy on-line nenakupovala a na internetu si pouze prohlíží zprávy či počasí výhradně přes desktop. Chytrý mobil nepoužívá.

Dalším uživatelem byl profík, co nakupuje někdy i několikrát do měsíce přes mobil či desktop. Obě zařízení používá denně.

Testování proběhlo jak na desktopu, tak na mobilu. Celkem cca 220 testování. V závěru eBooku najdete 10 odkazů na videa, kde je většina chyb ukázána na reálných e-shopech.

V eBooku najdete 8 bloků. Jelikož většina e-shopů má vícekrokový košík, zabývají se následné bloky v drtivé většině případů právě ním.

- V prvním bloku se podíváme obecně na košík.
- V druhém bloku se podíváme na mezikrok nákupu.
- Ve třetím bloku se podíváme na přehled košíku.
- Ve čtvrtém bloku na dopravu a platbu.
- V pátém bloku na osobní údaje a objednání.
- V šestém bloku na odeslání objednávky.
- V sedmém bloku na mobilní zařízení a v 8 bloku, jaké možnosti testování jsou k dispozici.

### Jak pracovat s eBookem?

#### 1) Zaměřte se na to, co zrovna potřebujete

Vybírejte pasáže, co se vám hodí právě teď, nebo si projděte vše popořadě.

#### 2) Ujistěte se, že všemu rozumíte

Vícekrát si přečtěte to, co vám není jasné. Případně si vše vytiskněte a udělejte poznámky k textu.

#### 3) Začnete informace používat v praxi

I kdyby se mělo jednat jen 1 informaci, kterou použijete. A to je asi ta nejtěžší část z toho všeho.

#### 4) Nenechte to v šuplíku.

Je totiž jedno, kolik toho přečtete. Mnohem důležitější je vaše akce.

Chci, aby vám tento eBook maximálně pomohl a vzali jste si z něj co nejvíce – aplikujte poznatky do praxe, je to důležitější, než studium teorie! Pamatujte ovšem, že co fungovalo 100% u mě, nemusí ve 100% případů fungovat u vás. Proto ke všem informacím přistupujte s rozmyslem.

### 1. Blok – Košík

- Optimalizujte nejen placenou reklamu, ale i konverzní poměr.
- Jednokrokový nebo vícekrokový košík
- B2B a specifika nákupního košíku
- Texty v košíku
- Tlačítka v nákupním procesu

## Optimalizujte nejen placenou reklamu, ale i konverzní poměr.

V PPC kampaních, display reklamě či jiném placeném kanálu můžete utratit neskutečné částky. Co takhle přenést část i do úprav na e-shopu s cílem navýšit počet nákupů?

#### Změny na e-shopu se dotknout všech návštěv e-shopu

Jakmile provedete změnu v e-shopu (a začněte třeba nákupním procesem) za účelem zlepšení míry konverze (typicky navýšení počtu nákupů při zachování stejné návštěvnosti – navyšujete tak konverzní poměr e-shopu), pocítí ji všichni, kdo na e-shop přichází a prohlížejí si jej. Takže i návštěvnost z placených kanálů.

#### Vaše zásahy mohou mít dlouhodobější dopad bez nutnosti obměny

Když pracuji s produktovými kampaněmi na Googlu, musím je kontrolovat několikrát za měsíc a neustále upravovat – konkurence nespí a klient nebude utrácet více, než je vhodné. Když ovšem provedu změnu na e-shopu, která je výsledkem testování, její dopad má často dlouhodobější platnost bez nutnosti brzké obměny.

#### Není to nutně o investicích 10 000+

Možná máte obavy, že práce s e-shopem a jeho optimalizace jsou vždy finančně náročné investice. Zdaleka to nemusí být pravda.

Pro začátek se hodí uživatelská testování a nahrávání uživatelů pomocí externích služeb. Sice vyhodnocení je časově delší, ovšem na realizaci nejsou finančně zas tak náročná. Já osobně využívám <u>mamky.testujiweby.cz</u> a Smartlook (<u>www.smartlook.com</u>).

### Z dlouhodobého hlediska je optimalizace konverzního poměru eshopu levnější

Úpravy přímo na e-shopu s cílem popostrčit více lidí k nákupu? To dělá minorita. Úpravy placené inzerce – to dělají všichni a pláčou, že je to čím dál tím dražší.

Když už si na e-shop přivedu mnohdy těžce zaplacenou návštěvnost, chci, aby co největší část z ní u mě nakoupila a dále co největší část z ní se stala mojí věrnou klientelou s opakovanými nákupy. I svým klientům neustále říkám, že placená reklama má své limity a není dále kam růst. Proto musí své peníze vkládat i do úprav e-shopu (a stačí, když začnou nákupním procesem).

# Když máte něco navíc, neznamená to, že vám to bude i v příštím roce stačit!

Najdou se případy, kdy u vás zákazníci nakupují i přesto, že váš e-shop stojí doslova "za starou bačkoru". Jsou to speciálky, které mají dobré jméno mezi komunitou.

Přítel si pořídil dva potkany jako domácí mazlíčky. Potřeboval pro ně koupit krmivo. Prošel několik e-shopů, zejména ty větší klasické zverimexové, ale bez dobrého relevantního výsledku. Náhodně narazil na e-shop <u>www.rodentia.cz</u> v jednom specializovaném diskusním fóru.

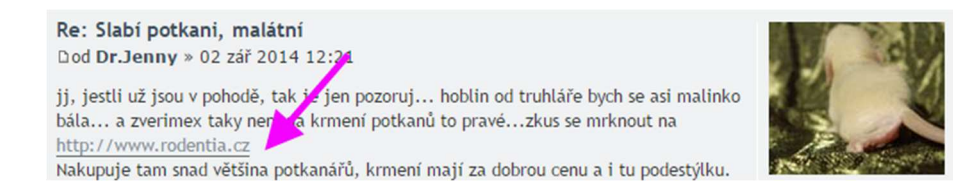

Po prokliku se ocitl na velmi nestandardním e-shopu. Hodně věcí je na něm zastarale řešeno. Za normálních okolností by od tam rychle odešel. Díky doporučení z diskuzního fóra, a následně i díky informacím přímo na shopu (viz. šipky na obrázku dole), se rozhodl pro nákup.

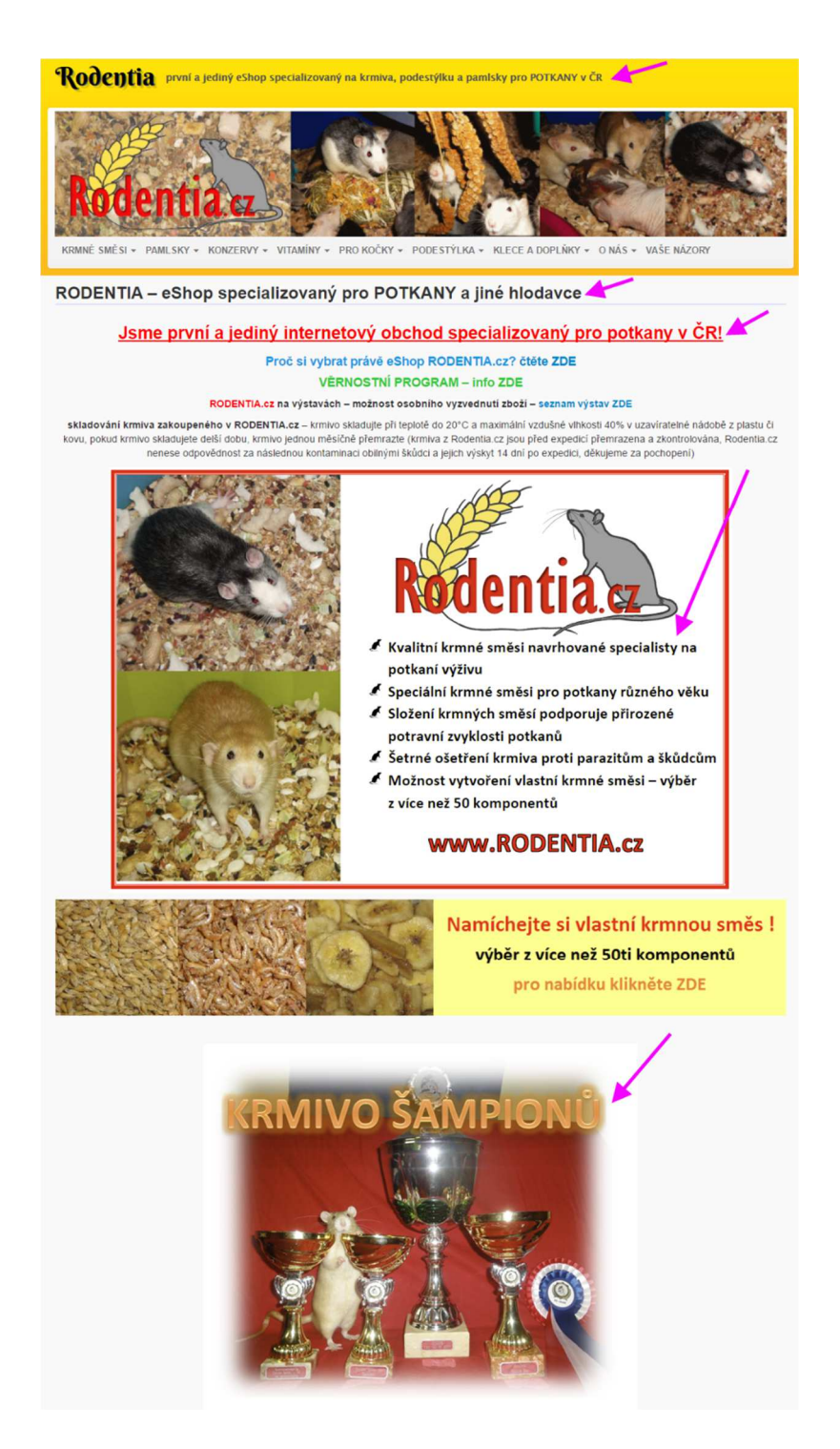

Tlačítko pro vložení zboží do košíku? Žádný problém, kdo hledá, najde ... co by člověk pro své potkany neudělal.

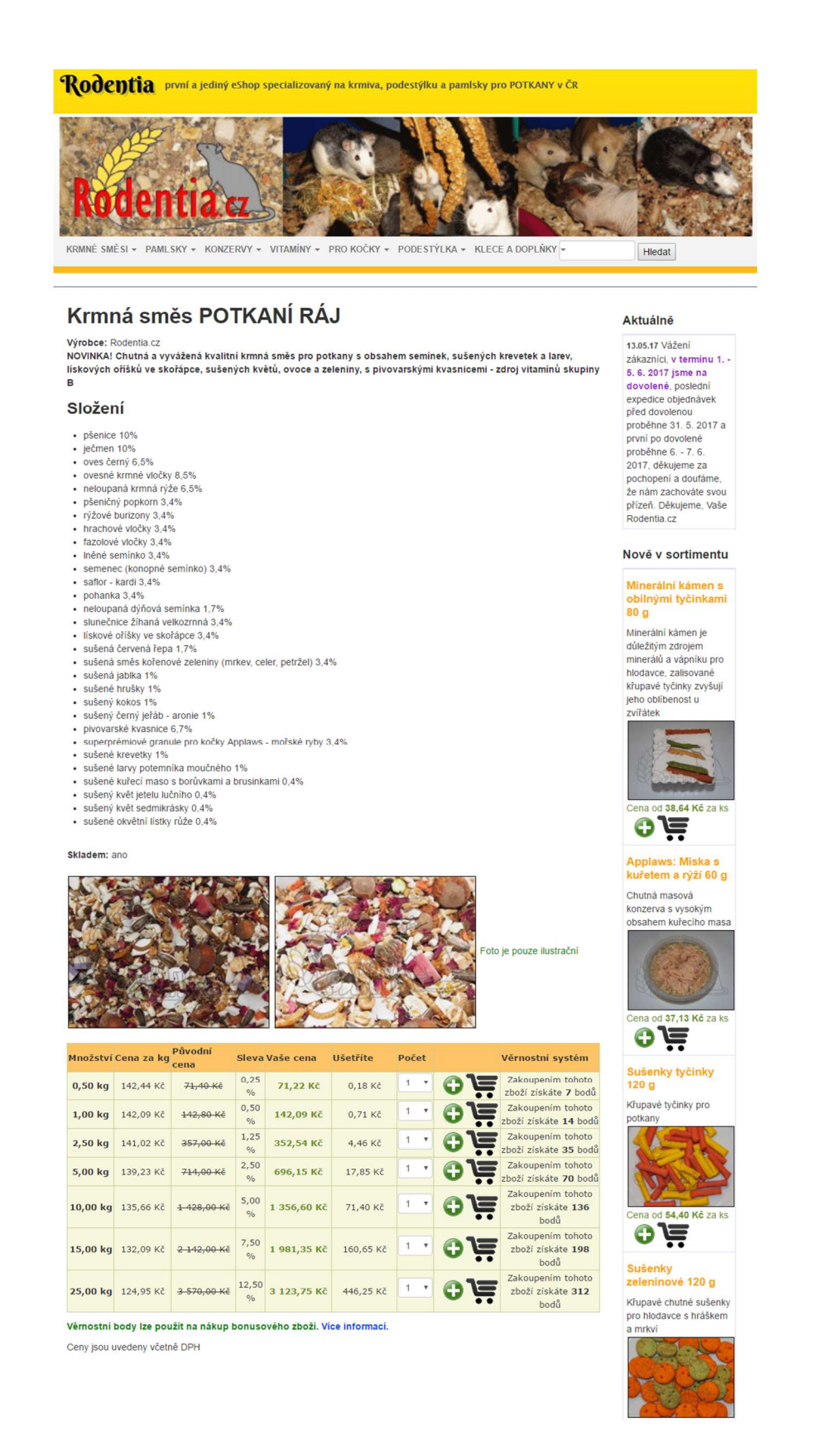

Přidání zboží do košíku? Hups, povinná registrace. I toto přítel překonal, pro své potkany chce to nejlepší.

| Množství | Cena za kg               | Původní<br>cena         | Slev      | a Vaše cena                                                                             | Ušetříte      | Počet    | Věrnostní               | systém                          |
|----------|--------------------------|-------------------------|-----------|-----------------------------------------------------------------------------------------|---------------|----------|-------------------------|---------------------------------|
| 0,50 kg  | 142,44 Kč                | <del>71,40 Kč</del>     | 0,25<br>% | 71,22 Kč                                                                                | 0,18 Kč       | 1 •      | Zakoupen<br>zboží získa | ím tohoto<br>áte <b>7</b> bodů  |
| 1,00 kg  | 142,09 Kč                | <del>142,80 Kč</del>    | 0,50<br>% | 142,09 Kč                                                                               | 0,71 Kč       | 1 •      | Zakoupen<br>zboží získá | ím tohoto<br>te <b>14</b> bodů  |
| 2,50 kg  | 141,02 Kč                | <del>357,00 Kč</del>    | 1,25      | 352,54 Kč                                                                               | 4,46 Kč       | 1 •      | Zakoupen<br>zboží získá | ím tohoto<br>te <b>35</b> bodů  |
| 5,00 kg  | 139, <mark>23 K</mark> č | <del>714,00 Kč</del>    | 2,50<br>% | 696,15 Kč                                                                               | 17,85 Kč      | 1 •      | Zakoupen<br>zboží získá | ím tohoto<br>te <b>70</b> bodů  |
| 10,00 kg | 135,66 Kč                | <del>1 428,00 K</del> č | 5,0<br>%  | Pro nákun                                                                               | ie třeba se j | neidříve | přiblásit Přiblaste     | tohoto<br>te <b>136</b>         |
| 15,00 kg | 132,09 Kč                | <del>2 142,00 Kč</del>  | 7,5       | Pro nákup je třeba se nejdříve přihlásit. Přihlaste<br>se prosím nebo se zaregistrujte. |               |          |                         | tohoto<br>te <b>198</b>         |
| 25,00 kg | 124,95 Kč                | <del>3-570,00 Kč</del>  | 12,5      | <sup>0</sup> 3 123,75 Kč                                                                | 446,25 Kč     | 1 •      | co to ží zís<br>bo      | tohoto<br>káte <b>312</b><br>dů |

Po registraci zbývá jen dokončit objednávku. Zde už to vypadá mnohem lépe oproti celému e-shopu, ale i tak je to dosti zastaralé.

| 1. Košík                                         | 2. Doprava a              | platba           | 3. Shrnut            | í             | 4. Po    | tvrzení   |
|--------------------------------------------------|---------------------------|------------------|----------------------|---------------|----------|-----------|
| ¥ >                                              |                           |                  | Ê                    | >             | ۹        | $\sim$    |
| Název zboží                                      | Velikost balení           | Počet kusů       | Původní cena         | Vaše cena     | Ušetříte |           |
| Krmná směs POTKANÍ RÁJ                           | 5,00 kg                   | 1 •              | <del>714,00 Kč</del> | 696,15 Kč     | 17,85 Kč | odstranit |
| Vyprázdnit košík                                 |                           |                  |                      |               |          |           |
| Máte 160 bodů věrnostního p                      | rogramu. Můžete je        | použít v sekci v | věrnostní program.   |               |          |           |
|                                                  |                           |                  |                      |               |          |           |
| Původní cena celkem 714 K                        | ě                         |                  |                      |               |          |           |
| Vaše cena celkem 696 k                           | κč                        |                  |                      |               |          |           |
| Celkem ušetříte 18 Kč                            |                           |                  |                      |               |          |           |
| Pozor, <b>věrnostní (bonusový) p</b><br>Poznámka | <b>program</b> prosím nad | ále nepiště do p | ooznámky, ale volte  | e v samostatn | é sekci. |           |
| Pokračovat k volbě doprav                        | y a platby                |                  |                      |               |          | li        |

I takovou důvěru může mít člověk v e-shop, když mu je doporučen chovatelskou komunitou, a navíc informace na stránkách e-shopu to jen potvrzují.

Nicméně, je-li to i váš případ, neusínejte na vavřínech? Jakmile se objeví e-shop se stejnou tematickou, lepším vizuálem a investicí do marketingu, váš začne postupně upadat. Proč? Protože se nevěnujete svému rozvoji v době, kdy na to má ještě čas. I takový případ jsem bohužel v praxi zažila a je to hodně drtivý dopad.

### Jednokrokový nebo vícekrokový košík

#### Více o tom, který zvolit, včetně jednoho speciálního typu.

Ať již se rozhodnete pro jakékoliv řešení košíku, pamatujte, že zkazit se dá jak jednokrokový, tak vícekrokový košík. Proto je nutné, když si ověříte, jak se váš zákazník v košíku chová.

#### Jednokrokový košík

Jednokrokový košík funguje tak, že zákazník zadává veškeré své údaje na jedné stránce. Mezi e-shopy je tento typ košíku rozšířený, nejedná se o nějaké ojedinělé zpracování. Výhodou je, že zákazník vidí vše pohromadě. Jenže, z této výhody se snadno stane nevýhoda. Nakupují-li zákazníci u vás vícero druhů zboží, stránka se jim najednou může hodně natáhnout a znepřehlednit. Zdali se hodí i na váš e-shop, to je otázka testování a prodejního segmentu.

| Malor Craft Troutin<br>atební podmínky<br>Dobírka - Česká pošta<br>Převod na účet<br>Dobírka - Uloženka<br>Dobírka - Zásilkovna<br>'epravní podmínky<br>Poštovně -<br>doporučená zásilka<br>Poštovně -<br>poštu<br>Poštovně -<br>doporučená zásilka<br>Poštovně -<br>balik na<br>Poštovně -<br>balik na<br>Poštovně -<br>doporučená zásilka<br>Poštovně -<br>doporučená zásilka<br>Poštovně -<br>balik na<br>Poštovně -<br>doporučená zásilka | no TTA-S622L<br>Dobírka přes poštu<br>Balík na poštu<br>Balík do ruky | počet<br>1 ks                                       | cena/ks<br>3 830,- Kč                | cena celkem<br>3 830,- Kč                          | + | - | ×<br>30<br>19<br>19 | ,00 K<br>,00 K          |
|----------------------------------------------------------------------------------------------------|-----------------------------------------------------------------------|-----------------------------------------------------|--------------------------------------|----------------------------------------------------|---|---|---------------------|-------------------------|
| Malor Craft Troutin<br>atební podmínky<br>Dobírka - Česká pošta<br>Převod na účet<br>Dobírka - Uloženka<br>Dobírka - Zásilkovna<br>řepravní podmínky<br>Poštovně -<br>doporučená zásilka<br>Poštov - balik na<br>Poštov - balik na<br>Poštov - balik na<br>Poštov - balik na<br>Poštov - balik na                                                                                                    | no TTA-S622L<br>Dobírka přes poštu<br>Balík na poštu<br>Balík do ruky | 1 ks                                                | 3 830,- Kč                           | 3 830,- Kč                                         | • | - | ×<br>30<br>19<br>19 | ,00 K<br>,00 K          |
| atební podmínky  Dobírka - Česká pošta  Převod na účet  Dobírka - Utoženka  Dobírka - Zásilkovna  'epravní podmínky  Poštovné - doporučená zásilka  Poštovné - balik na  Poštovné - balik do  roky  Elková cena nákupu                                                                                                    | Dobírka přes poštu<br>Balík na poštu                                  |                                                     |                                      |                                                    |   |   | 30<br>19<br>19      | ,00 K<br>,00 K<br>,00 K |
| Dobírka - Česká pošta     Převod na účet     Dobírka - Uloženka     Dobírka - Zásilkovna     repravní podmínky      Poštovně -     doporučená zásilka     Poštovně - balik na     Poštovně - balik na     Poštovně - balik do     ruky  Iková cena nákupu                                                                                                    | Dobírka přes poštu<br>Balík na poštu<br>Balík do ruky                 |                                                     |                                      |                                                    |   |   | 30<br>19<br>19      | ,00 K<br>,00 K<br>,00 K |
| Dobírka - Česká pošta     Převod na účet     Dobírka - Uloženka     Dobírka - Uloženka     Dobírka - Zásilkovna     řepravní podmínky     Poštovně -     doporučená zásilka     Poštovň - balik na     Poštovň - balik do     ruky  Iková cena nákupu                                                                                                    | Dobírka přes poštu<br>Balík na poštu<br>Balík do ruky                 |                                                     |                                      |                                                    |   |   | 30<br>19<br>19      | ,00 K<br>,00 K<br>,00 K |
| Převod na účet Dobírka - Uloženka Dobírka - Zásilkovna řepravní podmínky Poštovně - doporučená zásilka Poštuvě - balik na Poštuvě - balik do Iktová cena nákupu                                                                                                    | Dobírka přes poštu<br>Balík na poštu<br>Balík do ruky                 |                                                     |                                      |                                                    |   |   | 19<br>19            | ,00 H<br>,00 H          |
| Dobírka - Uloženka     Dobírka - Záslikovna     fepravní podmínky      Poštovně -     doporučená zásilka     Poštovně - balik na     poštu     Poštovně - balik do     ruky      Iková cena nákupu                                                                                                    | Dobírka přes poštu<br>Balík na poštu<br>Balík do ruky                 |                                                     |                                      |                                                    |   |   | 19<br>19            | ,00 H<br>,00 H          |
| Dobírka - Záslikovna     Fožtovná -     poštovná -     doporučená záslika     Poštovné - balik na     poštovné - balik do     Potovné - balik do elková cena nákupu                                                                                                    | Dobírka přes poštu<br>Balík na poštu<br>Balík do ruky                 |                                                     |                                      |                                                    |   |   | 19                  | ,00 F                   |
| řepravní podmínky  Poštovně - doporučená zásilka  Poštovně - balik na poštu  Poštovně - balik do  Isková cena nákupu                                                                                                    | Dobírka přes poštu<br>Balík na poštu<br>Balík do ruky                 |                                                     |                                      |                                                    |   |   |                     |                         |
| <ul> <li>Poštovné -<br/>doporučená zásilka</li> <li>Poštovné - balik na<br/>poštu</li> <li>Poštovné - balik do<br/>ruky</li> </ul>                                                                                                    | Dobírka přes poštu<br>Balík na poštu<br>Balík do ruky                 |                                                     |                                      |                                                    |   |   |                     |                         |
| doporučená zásilka     Poštovné - balík na     poštu     Poštovné - balík do     ruky      Iková cena nákupu                                                                                                    | Dobirka přes poštu<br>Balík na poštu<br>Balík do ruky                 |                                                     |                                      |                                                    |   |   |                     |                         |
| Poštovné - balik do<br>Poštovné - balik do<br>ruky<br>elková cena nákupu                                                                                                    | Balík na poštu<br>Balík do ruky                                       |                                                     |                                      |                                                    |   |   | Z                   | darn                    |
| <ul> <li>Postovne - balik do<br/>ruky</li> <li>Iková cena nákupu</li> </ul>                                                                                                    | Balík do ruky                                                         |                                                     |                                      |                                                    |   |   | Z                   | darm                    |
| lková cena nákupu                                                                                                    |                                                                       |                                                     |                                      |                                                    |   |   | Z                   | darn                    |
|                                                                                                    |                                                                       |                                                     |                                      |                                                    |   |   |                     |                         |
|                                                                                                    |                                                                       | Celkem bez D                                        | PH                                   |                                                    |   |   | 3 190               | ,08 F                   |
|                                                                                                    |                                                                       | D                                                   | PH                                   |                                                    |   |   | 669                 | ,92 F                   |
|                                                                                                    |                                                                       | Cena k úhra                                         | ădě                                  |                                                    |   | : | 3 860,0             | 00 H                    |
| T                                                                                                    | itul:                                                                 |                                                     |                                      |                                                    |   |   |                     |                         |
| Jmé                                                                                                    | eno:                                                                  |                                                     |                                      |                                                    |   |   |                     |                         |
| Příjm                                                                                                    | ení:                                                                  | *                                                   |                                      |                                                    |   |   |                     |                         |
|                                                                                                    | Číslo pro zaslání Sl                                                  | MS prosím napište v                                 | e správném formát                    | u +420XXXYYYZZZ                                    |   |   |                     |                         |
| Tele                                                                                                    | fon: +420                                                             |                                                     |                                      |                                                    |   |   |                     |                         |
| E-n                                                                                                    | nail:                                                                 | •                                                   |                                      |                                                    |   |   |                     |                         |
| Ulice a či                                                                                                    | slo:                                                                  | *                                                   |                                      |                                                    |   |   |                     |                         |
| Mě                                                                                                    | sto:                                                                  | *                                                   |                                      |                                                    |   |   |                     |                         |
| P                                                                                                    | SČ:                                                                   | *                                                   |                                      |                                                    |   |   |                     |                         |
| s                                                                                                    | Stát:                                                                 | *                                                   |                                      |                                                    |   |   |                     |                         |
| Adresa dodání zboží                                                                                                    | taktní adresa<br>tní adresa                                           |                                                     |                                      |                                                    |   |   |                     |                         |
| <ul> <li>Stejná jako kon<br/>Jiná než kontak</li> <li>Fakturační adresa</li> <li>Stejná jako kon</li> </ul>                                                                                                    | taktní adresa                                                         |                                                     |                                      |                                                    |   |   |                     |                         |
| Stejná jako kon     Jiná než kontak     Fakturační adresa     Stejná jako kon     Jiná než kontak                                                                                                    | taktní adresa<br>tní adresa<br>O Souhlasín                            | n se zasíláním inform                               | načních e-mailů.                     |                                                    |   |   |                     |                         |
| Stejná jako kon<br>Jiná než kontak     Stejná jako kon<br>Stejná jako kon<br>Jiná než kontak     Poznámka k obj                                                                                                    | taktní adresa<br>tní adresa<br>Souhlasín<br>ednávce:                  | n se zasíláním inform                               | načních e-mailů.                     |                                                    |   |   |                     |                         |
| Stejná jako kon<br>Jiná než kontak     Fakturační adresa     Stejná jako kon<br>Jiná než kontak     Poznámka k obj                                                                                                    | taktní adresa<br>tní adresa<br>Souhlasín<br>ednávce:                  | n se zasíláním inform<br>s <u>obchodními a plat</u> | načních e-mailů.<br>ebními podmínkan | ال الله معالم الله الله الله الله الله الله الله ا |   |   |                     |                         |

Nejčastěji se tak používá u e-shopů, kde nejsou doplňkové služby, je použito málo doprav, nepoužívají se slevové kupóny. Díky tomu košík neztrácí na přehlednosti.

#### Vícekrokový košík

Vícekrokový košík je klasikou mezi košíky, nalezitelnou na velkém množství e-shopů. Funguje tak, že zákazníkovi zobrazujete jednotlivé části košíku v krocích. V každém kroku zadává zákazník jiné údaje. Počet kroků bývá různý, zpravidla potkáte 3-5 kroků. Výhodou tohoto košíku je, že informace zákazníkovi dávkujete postupně. Nevýhodou je, že pro zákazníka může být vyplňování zdlouhavé a v případě špatně vyznačených kroků ani nemusí tušit, co ho na další stránce po odkliknutí té předchozí čeká.

| STAVO-SHOP.CZ                                                   | Výhradní zasto<br>Co hledáte?                                      | oupení BOSCARO v ČR | Všechny kategorie  | 774 300 056 | Příhlášení<br>do klientské sekce | Košík<br>1 ks za 3 300 Kč |
|-----------------------------------------------------------------|--------------------------------------------------------------------|---------------------|--------------------|-------------|----------------------------------|---------------------------|
|                                                                 | A DOPRAVA                                                          | NAŠE SLUŽBY ZNAČ    | KA BOSCARO KONTAKT | ¢.          |                                  |                           |
| Košík<br>)                                                      | Dop                                                                | prava a platba      | Údaje o zákaz      | zníkovi     | Shrnutí c                        | objednávky                |
| Přihlaste se, zaregistrujte, nebo provedte nákup bez registrace |                                                                    |                     |                    |             |                                  |                           |
| 🚨 Fakturační údaje                                              |                                                                    |                     |                    |             |                                  |                           |
| Jméno *                                                         | A                                                                  | Příjmení *          |                    |             |                                  |                           |
| Ulice *                                                         |                                                                    | Město *             |                    | PSČ*        |                                  |                           |
| Telefon *                                                       |                                                                    | Email *             |                    |             |                                  |                           |
| 🛤 Dodací údaje (Vyplňte pouze v příp                            | adě, že se liší od                                                 | l fakturačních.)    |                    |             |                                  | $\odot$                   |
| 🛋 Firemní údaje (Nezapomeňte vypli                              | 🛋 Firemní údaje (Nezapomeňte vyplnit IČO a DIČ, pokud jste firma.) |                     |                    |             |                                  |                           |
| Poznámka                                                        |                                                                    |                     |                    |             |                                  |                           |
| ZPĚT NA DOPRAVU A PLATBU                                        |                                                                    |                     |                    | ~           | POKRAČOVAT V OB                  | JEDNÁVCE                  |

Stejně jako v případě jednokrokového košíku i zde platí, že vhodný počet kroků se odvíjí od testování, stejně tak i to, zdali tento typ košíku využit či ne.

#### Speciální košík

Je to tak trochu jednokrokový a vícekrokový košík dohromady. Na první pohled vypadá jako jednokrokový. Funguje tak, že se zákazníkovi odkrývají jeho jednotlivé části postupně, přičemž stále setrvává jakoby na stejné stránce. Díky tomu na něj, na rozdíl od jednokrokového, nehrnete tolik informací současně. Na rozdíl od vícekrokového vidí všechny části košíku stále na jedné stránce. Vhodnost využití tohoto speciálního košíku je opět otázkou testování.

#### OBJEDNÁVKA

| Produkt                                                               | Název                                                                                                    |          | Cena za ks Množství Celkem                                                                                                    |
|-----------------------------------------------------------------------|----------------------------------------------------------------------------------------------------|----------|----------------------------------------------------------------------------------------------------|
|                                                                       | Litinová mřížka Sear Grate<br><sup>Kód: 8834</sup>                                                                         |          | 1 699 Kč 1 1 699 Kč                                                                                                    |
|                                                                       |                                                                                                    |          | Celkem za produkty 1 699 Kč                                                                                                    |
|                                                                       |                                                                                                    |          | Celkem za doručení Doručení zdarma!                                                                                                    |
|                                                                       |                                                                                                    |          | CELKEM 1699 Kč                                                                                                    |
|                                                                       |                                                                                                    |          |                                                                                                    |
| 1. Doprava a p                                                        | olatební údaje                                                                                                    |          |                                                                                                    |
| Vyberte způsob d                                                      | lopravy                                                                                                    |          | Vyberte způsob platby                                                                                                    |
| Osobní odb<br>Váš nákup buo<br>připraveno k o                         | <b>ěr</b><br>de přepraven na vybranou pobočku. O tom, že je zboží<br>dběru, budete informování e-mailem a SMS              | 0 Kč     | Zaplatit bankovním převodem 0 Kč<br>Za zboží zaplatite dopředu vá náš účet. Zašleme Vám údaje pro<br>platbu a jakrnile budou por ze přípsány na náš účet, zásilku<br>expedujeme.                                                      |
| <ul> <li>Přepravní s<br/>Zboží zasilám<br/>zásilky. Doprav</li> </ul> | lužba (DPD, Toptrans)<br>le přepravní službou DPD nebo Toptrans dle velikosti<br>va je zdarma při objednávce nad 1 000 Kč. | 0 Kč     | <ul> <li>Dobírka 0 Kč</li> <li>Za zboží zaplatitypřímo doručovateli při předání baliku.</li> </ul>                                                                                                    |
|                                                                       |                                                                                                    |          | Platba kar ou online 0 Kč<br>Za zboží z platite platební kartou online, po potvrzení objednávky<br>budete plesměrování na zabezpečenou platební bránu.<br>Podpog vaně karty. VISA, VISA Electron, MasterCard, Maestro,<br>Diner Club. |
|                                                                       |                                                                                                    |          | dena zboží 1 699 Kč<br>Čena doručení 0 Kč                                                                                                    |
|                                                                       |                                                                                                    |          | Celková cena nákupu 1 699 Kč                                                                                                    |
| ▲ Zpět                                                                |                                                                                                    | Pokračov | vat v objednávce 🗸                                                                                                    |
| 2. Osobní údaj                                                        | ie                                                                                                    |          |                                                                                                    |
| 3. Kontrola ob                                                        | jednávky                                                                                                    |          |                                                                                                    |

Z technického hlediska je potřeba mít ošetřeno tlačítko zpět. U e-shopu <u>www.grilykrby.cz</u> se při vrácení zpět vrátí na předchozí krok v košíku. Naproti tomu na e-shopech <u>www.insportline.cz</u> a <u>www.E-kovani.cz</u> se uživatel vrací na předchozí stránku.

### B2B a specifika nákupního košíku

Mnoho e-shopů prodává nejen koncovým zákazníkům, ale též velkoobchodníkům. A co na to košík?

#### Rychlá objednávka podle katalogových čísel

I já sama objednávám zboží jako velkoobchodník. V tomto případě se řídím vždy podle katalogových čísel. Vězte, že taková tabulka pro rychlou objednávku, kde zadám katalogové číslo a počet kusů, je pro mě mnohem rychlejší na zadání objednávky než dohledávání položek napříč e-shopem.

Stiskem jedné klávesy zákazník zboží přidává do košíku a přechází ihned na další řádek, kde zadává další položku. E-shop mu v mezičase ukazuje u přidaných položek kompletní název, čímž si zpětně potvrzuje správnost zadaných údajů.

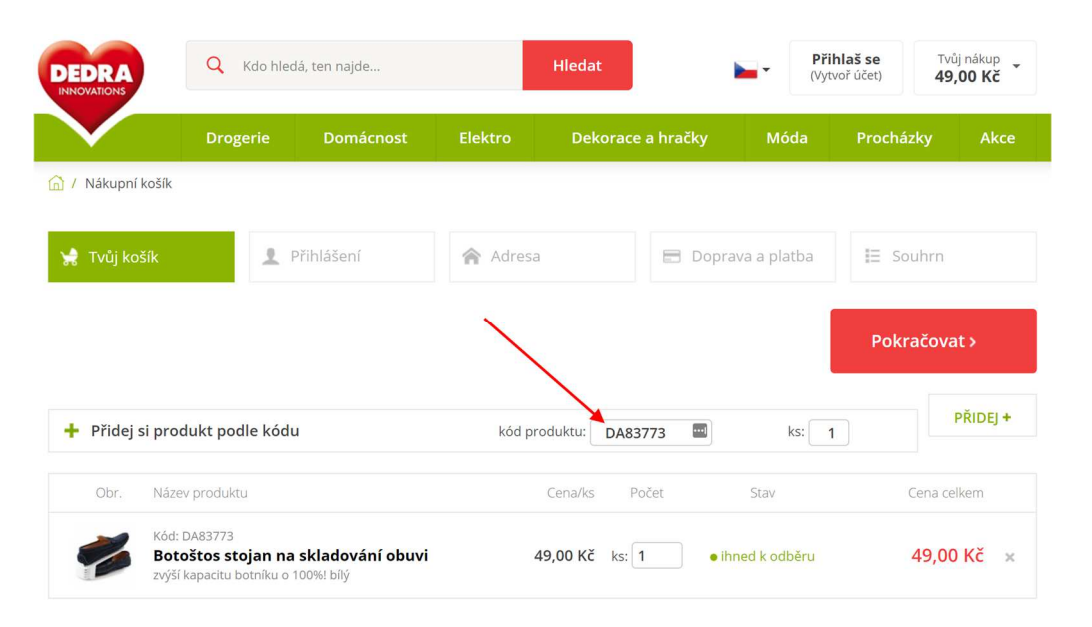

#### Pole pro vlastní číslo objednávky

U e-shopů se můžete setkat i s polem pro označení vlastní objednávky. Převážně se s tím setkáte u e-shopů zaměřených na B2B prodej (velkoobchodníci). Využití je ryze individuální záležitostí segment od segmentu.

| Označení objednávky (volitelné): |                                                                                                   |
|----------------------------------|---------------------------------------------------------------------------------------------------|
|                                  | Pro snadnější identifikaci Vaší objednávky,<br>bude uvedeno na daňovém dokladu a v<br>přehledech. |

#### Cena s DPH a bez DPH

Drtivá většina velkoobchodníků jsou plátci DPH. A ty zajímá, kolik stojí zboží bez DPH a jaká je výše DPH. Tyto údaje kontrolují v samotném košíku. Koncovému uživateli je informace

ohledně DPH u každé položky v košíku vesměs k ničemu (a proto se často setkáte ryze s cenou včetně DPH), ale vaši velkoobchodníci rozpis prodejní ceny na cenu bez DPH, sazbu DPH a cenu s DPH zajisté uvítají.

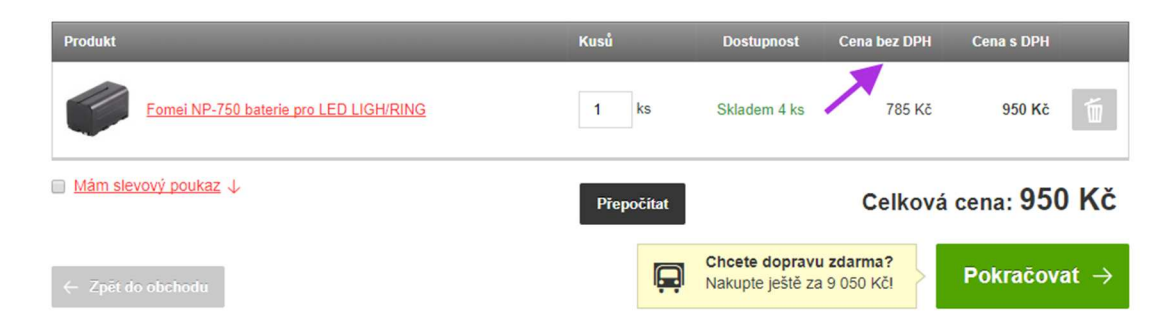

#### Počet kusů na skladě

Taktéž informace o počtu kusů skladem může být pro velkoobchodníka podstatná, a to zejména tam, kde si objednávají větší počet položek. Namísto skladem jim v košíku můžete zobrazovat, kolik kusů máte reálně skladem.

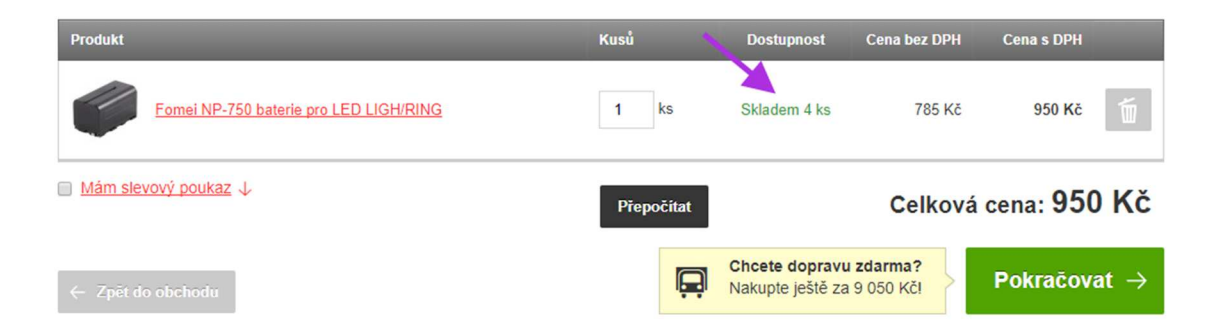

#### Co ještě velkoobchodníky zajímá?

V závislosti na prodejním segmentu vyžadují někteří velkoobchodníci uvádění druhu balení. Tedy zdali nakupují po jednotlivých kusech, kartonech nebo paletách. S tím se také pojí informace o minimálním množství, které velkoobchodník musí objednat, což se v praxi taktéž můžete zaznamenat. Košík by v takovém případě (a stejně tak detail produktu) měl povolit objednání od určitého počtu kusů položek do košíku

### Texty v košíku

Pár písmen, které mohou znamenat mnoho. Text je jedním z hlavních sdělovacích prostředků na e-shopu. Mějte ho vyladěný na jedničku.

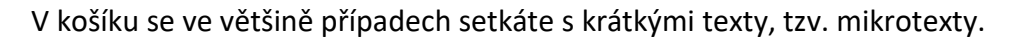

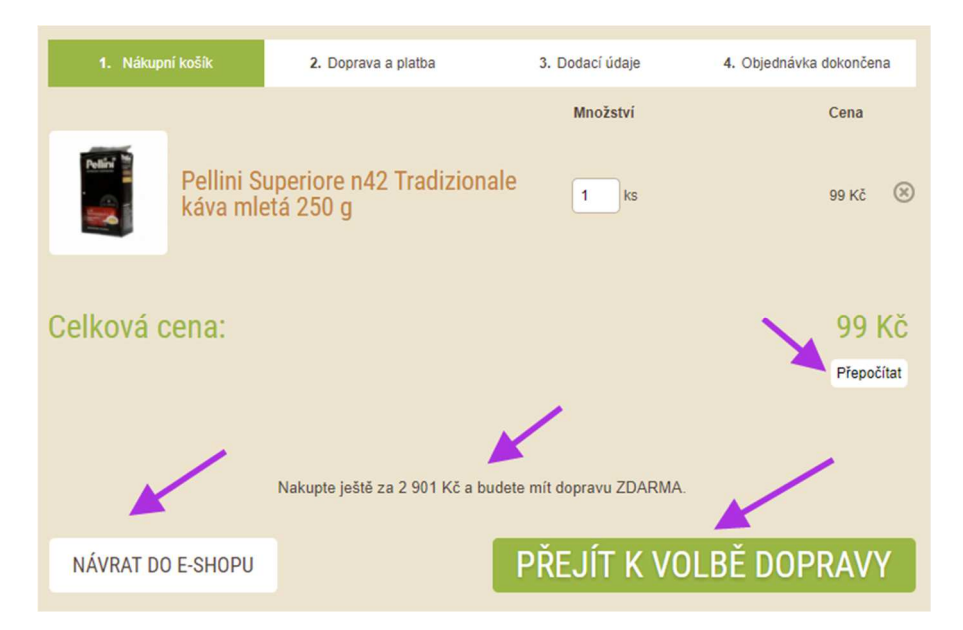

Není vhodné používat dlouhé texty, cílem proto je zákazníkovi předat pouze nezbytné informace (nadbytečné nepoužívat) a co nejvíce ho směřovat k dokončení nákupu.

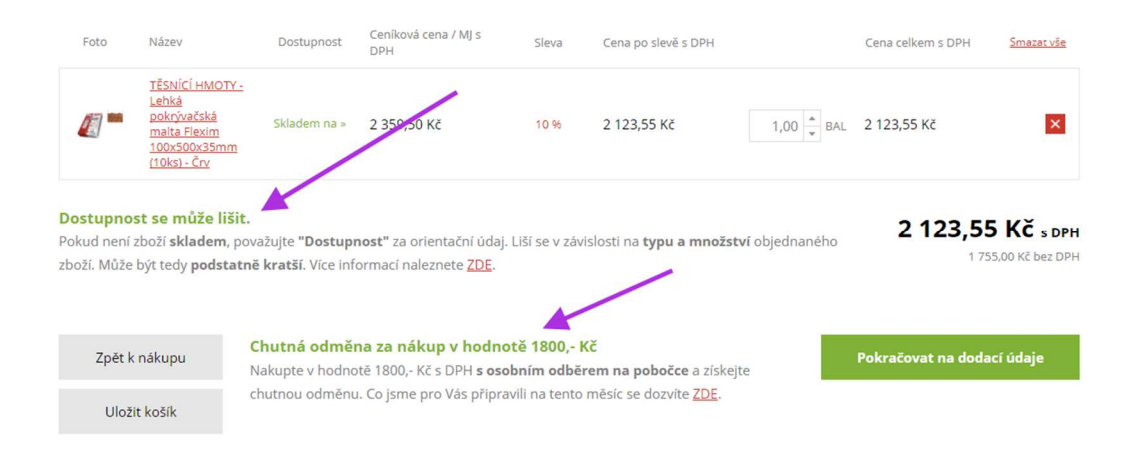

Správný mikrotext by měl být jednoznačný, srozumitelný, funkční, výstižný a vztažený ke kontextu (tedy k obsahu, v němž je použit).

#### Pozor na nepřeložené texty a hlášky

Sem tam se setkám s nějakým nepřeloženým slovíčkem. Je vhodné si projít e-shop a hledat, jestli někde nezůstalo něco nepřeloženého. Největší výskyt je u cizích technických řešení nebo když máte e-shop na míru.

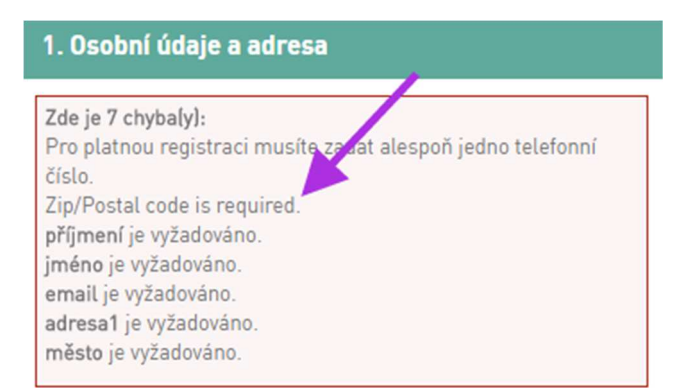

#### Zkuste se vyhnout trpnému rodu!

Takto ne:

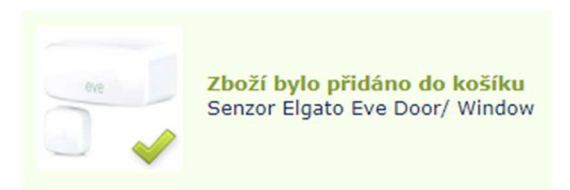

Raději takto:

| Zboží js | boží jsme vložili do košíku                   |                                |              |  |  |  |
|----------|-----------------------------------------------|--------------------------------|--------------|--|--|--|
|          | FIXED Pouzdro Soft :<br>velikost 3XL, motiv F | Slim s Dušinkami,<br>řátelství | 399 Kč       |  |  |  |
|          |                                               | Pokračovat v nákupu            | K objednávce |  |  |  |

Místo trpného rodu zkuste více využívat činný rod. Tedy místo Zboží bylo expedováno použijte Zboží jsme expedovali, místo Obsah košíku byl vysypán použijte Obsah košíku jsme vysypali. Věty, a zejména souvětí, kde použijete trpný rod, lidi hůře pochopí.

#### Nepoužívejte text bez patřičných souvislostí

V e-shopu níže používají u dopravy zdarma doplňkovou informaci generovanou systémem eshopu "Platí pro vybrané způsoby platby". Jaké tedy? Navíc ne každý zákazník si nutně obě věty spojí dohromady a pochopí význam sdělení!

| pro krá:<br>PRC | Do košíku jste            | právě přidal<br>CURAPR<br>skladem > 5<br>79 Kč | i 1 ks<br>OX zubní kai<br><sup>ks</sup> | rtáček single sulo   | cular CS 1006     | i .              | 1 vy |
|-----------------|---------------------------|------------------------------------------------|-----------------------------------------|----------------------|-------------------|------------------|------|
|                 | V košíku m<br>Nakunte jed | áte 1 kus zboží                                | í za 79 Kč.                             | VII Zdarma Plati pro | uudrané znůsobu   | Dokončit nákup 义 |      |
|                 |                           |                                                |                                         | ta Laanna. Thai pro  | - Tybrane 2946669 | ,                | -    |
|                 | CURAPROX CS 2             | e dokoupit<br>zubní kartáčky                   | CURAPROX                                | zubní kartáčky       | CURAPRO)          | K zubní kartáčky | it c |

#### Nezapomínejte na typografii

Někdo zkracuje slovo e-mail tím, že vynechá pomlčku a vznikne jen email. Z typografického hlediska to není správně.

Oddělujte tisíce u částek. Správně to vypadá tak, že dáte mezi tisíce mezeru. Tedy napíšete 1 000 Kč a ne 1000 Kč.

### Tlačítka v nákupním procesu

Jsou základním ovládacím prvkem pro průchod košíkem a není radno je podceňovat.

#### **Textace tlačítek**

Když se podívám do jakéhokoliv košíku, tak mě vždy zaujmou tlačítka, pomocí kterých se přesouvám mezi kroky košíku. Co na nich máte napsáno vy? Třeba něco jako strohé "Pokračovat" nebo více detailnější "Pokračovat na výběr dopravy"?

Zkuste se teď ale zamyslet, můžete textaci vašich tlačítek zlepšit? Hledejte vždy tu správnou hranici mezi výzvou a stručností, zákazník potřebuje na první pohled pochopit, co ho po kliknutí na tlačítko čeká.

#### Jak na vás působí taková tlačítka?

Tlačítko "K dokončení objednávky" není dostatečně specifické, není tak zcela jisté, co po jeho kliknutí následuje.

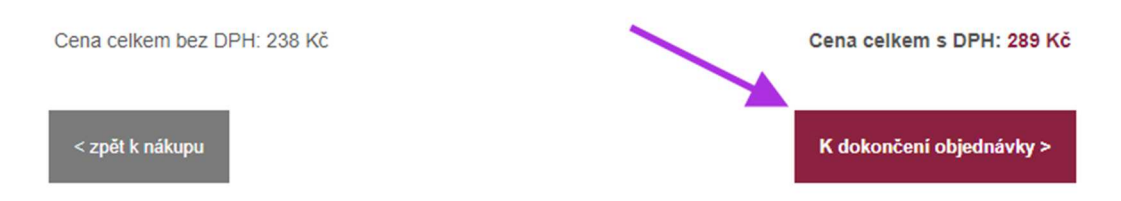

Ovšem stačí jen změnit text na "Pokračovat k volbě dopravy a platby" a hned víte, že v dalším kroku budete vybírat způsob doručení a platby.

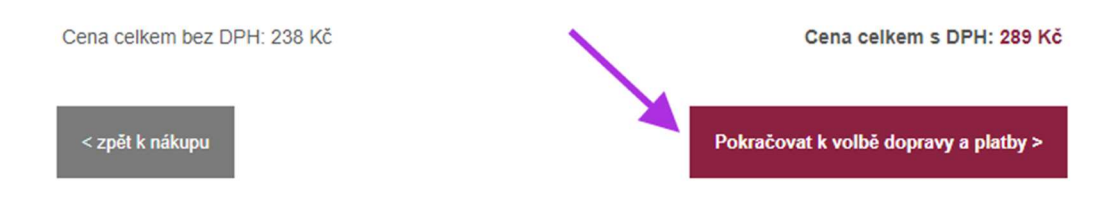

Vždy by měl text na tlačítku zákazníkovi sdělit, co se stane po jeho kliknutí. Používejte tedy co nejvýstižnější označení.

#### Prozkoumejte nastavení v e-shopu

Podívejte se, zdali vám váš e-shop umožňuje změnu popisu tlačítek. Některá technická řešení to umožňují přes svoji administraci. Možná to bude i váš případ.

| WEBAREAL.CZ<br>beta admin |   |                           | Do eshopu          | Q<br>Autorizovaný dotaz [41/41] | 0,00 Kč<br>SMS kredit |
|---------------------------|---|---------------------------|--------------------|---------------------------------|-----------------------|
| Navigace                  | ≡ | Popisy tlačítek ?         |                    |                                 |                       |
| Pokladní systém           |   |                           |                    |                                 |                       |
| lange Aplikace            |   | Nastavení popisů tlačítek |                    |                                 |                       |
| Z Statistiky              |   | skladem ne:               | í skladem          |                                 | ۵                     |
| 🖌 Design webu             |   | skladem ano: skla         | dem                |                                 |                       |
| Palší služby              |   | Odeslat: Od               | eslat              |                                 |                       |
| 🕨 🛱 Nastavení             |   | Odesia.                   |                    |                                 |                       |
| Nastavení webu            |   | Koupit: Vlo               | žit do košíku      |                                 |                       |
| Základní nastavení        |   | Přepočítat: Pře           | počítat            |                                 |                       |
| Nastavení zobrazení       |   |                           |                    |                                 |                       |
| Popis a pořadí boxů       |   | « Zpět na košík: &la      | quo; Zpět na košík |                                 |                       |
| Popisy tlačítek           |   |                           |                    |                                 |                       |

#### Nezapomínejte i na grafické zpracování tlačítek!

Textace tlačítka je jedna věc, ale jaký má smysl, když je tlačítko málo viditelné?

V první řadě je potřeba, aby tlačítka vypadala jako tlačítka. Není vhodné používat tzv. Ghost buttony. Jde o jednoduché tlačítko, s průhledným pozadím. Obvykle je to jen tučná čára. Nejčastěji bílá nebo černá. Zákazníci ho snadno přehlédnou.

| Dárkový / slevový kód |          |
|-----------------------|----------|
| Vložte váš kód        | UPLATNIT |

Barva tlačítek v košíku má být ve všech krocích stejná (dodržujete stejnou konverzní trasu), to stejné platí o tlačítkách mimo košík. Není vhodné, když máte na detailu produktu tlačítko pro přidání do košíku modré a dále v košíku již zelené. Konverzní trasa tak není jednotná.

Dále by barva tlačítka měla být odlišná od okolních barev na webu. Měla by vyčnívat a zaujmout oko zákazníka na první pohled.

|            | átory.net                                     | C            | hcete poradit?<br>olejte 790 23 69 69 |          | Pečlivě vybíráme kvalitní a | a ověřené zboží | Bezpečný n<br>balíku bez o | ákup s dodáním v diskrétní<br>označení e-shopu | ím Ovéřeno<br>Jacazniky<br>Rheureka |
|------------|-----------------------------------------------|--------------|---------------------------------------|----------|-----------------------------|-----------------|----------------------------|------------------------------------------------|-------------------------------------|
|            | 1. Nákupní košík                              |              | 2. Doprava                            | a platba | 3                           | . Adresa dodání |                            | 4. Shrnutí obj                                 | iednávky                            |
|            |                                               |              |                                       |          | Dostupnost                  |                 | Cena                       | Počet                                          | Celkem                              |
|            | BIO Lubrikační g<br>kód E25010                | gel System J | O Organic NaturaL                     | ove      | skladem                     |                 | 309 Kč                     | 1 ks                                           | 309 Кč 🗙                            |
| Už jen 191 | 1. Kč a máte dopravu zdarma                   | al           |                                       |          |                             |                 |                            | Celková cena zboží                             | 394 Kč                              |
| 🗌 mám c    | lárkový kupon / slevu                         |              |                                       |          |                             |                 |                            | Ob                                             | ojednat 〉                           |
|            |                                               |              |                                       |          |                             |                 |                            |                                                |                                     |
| Nezapo     | omněli j <mark>s</mark> te na n               | iěco?        |                                       |          |                             |                 |                            |                                                |                                     |
| Nezapo     | omnělijste na n<br><sup>ra Kondomy Gely</sup> | iěco?        | Dárková balení                        | Doplňky  |                             |                 |                            |                                                |                                     |

U tlačítek se vyhýbejte, pokud možno šedé barvě! V zákaznících může vytvářet dojem, že je tlačítko neaktivní.

Výjimkou jsou tlačítka, která slouží k navrácení zpět v košíku. Není žádoucí, aby byla výrazná. Ve většině případech se snažíme zákazníka popostrčit, aby nákup dokončil a zbytečně jej nepřerušoval navracením se zpět.

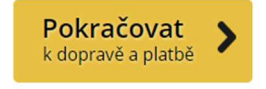

ZPĚT DO E-SHOPU

V případě návratu zpět se používá taktéž klasický textový odkaz namísto tlačítka.

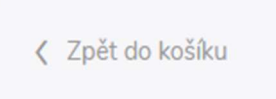

Při najetí kurzorem na tlačítko se změní barva, obvykle zesvětlá, nebo ztmavne.

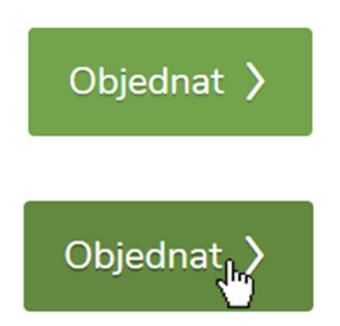

Kolem tlačítka mějte dostatek místa. Lépe tak vynikne.

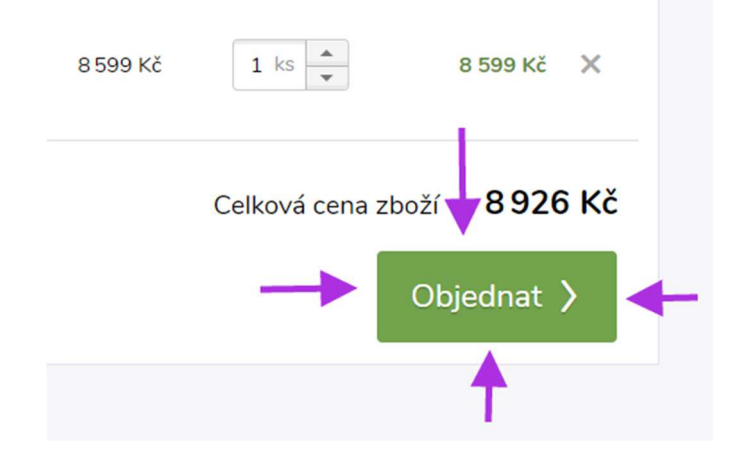

Přidání vhodné ikony není na škodu. Lépe tak zákazník pochopí, k čemu tlačítko je. Vhodné je tak činit u tlačítek, která slouží k posunu na další krok. Ikona šipky lépe ukáže, jakým směrem se "jde".

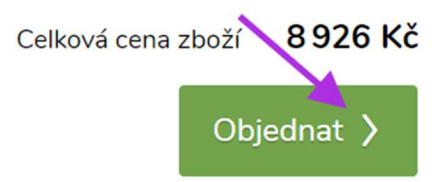

Nepoužívejte ovšem ikony, které neslouží jako ukazatel cesty, což je třeba fajfka.

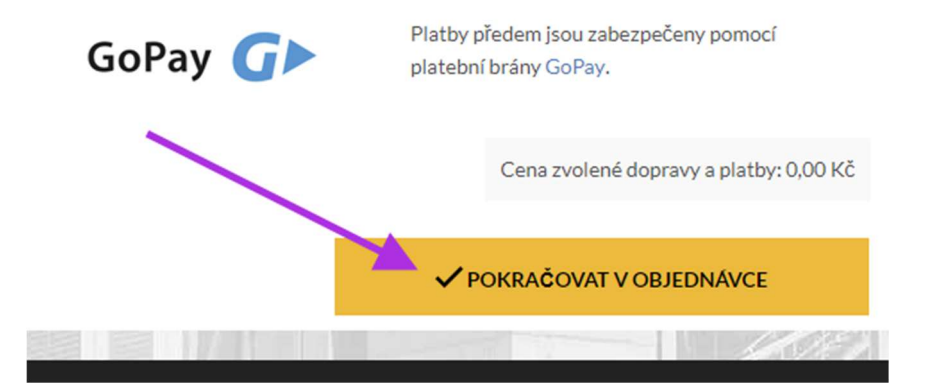

### 2. Blok – Mezikrok

- Mezikrok nákupu
- Doprava zdarma, Upsell a Crossell
- Chyby v mezikroku
- Jak se dostanu do košíku?

### Mezikrok nákupu

# Zákazník vloží zboží do košíku. Jak to funguje a co se stane? Pojďme se na to podívat zblízka.

V momentě, kdy zákazník vloží zboží do košíku, jej musí váš e-shop bezpodmínečně a viditelně ubezpečit, že zboží do košíku skutečně vložil.

#### Jaké druhy mezikroku jsou?

#### Mezikrok ve formě Pop Up

Zákazníkovi se zobrazí banner s informací, že vložil zboží do košíku (typicky se tak děje na detailu produktu nebo výpisu produktů). Banner je zobrazen jakoby "před stránkou", která je oproti banneru často zašedivělá.

|                             | <b>&amp; +420 777 707 586</b> (Po-Pá 7-17 hod.)             |                                                     |                                                  |                                                     |                                                         |
|-----------------------------|-------------------------------------------------------------|-----------------------------------------------------|--------------------------------------------------|-----------------------------------------------------|---------------------------------------------------------|
| lanu                        | Q Vyhledávání                                               | HLEDAT                                              | <u> </u>                                         | Přihlaste se<br>nebo registrujte                    | 2 Ks<br>172 Kč                                          |
| ové sypané čaje             | ypaný čaj                                                   |                                                     |                                                  |                                                     | 9                                                       |
| E-SHOP O NÁS                | A je to v košíku!                                           |                                                     | 0                                                | MAGAZÍN                                             | KONTAKT                                                 |
| na váš výběr (131 produktů) | Produkt JAPAN TAN<br>jste úspěšně přidali<br>1x 10g za 86 k | MARYOKUCHA - zelený čaj<br>i ke svému nákupu.<br>KČ |                                                  | - zelený čaj                                        |                                                         |
| AN TAMARYOKUCHA             | - Neplatte poštovné! Přidejte 128 Kč a máte                 | e je zdarma.                                        |                                                  |                                                     |                                                         |
| 2                           |                                                             |                                                     | 300 Kč                                           |                                                     |                                                         |
| 3                           | « POKRAČOVAT V NÁKUPU                                       | PŘEJÍT DO                                           | O KOŠÍKU »                                       | em se nemusíte bát. F<br>ucha do naměti. Úplní      | (dyž si ho párkrát řeknete                              |
|                             |                                                             | několikrát uvaříte. Je<br>kudrlinky se vám vysy     | mná japonská spe<br>pou do dlaně a prov          | cialita zaujme hned po<br>voní okolí svěžími citrus | v rozbalení sáčku. Drobné<br>y a sametovou nasládlosti. |
| Teleso                      | A REAL                                                      | KERSTVÝ ČAJ DO                                      | DDÁME DO PÁTKU, 24                               | 4. 11. 2017                                         | více informací o dopravě                                |
|                             |                                                             | Velká balení:                                       | 2 907 Kč s DPH<br>1 477 Kč s DPH<br>893 Kč s DPH | Malá balení:<br>100g<br>50g                         | 456 Kč s DPH<br>266 Kč s DPH<br>86 Kč s DPH             |
|                             | Ac.                                                         | @ 200g                                              |                                                  |                                                     | DO KOŠÍKU                                               |

#### Mezikrok s upozorněním přímo ve stránce

Na rozdíl od Pop Upu se zákazníkovi nezobrazí vyskakující okno před stránkou, ale textové upozornění přímo ve stránce.

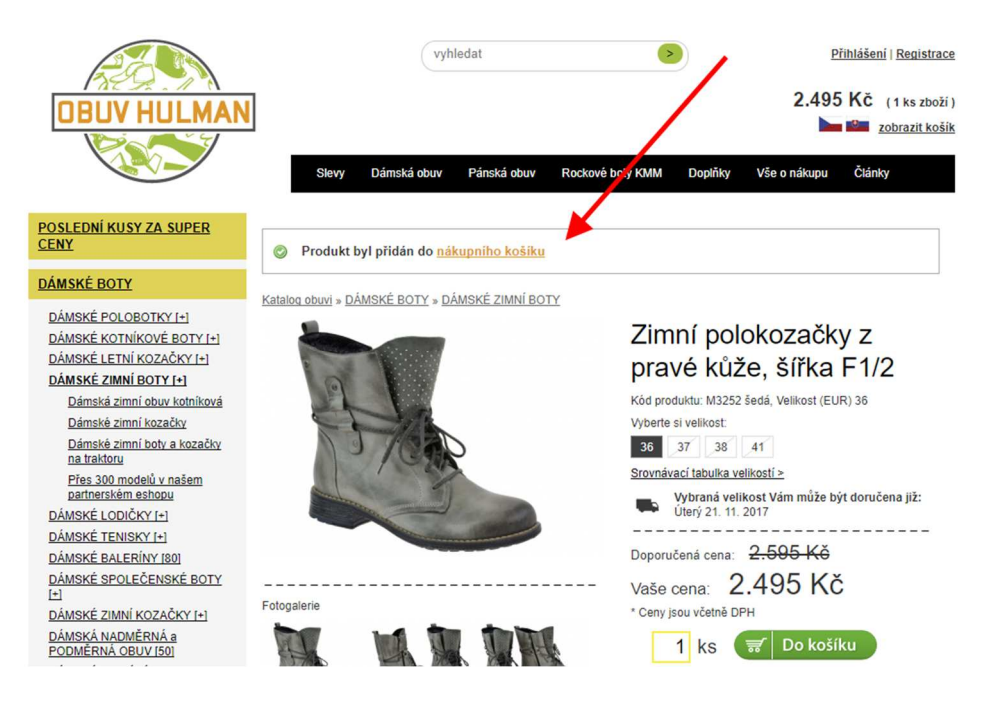

#### Mezikrok se vstupem přímo do košíku

Jakmile zákazník vloží zboží do košíku, shop jej nepřesune přímo do košíku, ale tzv. mezikroku před košíkem. Nezobrazuje se mu žádný Pop Up ani vložená textová informace na stránce s detailem či výpisem produktů.

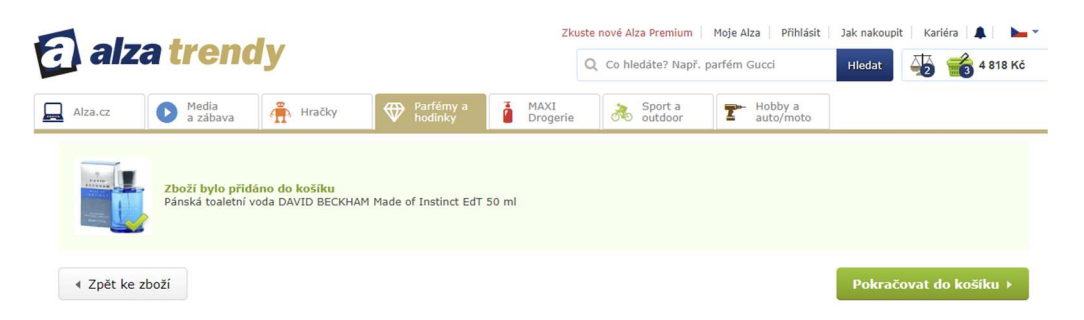

#### Vyjetí lišty a jiné formy upozornění

Zkuste si na <u>www.mall.cz</u> vložit zboží do košíku z detailu produktu a sledujte, co se stane. Když vložíte zboží do košíku, aktivuje se hover efekt košíku a dále pod informací o dostupnosti se změní text na tlačítku, který najednou informuje, že zboží bylo přidáno do košíku.

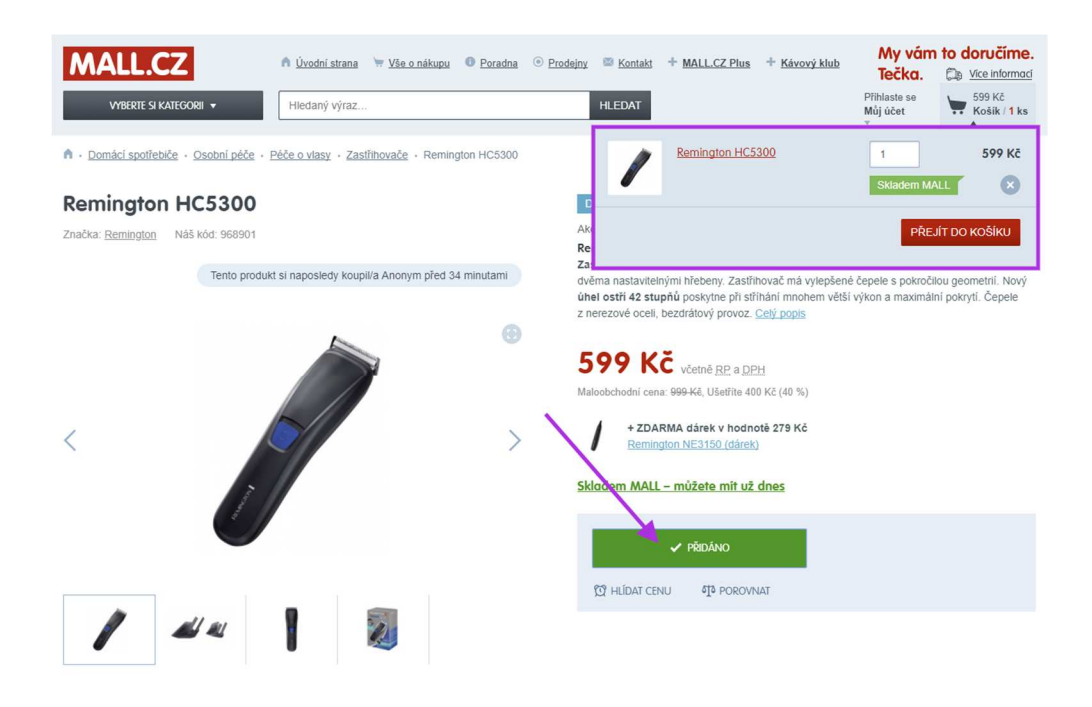

#### Jaký mezikrok nákupu zvolit?

Nemáte-li možnost si výběr mezikroku nákupu otestovat, zkuste se řídit alespoň podle toho, kolik položek u vás zákazníci typicky nakupují v rámci jedné objednávky. Čím více jich je, tím více se vyhýbejte Pop Upům a mezikrokům se vstupy přímo do košíku. Zákazník tak stráví méně času prodlevami se zavíráním oken či návraty zpět do katalogu zboží, jeho pozornost se méně tříští a současně se zvyšuje šance na dokončení nákupu.

### Doprava zdarma, Upsell a Crossell

Jak na to, když chcete získat od zákazníka vyšší hodnotu objednávky.

#### Upozorňujte na dopravu zdarma

Pokud ji tedy nabízíte! Zobrazit ji můžete pod informací o právě vloženém zboží do košíku mezi tlačítky, pod nimi nebo v krajním případě nad nimi.

| Eshop<br>DOPRAVA |                                     | Do košiku bylo přidá<br>SanDisk SDHC { | no<br>3GB Class 6 30Mb                   | /s |                                                        |              | ×                                  | at Nahrát fotku<br>Zobrazit detaily | Košík |
|------------------|-------------------------------------|----------------------------------------|------------------------------------------|----|--------------------------------------------------------|--------------|------------------------------------|-------------------------------------|-------|
|                  | Zákazníci kupující                  | toto zboží zakoupili take              | Lexar SDHC 32GB 633x,<br>class 10, UHS-I | 2  | TrueCam A4                                             | 10B          | Peak Design Leash popruh           |                                     |       |
| Výprodej         | 819 Kč<br>Skladem >5ks<br>Do košiku |                                        | 790 Kč<br>Skladem >5ks<br>Do košiku      | 67 | 2 190 Kč<br>Skladem 3ks<br>Do košiku                   |              | 950 Kč<br>Skladem 1ks<br>Do košiku | coŝiku                              |       |
|                  | ← Zpět                              |                                        |                                          | -  | Chcete dopravu zd<br>Nakupte ještě za 50               | arma?<br>Kč! | objednat →                         |                                     |       |
|                  | Š                                   | <b>8</b> GB                            |                                          |    | Komunardů 42, Praha<br>skladem 1 ks. odběr možný ihned |              | ø                                  | Rezervovat                          |       |

Vhodné je přidat i progress bar, aby vizuálně bylo vidět, kolik zbývá do dopravy zdarma.

Zákazníci vám totiž snáze postřehnou obrázek s informací o dopravě zdarma (typicky vodorovná linie s výplní) než když tuto informaci uvedete pouze ve formě textu.

| Manu Sy    | paný čaj          | Plantážní káva                        |                                                                 |                                                    |
|------------|-------------------|---------------------------------------|-----------------------------------------------------------------|----------------------------------------------------|
| O NÁS      | A je to v košíku! |                                       |                                                                 | 8 MAGAZÍN                                          |
| ctů)       |                   | jste vispěšně přidal<br>1x 500 za 120 | i ke svému nákupu.<br>) Kč                                      | ný čaj                                             |
| IG - ZELEI | Neplatte poštovn  | é! Přidejte <b>180 Kč</b> a mát       | ə je zdarma.                                                    | 0.1/2                                              |
|            | « POKRAČOVA       | Γ V NÁKUPU                            | PŘEJÍT DO KOŠÍKU                                                | adne: Odkud ji<br>lima, okolní p<br>depsala blízku |
|            | SANK.             |                                       | pečlivé zpracování. Ročně putuje<br>si aspoň část z té nádhery. | e do světa pouhých 3                               |

#### S Upsellem či Crosselem pracujte sofistikovaně!

Párování zboží v rámci Upsellu a Crosselu v mezikroku může vycházet z různých modelů. Všechno ovšem spojuje několik základních faktů:

• Doporučujte ideálně zboží, co máte skladem.

- Nedoporučujte věci, které spolu vůbec nesouvisí a lidi je společně nenakupují.
- V případě módy doporučujte stejnou velikost, jakou už zákazník vložil do košíku.
- Budete-li nabízet jako upsell větší balení, které zákazník nakoupí, počítejte s tím, že další nákup uskuteční zákazník mnohem později, než když si zakoupí menší balení.
   Frekvence mezi jednotlivými opakovanými nákupy se tak prodlužuje.

Nabízet můžete Upsell, tedy lepší verzi produktu:

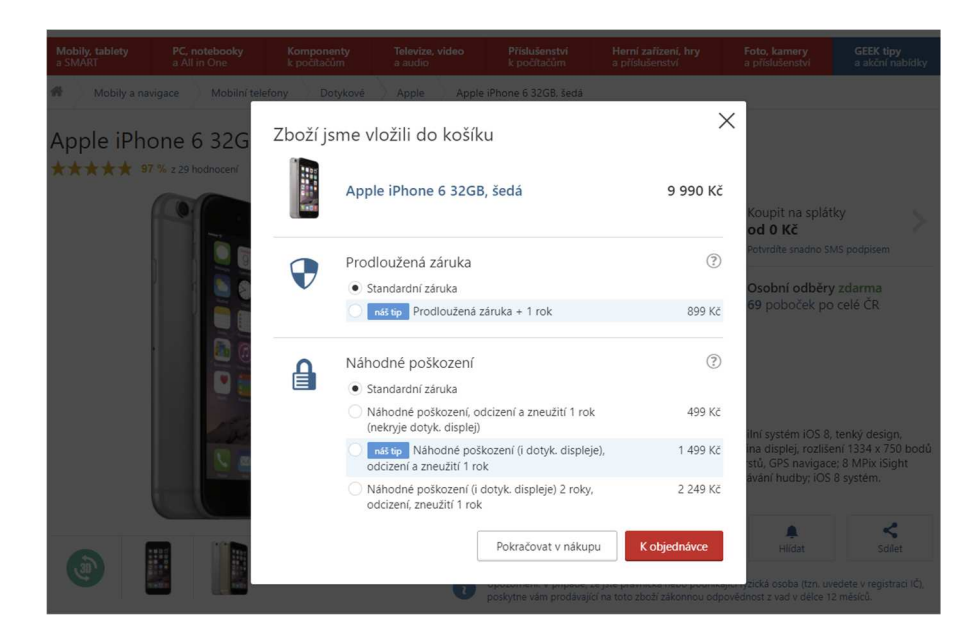

Nebo Crossell, tedy související zboží:

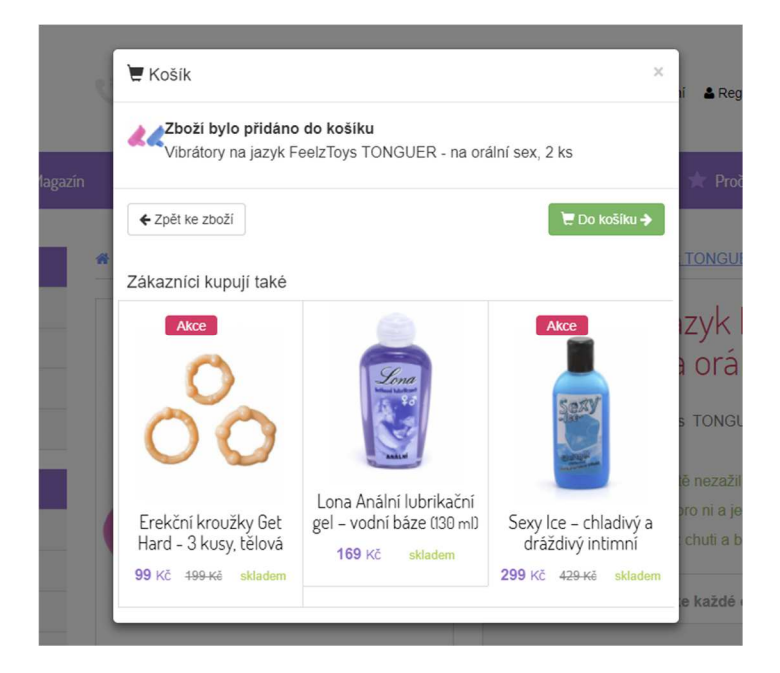

Nebo to zkombinovat:

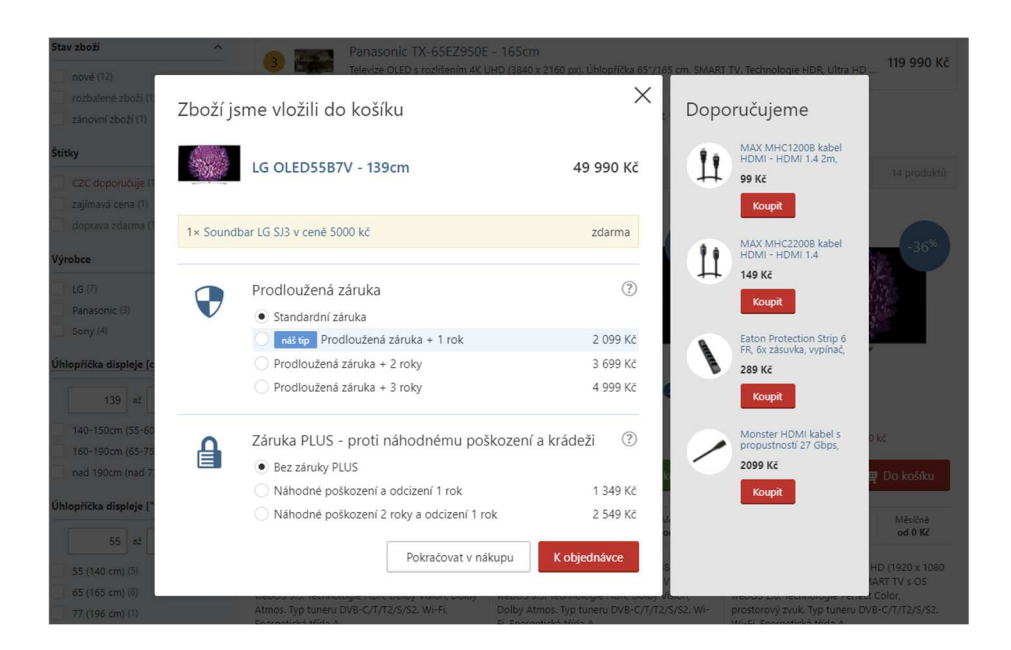

#### Oddělte od sebe 2 odlišné obsahy formou linky

V mezikroku blok s doporučeným zbožím oddělte graficky od části, v níž je informace o zboží vloženém do košíku. Zákazníkovi tak nebudou na oko odlišná sdělení splývat.

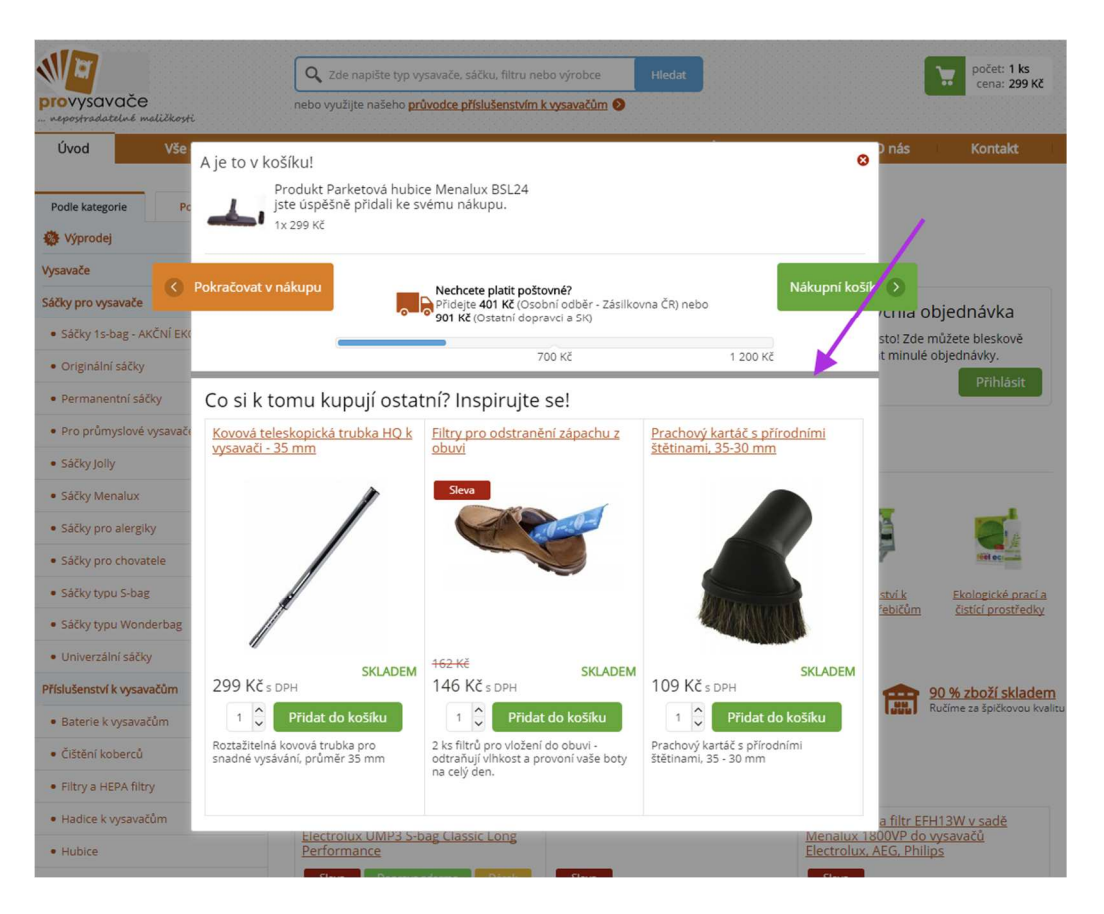

#### Speciální typ zvýšení ceny

Zásilky jsou při přepravě pojištěny již od dopravce. Několik e-shopů přesto nabízí zákazníkovi službu pojištění zásilky. Pokud se objednávka ztratí nebo poruší, tak e-shop expeduje ihned novou a nečeká na vyřízení reklamace. S pojištěním zásilky pracuje např. <u>www.notino.cz</u>.

Reálně se jedná o pojištění jako jakékoliv jiné. Ve většině případů nejspíše k plnění nedojde, tak proč nezískat 15 Kč na objednávce navíc? Jen pozor, jak budete mít tuto službu a možnosti jejího uplatnění specifikované ve VOP – to už je na diskuzi s právníkem.

| Volejte 530 514 014 ve dni                                                    | sch: Po−Pá 8–22 h, So−Ne 10–22 h                |                   |                                 |
|-------------------------------------------------------------------------------|-------------------------------------------------|-------------------|---------------------------------|
|                                                                               | Nákupní košík                                   |                   |                                 |
| Zpět do obchodu                                                               | 1                                               |                   | Objednat                        |
|                                                                               | Cena                                            | Počet             | Celkem                          |
| Gillette Venus náhradní h vy 4                                                | <u>Ks</u> 254 Kč                                | 1ks +             | 254 Kč × odebrat                |
| Pojištění zásilky za akční cenu<br>Jistota doručení a žádné reklamační řízení | s dopravci. Při ztrátě či poškození zboží pošle | eme obratem nové. | 15 Kč                           |
| Kód dárkového poukazu či slevy                                                | ок                                              | Celková cena      | zboží včetně DPH: <b>269 Kč</b> |
| Zpět do obchodu                                                               |                                                 |                   | Objednat                        |

### Chyby v mezikroku

Upozornění na vložení zboží do košíku a tlačítka pro vstup na další krok objednávky – i zde se snadno chybuje.

### Vkládání zboží do košíku? Nic se nestane nebo je změna tak malá, že si toho uživatel nevšimne.

U e-shopu <u>www.oxalis.cz</u> po kliknutí na tlačítko "Do košíku" dochází k minimálně výraznému zdůraznění informace, že zákazník přidal zboží do košíku.

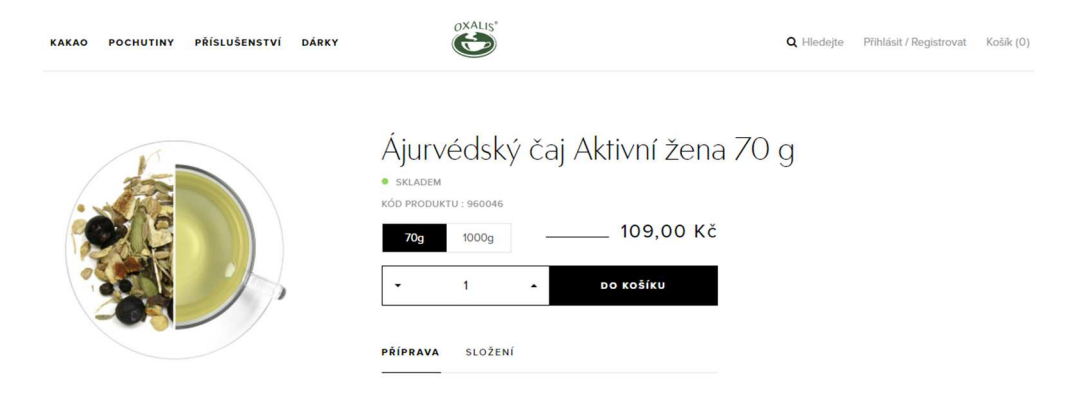

Informace o tom, že bylo něco vloženo do košíku, je vizuálně odlišena jen tím, že vpravo nahoře se ztuční text u symbolu košíku a změní se informace o ceně a kusů v košíku. Při testování si toho řada uživatelů nevšimla a místo jednoho kusu si jich vkládala více.

| KAKAO POCHUTINY PŘÍSLUŠENSTVÍ DÁRKY | OXALIS*                                                                                                    | <b>Q</b> Hledejte | Přihlásit / Registrovat | Košík (1) | 109,00 Kč |
|-------------------------------------|----------------------------------------------------------------------------------------------------|-------------------|-------------------------|-----------|-----------|
|                                     | Ájurvédský čaj Aktivní žena<br>• skladem<br>Kód produktu : 960046<br>709 1000g – 109,00 Kč<br>• 1 • Do Košíku<br>Příprava složení | a 70 g            |                         |           |           |
|                                     |                                                                                                    |                   |                         |           |           |

Obdobně u e-shopu <u>www.obuvhulman.cz</u> je přidání vizuálně odlišeno přidáním textového bloku nad informace o zboží. Zde si toho také řada testujících nevšimla.

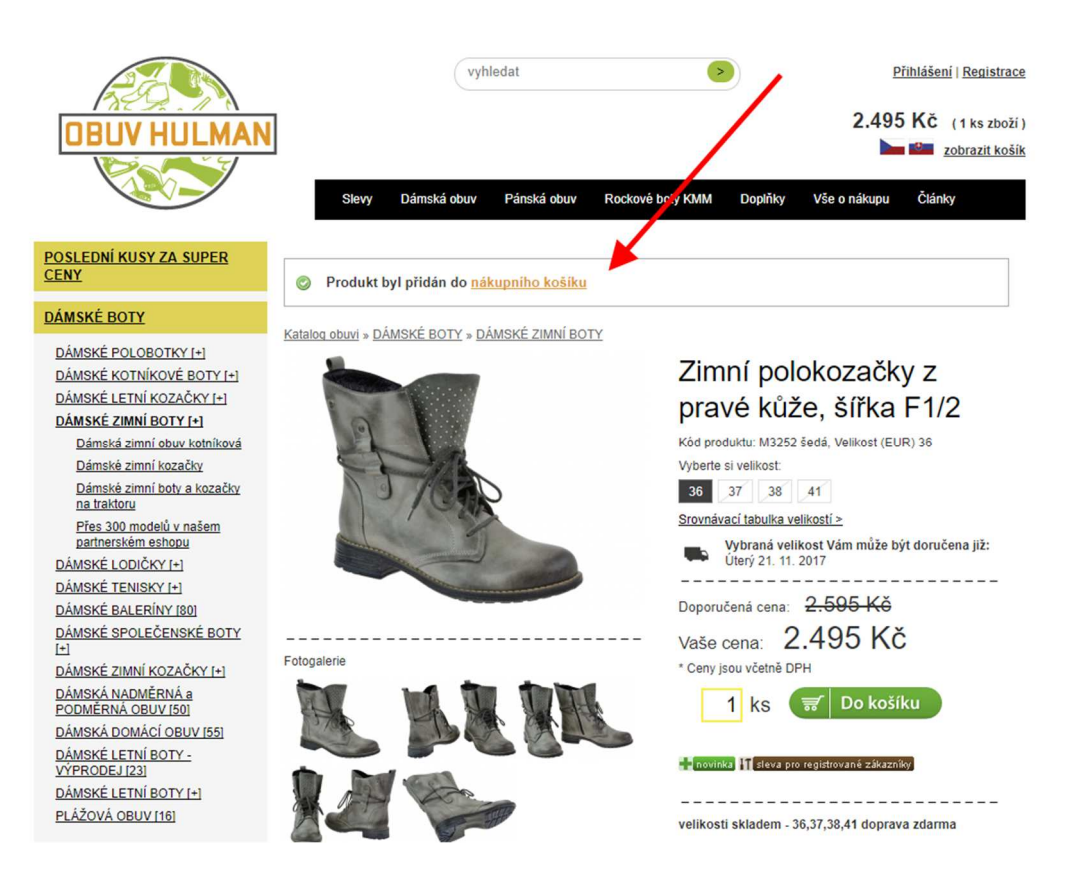

#### Nezahlcujte zákazníky přemírou informací v mezikroku košíku

Je zbytečné zobrazovat, kolik produktů má zákazník v košíku. K tomuto mezikrok neslouží. Mezikrok slouží k tomu, aby váš zákazník věděl, že se něco stalo a že bylo zboží vloženo do košíku.

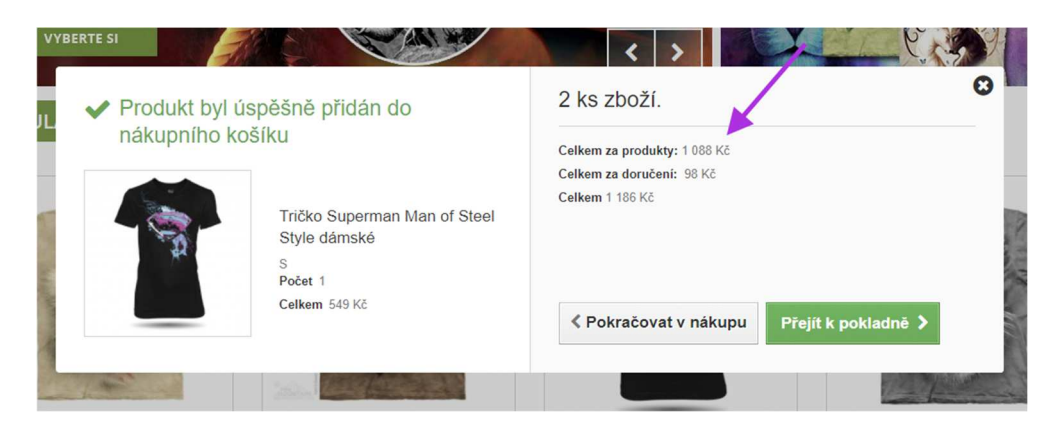

#### Neutopte tlačítka pro návrat zpět a pro vstup do košíku

Tlačítka v mezikroku musí být snadno viditelná, a ne odsunutá úplně dolů. Ve zmenšeném okně se tak snadno přehlédnout nebo i ztratí.

|          | BIKEMA                        | ✓ PRODUKT BYL ÚSPĚŠNĚ PŘIDÁN DO NÁKUPNÍHO KOŠÍKU | X<br>PŘIHLÁŠENÍ KOŠÍK 1 198 KČ<br>KOŠÍK 2 ks           |
|----------|-------------------------------|--------------------------------------------------|--------------------------------------------------------|
|          |                               | Endura návleky na nohy<br>Thermolite E0004       | DÁRKOVĖ POUKAZY                                        |
| OVERENC  | Domů / Oblečení na kolo / Náv | L/KL<br>Počet 2<br>Ceikem 1 198 KČ               |                                                        |
| ZÁKAZNÍK |                               |                                                  | na nohy Thermolite                                     |
| 2        |                               | 1 produkt v košíku.                              | <b>Ušetříte: 50 Kč</b><br><del>649 Kč</del> (sleva 8%) |
|          |                               | CELKEM ZA PRODUKTY: 1 198 Kč                     | st):                                                   |
|          |                               | CELKEM ZA DORUČENÍ: Doručení zdarma!             | SKLADEM                                                |
|          |                               | CELKEM 1 198 Kč                                  | . Shuhu Em                                             |
|          |                               | POKRAČOVAT V NÁKUPU K POKLADNÉ                   | <b>νιοžit do košíku</b>                                |

#### Jak vhodně zpracovat tlačítka a na nich ikonky?

Tlačítko "Zpět" je vhodné mít potlačeno a více dát do popředí tlačítko pro dokončení objednávky (to platí v případě, že chcete uživatele směřovat co nejvíce k dokončení nákupu!). Na tlačítka přidejte i šipky, aby uživatel měl cestu nákupu co nejvíce vizualizovanou. Šipka vlevo mě vrátí zpět a šipka doprava mně posune dále k dokončení objednávky.

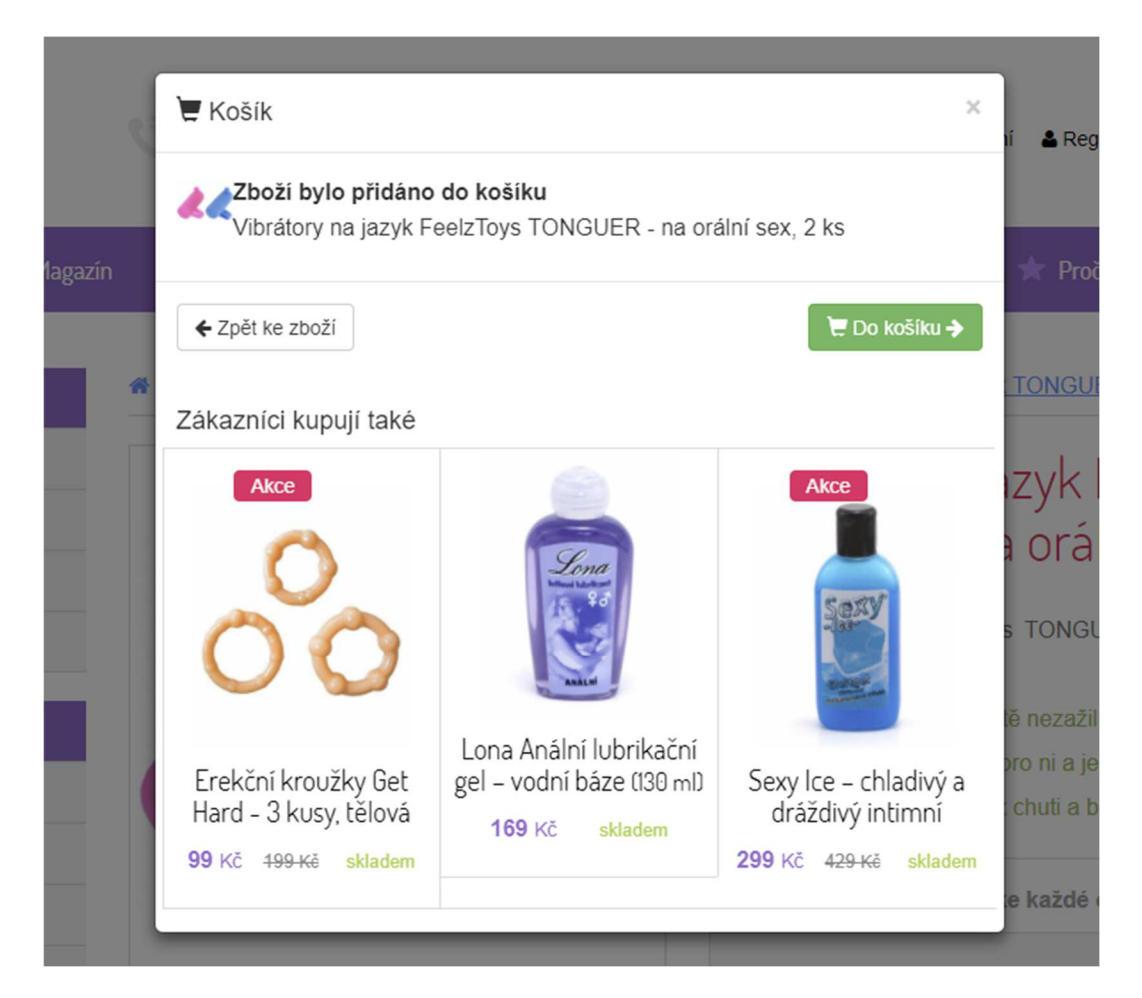
Snažte se vyvarovat použití dvou tlačítek nad sebou (zejména na desktopu). Zde se bohužel ztrácí ona vizualita cesty nákupu.

| Výhradní zasto |                                                                           | 774 300 056                               |
|----------------|---------------------------------------------------------------------------|-------------------------------------------|
| Co hledáte?    | Přidáno do košíku X                                                       |                                           |
| BY A DOPRAVA   |                                                                           |                                           |
|                | Výklopný kontejner T T-06, objem 60 Lt<br>Košík obsahuje celkem 3 položek | na dvē strany. Osaz<br>jem 60 - 150 lt. S |
| RO             | Součet 6/270,00 Kč<br>ZPĚT DO OBCHODU                                     | 34                                        |
|                | PŘEJÍT DO KOŠÍKU                                                          | 4 1 1 4                                   |
|                | O T-08, objem 80 Lt.                                                      | 3 7<br>4 586                              |
|                | O T-10, objem 100 Lt.                                                     | 4 5<br>5 445                              |

Není dobré vymýšlet grafické inovace. Uživatelé až po více pokusech přešli do dalšího kroku. Ani vysvětlující text na tlačítku jim moc nepomohl.

|           |                       | Ostatní také zakoupili                                                                                                    |                                                                                                    | olož |
|-----------|-----------------------|----------------------------------------------------------------------------------------------------|----------------------------------------------------------------------------------------------------|------|
|           | (a Gaareta ()         |                                                                                                    | and the second second s |      |
| сно       | DIETNÍ PLÁN NA 14 DNÍ | DIETLINE CELOZRNNÝ ŽITNÝ CHLÉB 100KS – RODINNÉ BALENÍ                                                                                                    | DIETLINE PROTEIN 20 PROTEINOVÝ KOKTEIL VANILKA - 2<br>Balení                                                                                                    |      |
| KAT<br>NY | No.                   | Vaše zboží bylo přidáno do košíku.<br>Pro pokračování v nákupu<br>klikněte na "Vybrat další zboží".<br>Pro objednání vybraného zboží<br>klikněte na "K pokladně". | K POKLADNĚ<br>VYBRAT DALŠÍ ZBOŽÍ                                                                                                    |      |
| KRÉMY     |                       | Guarets'<br>OfficeSllm                                                                                                    |                                                                                                    |      |

#### Stačí jedno tlačítko pro vstup do košíku

Nevkládejte do mezikroku nadbytečná tlačítka, která mají pro uživatele stejný význam (na příkladu níže to je tlačítko "Přejít k objednávce" a "Zobrazit košík").

| OBAIN     | DADÍDOVÉ ODALV                     | ABÁLKY                    | DOMÍCKY          | TECUNIUA                   | VANCEI ÁĎ       | 8 |
|-----------|------------------------------------|---------------------------|------------------|----------------------------|-----------------|---|
| $\rangle$ | Položka <b>Papírová krabička 2</b> | 00*100*100 mm, 3-vrstvá b | yla uspěšně přid | ána do košíku.             |                 |   |
| v         | loženo do košíku:                  | Dostupnost:               | Cena za ks:      | Cena celkem:               |                 | - |
| ¢ 1       | ks (25 ks v balení)                | skladem                   | 6,05 Kč vč. DP   | 94 6,05 Kč vč. DP          | н               |   |
|           | < Zpět k nákupu                    |                           |                  | Přejít k objednávce 🛛 📜 Zo | obrazit košík 🕽 |   |

### V mezikroku je vše velké, ale tlačítko pro vstup do košíku je malé?

A na průšvih je pak zaděláno. Tlačítko musí být snadno viditelné.

| ižecké Leoiny OSI 797 - Gold Nugget (Velikest: M/L) k | w přidán do vačaho kočíku         |                 |                                              |                            |
|-------------------------------------------------------|-----------------------------------|-----------------|----------------------------------------------|----------------------------|
|                                                       | yr phaan do vaseno <u>kosiku</u>  |                 |                                              |                            |
| MATE DOPRAVU ZDARMA!                                  |                                   |                 | *                                            |                            |
|                                                       |                                   | Zpět do obchodu | ΝΑκυρηί κοδίκ                                |                            |
| STATNÍ ZÁKAZNÍCI TAKÉ NAP                             | OUPILI                            |                 |                                              |                            |
| Doprava zdama                                         |                                   |                 | Doprava zdama                                |                            |
| DÁMSKÁ BOMBERKA NA97 - GOLD<br>NUGGET                 | BĚŽECKÁ VESTA KBD801 -<br>MELANGE | SILVER          | CELOROZEPÍNACÍ DÁMS<br>KAPUCÍ OBRDK801 - SIL | SKÁ BUNDA S<br>VER MELANGE |
| Skladem 1 ks                                          | Skladem 1 ks                      |                 | Skladem 3 ks                                 |                            |
| 2 250 Kč                                              | 1 950 Kč                          | DETAIL          | 2 350 Kč                                     | DETAIL                     |

#### Používejte křížek pro zavření okna

Standardně se křížek dává do pravého horního rohu. V uvedeném příkladu jde sice okno zavřít kliknutím mimo zobrazené okno nebo kliknutím na tlačítko, ale pokud bude uživatel klikat jen v Pop Up okně, tak mu nepůjde zavřít!

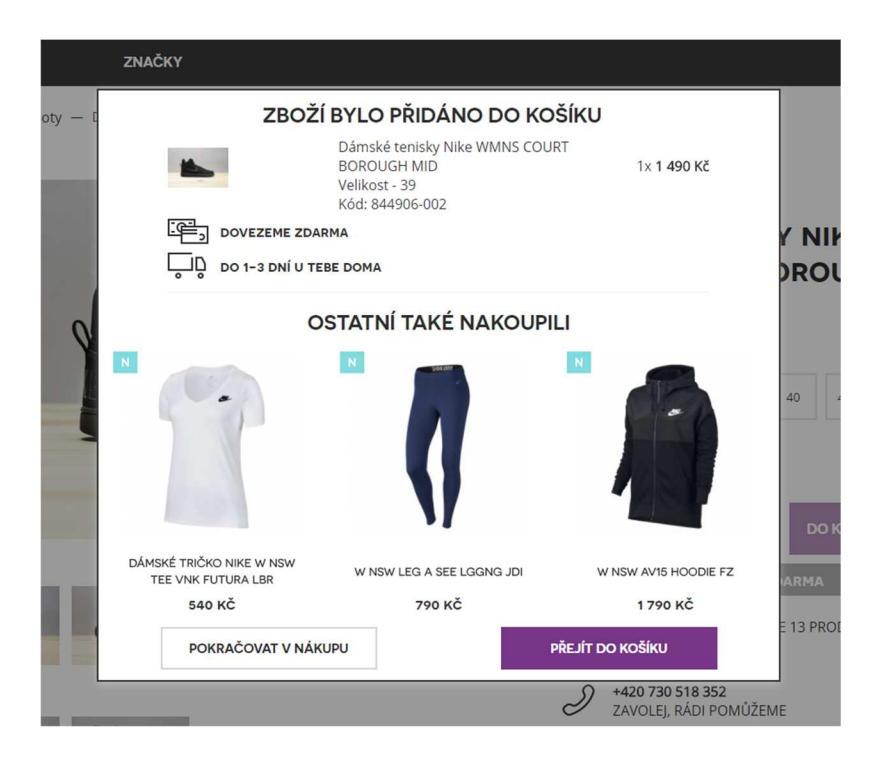

#### Zkontrolujte si textaci

Zamyslete se nad tím, jaké texty používáte v košíku, a zdali je lze napsat pochopitelnější. Co znamená poštovné zdarma? Vztahuje se to jen na Poštu nebo i na jiné přepravce? Není lepší využít praxí zažité Doprava zdarma?

| f          | PRÁVĚ JSTE VLOŽILI ZBOŽ               | źÍ DO KOŠÍKU.                                                                                                    |                  | × ŇKY |
|------------|---------------------------------------|----------------------------------------------------------------------------------------------------|------------------|-------|
| IB P       |                                       | Original Dub Como<br>Doporučujeme Akční Doprava zdarma<br>1 Balení za 2.623 Kč s DPH<br>V košíku nyní máte 1 položku za 2.623 Kč s DPH |                  |       |
| 516<br>076 | Zavřít<br>Pro tento nákup máte poštov | né zdarma                                                                                                    | Přejít do košíku | 90    |

#### Nesprávné používání Crossellu a Upsellu

Při vložení koloběžky do košíku mi e-shop nabízí Crossell a mezi ním na mě vykukuje další koloběžka. Takhle by to určitě být nemělo. V tomto případě je vhodné dobře analyzovat produktová data z objednávek a vyloučit to, co v rámci Crossellu nedává smysl.

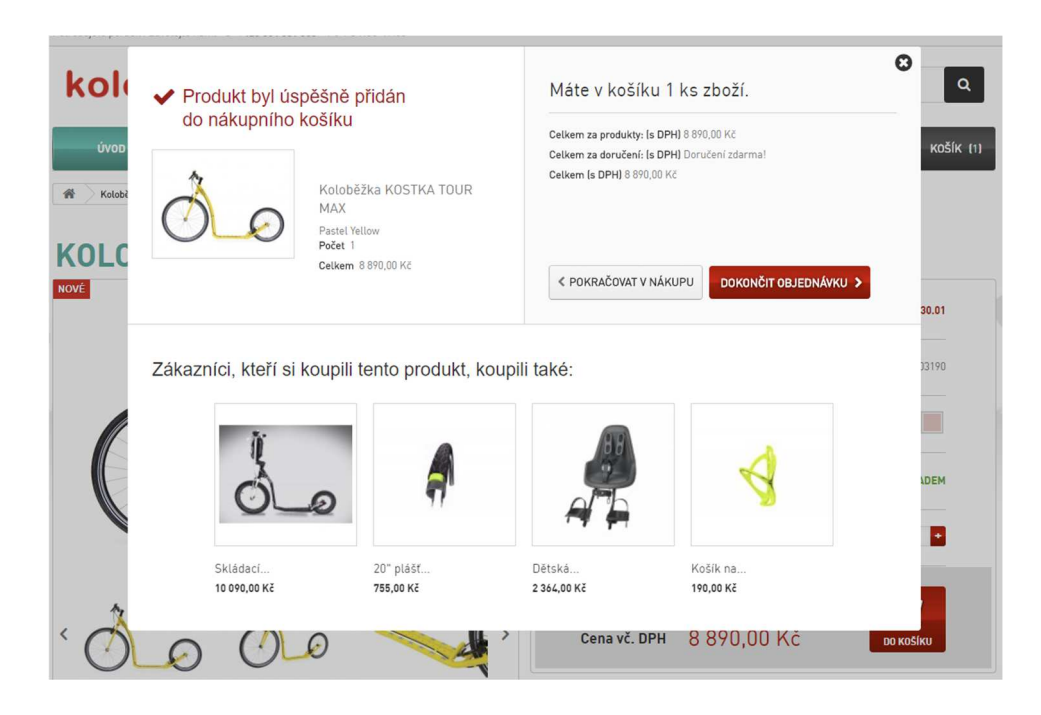

#### Nestandardní chování

Než budete zkoušet něco inovativního, tak si to prosím otestujte. Na shopu <u>www.drstanek.cz</u> si najedete na detail položky a po kliknutí musíte ještě danou volbu potvrdit kliknutím na tlačítko "Přidat do košíku".

| у)<br><i>f N</i> i<br>всно | Nákupní k<br>Zvolené zboži bylo<br>množství. Pro doko         | .OŠÍK<br>přidáno do nákupního košiku. Kliknutím na<br>nčení změny klikněte na tlačítko Přidat do | tlačitka + a - lze upravit jeho<br>košíku. | × | položk |
|----------------------------|---------------------------------------------------------------|--------------------------------------------------------------------------------------------------|--------------------------------------------|---|--------|
| KAT                        | Současná hodnota zboží v košíku<br>Guareta OfficeSlim 5 sáčků | <ul><li>✓ 1</li></ul>                                                                            | 0 KČ<br>170 KČ                             |   |        |
| ÁNY<br>A KRÉL              | Nová cena nákupu                                              |                                                                                                  | 170 Kč<br>Přidat do košíku                 |   |        |
| VÉ TYČINKY                 |                                                               | První pomoc                                                                                      | při dietní chybě!                          |   |        |

Až následně je zboží vloženo do košíku. Uživatel tak dělá jeden úkon navíc, bohužel zbytečně.

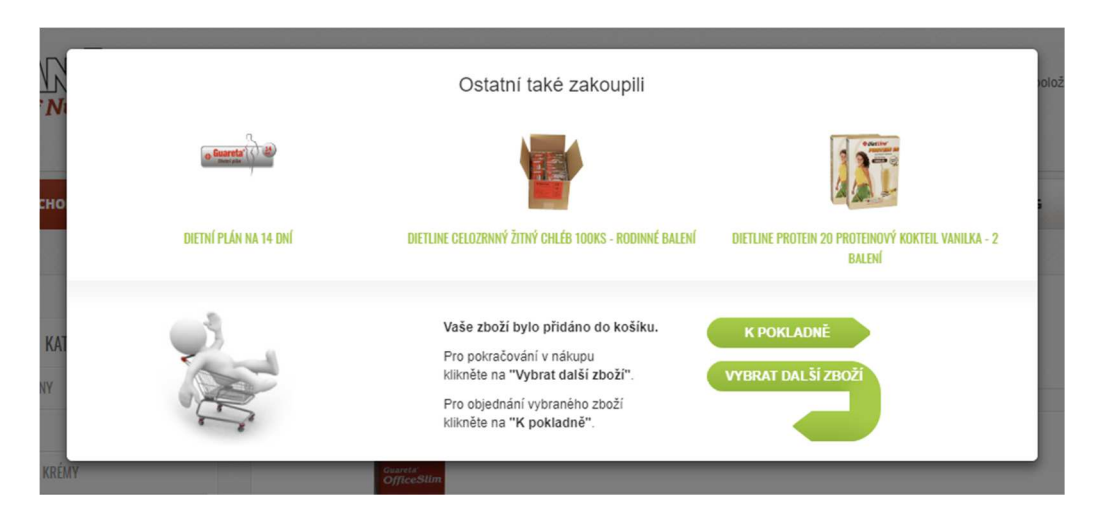

Při testování s tím uživatelé měli dost problémy, a ne pokaždé vložili položku na první pokus do košíku.

#### Jak to může vypadat?

Pokud se chcete inspirovat dobře zpracovaným mezikrokem košíku, zavítejte na <u>www.lekarna.cz</u>. Používají informaci o dopravě zdarma a doporučené zboží, jehož výběr má nějaký smysl. V mezikroku od sebe oddělují doporučené zboží od informace o vloženém zboží do košíku.

Používají šipky na tlačítkách, čímž pádem je srozumitelné, které tlačítko má zákazník kliknout, aby se dostal do košíku.

| ro krá | Do košíku jste p                                              | rávě přidal                                                                 | li 1 ks                       |                                                                     |                        |                                                              | ×           |
|--------|---------------------------------------------------------------|-----------------------------------------------------------------------------|-------------------------------|---------------------------------------------------------------------|------------------------|--------------------------------------------------------------|-------------|
| PRC    | CURAROX                                                       | CURAPR<br>skladem > 5<br>79 Kč<br>-6% 84 Kč                                 | OX zubní ka<br><sup>ks</sup>  | rtáček single sul                                                   | cular CS 100           | 5                                                            | iv t<br>ičt |
|        | < _Vybrat další zbo                                           | ží                                                                          |                               |                                                                     |                        | Dokončit nákup 义                                             |             |
|        | V košíku mál Nakupte ješt                                     | te 1 kus zbož<br>ě za 1 421 Kč                                              | í za 79 Kč.<br>č a máte dopra | avu zdarma. Platí pro                                               | o vybrané způsoby      | platby.                                                      |             |
|        | Doporučujeme                                                  | dokoupit                                                                    |                               |                                                                     |                        |                                                              | to          |
|        | Doporučujeme<br>CURAPROX CS zu<br>5460 Ultra soft 3 ks        | dokoupit<br>Ibní kartáčky                                                   | CURAPRO)<br>3960 super        | <ul> <li>K zubní kartáčky</li> <li>soft 3 kusy</li> </ul>           | CURAPRO<br>1560 soft 3 | X zubní kartáčky<br>kusy                                     | ıt o        |
|        | CURAPROX CS zu<br>5460 Ultra soft 3 ks<br>sklad<br>199<br>9 % | dokoupit<br>Ibní kartáčky<br>Iem<br>O <mark>Kč</mark><br>2 <del>19 Kč</del> | CURAPRO)<br>3960 super        | K zubní kartáčky<br>soft 3 kusy<br>skladem do 24<br>hodin<br>249 Kč | CURAPRO<br>1560 soft 3 | X zubní kartáčky<br>kusy<br>skladem do 24<br>hodin<br>249 Kč | i t c       |

Drobnou výtku mám k textaci – "Platí pro vybrané způsoby platby". Správně by tam mělo být "Platí pro vybrané způsoby dopravy".

## Jak se dostanu do košíku?

# Perfektně vyladěné kroky v košíku postrádají smysl, když váš zákazník neví, jak se do košíku z běžné stránky e-shopu dostat.

Občas se divím, jak někteří obchodníci řeší nákupní proces, a přitom zapomínají na důležitou věc – ikona nákupního košíku. Tato ikona se nesmí ztrácet. Musí být jasně viditelná.

Ikona nabývá na významu zejména tehdy, když po vložení do košíku přesměrujete zákazníka na tzv. mezikrok košíku. Ten někteří zákazníci zavírají, protože chtějí pokračovat v nákupu. Prohlíží si tedy znovu položky na e-shopu. Když nic nového do košíku nevloží, musí se do něj dostat přes jeho ikonu. A zde nastává v některých případech zádrhel. Kde ta ikona vlastně je, když není na obvyklém místě? Jak se do košíku dostanu?

Na obrázku níže je e-shop, který má odkaz do nákupního košíku umístěn standardně vpravo nahoře. Zákazník v tomto místě obvykle očekává místo pro vstup do košíku. Nicméně lepší zpracování, zejména ve vyšší vizuální prioritě a přidáním ikony by neuškodilo. Projevilo se to i na uživatelském testování, kdy pro řadu testerů bylo obtížné se dostat do nákupního košíku.

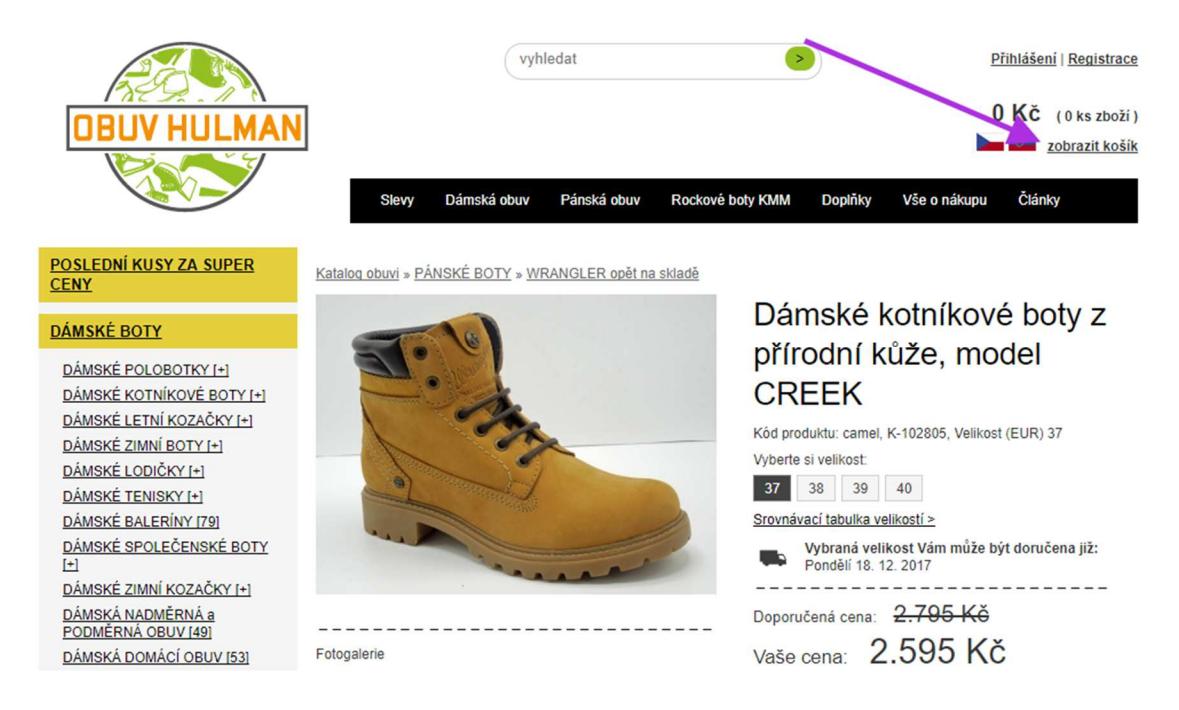

#### Pozor na umístění mimo standardní místo!

Ikona košíku musí být dobře viditelná nejen na všech typech zařízení, ale také musí zaujímat tu správou pozici v rámci stránky. Níže na obrázku najdete místo pro vstup do košíku na místě, kde by je zákazník vůbec nehledal.

## **KVALITNÍ**KOUŘENÍ.cz

DOMŮ DOPRAVA A PLATBA KLUBOVÉ SLEVY KONTAKTY BLOG

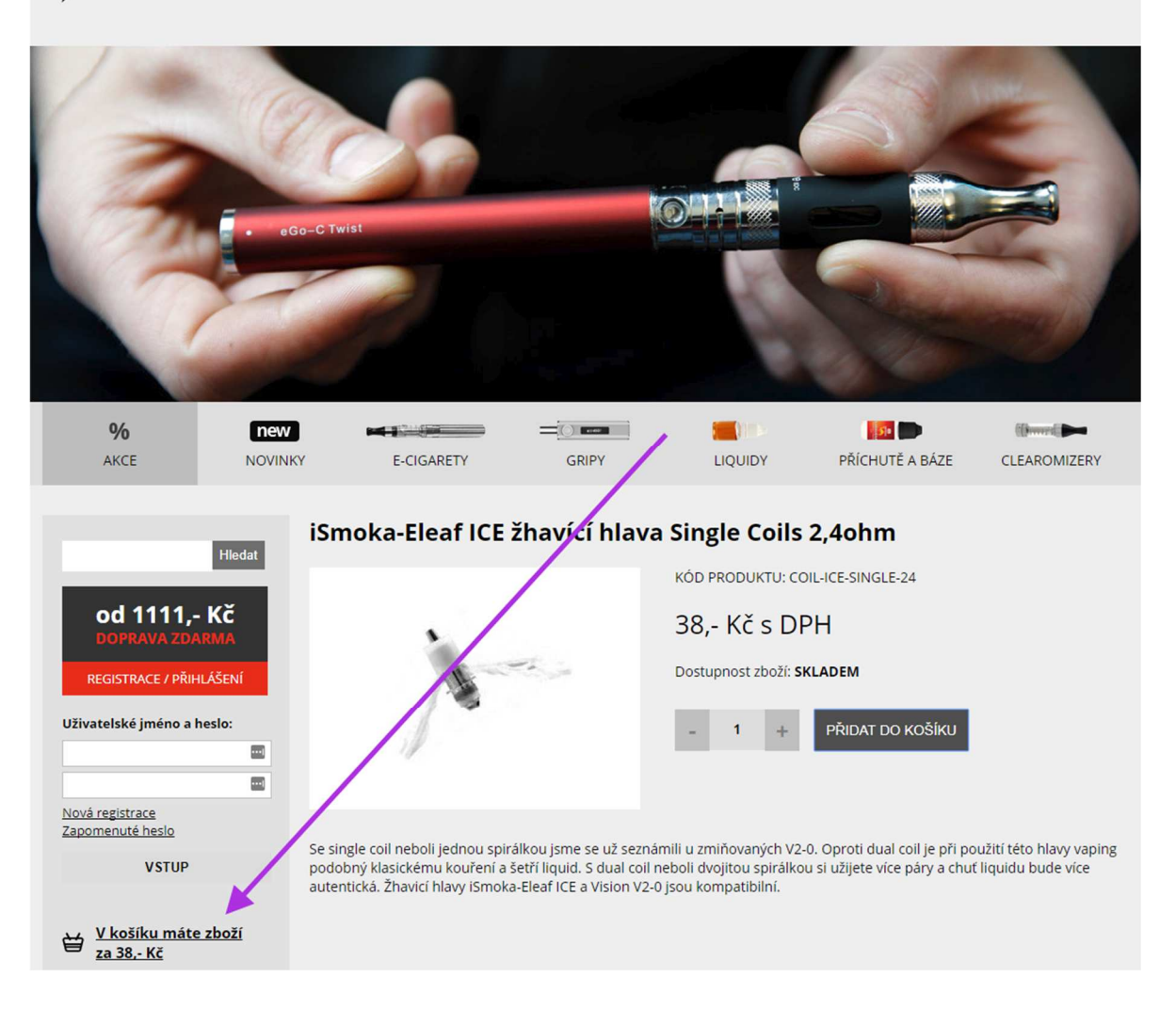

#### Plovoucí ikona košíku

Na e-shopu <u>www.mall.cz</u> se zobrazuje tzv. plovoucí košík. Ať už je zákazník v jakékoliv části webové stránky, ikonku má neustále před sebou. Díky tomu má neustále možnost se dostat do košíku a nemusí přejíždět až nahoru.

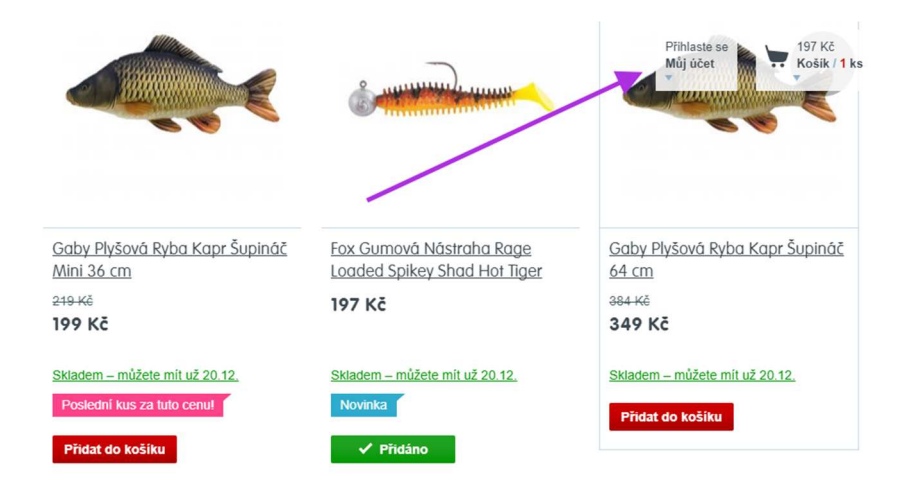

Jakákoliv informace, kterou má zákazník viditelně před sebou, neustále působí na jeho pozornost a mysl. Jedná-li se o viditelný nákupní košík (stejně tak informaci o vložení zboží do košíku), popostrkáváte tak zákazníka směrem k dokončení nákupu. Z tohoto důvodu dbejte na to, abyste ikonku košíku měli dobře viditelnou a na obvyklém místě.

#### Nezapomínejte ani na hover efekt košíku

Hover efekt košíku nastane, když zákazník najede myší na ikonu košíku. Existuje více variant zpracování.

Pokud ještě zákazník nemá vloženo žádné zboží v košíku, tak při najetí myší na ikonu mu můžete zobrazit způsoby doručení a informaci o dopravě zdarma (pokud ji tedy nabízíte).

|            | 8 <u>Přihlášení</u>         | Prázdný<br>košík |
|------------|-----------------------------|------------------|
|            | Váš košík je zatím prázdný. |                  |
|            | Způsoby doručení            |                  |
| d          | Doručení na adresu v ČR     | od 80 Kč         |
| pc         | Zásilkovna (500 poboček)    | 59 Kč            |
| ∍II<br>∍ži | Osobní odběr Brno           | zdarma           |
|            | Doprava zdarma od 500 Kč    |                  |

Má-li zákazník již zboží v košíku, můžete mu zobrazit, kolik mu zbývá do dopravy zdarma.

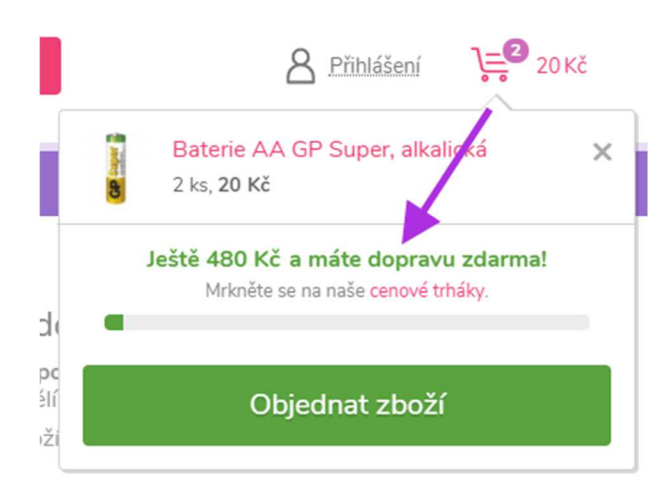

Textovou informaci o dopravě zdarma můžete rozšířit o grafické znázornění. Tato jednoduchá vizualizace dá zákazníkovi lepší představu o tom, kolik zbývá do získání bonusu v podobě bezplatné dopravy.

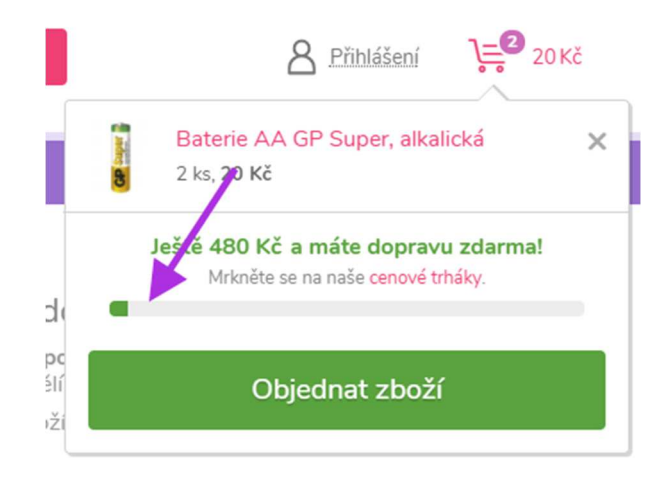

#### Jak pomoci zákazníkovi s nákupem?

Zákazníci si mohou vložit pár položek do košíku, ale do dopravy zdarma jim zbývá třeba něco dokoupit. Zkuste je navnadit – přidejte odkaz Cenové trháky.

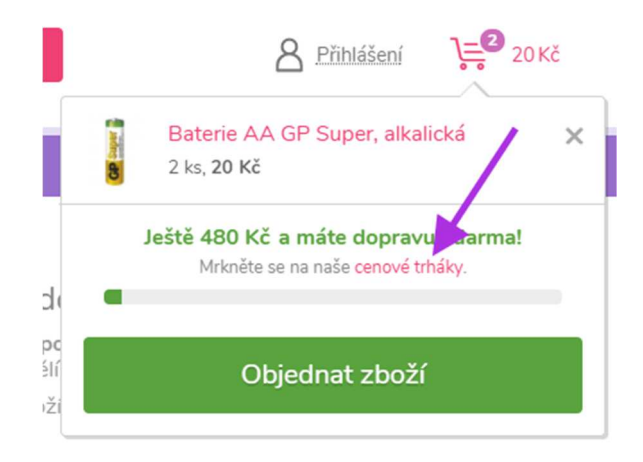

V cenových trhácích můžete promovat další zboží. Zvýšíte tak šanci, že si něco navíc vybere (zvýší tak hodnotu košíku) a samozřejmě po uplatnění dopravy zdarma se zvýší šance na dokončenou objednávku.

| Vibrátory.net     |  | Lepší život díky<br>lepšímu sexu | název produktu, značka Ht                                                |                                              | Hledat           | A Přihlášení 📜 🚅 20 Kč |  |
|-------------------|--|----------------------------------|--------------------------------------------------------------------------|----------------------------------------------|------------------|------------------------|--|
| Akce a slevy      |  | Erotické pomůcky                 | Erotické prádlo                                                          | Doplňky                                      | Magazín          | Sexypedie              |  |
| Akce a slevy      |  |                                  |                                                                          |                                              |                  |                        |  |
| Upřesnit výběr    |  | Akce a slev                      | V                                                                        |                                              |                  |                        |  |
| Dárkové poukazy   |  |                                  | /                                                                        |                                              |                  |                        |  |
| Nejlépe hodnocené |  | Dárkové poukazy                  | Mejlépe hodnocené                                                        | Novinky                                      | Slevy            | Tipy na Vánoce         |  |
| Novinky           |  |                                  |                                                                          |                                              |                  | T                      |  |
| Slevy             |  | TOP bestsellery                  | 7 Trhák dne                                                              | Výhodná balení                               |                  |                        |  |
| Tipy na Vánoce    |  |                                  |                                                                          | 441                                          |                  |                        |  |
| TOP bestsellery   |  | Nejoblíbenější                   |                                                                          |                                              |                  |                        |  |
| Trhák dne         |  | 0                                |                                                                          |                                              |                  |                        |  |
| Výhodná balení    |  | 1 Rozde<br>Rozdělí               | ělovač varlat se závažím a er<br>varlata, podrží je u těla a pomůže s de | ekčním kroužkem Weight<br>letrvající erekcí  | et Ball Spreader | 439 Kč                 |  |
|                   |  | 2 L Realis<br>Téměř r            | tické dildo s varlaty King Co<br>repoznáte rozdíl od živého penisu       | ck Dual Density 6.5"                         |                  | 1 299 Ké               |  |
|                   |  | 3 8 Nabíja<br>Odnese             | ecí vibrátor na bod G a klitori<br>vás do světa slastných vzdechů a inte | s NEA Supreme Rabbit Vi<br>enzivních orgasmů | ibe              | 1 199 Kö               |  |
|                   |  |                                  |                                                                          | Zobrazit dalších 7 produktů                  |                  |                        |  |

Nezapomínejte si to ale změřit, jestli si opravdu uživatel přidá další zboží do košíku. U zboží, kde se musí více rozhodovat, jestli si to koupí nebo ne. Tak to může mít za důsledek nedokončené objednávky.

### 3. Blok – Přehled produktů

- Jak na přehledný první krok přehled produktů
- Z košíku odstraňte všechny rušivé prvky
- Slevové kupóny
- Změna počtu kusů v košíku a prázdný košík

## Jak na přehledný první krok – přehled produktů

Aneb jakým prvkům byste měli věnovat pozornost.

#### Hlavička v košíku e-shopu

Spoustu e-shopů ponechává hlavičku v košíku tak, jak je i na ostatních stránkách. Nicméně trend se ubírá k jednoduchosti a e-shopy postupně hlavičku v košíku potlačují. Zůstává tak logo e-shopu, rychlý kontakt a případně odkaz pro přihlášení k účtu.

Pro lepší představu, takto vypadá nyní e-shop www.luxusnipradlo.cz.

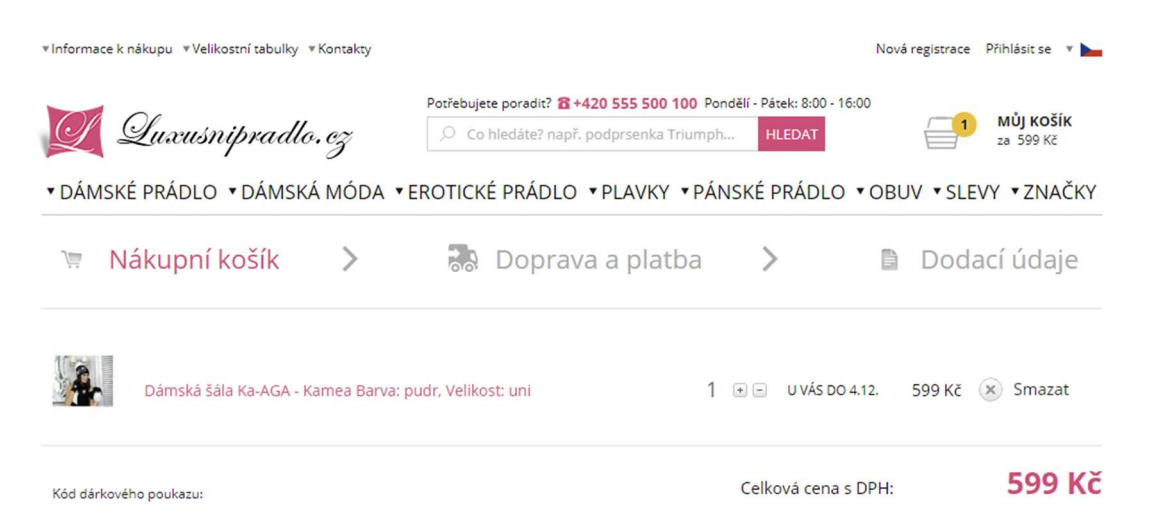

A po drobných úpravách zmizí horní odkazy, vyhledávání, košík a navigace. Pro zákazníky to znamená jednodušší prostředí. Má o dost méně rušivých prvků, které mohou zapříčinit odchod z košíku.

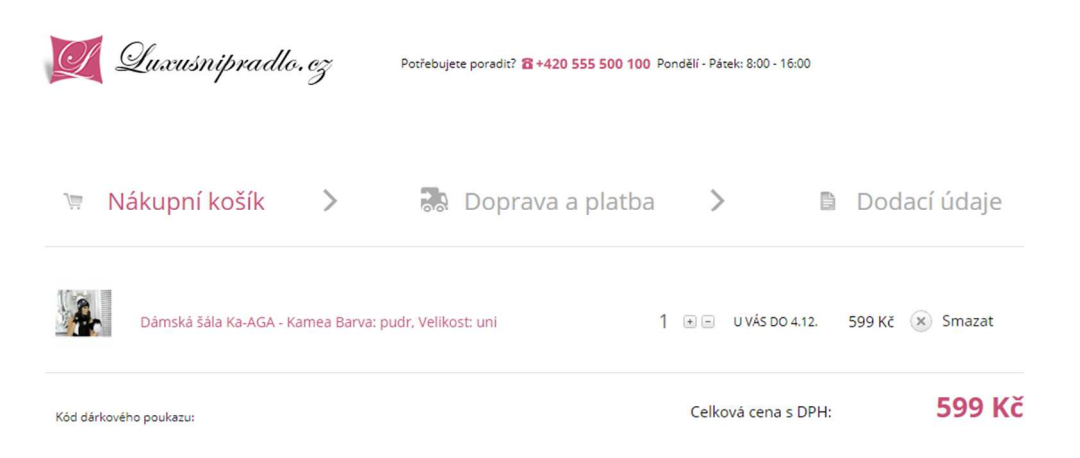

#### Navigace neboli progress bar

Mnoho zákazníků chce mít jasno, ve kterém kroku košíku se nachází a kolik toho musí ještě proklikat, než se dostanou k odeslání objednávky.

| E-CIGARETY                                                                                                    | GRIPY | BATERIE                                                       |                     | <b>P</b> ŘÍSLUŠENSTVÍ |   |             | NC         |         |
|----------------------------------------------------------------------------------------------------|-------|---------------------------------------------------------------|---------------------|-----------------------|---|-------------|------------|---------|
| Hier                                                                                                    | dat   | lákupní košík                                                 |                     |                       | 4 | Come en las | 6          |         |
| od 2.000,- Kč<br>doprava zdarma                                                                                                    | K     | angertech K-KISS elektronická cigar                           | reta 6300mAh Orange |                       | 2 | 1429,- Kč   | 2 858,- Kč | ODEBRAT |
| REGISTRACE / PŘIHLÁŠENÍ<br>V košíku máte zboží<br>za 2 858,- Kč<br>Kategorie zboží<br>Elektronické cigarety<br>Gripy<br>Příchutě a báze<br>Baterie<br>Clearomizery<br>Příslušenství<br>Liquidy<br>Elektronické dýmky<br>NOVINKY | ſ     | elkem s DPH: 2 858, <sup>.</sup><br>Přepočítat košík Přejít k | - Kč                |                       |   |             |            |         |

Například po vstupu do tohoto košíku nemám zdání, jak bude objednávka dále probíhat.

Vyřešit to můžete přidáním jednoduchého ukazatele průběhu neboli progress baru. To je ta horní lišta, která zákazníkovi sděluje, v jakém kroku se právě nachází.

| ì | Nákupní košík | > | 🔝 Doprava a platba | > | 🗎 Dodací údaje |
|---|---------------|---|--------------------|---|----------------|
|---|---------------|---|--------------------|---|----------------|

Nezapomínejte zobrazit i poslední krok, tedy shrnutí neboli děkovací stránku.

|      | 1.<br>Nákupní I                                      | košík                    | 2.<br>Doprava a p                               | latba    | Adres            | 3.<br>a dodán | r             |      | Shrnu             | 4<br>Ití ob | jednávky |
|------|------------------------------------------------------|--------------------------|-------------------------------------------------|----------|------------------|---------------|---------------|------|-------------------|-------------|----------|
|      |                                                      |                          |                                                 |          |                  |               |               |      |                   |             |          |
| Obsa | ah ná                                                | kupního ko               | šíku                                            |          |                  |               |               |      |                   |             |          |
|      | )i N                                                 | lákupní košík            | >                                               | 100      | Doprava a platba | >             | •             | Đ    | Doda              | cí ú        | ıdaje    |
|      | -                                                    | Dámská šála Ka-AGA - Kar | nea Barva: pudr                                 | , Veliko | st: uni          | 1 • •         | U VÁS DO 4.12 | . 59 | 9 <mark>Kč</mark> | × 5         | Smazat   |
|      | Vzorovaná bunda typu bo<br>Velikost: L. Barva: černá |                          | omber EXCLUSIVELY FOR PTAK MODA EDYTA GÓRNIAK 1 |          | 1 • •            | U VÁS DO 6.12 | .12. 2 177 Kč |      | × 5               | Smazat      |          |
|      |                                                      |                          |                                                 |          |                  | Celk          | ová cena s DF | PH:  |                   | 27          | 76 Kč    |

Každou položku (zboží) v košíku charakterizuje nejčastěji obrázek, název, dostupnost, množství, cena (včetně uvedení ceny za kus). Dále tu je možnost volby počtu kusů, odebrání položky z košíku.

Cena za zboží má být uvedena včetně DPH. V některých případech vaši zákazníci uvítají raději cenu bez DPH (typicky u B2B prodeje).

Je vhodné, když u položky v košíku uvedete i její náhledový obrázek – zákazník si tak snáze vybavuje obrázek z detailu produktu. Zejména pokud se k nákupu vrátí po delším čase a potřebuje se přesvědčit, že zboží je to, co si chtěl koupit. Při používání obecných názvů si tak nemusí proklikávat zboží do detailu a kontrolovat si je.

Halenka M31124 Heiress Barva: šedá, Velikost: 48

Dámská šála 110591 - Gemini Barva: černá

Obrázek produktu, včetně jeho názvu, by měl být proklikávací, tj. nasměřovat zákazníka na detail zboží. Zákazníci potřebují ubezpečit, že produkt je pro ně ten pravý.

Když nakupuji v e-shopech, často navkládám položky do košíku a zpětně se pak dívám, co že si to chci nakoupit. Jenže ouha, v některých e-shopech v košíku nefunguje odkaz pro navrácení na detail produktu:

| rafni    | Vyhledávejte                                                                             | v e-shopu          | Hledat              | <b>کی Koší</b><br><u>اks</u> za           | <b>k</b><br>1700 Kč |
|----------|------------------------------------------------------------------------------------------|--------------------|---------------------|-------------------------------------------|---------------------|
|          | 1. OBSAH KOŠÍKU > 2. DOPRAVA A PLAT                                                      | FBA 📏 3. DORUČOVAC | Í ÚDAJE > 4. SHRNUT | Í OBJEDNÁVKY                              |                     |
| ZF       | <sup>zěт do овсноди</sup> Zboží byl                                                      | lo vloženo do      | košíku              | OKRAČOVAT V OBJEDN                        | IÁVCE               |
| Název    |                                                                                          | Počet ks           | Cena bez DPH        | Cena s DPH                                |                     |
|          | Dětská židle MATRIX (oranžová)                                                           | 1 .                | 1405 Kč             | 1700 Kč                                   | ×                   |
| <b>Å</b> | <b>Ušetřete platbu předem</b><br>Zvolte v dalším kroku objednávky platbu předem a ušetří | íte 2 %            | SLEVA 2 %           | - 34 Kč (při platbě pi                    | ředem)              |
|          | Máte slevový kód?<br>Zadejte kód do pole vpravo pro uplatnění<br>slevy                   | POUŽÍT KÓD         |                     |                                           |                     |
| ì        | Celková cena zboží                                                                       |                    | 1 405 Kč            | <b>1 666 Kč</b><br>1 700 Kč (bez platby p | ředem)              |

Bohužel tak musím využít buď vyhledávací pole e-shopu nebo proklikávat kategorie. Obojí je zdlouhavé, zejména v případě, kdy mám v košíku vícero položek nebo spěchám.

Pokud již proklik v košíku přece jen umožňujete, nezapomínejte odkaz vizuálně odlišit:

|                                                                                                    | Cena  | Počet | Celkem |              |
|----------------------------------------------------------------------------------------------------|-------|-------|--------|--------------|
| Delia Cosmetics Professional Face Care<br>Hyaluronic Acid intenzivní vyplňující a<br>protivráskové sérum s kyselinou<br>hyaluronovou na obličej, krk a dekolt 10 ml | 89 Kč | 2ks   | 178 Kč | ×<br>odebrat |

Často se jedná o podtržení slov (v tomto případě názvu produktu), které je pro odkaz typické. Alternativně může být barva textu odkazu jiná. Díky těmto vizuálním odlišnostem uživatel pozná, co na stránce je odkazem a co už ne.

Určitě neořezávejte texty, když jsou příliš dlouhé!

Velikost obrázku volte přiměřeně. Pokud zákazníci nakupují více položek, tak jim mohou odjet ze zorného pole tlačítka pro pokračování na další krok.

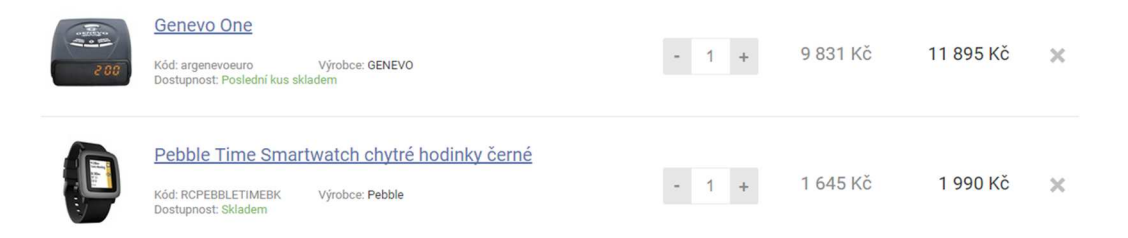

Pod přehledem zboží v košíku se nachází nejčastěji celková cena zboží bez DPH a celková cena zboží s DPH. Některé shopy to redukují ryze na uvedení ceny včetně DPH.

#### Dárkové kupóny a poukazy na slevu pro nákup

Slevové kupony jsou lákadlo na zákazníky. A protože to je právě to lákadlo, někteří zákazníci bez nich kolikrát ani nenakoupí. Proto nemáte-li aktivní žádný kupon, pole pro jeho zadání z košíku raději schovejte. Doporučuji pomocí ikonky otazníku u formulářového pole pro kupon vysvětlit, co má zákazník udělat nebo jak s polem pracovat.

| Kód dárkového poukazu: |          |         |
|------------------------|----------|---------|
|                        | <u>ل</u> | ODESLAT |
|                        |          |         |

Poukazy není možné sčítat nebo je vyměnit za peníze.

#### Upozornění na dopravu zdarma

Košík je místo, kde informace o dopravě zdarma nesmí chybět! Má-li zákazník zboží v košíku a do dopravy zdarma mu zbývá určitá částka, upozorněte jej na to.

|                                                |                                                             | Cena        | Počet   | Celkem  |  |  |  |  |  |
|------------------------------------------------|-------------------------------------------------------------|-------------|---------|---------|--|--|--|--|--|
| GP Super                                       | Baterie AA GP Super, alkalická<br>skladem kód baterie-se-gp | 10 Kč       | 2 ks 🔺  | 20 Kč 🗙 |  |  |  |  |  |
| Nakupte ještě za 480 Kč a máte dopravu zdarma! |                                                             |             |         |         |  |  |  |  |  |
| 📄 mám dárl                                     | kový kupon / slevu                                          |             |         |         |  |  |  |  |  |
|                                                |                                                             | Celková cen | a zboží | 20 Kč   |  |  |  |  |  |
| Objednat >                                     |                                                             |             |         |         |  |  |  |  |  |

To stejné platí v případě, že už na dopravu zdarma má nárok.

|                 |                                                             | Cena       | Počet   | Celkem |    |
|-----------------|-------------------------------------------------------------|------------|---------|--------|----|
| anner anner     | Baterie AA GP Super, alkalická<br>skladem kód baterie-aa-gp | 10 Kč      | 2 ks    | 20 Kč  | ×  |
|                 | Lubrikační gel Bonnie & Glide H2O<br>skladem kód E23182     | 269 Kč     | 2 ks    | 538 Kč | ×  |
| Grat     mám dá | ulujeme, máte dopravu zdarma!<br>rkový kupon / slevu        |            |         |        |    |
|                 | Ce                                                          | lková cena | a zboží | 558 k  | ٢č |
|                 |                                                             |            | Objec   | dnat > |    |

### Tlačítka "Pokračovat na další krok" a "Zpět do e-shopu"

Mně osobně význam těchto tlačítek na mnoha e-shopech splývá. Nebýt typického umístění nalevo/napravo a odlišné barvy, tak si je dodnes pletu.

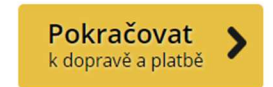

ZPĚT DO E-SHOPU

Tlačítko pro návrat do e-shopu je vizuálně menší, nalevo a jinou barvou (typicky šedou) nebo je formou klasického textového odkazu. Zkrátka je na oko jakoby více potlačené.

Pro pokračování na další krok košíku je vhodné zvolit výraznější tlačítko než to, co používáte pro návrat zpět do e-shopu. Tlačítko je vizuálně větší, jinou barvou a ideálně umístěné napravo. Důležitá je i textace – slovo "Pokračovat" není tak jasně pochopitelné jako "Pokračovat k dopravě a platbě".

#### Pozor!!!

Jestliže bude v košíku pouze jedno tlačítko dole, větší počet položek ho může odsunout až do spodní části stránky, kde ho zákazník lehce přehlédne. Nebude vědět, jak v objednávce pokračovat a může začít zmatkovat. Na e-shopu <u>www.notino.cz</u> se tak zobrazují dvě tlačítka pro přechod na další krok.

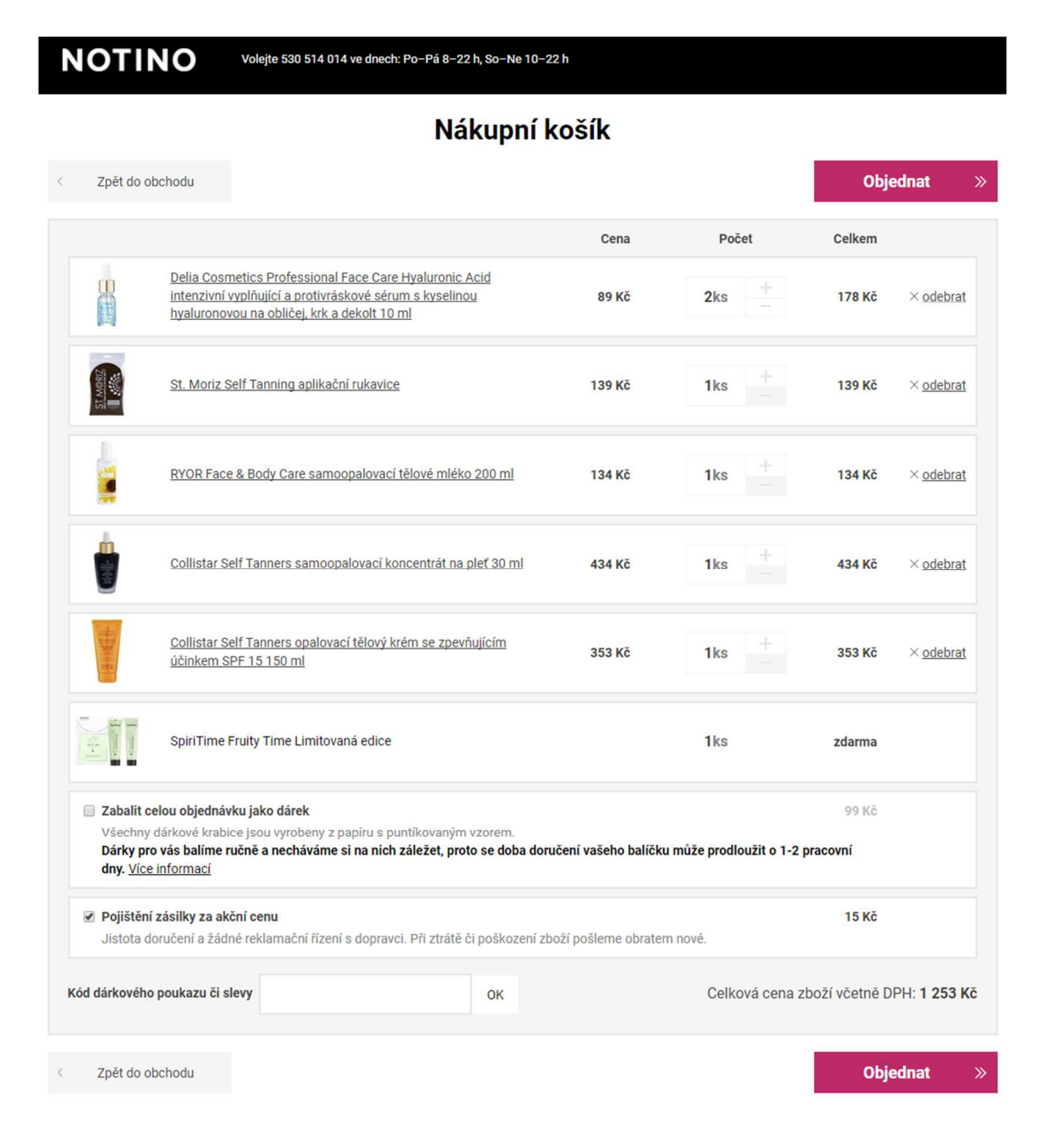

Pokud by bylo tlačítko pouze dole, tak bych ho na první pohled nepostřehla.

#### Kontakt na prodejce

Zákazníkovi může v průběhu nákupu vyvstat na mysli hned několik otázek, na které potřebuje znát co nejrychleji odpověď, nebo se může dostat do slepé technické uličky. Pomozte mu tím, že v košíku zobrazíte rychlý kontakt – telefon a e-mail (typicky v hlavičce a patičce).

| <b></b> | Potřebujete poradit? | K.        | +420 555 500 100      |
|---------|----------------------|-----------|-----------------------|
|         | Nevíte si rady?      | $\bowtie$ | info@luxusnipradlo.cz |

Výh ní BOSCARO v ČR L+420 774 300 056 -曹 STAVO-SHOP.CZ Košík 1 ks za 1 590 Kö Co hl Všechny kat AKCE PLATBY A DOPRAVA NAŠE SLUŽBY PRODUKTY -ZNAČKA BOSCARO KONTAKT Košík 篇 2 -Cena Množstvi - 1ks + Mobilní zábrana ZN+ Standard 2.5m 1 590 Kč 1590 Kč Celke Celker ZPĚT DO OBCHODU ✓ POKRAČOVAT V C

Alternativně můžete použít on-line chat.

Jen si dejte pozor s umístěním, může se krýt s tlačítkem pro odeslání a při testech s tím měli uživatelé dost velký problém.

| Foto                                     | Název                                                                                               | Dostupnost                                 | Ceníková cena / MJ s<br>DPH                                         | Sleva                  | Cena po slevě s DPH                   |        | Cena celkem s DPH                                       | <u>Smazat vše</u>                               |
|------------------------------------------|----------------------------------------------------------------------------------------------------|--------------------------------------------|---------------------------------------------------------------------|------------------------|---------------------------------------|--------|---------------------------------------------------------|-------------------------------------------------|
| <i>(</i> ] =                             | <u>TĚSNÍCÍ HMOTY -<br/>Lehká<br/>pokrývačská<br/>malta Flexim<br/>100x500x35mm<br/>(10ks) - Črv</u> | Skladem na »                               | 2 359,50 Kč                                                         | 10 96                  | 2 123,55 Kč 1,0                       | DO BAL | 2 123,55 Kč                                             | ×                                               |
| Dostupnos<br>Pokud není z<br>zboží. Může | <b>st se může lišit.</b><br>zboží <b>skladem</b> , pova<br>být tedy <b>podstatně</b> l              | žujte <b>"Dostupn</b><br>kratší. Více info | <b>ost"</b> za orientační údaj. Liš<br>rmací naleznete <u>ZDE</u> . | ií se v závis          | losti na <b>typu a množství</b> objed | nanéh  | 2 123,555<br>1755,<br>Potřebujete por<br>Volejte na 725 | KČ s DPH<br>,00 Kč bez DPH<br>radit?<br>675 675 |
| Zpět k                                   | nákupu Na                                                                                           | <b>nutná odměn</b><br>akupte v hodnot      | <b>a za nákup v hodnotě</b><br>ě 1800,- Kč s DPH <b>s osobn</b>     | 1800,- Kč<br>ím odběre | <b>m na pobočce</b> a získejte        |        | Pokri Offline - Napiš                                   | te nám zprávu                                   |

### Upsell a Crossell pro navýšení tržeb

Jak zvýšit průměrnou hodnotu objednávky? Typicky využitím Crossellu a Upsellu. Uvážlivě, prosím, musí systém e-shopu nabízet relevantní produkty! Je zbytečné k polobotkám

velikosti 38 nabízet polobotky velikosti 42. Pokud nevíte, jestli využít Crossell či Upsell, začněte Upsellem. Dle dostupných zdrojů z internetu je efektivnější. Ale ve vašem případě je nutno si to ověřit!

Zákazníci kupují také

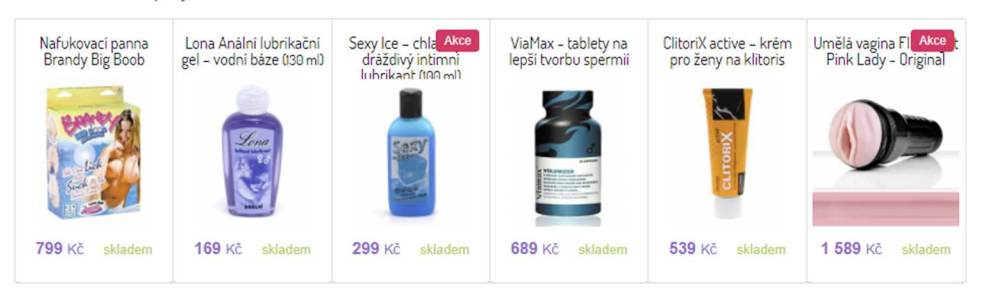

#### Vaše konkurenční výhody

K podtržení důvěryhodnosti vašeho e-shopu a důvodu k nákupu právě u vás mohou být zobrazené konkurenční výhody v košíku. A to platí zejména o vašich nových zákaznících, kteří se právě rozhodují, jestli nákup uskutečnit. Konkurenční výhody se nejčastěji zobrazují nad patičkou e-shopu.

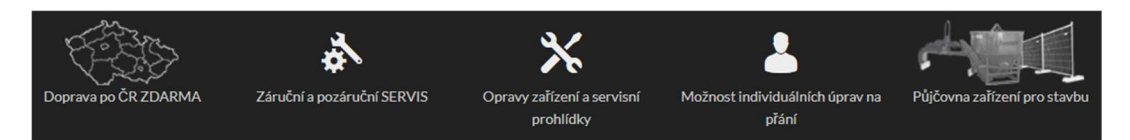

#### Patička

Obdobně jako hlavička, snažte se ji minimalizovat. Často jsou na ní odkazy jak v rámci webu, tak směřující na externí místa a leckdo si může všimnout například Facebooku, Instagramu, prokliknout se a zapomenout se vrátit k nákupu ...

| VŠE O NÁKUPU                                                                                                    | PRO ZÁKAZNÍKY                                                                                                    | VÝBĚR PRÁDLA                       | SPOJTE SE S NÁ                  | MI       |
|----------------------------------------------------------------------------------------------------|----------------------------------------------------------------------------------------------------|------------------------------------|---------------------------------|----------|
| Doprava a způsob platby<br>Naše prodejny<br>Jak nakupovat?<br>Správné měření velikosti podprsenky<br>Kup teď, zaplať po vyzkoušení - platba<br>Twisto<br>LYMET - odložená platba | Způsob údržby<br>Symboly údržby textilu<br>Jak uplatnit slevový kupón?<br>Dropshipping<br>Dárkový šek<br>Dárkový poukaz na ošetření pleti v<br>hodnotě 500,- Kč | Jak správně určit velikost prádla? | Blog Google+ Pinterest T twisto | GoPay GP |
|                                                                                                    |                                                                                                    | VISA                               |                                 |          |
|                                                                                                    | Tvorba a pronájen                                                                                                    | n eshopů BINARGON.cz               |                                 |          |

Na e-shopu <u>www.notino.cz</u> nenajdete žádnou patičku.

| Kó | id dárkového poukazu či slevy | ок | Celková cel | na zboží včetně D | PH: 193 | 3 Kč |
|----|-------------------------------|----|-------------|-------------------|---------|------|
| <  | Zpět do obchodu               |    |             | Objed             | Inat    | »    |

#### Další formy garance nákupu

Typickým prvkem důvěryhodného nákupu jsou udělené certifikáty. Někteří zákazníci slyší i na to, že e-shop nabízí platbu kartou (ne všechny e-shopy dnes zdaleka tuto možnost ještě nabízí!). Tyto ikonky jsou vesměs zobrazeny v patičce e-shopu.

|      | T twisto   | GoPay <b>G</b> ► |
|------|------------|------------------|
| VISA | MontorGree |                  |

#### Košík si pamatuje vložené zboží

Nedokončí-li zákazník objednávku, ponechte mu zboží v košíku. Tedy, košík by si měl pamatovat zboží, které do něj zákazník dal. Ne každý zákazník je totiž nakloněn k okamžitému dokončení nákupu. Někteří si často si jen tak zboží v košíku kumulují a po výplatě transakci dokončí. Někteří potřebují probrat své rozhodnutí o nákupu s partnerem či rodiči. Jiní zase jsou v průběhu nakupování vyrušeni.

## Z košíku odstraňte všechny rušivé prvky

Nákupní košík má jeden jediný cíl, a to postrčit zákazníky, aby dokončili svoji objednávku.

Téměř každý e-shop používá stejnou hlavičku a patičku na všech stránkách, včetně košíku. Přitom právě tato místa mohou být jedním z mnoha důvodů, proč zákazníci nedokončí nákup.

Pro příklad uvedu stránku s produktem na e-shopu <u>www.luxusnipradlo.cz</u>.

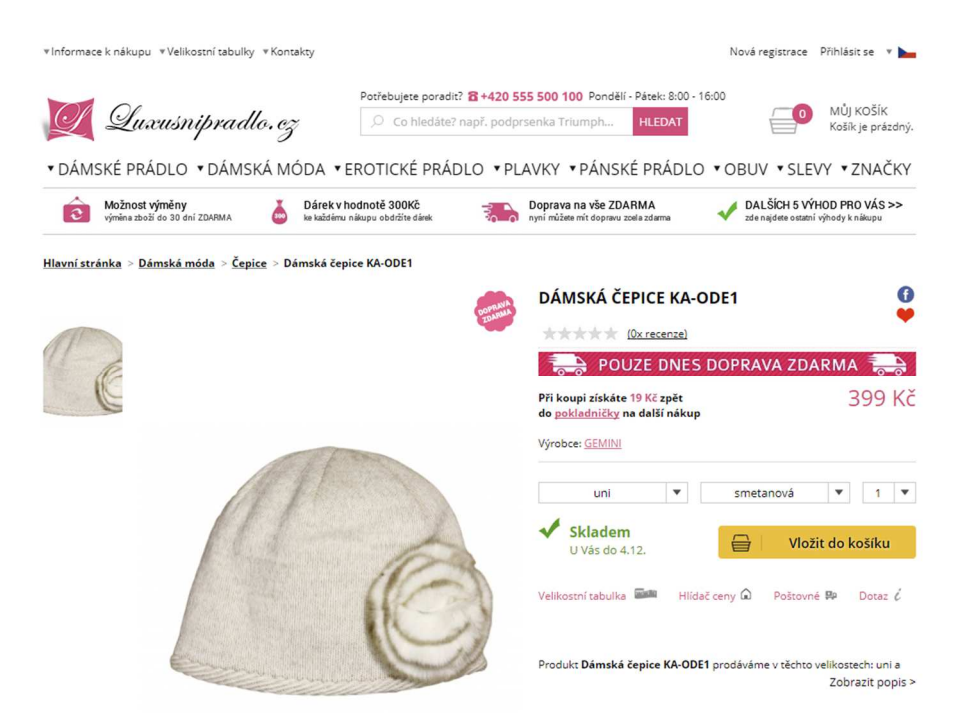

Po vstupu do nákupního košíku se stránka moc nezměnila.

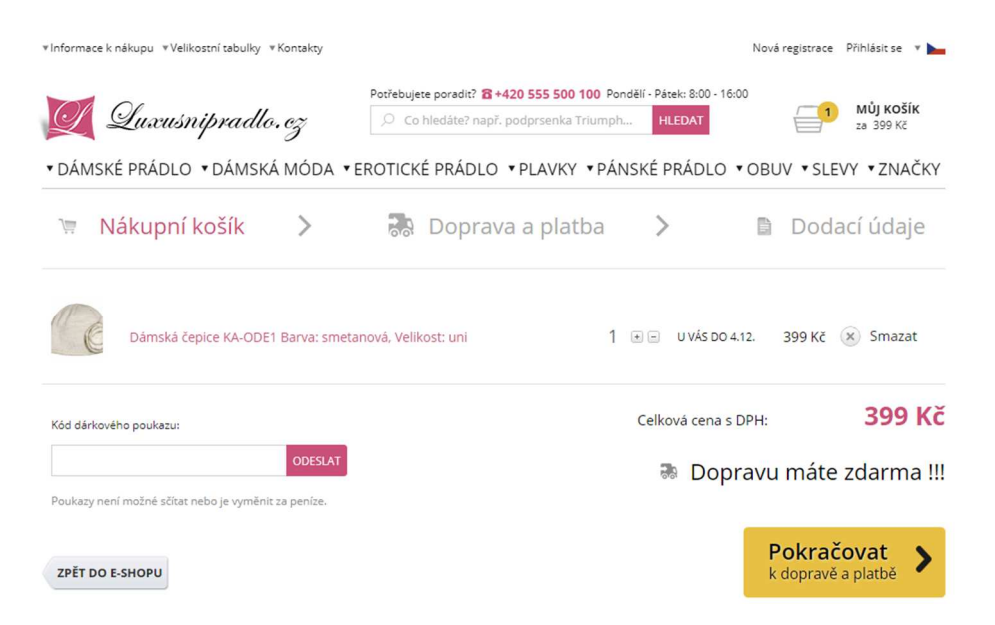

#### Minimalizujte možnosti odejít z nákupního procesu!

Když se vám potenciální zákazník proklikne do košíku, vaším cílem je, aby pokračoval do dalšího kroku.

V tomto momentě ho ale mohou rozptýlit odkazy v hlavičce, navigační menu pod hlavičkou, vyhledávání nebo i odkaz na košík. Má tak spoustu možností, jak může košík rychle opustit.

| ▼ Informa | ace k nákupu 🔻 Velikostní tabulky 🔻 Kor | takty 🔶 | _         |                                     | >                          | Nová registrace | Přihlásit se 🔻 🛌              |
|-----------|-----------------------------------------|---------|-----------|-------------------------------------|----------------------------|-----------------|-------------------------------|
|           | Luxusnipradlo.e                         | ž       | Potřebuje | tte poradit? 8+420 555 500 100 Pond | Iělí - Pátek: 8:00 - 16:00 |                 | <b>MŮJ KOŠÍK</b><br>za 399 Kč |
| ▼ DAN     | ISKE PRADLO VDAMSKA N                   | IODA •  | ROTICK    | E PRADLO VPLAVKY VPAN               | SKE PRADLO 🔻               | OBUV + SLEV     | VY VZNACKY                    |
| ì         | Nákupní košík                           | >       |           | Doprava a platba                    | >                          | Doda            | icí údaje                     |

Může se třeba ještě podívat do dalších kategorií přes odkaz v některém ze zobrazených menu a následně zapomenout, že chtěl dokončit nákup.

#### Patička

Obdobně jako hlavička, i patička je místo, které se snažte minimalizovat. Často jsou na ní odkazy jak v rámci webu, tak někdy i směřující mimo e-shop! Leckdo si může všimnout například Facebooku, Instagramu, prokliknout se a zapomenout se vrátit k nákupu...

| VŠE O NÁKUPU                                                                                                    | PRO ZÁKAZNÍKY                                                                                                    | VÝBĚR PRÁDLA                       | SPOJTE SE S NÁN                                                               | 11           |
|----------------------------------------------------------------------------------------------------|----------------------------------------------------------------------------------------------------|------------------------------------|-------------------------------------------------------------------------------|--------------|
| Doprava a způsob platby<br>Naše prodejny<br>Jak nakupovat?<br>Správné měření velikosti podprsenky<br>Kup ted, zaplať po vyzkoušení - platba<br>Twisto<br>UMET - odložená platba | Způsob údržby<br>Symboly údržby textilu<br>Jak uplatnit slevový kupón?<br>Dropshipping<br>Dárkový šek<br>Dárkový poukaz na ošetření pleti v<br>hodnotě 500,- Kč | Jak správně určit velikost prádla? | <ul> <li>Blog</li> <li>Google+</li> <li>Pinterest</li> <li>twisto </li> </ul> | GoPay GP     |
|                                                                                                    |                                                                                                    | VISA                               | <b>*</b>                                                                      | 1 RUPNADISTO |
|                                                                                                    | Tyorba a propáler                                                                                                    | ashool <sup>a</sup> BINARGON ct    |                                                                               |              |

Na e-shopu <u>www.notino.cz</u> nenajdete žádnou patičku. Veškeré informace z ní má odstraněny.

| Kó | id dárkového poukazu či slevy | OK | Celková cena zboží včetně DPH: 193 | Kč |
|----|-------------------------------|----|------------------------------------|----|
| ¢  | Zpět do obchodu               |    | Objednat                           | »  |

#### Jak by tedy mohl košík vypadat?

Po prokliknutí do košíku náhle zmizí všechny rušivé prvky a zůstává pouze logo s kontaktem a odkaz pro návrat do obchodu. Zákazník je jasně směřován k dokončení objednávky.

| 🥑 Quxusnipradlo.cz                                              | Potřebujete poradit? 🖀 +420 555 500 100 Po | ondělí - Pátek: 8:00 - 16:00 |                   |
|-----------------------------------------------------------------|--------------------------------------------|------------------------------|-------------------|
| 🗑 Nákupní košík 💙                                               | 🔜 Doprava a platba                         | >                            | Dodací údaje      |
| Dámská čepice KA-ODE1 Barva: smeta                              | nová, Velikost: uni 1                      | • — U VÁS DO 4.12.           | 399 Kč 🛞 Smazat   |
| Kód dárkového poukazu:                                          |                                            | Celková cena s DPH           | 399 Kč            |
| ODESLAT<br>Poukazy není možné sčítat nebo je vyměnit za peníze. |                                            | a Doprav                     | u máte zdarma !!! |
| ZPĚT DO E-SHOPU                                                 |                                            |                              | Pokračovat >      |

Podobně řešený košík má také e-shop <u>www.notino.cz</u>.

| ΝΟΤΙΝΟ                                          | Volejte <b>530 514 014</b> ve dnech: Po-Pá 8-22 h, So-Ne 10-2;                               | 2 h                |              |                 |                  |    |
|-------------------------------------------------|----------------------------------------------------------------------------------------------|--------------------|--------------|-----------------|------------------|----|
|                                                 | Nákupní k                                                                                    | ošík               |              |                 |                  |    |
| < Zpět do obchodu                               |                                                                                              |                    |              | Objed           | nat              | »  |
|                                                 |                                                                                              | Cena               | Počet        | Celkem          |                  |    |
| Vichy De<br>pocení 4                            | odorant kuličkový deodorant roll-on proti nadměrnému<br>Sh (Anti-Perspirant Treatment) 50 ml | 213 Kč             | 1ks +        | 213 Kč          | × <u>odebrat</u> | r  |
| Pojištění zásilky za a<br>Jistota doručení a žá | <b>kční cenu</b><br>dné reklamační řízení s dopravci. Při ztrátě či poškození zbo            | ží, obratem pošlen | ne nové.     | 15 Kč           |                  |    |
| Kód dárkového poukazu či                        | slevy                                                                                        |                    | Celková cena | zboží včetně Dl | PH: 228 M        | (č |
| < Zpět do obchodu                               |                                                                                              |                    |              | Objed           | nat              | »  |

A stejnými pravidly se řídí i <u>www.czc.cz</u>.

| 0                                | Košík                                        | 2 Dodání a plat              | ba | 3 Dodací údaje    | 4 Sout     | nrn objednávky                                   |
|----------------------------------|----------------------------------------------|------------------------------|----|-------------------|------------|--------------------------------------------------|
| Váš náku<br>Pokud není stanovenc | ipní košík<br>o jinak, jsou uvedené ceny vče | thể DPH.                     |    |                   |            |                                                  |
|                                  | Logitech Webcar<br>135034                    | n C930e                      | 1  | skladem.<br>1 kus | 3 190 Kč   | 3 190 Кč 💿                                       |
|                                  | Doplňkové služby                             | za body                      |    |                   |            | 2 990 b                                          |
|                                  | Slevové kódy a dá<br>zadejte stevový kód     | irkové certifikáty<br>Přidat |    |                   |            |                                                  |
|                                  |                                              |                              |    |                   | Celkem k ú | Cena bez DPH: 2 636 Kč<br>hradě: <b>3 190 Kč</b> |
| Zpět do obchodu                  |                                              |                              |    |                   | Pokra      | čovat v objednávce                               |

#### Bannery v nákupním procesu

Košík je od toho, aby nasměřoval uživatele k dokončení nákupu. Přesto to některé e-shopy nerespektují a podsouvají zákazníkům v košíku zbytečné informace.

V nákupním procesu platí jedno zlaté pravidlo – čím méně rušivých elementů zákazníkovi ukazujete, tím snáze dokončí objednávku. Níže na obrázku je e-shop, který má v nákupním procesu velký banner.

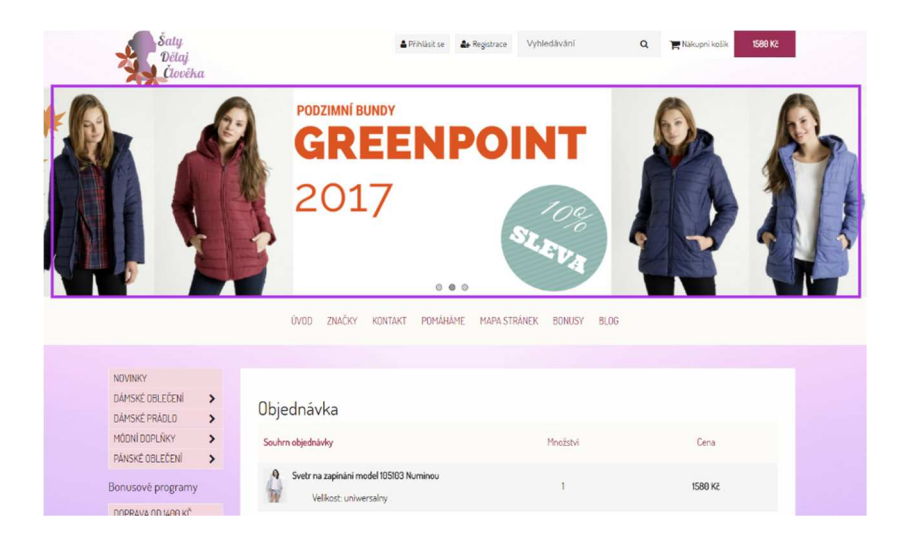

Výše zobrazený banner nad košíkem posouvá celý objednávkový formulář dolů.

Samozřejmě platí, že jakoukoliv minimalizaci si dobře otestujte! Pokud zjistíte, že odstraněním banneru z košíku se nic nezměnilo na procesu dokončování objednávky, tak ho

tam ponechte. Pokud ale zjistíte, že se zvýšila míra průchodu a dokončení objednávky, banner zpět do košíku nevkládejte!

## Slevové kupóny

Slevové kupóny mohou být užitečným nástroj pro zvýšení počtu objednávek, ale jen když je správně použijete.

Na uplatnění slevových kupónů upozorňujte, jen když máte k tomu důvod

Slevové kupóny mohou být dvousečnou zbraní, kvůli které můžete přijít o zákazníky, jestliže ji špatně uchopíte.

Kolik z vašich zákazníků získá slevový kupón? Několik procent měsíčně?

A jak jsou na tom ti ostatní? Co když po zjištění, že nějaký kupon existuje, začnou prohledávat celý internet, až je to nakonec tak rozptýlí, že u vás ani nedokončí nákup?

Bohužel, i tohle se stává a je potřeba se tomu vyvarovat.

Zbytečně tak neupozorňujete na existenci slevových kupónů zobrazováním velkého pole k jejich zadání.

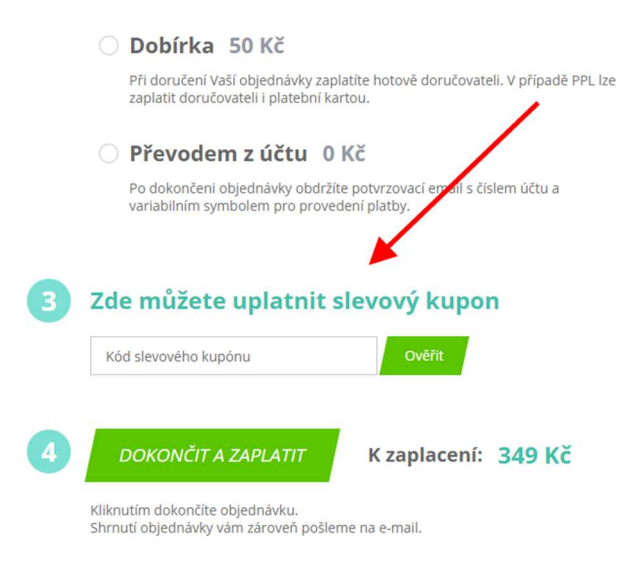

Tohle totiž žádný zákazník nepřehlédne a je tak možné, že se bude najednou snažit o kupónech dozvědět více.

Snažte se formulářové pole pro vložení kódu kupónu spíše upozadit. Bohatě stačí, když bude ve formě textového odkazu, který není tolik na očích a zároveň ho zákazníci s kupónem bez problémů najdou.

#### Nákupní košík (krok 1/3)

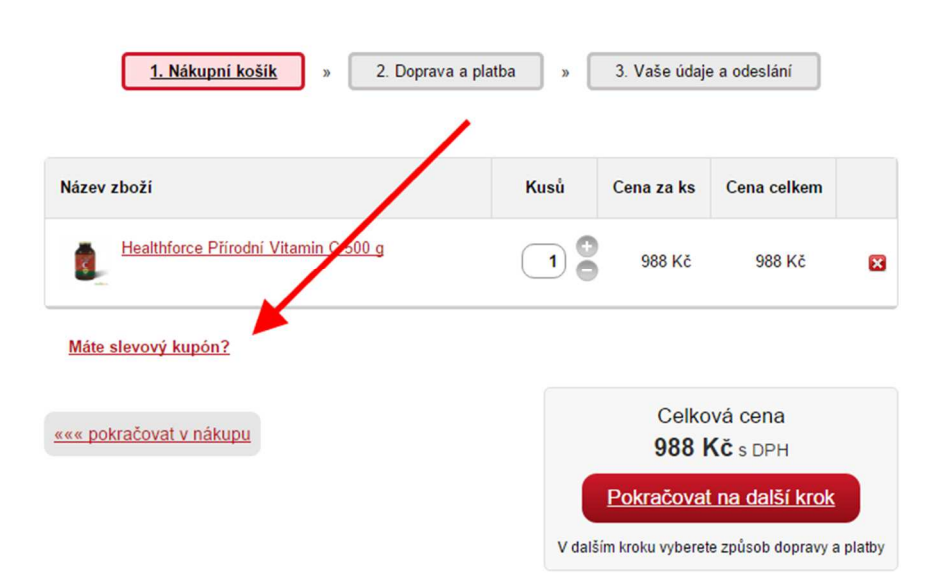

Až po kliknutí na odkaz se objeví formulářové pole pro vložení kódu kupónu.

| Nákupní košík (krok 1/3)             |                 |                    |                             |        |
|--------------------------------------|-----------------|--------------------|-----------------------------|--------|
| 1. Nákupní košík » 2. Dopr           | rava a platba » | 3. Vaše údaj       | e a odeslání                |        |
| Název zboží                          | Kusů            | Cena za ks         | Cena celkem                 |        |
| Healthforce Přírodní Vitamin C 500 g |                 | 988 Kč             | 988 Kč                      | ×      |
| Máte slevový kupón?                  |                 |                    |                             |        |
| Vložte kupón: Vložit                 |                 |                    |                             |        |
| ««« pokračovat v nákupu              |                 | Celkc<br>988       | ová cena<br><b>Kč</b> s DPH |        |
|                                      |                 | Pokračova          | <u>t na další krok</u>      |        |
|                                      | V da            | lším kroku vyberet | te způsob dopravy a         | platby |

Pro jistotu ještě zákazníkům v e-mailu řekněte, jak jejich kupón uplatnit.

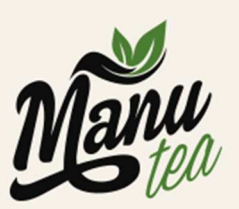

Zákaznická linka: +420 777 707 586 (Po-Pá 7-17 hod)

#### Děkujeme za přihlášení k odběru ManuTIPs.

#### Získáváte slevu ve výši 100 CZK na nákup. Sleva platí 1 rok.

Každý měsíc se navíc zdarma a rychle dozvíte, co je v našem voňavém světě nového.

#### Jak slevu uplatníte?

- 1) Vložte do košíku zboží v minimální hodnotě 600 korun s DPH.
   2) V prvním kroku košíku označte Mám slevový poukaz a vložte kód, kterým je Váš e-mail.
- 3) Klikněte na Použít.
- 4) Systém slevu automaticky odečte z celkové hodnoty nákupu.

Slevový kód: sedlaknaweb@gmail.com

Pokud máte s uplatněním kódu potíže, nebo se chcete na cokoliv zeptat, neváhejte nás kontaktovat.

Mějte se báječně,

A jestliže u vás zrovna neprobíhá žádná akce s kupóny, tak odkaz raději skryjte. Zobrazujte jej pouze tehdy, když máte aktivní kupóny.

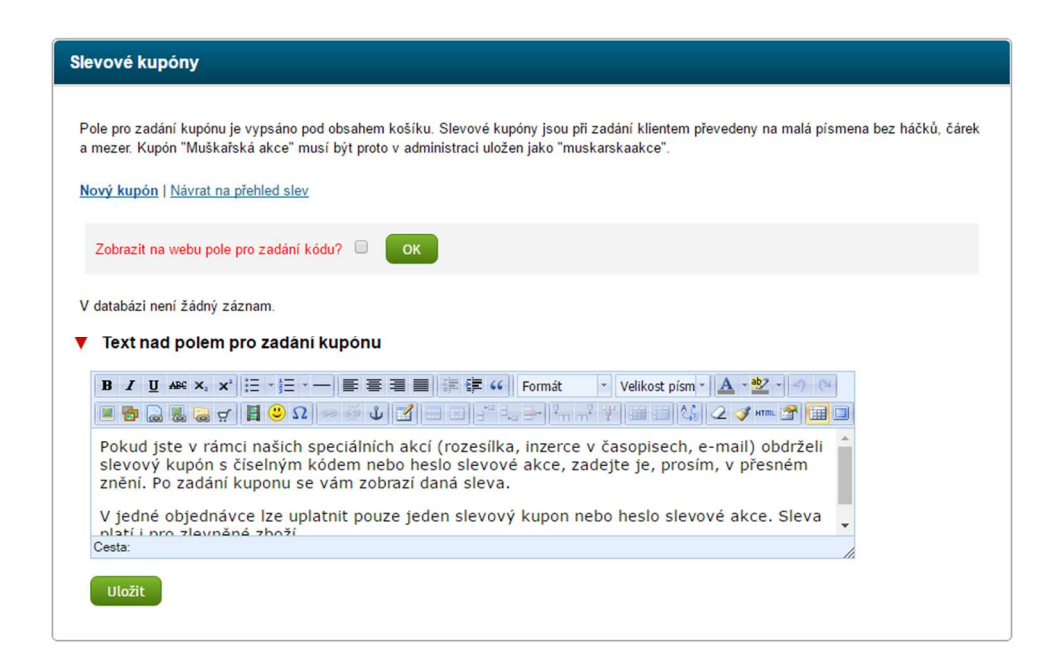

Tip: Lepší označení pro slevový kupón je "Dárkový poukaz". Nejen že to zní lépe, ale také to nutně nevyvolává pocit, že zákazník něco propásl, pokud takový kupón zrovna nemá.

| Nákupní košík (krok 1/3)             |         |                                |                                                    |          |
|--------------------------------------|---------|--------------------------------|----------------------------------------------------|----------|
| 1. Nákupní košík » 2. Doprava a p    | latba » | 3. Vaše údaj                   | e a odeslání                                       |          |
| Název zboží                          | Kusů    | Cena za ks                     | Cena celkem                                        |          |
| Healthforce Přírodní Vitamin C 500 g |         | 988 Kč                         | 988 Kč                                             | ×        |
| Máte dárkový kupón?                  |         |                                |                                                    |          |
| ««« pokračovat v nákupu              |         | Celkc<br>988                   | vá cena<br><b>∢č</b> s DPH                         |          |
|                                      | V dalš  | Pokračova<br>ším kroku vyberet | t <mark>na další krok</mark><br>e způsob dopravy a | a platby |

## Změna počtu kusů v košíku a prázdný košík

Zákazníci si na přehledu zboží v košíku mění počet kusů položek. Jak je na tom váš eshop se zpracováním této funkce?

Úprava počtu kusů položky v košíku by měla mít symbol plus (+) a mínus (-) paralelně k možnosti zapsat číslo.

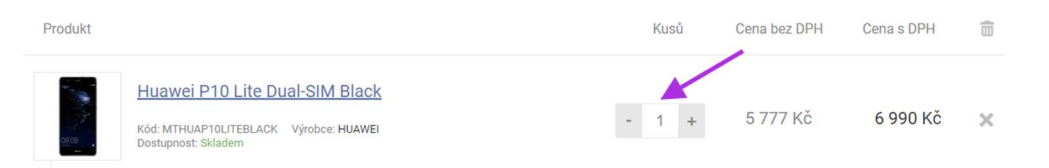

Zejména na mobilech a tabletech vám za to zákazníci poděkují. Je pro ně mnohem jednodušší zmáčknout ikonu pro přidání než klikat do pole, zapisovat číslo a potvrzovat volbu.

Na e-shopu <u>www.rafni.cz</u> jsem objevila atypickou změnu počtu kusů pomocí výběru z předdefinovaných možností.

| Název |                                                                                                | Počet ks                         | Cena bez DPH | Cena s DPH                              |     |
|-------|------------------------------------------------------------------------------------------------|----------------------------------|--------------|-----------------------------------------|-----|
| F     | Rostoucí stůl Racing 32R113 zelený                                                             | 1 <b>*</b>                       | 7 479 Kč     | <del>11-312 Kč</del> 9 050 Kč           | ×   |
| -     | <b>Ušetřete platbu předem</b><br>Zvolte v dalším kroku objednávky platbu předem a ušetříte 2 % | 2 3 4                            | SLEVA 2 %    | - 181 Kč (při platbě předen             | n)  |
|       | Máte slevový kód?<br>Zadejte kód do pole vpravo pro uplatnění<br>slevy                         | 6<br>7 TH                        | CÓD          |                                         |     |
| ĴЩ    | Celková cena zboží                                                                             | 9<br>10<br>11                    | 7 479 Kč     | 8 869 Kč<br>9 050 Kč (bez platby předer | m)  |
|       |                                                                                                | 12<br>13<br>14<br>15<br>16<br>17 | iii 🗆 C      | deslat obsah košiku jako dárek :)       | ) ? |
| ZPĚ   | T DO OBCHODU                                                                                   | 18<br>19<br>20 -                 | P            | OKRAČOVAT V OBJEDNÁVCI                  |     |

Ale také jsem narazila na volbu počtu kusů pomocí tlačítka Změnit počet.

| Název produktu 🥢                                                                                  | Cena/ks vč. DPH | Celkem vč. DPH |   |
|---------------------------------------------------------------------------------------------------|-----------------|----------------|---|
| 1x <u>Dámské boty HC378/1 řerná, černá, K-102698, Velikost</u><br>(EUR) <u>35</u><br>Změnit počet | 1.495 Kč        | 1.495 Kč       | × |

Osobně bych se vyhnula atypickému zpracování a takové úpravy nasazovala výhradně až po otestování.

Zákazníci ikonu mínus také používají pro odebrání zboží z košíku. Je tedy na vás, jak moc chcete zákazníkům odebírání zboží z košíku ulehčit nebo stížit. Tím, že ponecháte pouze symboly plusu a mínusu, na oko minimalizujete možnost odebrání zboží z košíku.

U e-shopu <u>www.mall.cz</u> se po kliknutí na ikonu mínus nic nestane! Zákazník, který si nevšimne odkazu Odebrat, tak může při odstraňování položky z košíku zazmatkovat, protože se snaží klikat na ikonku mínusu. A ta není funkční ani neaktivní!

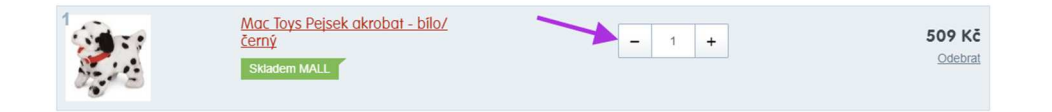

Za to u e-shopu <u>www.notino.cz</u> dojde k zešednutí tlačítka při počtu kusů 1. Zákazník má naznačeno, že tlačítko je neaktivní, což je uživatelsky mnohem přívětivější zpracování než u <u>www.mall.cz</u>.

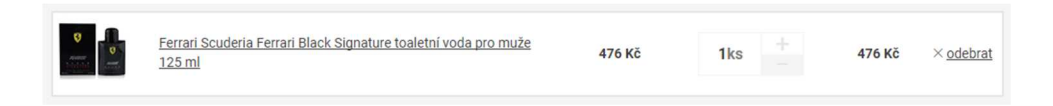

Také se můžete před odstraněním zboží dotázat, zdali opravdu chce zákazník zboží odebrat.

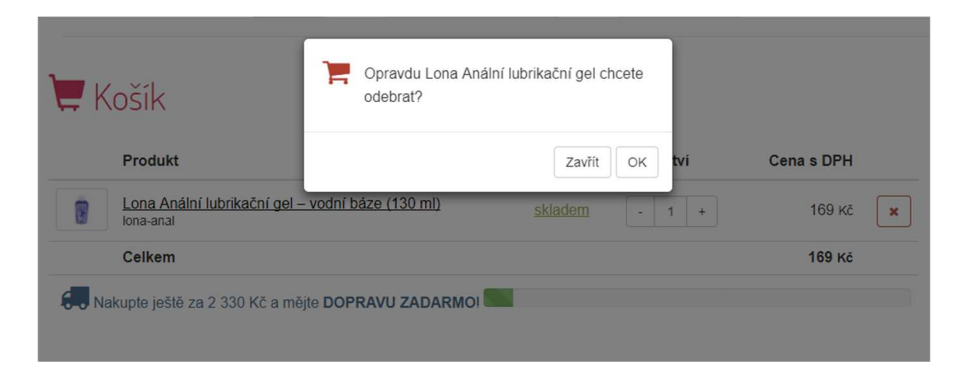

#### Tlačítko pro smazání položky z košíku

Většina zákazníků na e-shopech pro smazání používá odkaz buď ve formě textu nebo ikony, která je obvykle v pravé části.

|                                                                                                    | Cena  | Počet | 1 | Celkem               |            |
|----------------------------------------------------------------------------------------------------|-------|-------|---|----------------------|------------|
| <u>Delia Cosmetics Professional Face Care</u><br><u>Hyaluronic Acid intenzivní vyplňující a</u><br>protivráskové sérum s kyselinou hyaluronovou<br>na obličej, krk a dekolt 10 ml | 89 Kč | 2ks   |   | 178 Kč × <u>odeb</u> | <u>rat</u> |

Případně e-shop <u>www.mall.cz</u> používá pouze textový odkaz.

| 1      | Mac Toys Peisek akrobat - bilo/ |   |   |   |         |
|--------|---------------------------------|---|---|---|---------|
| 644 29 | černý                           | - | 1 | + | 509 Kč  |
| See.   | Skladem MALL                    |   |   |   | Odebrat |

Z pohledu e-shopu není vhodné tlačítko zdůrazňovat, jako to dělá například e-shop www.nessisport.cz.

|        |           | _                                                                |                 | <b>a</b> +420 606 444 | 133 🛛 🖾 in | o@nessispor | rt.cz 🕇 🖸  | 3      | 1           | PŘIHLÁŠENÍ   REGI     | STRACE   |
|--------|-----------|------------------------------------------------------------------|-----------------|-----------------------|------------|-------------|------------|--------|-------------|-----------------------|----------|
|        | חו        | NE                                                               | 255             | R Q, zadejte hledan   | ý výraz    | HLED        | DAT        |        | <b>@</b>    | KOŠÍK: 1 49           | 0 KČ     |
|        | 9         | spor                                                             | tswea           | r                     |            |             |            |        |             | CZ                    | ZK EUR   |
| 俞      | AKCE      | VÝPRODEJ                                                         | PODZIM-ZIMA     | DÁMSKÉ OBLEČENÍ       | PÁNSKÉ O   | BLEČENÍ     | DOPLŇKY    | PONO   | KY OSTATNÍ  | NAPIŠTE NÁM           | :=       |
|        | 1. Ná     | kupní košík                                                      |                 | 2. Platba a doprava   |            | 3. Infor    | mace o vás |        | 4. Doko     | nčení objednávky      |          |
| POLOŽ  | KA KOŠÍKU | j                                                                | _               |                       |            | DOSTUPN     | OST MN     | OŽSTVÍ | CENA ZA KUS | SOUČET                |          |
| 6      |           | BÉŻECKE LEG<br>BREEN EYES<br>felikost: XS/S<br>ouvisející produk | GINY S MULTIFUN | IKČNÍM PASEM OSLP11   | 14 - CAT'S | Sklader     | m          | 1      | 1 490 Kč    | 1 490 Kč              | x        |
| SLEVOV | Ý KUPÓN:  | Vložte slevový                                                   | ý kupón         | PŘIDAT                |            |             |            |        | /           | Ceny jsou uvedeny vče | etně DPH |

U e-shopu <u>www.satydelajcloveka.cz</u> nebylo tlačítko vůbec a zboží šlo smazat pouze kliknutím na košík v hlavičce!

| Objednávka                                                      |          |         |
|-----------------------------------------------------------------|----------|---------|
| Souhrn objednávky                                               | Množství | Cena    |
| Svetr na zapínání model 105103 Numinou<br>Velikost: uniwersalny | 1        | 1580 Kč |
|                                                                 | Celkem:  | 1580 Kč |

#### Tlačítko Vysypat košík

V menší míře se na e-shopech ještě vyskytuje tlačítko, které smaže všechny produkty v košíku. Zákazník si tak může i omylem smazat všechny položky, což není žádoucí! Cílem košíku není ulehčit zákazníkovi vymazání položek. Proto se toto tlačítko moc nepoužívá.

#### Co se stane po odebrání produktu z košíku?

Důležité je pracovat i s prázdným košíkem. Obvykle zákazník nekliká v hlavičce na ikonu košíku, pokud tam nic ještě nedal. Ale pokud si smaže produkt/y z košíku, tak by měla být vaše snaha ho udržet v nákupním procesu.

Nevhodné zpracování najdete například na e-shopu <u>www.megapixel.cz</u>.

| MEGAPIXEE E-shop Bazar Fotosh | ěrna Služby Fotoškola Magazin            | Galerie Prodejny Kontakt   | Q 🛓 🖬 🤃            |
|-------------------------------|------------------------------------------|----------------------------|--------------------|
| )🌉 Košik                      | 1. ккок<br><mark>Doprava a platba</mark> | 2. KROK<br>Informace o vás | Shrnutí objednávky |
| Obsah košíku                  | _                                        |                            |                    |

Košík je prázdný

O trochu lepší je na e-shopu <u>www.vibratory.net</u> s tlačítkem pokračovat v nákupu.

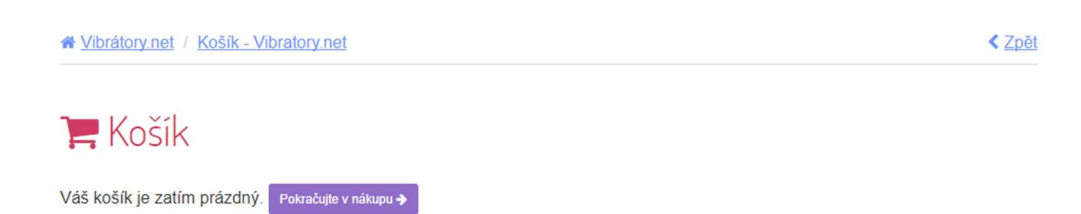

Na e-shopu <u>www.nessisport.cz</u> jsou odkazy na kategorie nebo vyhledávání.

| 1. Nákupní košík                                                                                                    | 2. Platba a doprava | 3. Informace o vás                                         | <ol> <li>Dokončení objednávky</li> </ol>                                                                                    |  |  |  |
|----------------------------------------------------------------------------------------------------|---------------------|------------------------------------------------------------|----------------------------------------------------------------------------------------------------|--|--|--|
| Váš nákupní koš                                                                                                    | ík je prázdný       | POTŘEB<br>Hanka H<br>Se info@<br>+420<br>f Obar<br>O nessi | Potřebujete POMOC?<br>Hanka Horsinková<br>info@nessisport.cz<br>+420 606 444 133<br>f Obarvěte s námi běh<br>conessisportcz |  |  |  |
| Ale nemusí to tak být                                                                                                    |                     |                                                            |                                                                                                    |  |  |  |
| Naše nabídka                                                                                                    | Zkuste vyhledávání  |                                                            |                                                                                                    |  |  |  |
|                                                                                                    | Q Hledat            | HLEDAT                                                     |                                                                                                    |  |  |  |
| <ul> <li>VYPROJEJ</li> <li>PODZIM-ZIMA</li> <li>DÁMSKÉ OBLEČENÍ</li> <li>DOPLŇKY</li> <li>PONOŽKY</li> <li>OSTATNÍ</li> <li>DALŠÍ KATEGORIE</li> </ul> |                     |                                                            |                                                                                                    |  |  |  |

Na <u>www.alza.cz</u> se setkáte se zobrazením produktů.

| 1 Košík →                                                                                   | 2 Doprava a platba | → ③ Dodací         | údaje             |                                   |                                     |  |  |
|---------------------------------------------------------------------------------------------|--------------------|--------------------|-------------------|-----------------------------------|-------------------------------------|--|--|
| Košík (0) Chci od Ježíška                                                                   | •                  |                    |                   |                                   |                                     |  |  |
| Jsem tak prá                                                                                | izdný              |                    |                   |                                   | Zobrazit katalog                    |  |  |
| <ul> <li>Využít slevový / dárkový p</li> <li>Přídat zboží</li> <li>Zpět k nákupu</li> </ul> | oukaz              |                    |                   |                                   |                                     |  |  |
| Mohlo by se vám hodit                                                                       |                    |                    |                   |                                   |                                     |  |  |
| 0.4                                                                                         |                    | .8%                | 648               | 32%<br>24" irama<br>2%:de: U III  | -                                   |  |  |
| Elgato Eve Weather                                                                          | Elgato Eve Motion  | Netatmo Rain Gauge | Elgato Eve Room   | 24" iiyama ProLite X2474HS-<br>B1 | Netatmo Additional Indoor<br>Module |  |  |
| 1 399 Kč 🔮 Přidat                                                                           | 1 399 Kč 💣 Přidat  | 1 839 Kč 💣 Přidat  | 2 199 Kč 🔮 Přidat | 3 390 Kč 🛁 Přidat                 | 1 999 Kč 💣 Přidat                   |  |  |

#### Automatický přepočet cen

Při změně počtu kusů by mělo automaticky dojít ke změně celkové ceny. U starších technických řešení je nutno zmáčknout tlačítko přepočítat, které po stisku aktualizuje ceny.

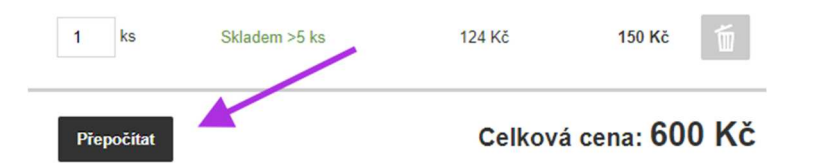

Při testování s tím měla řada uživatelů problém, a ačkoliv změnu kusů zvládli, tak opomenuli stisknout tlačítko Přepočítat. U některých e-shopů při přechodu na další krok objednávky došlo dodatečně k přepočítání ceny na základě předchozí změny počtu kusů. Ale byly i takové, co tuto změnu vůbec nepostřehly a stále zobrazovaly původní nezměněný počet kusů! Takže na dalším kroku v objednávce zůstal počet kusů stejný.

### 4. Blok - 2 krok - Doprava a platba

- Doprava a platba obecně
- Jak na přehledný druhý krok nákupního košíku Doprava a platba
- Doprava a platba z pohledu zákazníkaChyba! Záložka není definována.
- Jak popisovat dopravu a platbu v košíku?
- Osobní a výdejní místa v nákupním procesu
# Doprava a platba obecně

Aneb tyto dvě věci si uvědomujte vždy, když se rozhodnete ubrat/přidat nový způsob platby či dopravy.

### Nabídněte zákazníkům vícero možností platby

V placení byste zákazníkům neměli nijak bránit. Naopak jim platbu usnadněte a nechte je vybrat z jejich oblíbených možností.

Doba, kdy jste si na e-shopu mohli dovolit nabízet pouze dobírku a běžný bankovní převod, pro mnoho e-shopů již skončila. Dnes si s nimi nevystačí.

Ačkoliv tyto platební možnosti mají stále své místo, čím dál více se rozšiřuje trend placení kartou nebo třeba platba po vyzkoušení zboží.

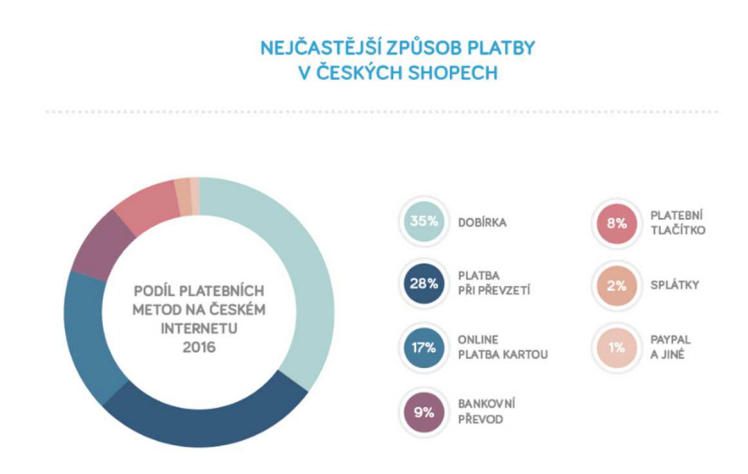

Zdroj: <u>www.heureka.cz</u> – Odhad obratu e-commerce 2016

Zavedením těchto možností tak snáze přesvědčíte určitou skupinu zákazníků k nákupu. Navíc pro někoho je méně využívané formy platby (typicky platba kartou) signálem, že e-shop je důvěryhodný.

Já osobně jsem měla na svém e-shopu tyto druhy plateb:

#### Zvolte způsob platby

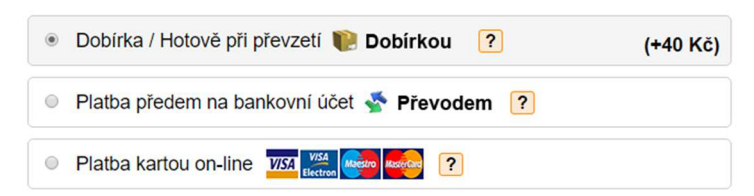

Na druhou stranu je třeba všechno brát s patřičnou mírou. Zbytečně zákazníky nezatěžujte nabídkou plateb, které jen velmi málo používají nebo tím, že "názvy plateb duplikujete" podle přepravce jen z toho důvodu, že na dobírku máte pokaždé jinou cenu.

## Pokud nabízíte jen jednoho přepravce, ochuzujete se o objednávky

Každý zákazník má své preference. Osobně upřednostňuji Zásilkovnu a Balík na poštu od České pošty, a tak vybírám z e-shopů, které tyto dopravce nabízejí.

Občas se setkávám s tím, že e-shopaři odmítají nabízet určité typy přepravy z osobních důvodů. Buď jim vadí přístup řidičů, nebo jim přijdou příliš drazí.

V takových situacích ale zapomínají, že přepravce a způsob dopravy si vybírá zákazník, který za ni také i platí.

Pokud tak nabízíte jen jednu formu doručení (jednu přepravní společnost), můžete přicházet o objednávky.

V e-shopu <u>www.italybags.cz</u> je v nabídce pouze GLS. Ne každý zná GLS! Není vysvětleno, co je to za přepravce, kdy zboží doručuje, jak případně funguje. Berte na vědomí, že mnoho lidí nemá možnost být přes den doma. A pokud řidiči jezdí v dopoledních hodinách v lokalitě, kde zákazník bydlí, těžko si zásilku převezmou.

| ITALYbags.cz             | Potřebujete pomoci? Volejte 778 848 | 029 nebo nám <u>napište</u> | 1ks                   |
|--------------------------|-------------------------------------|-----------------------------|-----------------------|
| Objednávka               |                                     |                             |                       |
| 1 Vyberte způsob dopravy |                                     | Rekapitulace objedná        | vky                   |
| 🦕 Česká republika        |                                     | Psaníčko Exole<br>skladem   | ather luxusní - černé |
| • GLS                    | 79 Kč                               |                             | 390 Kč                |
|                          |                                     |                             |                       |
| A Wharta znůpah plathy   |                                     | Doprava: GLS                | 79 Kč                 |

Vždy nabízejte alespoň dva přepravce, a to i za cenu toho, že jeden z nich bude dražší.

Z mých zkušeností plyne, že dominantou je stále Česká pošta, především pro svou širokou síť poboček a tradiční jméno. Rozhodně by neměla u většiny e-shopů chybět (výjimkou jsou nadrozměrné produkty, které Pošta nechce doručovat a když už, tak za vysoké náklady).

#### Kdo mi to doveze?

Setkávám se tu a tam s e-shopy, které neuvádí v košíku název dopravce (např. <u>www.mall.cz</u>). To se může odrazit na dotazech zákazníků či dokonce jejich nezájmu vůbec nakoupit. A to platí o to více, čím méně známý e-shop jste! Nestačí, když uvedete nabízené přepravní společnosti někde na stránce e-shopu. Názvy musí být viditelné i v košíku.

## VYBERTE SI ZPŮSOB DORUČENÍ

| ۲ | D, | Doručení na mou adresu | změnit               |
|---|----|------------------------|----------------------|
|   |    | Úterý 21.11.           | 99 Kč                |
| 0 | m  | Osobní odběr           | Můžete mít již zítra |
| 0 | 0  | Balík na poštu         | 21.11 23.11.         |

# Jak na přehledný druhý krok nákupního košíku – Doprava a platba

Nenuťte zákazníky přemýšlet! Buďte maximálně struční v tom, co na stránce s dopravou a platbou uvádíte.

U vícekrokového košíku se v druhém kroku často nachází výběr dopravy a platby. Některé eshopy dopravu a platbu zobrazují jako bloky vedle sebe, jiné zase jako dva bloky pod sebou. Tuto formu zpracování využívá např. e-shop <u>www.czc.cz</u>.

| ůsob         | dodání                                                                                                    |                                                                                               |                                                                                                    |      |                           |
|--------------|----------------------------------------------------------------------------------------------------|-----------------------------------------------------------------------------------------------|----------------------------------------------------------------------------------------------------|------|---------------------------|
| 74×          | Osobní odběr: 74 poboček po celé ČR<br>Dodání na Uloženku za 59 Kč                                                            | zdarma                                                                                        | zítra                                                                                                    | Obsa | ih košíku                 |
| #PPL         | PPL s avizací po ČR                                                                                                    | 85 Kč                                                                                         | zítra                                                                                                    | 7    | 2× Forever PMP-02 selfie  |
| #PPL         | PPL dopolední / večerní dodání                                                                                                |                                                                                               |                                                                                                    | L, 8 | ovládacím tlačítkem, clas |
| • 💟          | Česká pošta - Do ruky                                                                                                    | 90 Kč                                                                                         | úterý 21. 11.                                                                                                    |      | set                       |
| Creati pullo | Česká pošta - Na poštu                                                                                                    | 85 Kč                                                                                         | úterý 21. 11.                                                                                                    |      | Celkem: 1 065             |
| 0 🌇          | Kurýr po Praze<br>Rozvoz zásilek probíhá v čase od 10:00 do 22:00.                                                            | 74 Kč                                                                                         | zítra                                                                                                    | +    | náklady na přepravu a pla |
|              | Kurýr po Praze - EXPRES<br>V případě zboží skladem doručení do 120 minut.<br>Rozvoz zásilek probíhá v čase od 10:00 do 20:00. | 189 Kč                                                                                        | zítra                                                                                                    |      |                           |
| 🔵 🚯 dpd      | DPD na Slovensko<br>Faktura v eurech dle aktuálního kurzu ČNB.                                                                | 80 Kč                                                                                         | středa 22. 11.                                                                                                    |      |                           |
| p plat       | by                                                                                                    |                                                                                               |                                                                                                    |      |                           |
|              | Hotově na prodeině                                                                                                    | Na nohočce nelze platit kartov                                                                |                                                                                                    |      |                           |
| ) <u>â</u>   | Zálohou - převodem z účtu                                                                                                    | Zboží expedujeme po připsání prodloužit.                                                      | platby na náš účet, termín dodání se může                                                                                                 |      |                           |
| HOME         | Na splátky - Home Credit                                                                                                    | Nákup na splátky je možný až                                                                  | od částky 2 000 Kč.                                                                                                    |      |                           |
| GREME        | Operativní leasing Grenke                                                                                                    | Pronájem věci, kdy po ukončen<br>předmětu leasingu na nájemce<br>konkurenceschopnost bez nutr | ní sjednané doby přechází vlastnické právo k<br>e. Investujte do budoucnosti a zvyšte svoji<br>vosti vynaložit vysoké investiční náklady. |      |                           |
|              |                                                                                                    |                                                                                               |                                                                                                    |      |                           |

Formu dvou bloků vedle sebe vedle sebe využívá např. e-shop <u>www.vibratory.net</u>.

|            | ĸ                                            | Košík → | 🖪 Doprava | a platba | •        | Dodací údaje        |           |                  |
|------------|----------------------------------------------|---------|-----------|----------|----------|---------------------|-----------|------------------|
| <b>a D</b> | loprava po ČR                                |         |           | ٥P       | latby    |                     |           |                  |
| 0          | PPL (v úterý u vás)                          |         | 90 Kč     | 0        | Platba   | na dobírku          |           | 35 Kč            |
| ۲          | Česká pošta - do ruky (v úterý u vás)        |         | 90 Kč     | 0        | Platba   | předem bankovním př | evodem    | zdarma           |
| 0          | Česká pošta - na poštu (v úterý u vás)       |         | 85 Kč     |          | nline p  | platby              |           |                  |
| 0          | Zásilkovna (v úterý u vás)                   |         | 59 Kč     | 0        | Platba   | online kartou       |           | zdarma           |
| Dopr       | rava Slovensko                               |         |           |          | Komera   | iní banka           |           | zdarma           |
| 0          | PPL - na Slovensko (ve středu u vás)         |         | 160 Kč    | 0        | Raiffeis | enbank              |           | zdarma           |
| 0          | Zásilkovna - na Slovensko (ve středu u vás)  |         | 79 Kč     | 0        | mBank    |                     |           | zdarma           |
| Osob       | oní vyzvednutí                               |         |           | 0        | Fio ban  | ka                  |           | zdarma           |
| 0          | Osobní odběr na pobočce Brno (zitra od 8:00) |         | zdarma    | 0        | Česká    | spořitelna          |           | zdarma           |
| 0          | Kurýr po Brně (zítra u vás)                  |         | 140 Kč    |          |          |                     |           |                  |
| ← Zpět o   | to košíku                                    |         |           |          |          |                     | Pokračova | at v objednání 🔶 |

Nemáte-li možnost si pomocí testování ověřit, kterou formu na vašem e-shopu zvolit, využijte raději dva bloky pod sebou. Na uživatelských testech, které jsem prováděla na 22 eshopech, nebyla mezi zákazníky výrazná preference jednoho či druhého způsobu zpracování dopravy a platby (v rámci desktopů).

#### Zvolit za uživatele nebo ne?

Při výběru dopravy nebo platby je na některých e-shopech předvolena doprava a platba. Tam, kde tomu tak není, musí zákazník prvně zatrhnout volbu. Pokud uvažujete, jestli jít cestou předvolené dopravy a platby, nebo ne, podívejte se do vašich dat z objednávek. Vyskytujete se tam většinově preferovaný přepravce a platba? Pokud ano, ponechte v košíku jeho předvýběr. Pokud ne, nebo nabízíte malé množství způsobů dopravy a platby, ponechte zákazníka, aby první zatržení udělal sám.

| ) Košík                                                                                                    | 1. KROK<br>Doprava a platba   | 2. KROK<br>Informace o vás                                      | Shrnutí objednávky           |  |
|----------------------------------------------------------------------------------------------------|-------------------------------|-----------------------------------------------------------------|------------------------------|--|
| Způsob dopravy                                                                                             |                               | Způsob platby                                                   |                              |  |
| Komfortní doprava i 22. 11. u vá<br>Službu zajišťuje dopravce PPL                                          | s Bez poplatku                | Na dobirku 9                                                    | Bez poplatku                 |  |
| Osobní odběr 😢 k odběru ihned<br>Praha   Brno   Ostrava                                                    | Bez poplatku                  | Ostatní platby (rychlé převody,<br>Platba 24, eKonto, apod.,) 🚱 | PayU -                       |  |
| Kurýr e<br>Službu zajišťuje dopravce Messenge                                                              | er od 199 Kč s DPH            | <ul> <li>Bankovním převodem Ø</li> <li>V hotovosti Ø</li> </ul> | Bez poplatku<br>Bez poplatku |  |
| Slovensko - přepravní společnost                                                                           | i PPL 😢                       | Online platba kartou 8                                          | Bez poplatku                 |  |
| Po přijetí objednávky Vás budeme k<br>Fakturaci provedeme v Euro s kurze<br>Komerční banky, valuty, nákup. | ontaktovat. 280 Kč s DPH<br>m | Na splátky (společnost Home C                                   | redit) 📀<br>Bez poplatku     |  |
|                                                                                                    |                               |                                                                 |                              |  |
| ← Zpēt                                                                                                    |                               |                                                                 | Pokračovat →                 |  |

## Je to dobře nebo špatně?

U 3 e-shopů z 22 při testování jsem se setkala s tím, že prvně uvádí způsob platby.

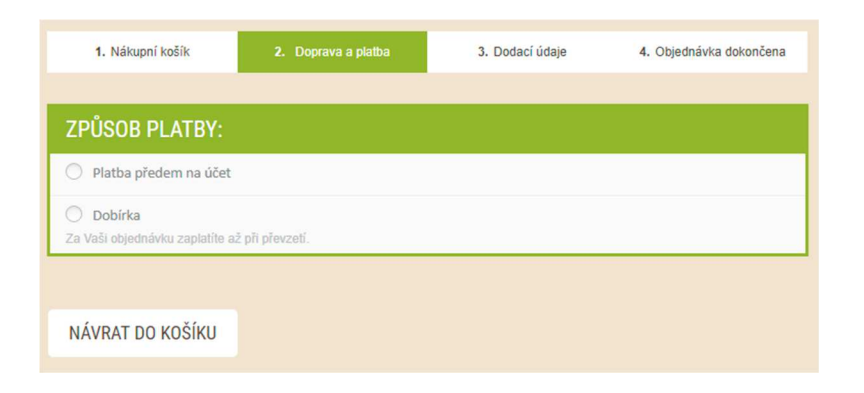

A po výběru se jim ukáže způsob dopravy.

| 1. Nákupní košík                                                    | 2. Doprava a platba                                      | 3. Dodací údaje | <ol> <li>Objednávka dokončen</li> </ol> |
|---------------------------------------------------------------------|----------------------------------------------------------|-----------------|-----------------------------------------|
| ZPŮSOB PLATBY:                                                      |                                                          |                 |                                         |
| Platba předem na účet                                               |                                                          |                 |                                         |
| <ul> <li>Dobírka</li> <li>Za Vaši objednávku zaplatíte a</li> </ul> | ž při převzetí.                                          |                 |                                         |
| DOPRAVA:                                                            |                                                          |                 |                                         |
| O Geis výdejní místa ČR (                                           | '3 KČ)                                                   |                 |                                         |
| O Geis výdejní místa SK (1                                          | 39 Kč)                                                   |                 |                                         |
| 🔘 Geis (89 Kč)                                                      |                                                          |                 |                                         |
| O Česká pošta (109 Kč)                                              |                                                          |                 |                                         |
| Osobní odběr - prodejn<br>Zboží si můžete vyzvednout př             | a Plzeň (zdarma)<br>ímo u nás na prodejně v Ptzni, Kollá | rova 259/12.    |                                         |
| O Geis / SK (205 Kč)                                                |                                                          |                 |                                         |

Při testování s tím zákazníci problém neměli, ale za sebe doporučuji prvně ukazovat formu doručení a na základě ní formy platby (např. některé e-shopy neumožňují bankovní převod s osobním odběrem na partnerské prodejně a v ten moment se zákazníkovi forma dopravy skryje, leč ji považuje za preferenční).

#### Rozřazení pro lepší orientaci

Nabízíte-li vícero přepravců a platebních metod, můžete jednotlivé položky rozčlenit do samostatných bloků s možností rozkliknutí. Zákazníci většinou mají svoji preferenci v rámci výběru dopravy a platby. Tím, že jim zobrazíte ryze název přepravce a ostatní volby až po rozkliknutí, docílíte toho, že se snáze budou v nabídce orientovat.

| 1. Nabídka slevy 2. Zadár                                                                           | ní e-mailu <b>3.</b> Doprav | a platba 4. Adresa dodání 5. Shrnuti obje                                        | dnávky |
|----------------------------------------------------------------------------------------------------|-----------------------------|----------------------------------------------------------------------------------|--------|
| oůsob dopravy                                                                                       |                             | Způsob platby                                                                    |        |
| Česká pošta - Balík Do rul                                                                          | ky 89 Kč                    | Dobírkou                                                                         |        |
| > PPL                                                                                               | 89 Kč                       | Dobírkou     Za zboží zaplatite přímo doručovateli při předání balku.            |        |
| <ul> <li>Česká pošta</li> <li>česká pošta - Balík Do ruky<br/>Dodání do 1 pracovního dne</li> </ul> | 89 Kč                       | <ul> <li>Hotově či kartou na<br/>pobočce (osobní odběr)</li> </ul>               |        |
| Česká pošta - Balík Na poštu<br>Dodání do 1 pracovního dne                                          | 89 Kč                       | Bankovním převodem                                                               |        |
| Zásilkovna                                                                                          | 39 Kč                       | <ul> <li>Platební kartou předem VISA </li> <li>(online přes internet)</li> </ul> |        |
| > Osobní odběr na výdejně Notino                                                                    | zdarma                      | Platba24     PLATBA+24                                                           |        |

Když se jim zobrazí všechny možnosti, tak při velké nabídce možností se zákazník ztrácí. Výběr platby je pro ně nadlidský úkol.

| Způsob dopravy   | ¥.                               |                        | Způsob plati | у                                            |   |           |
|------------------|----------------------------------|------------------------|--------------|----------------------------------------------|---|-----------|
| 0 <b>V</b>       | Česká pošta - Balík do ruky      | ) +118,00 Kč           | 0            | Platba dobírkou                              | 2 | +38,00 Kč |
| ) 💟 ()           | Česká pošta - Balík na poštu 🛛 🖓 | ) +118,00 Kč<br>) 0 Kč |              | Bankovním převodem - ( Zálohová<br>faktura ) | ? | 0 Kč      |
| () <b>≣PPL</b> ' | PPL G                            | ) +150,00 Kč           | ଁ 🎱          | Balík na poštu                               | ? | +28,00 Kč |
|                  |                                  |                        |              | Platba hotově - ( Horská 72, Trutnov )       | ? | 0 Kč      |
|                  |                                  |                        |              | Elektronické peněženky                       |   |           |
|                  |                                  |                        | © <b>G</b> ► | GoPay peneženka - online platba              | ? | 0 Kč      |
|                  |                                  |                        |              | Platební karty                               |   |           |
|                  |                                  |                        | 0 📰          | Platební karty - online platba               | ? | 0 Kč      |
|                  |                                  |                        |              | Online bankovní převody                      |   |           |
|                  |                                  |                        | • 🗙          | Raiffeisenbank - ePlatby                     | ? | 0 Kč      |
|                  |                                  |                        | •            | Komerční banka - MojePlatba                  | ? | 0 Kč      |
|                  |                                  |                        | 0 🙎          | mBank - mPeníze                              | ? | 0 Kč      |
|                  |                                  |                        | o 🗫          | FIO banka                                    | ? | 0 Kč      |
|                  |                                  |                        | •            | Česká spořitelna - Platba 24                 | ? | 0 Kč      |

Jednotlivé typy plateb popisujte jednoduše a málo využívané způsoby schovejte třeba za odkaz.

#### Typ platby

|   | 3/2    | Dobírkou (45 Kč)          |                                                                                                    |
|---|--------|---------------------------|----------------------------------------------------------------------------------------------------|
|   | Stop 1 | Hotově na prodejně        | Na pobočce nelze platit kartov                                                                                                    |
| • | 盦      | Zálohou - převodem z účtu | Zboží expedujeme z připsání platby na náš účet, termín dodání se může<br>prodloužit.                                                                      |
|   | CREDIT | Na splátky - Home Credit  | Využijte akčních splátek s 1% navýšením měsíčně Splátky stejně rychle jako<br>za hotové, smlouvu podepíšete SMS zprávou. Zjistit, kolik si můžete půjčit. |

Pro zákazníky je to přijatelnější verze, než když mu toho zobrazujete 2x více informací.

#### Typ platby

|   | ali Hotově 🐁       | na prodejně                   | Na pobočce nelze platit kartou.                                                                                                    |
|---|--------------------|-------------------------------|----------------------------------------------------------------------------------------------------|
| • | 童 Zálohou          | u - převodem z účtu           | Zboží expedujeme po připsání platby na náš účet, termín dodání se může<br>prodloužit.                                                                          |
|   | REALE Na splá      | tky - Home Credit             | TTP: Využijte akčních splátek s 1% navýšením měsíčně Splátky stejně rychle jako<br>za hotové, smlouvu podepíšete SMS zprávou. Zjistit, kolik si můžete půjčit. |
| ) | VISA               | Platba kartou                 |                                                                                                    |
|   |                    | PLATBA 24                     |                                                                                                    |
|   | - кв               | MojePlatba                    |                                                                                                    |
|   |                    | MONETA Money Bank             |                                                                                                    |
|   | mBank 🚔            | mPenize                       |                                                                                                    |
|   | Raiffeisen<br>BANK | ePlatby pro eKonto            |                                                                                                    |
|   | SBERBANK           | Sberbank                      |                                                                                                    |
|   |                    | Fio bank                      |                                                                                                    |
|   | CSOB               | Československá obchodní banka |                                                                                                    |
|   | @ <mark></mark>    | Poštovní spořitelna / Era     |                                                                                                    |
|   | <b>UniCredit</b>   | UniCredit Bank                |                                                                                                    |

#### Cena za zboží

Některé e-shopy zobrazují napříč všemi kroky i přehled zboží. Umístěn bývá typicky vpravo. Je-li zde uvedena informace o celkové ceně objednávky včetně právě zvoleného způsobu dopravy a platby, dejte si pozor na to, aby se tato částka také aktualizovala s tím, jak zákazník překlikává možnosti dopravy a platby.

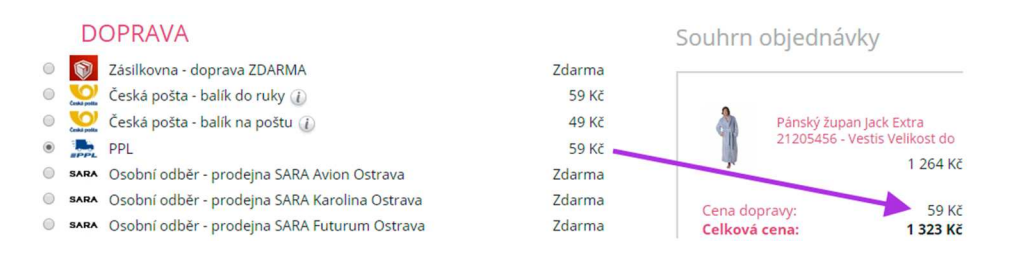

Nevhodně zpracováno to má <u>www.czc.cz</u> – chybí zde informace o ceně za dodání a platbu zboží. Pouze informuje textem, že je nutné počítat s náklady na přepravu (a platbu).

#### Způsob dodání

|   | 74×           | Osobní odběr: 74 poboček po<br>celé ČR | zdarma  | zítra         | Obsah | n košíku                                         |
|---|---------------|----------------------------------------|---------|---------------|-------|--------------------------------------------------|
|   |               | Dodání na Uloženku za 59 Kč            |         | - 2           | 1.    | 2× Forever PMP-02 selfie s<br>bluetooth externím |
|   | #PPL          | PPL s avizaci po CR                    | 85 KC   | zitra         |       | ovládacím tlačítkem, classic                     |
|   |               | dodání                                 |         |               |       | set                                              |
| ۲ | Contra polita | Česká pošta - Do ruky                  | 90 Kč 💻 | úterý 21. 11. |       | Celkem: 1 065 Kč                                 |
|   | Cenho petito  | Česká pošta - Na poštu                 | 85 Kč   | úterý 21. 11. | + r   | náklady na přepravu a platbu                     |

#### Tlačítko zpět

Sem tam se může stát, že si zákazník něco rozmyslí (chce třeba něco z košíku odmazat nebo něco dalšího přidat) a vrátí se o krok zpět. Má-li zákazník již potvrzen způsob dopravy a platby (typicky tím, že odklikne přechod na další krok košíku), e-shop by mu neměl zatržené volby smazat!

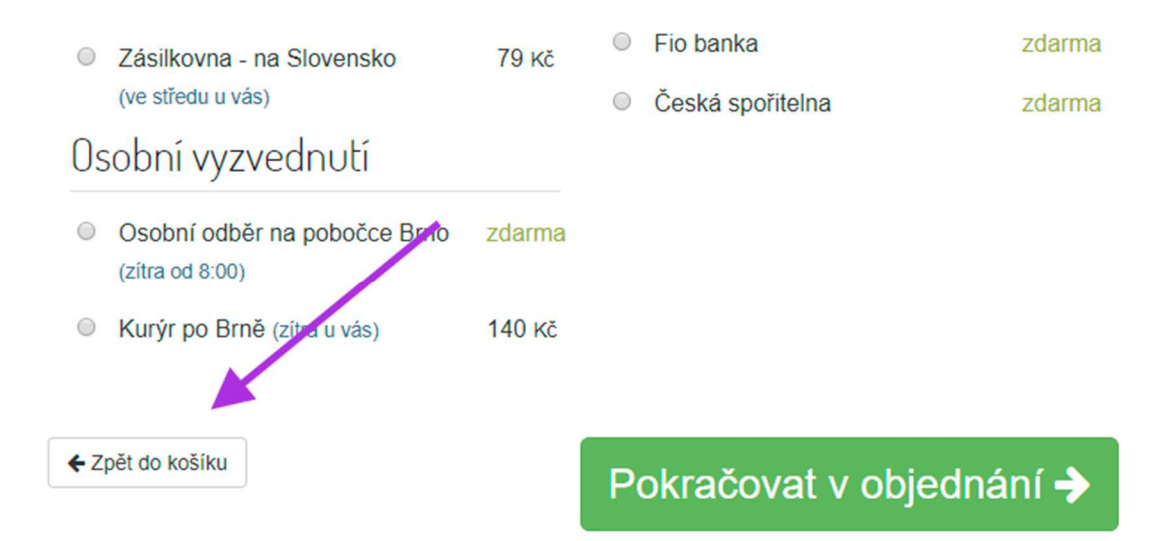

Nezapomínejte i na textaci tlačítka.

Použití Zpět na předchozí stránku je pro uživatele jasnější než uvádět Zpět do košíku.

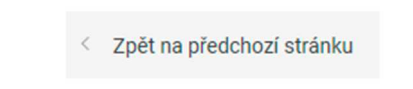

#### Tlačítko pro vstup na další krok v objednávce

Toto tlačítko se umisťuje zpravidla do pravého dolního rohu na stránce. Zákazníci jej zde po většinu času také hledají.

| <ul> <li>Zásilkovna - na Slovensko<br/>(ve středu u vás)</li> </ul>  | 79 Kč  | <ul><li>Fio banka</li><li>Česká spořitelna</li></ul> | zdarma<br>zdarma |
|----------------------------------------------------------------------|--------|------------------------------------------------------|------------------|
| Osobní vyzvednutí                                                    |        |                                                      |                  |
| <ul> <li>Osobní odběr na pobočce Brno<br/>(zítra od 8:00)</li> </ul> | zdarma | $\backslash$                                         |                  |
| Kurýr po Brně (zitra u vás)                                          | 140 Kč |                                                      |                  |
| ✓ Zpět do košíku                                                     |        | Pokračovat v objedr                                  | nání 🔶           |

Dejte si pozor na textaci tlačítka. Text má sdělovat, co bude následovat v dalším kroku. Slovy "Pokračovat" toho moc nesdělíte! Je nutné to buď vysvětlit pod tlačítkem, nebo zvolit jinou formu textu na tlačítku.

| Pokračovat             | » |
|------------------------|---|
| Následovat bude zadání |   |

#### Upozornění na chyby aneb zákazník něco nezatrhl?

S kliknutím na tlačítko pro vstup na další krok košíku váš systém e-shopu kontroluje vyplněné hodnoty. A ne vždy se zákazníkům podaří vyplnit věci správně – u dopravy a platby tak mohou přehlédnout např. volbu k zatržení.

Když se tak stane, e-shop musí zákazníka upozornit, že něco provedl špatně. A nejlépe takovým způsobem, aby věděl, co tedy špatně udělal. Nepoužívejte univerzální hlášku pro všechny chyby na stránce, ale mějte je odlišené podle toho, jaká chyba nastala. Máte-li všechny hlášky jednotné, zákazník snáze zazmatkuje a nepochopí, co má udělat správně.

| ۲ | Osobní odběr Zásilkovna.cz<br>Předpokládané dodání: Úterý (21.11.2017) |               |              |  |  |
|---|------------------------------------------------------------------------|---------------|--------------|--|--|
|   | Zvolte kraj                                                            | ~             |              |  |  |
|   | Zvolte pobočku                                                         |               | ~            |  |  |
|   | Je nu                                                                  | itné zvolit m | lísto odběru |  |  |

# Doprava a platba z pohledu zákazníka

Popisky způsobů dopravy a platby mohou uživatelům někdy zamotat hlavu a vězte, že těch věcí v tomto kroku je mnohem víc.

#### Podrobné informace o dopravě

Uvedení ryze názvu přepravce všem zákazníků nestačí. Často potřebují vědět, kdy bude zboží doručeno (př. doručení do 2 pracovních dnů), zdali jim dojde SMS nebo bude řidič volat, případně zdali bude doručovat v odpoledních či dopoledních hodinách a jestli může u řidiče platit na terminálu platební kartou. Tyto dodatečné údaje můžete schovat buď za infoboxy (hovořím o nich dále) nebo je ve zkrácené formě uvést jako popisek pod názvem dopravy. Nezapomínejte u osobních odběrů napsat minimálně to, v jaké obci se prodejna nachází!

#### Způsob dopravy

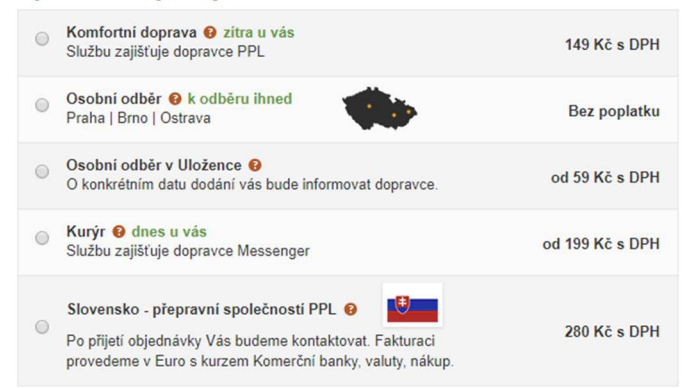

#### Infoboxy

Infoboxy jsou ikony otazníku, za které schováváte dodatečné textové informace k dopravě nebo platbě. Ten, kdo potřebuje znát detaily, je získá najetím myši na ikonu otazníku. V ostatních případech, kdy zákazník tuší/ví, jak doprava či platba funguje, jej nadbytečné textové informace na stránce nerozptylují.

#### Způsob dopravy

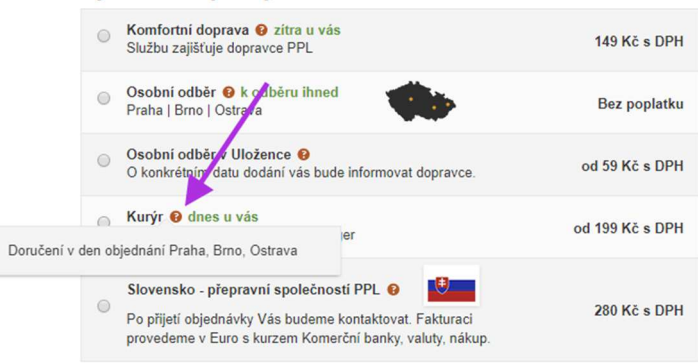

### Loga dopravců a platebních možností

Všeobecně na obrázky člověk reaguje rychleji než na text a mohou mít multijazyčný dopad (ikonu MasterCard pochopí Čech, Slovák i Němec). Proto loga zákazník snáze identifikuje než text. Pomáhají mu v rychlejší orientaci ve způsobech dopravy a platby, které mu na e-shopu nabízíte.

Používejte tak u způsobů dopravy logo daného přepravce. Zákazníci je potkávají na autech, tisknutelných štítcích přepravce, různorodé reklamě a stejnokroji zaměstnanců.

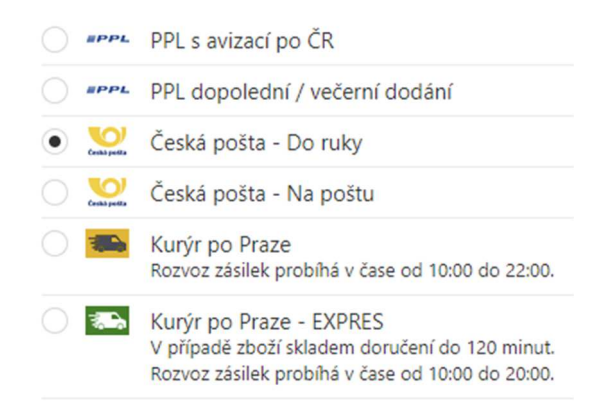

U osobního odběru můžete uvést třeba symbol domečku nebo ještě lépe mapu ČR s puntíkem lokalizujícím umístění prodejny.

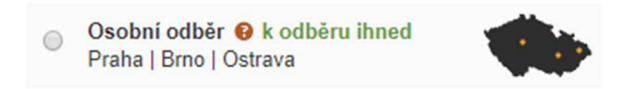

U platebních metod využívejte loga karetních asociací a loga bank, u nichž lze realizovat online bankovní převod. Zvyšuje to tak i důvěryhodnost e-shopu.

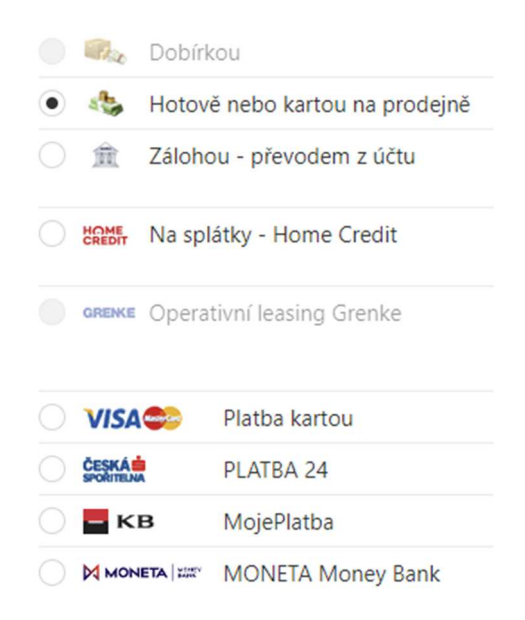

Pokud uvádíte ryze textový výpis pro platební metody, zákazník stráví na výběrem delší čas, než najde to, co chce využít a také se může stát, že preferovaný způsob přehlédne (mně se to stalo už několikrát)!

| Platby     |                                  |        |  |  |
|------------|----------------------------------|--------|--|--|
| 0          | Platba na dobírku                | 35 Kč  |  |  |
| $\bigcirc$ | Platba předem bankovním převodem | zdarma |  |  |
|            | Inline platby                    |        |  |  |
| $\odot$    | Platba online kartou             | zdarma |  |  |
| $\bigcirc$ | Komerční banka                   | zdarma |  |  |
| $\bigcirc$ | Raiffeisenbank                   | zdarma |  |  |
| $\bigcirc$ | mBank                            | zdarma |  |  |

## Kdy zákazník obdrží zboží?

Informace o dostupnosti zboží má jeden z velkých vlivů na to, jestli zákazník u vás nakoupí či ne. Tato informace je dalším ze stimulů pro nákup.

| 🚛 Doprava po ČR |                                          |       |  |  |
|-----------------|------------------------------------------|-------|--|--|
|                 | PPL (v pondělí u vás)                    | 90 Kč |  |  |
|                 | Česká pošta - do ruky (v pondělí u vás)  | 90 Kč |  |  |
|                 | Česká pošta - na poštu (v pondělí u vás) | 85 Kč |  |  |
|                 | Zásilkovna (v pondělí u vás)             | 59 Kč |  |  |

Pokud použijete předpokládaný den doručení, nezapomeňte přidat i datum (někdo se orientuje podle data, někdo podle názvu dne v týdnu).

| Doprava                                    | Cena |
|--------------------------------------------|------|
| Osobní odběr - Globus Infocentram          | 0,-  |
| Předpokládané dodání: Pondělí (27.11.2017) |      |

Při informování o doručení musí e-shop (programátor) počítat s výjimkami v podobě svátků a víkendů. Na základě toho posune termín doručení na nejbližší pracovní den.

### Kolik je cena za dopravu?

U dopravy je vhodné přímo ukázat, jaká je cena za doručení, a ne ji zobrazovat někde jinde, což dělá třeba <u>www.lekarna.cz</u>. Cenu za dopravu zobrazuje až po výběru, navíc úplně dole na stránce.

| Způsoby dopravy                                                                                                    | 2 Zvýhodněné způsoby platby                                                                                       |
|----------------------------------------------------------------------------------------------------|----------------------------------------------------------------------------------------------------|
| Česká pošta – balík na poštu 🔞                                                                                                    | <ul> <li>Platba kartou předem          Po odeslání objednávky budete přesměrováni na zabezpečenou     </li> </ul> |
| <ul> <li>Česká pošta - balík do ruky </li> <li>Pošta se pokusí vám balík doručit do ruky. Když se to<br/>nepodaří, zásilka na vás počká na poště.</li> <li>Doručit do práce – v dopoledních hodinách</li> </ul> | Okamžitá platba online      Bankovní převod                                                                       |
| ) 🤏 inTime 🔞                                                                                                    | Ostatní způsoby platby                                                                                            |
| Osobní odběr v Zásilkovně 🔗                                                                                                    | Zaměstnanecké benefity     Hotově – na dobírku                                                                    |
|                                                                                                    |                                                                                                    |
|                                                                                                    | Cena dopravy 29 Kč                                                                                                |
|                                                                                                    | Celková cena s DPH 108 Kč                                                                                         |

#### Klikací oblast

Při výběru je potřeba pamatovat i na to, že klikací oblast by měla být dostatečně velká.

Na e-shopu <u>www.obuvhulman.cz</u> se musíte strefit do pole u šipky. Přitom je vhodnější, aby aktivní oblastí byl i text (naznačuji obdélníkem níže).

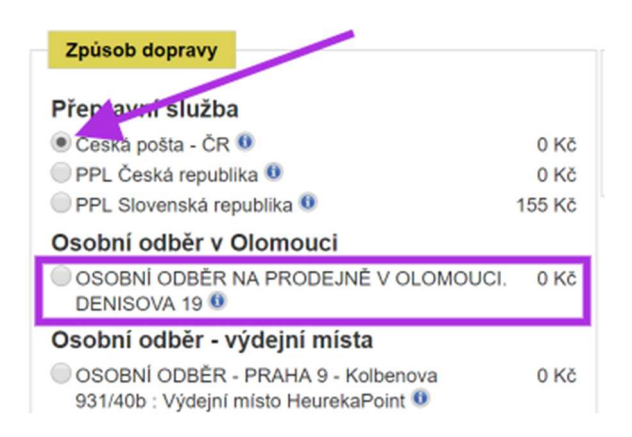

#### Doprava na Slovensko

Při prodeji do zahraničí najednou musíte definovat vícero forem doručení v košíku. Díky tomu si uživatelé na Slovensku někdy vyberou jinou dopravu, než by měli a vznikají pak zmatky. Bohužel zde se jedná někdy o technicky neuzpůsobený košík, nebo o neznalost správce e-shopu a toho, jak segmentovat formy dopravy a platby dle země doručení.

#### Způsob dodání

| • 74>  | Osobní odběr: Brno - Královo Pole (změnit)                                                                                          | zdarma | pondělí 27. 11. |
|--------|----------------------------------------------------------------------------------------------------|--------|-----------------|
| 🔿 🚯 dp | DPD s avizací po ČR                                                                                                    | zdarma | pondělí 27. 11. |
|        | Česká pošta - Do ruky                                                                                                    | zdarma | pondělí 27. 11. |
|        | Česká pošta - Na poštu                                                                                                    | zdarma | pondělí 27. 11. |
| 0 🛤    | Kurýr po Praze<br>Rozvoz zásilek probíhá v čase od 10:00 do<br>22:00.                                                               | zdarma | dnes            |
| 0      | Kurýr po Praze - EXPRES<br>V případě zboží skladem doručení do 120<br>minut.<br>Rozvoz zásilek probíhá v čase od 10:00 do<br>20:00. | 189 Kč | dnes            |
| 🔿 🚯 dp | DPD na Slovensko<br>Faktura v eurech dle aktuálního kurzu ČNB.                                                                      | zdarma | úterý 28. 11.   |

Vhodné proto je, když košík zákazníky nasměruje prvně k výběru státu doručení. Na základě výběru státu se zobrazí formy doručení a platby. Minimalizujete tím riziko, že si zákazník zvolí přepravce určeného pro zemi, která není zemí jeho doručení.

Vyberte prosím, kam si přejete zboží zaslat/vyzvednout:

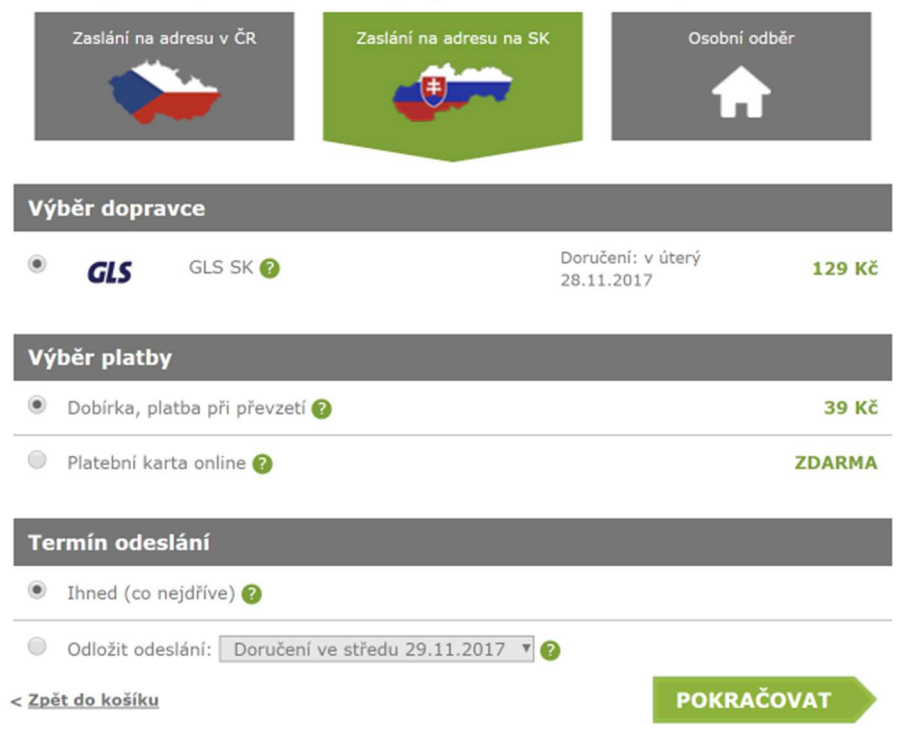

#### **Filtrace dopravy**

Pokud uživatel má v košíku produkt, na který se nevztahuje některá z forem dopravy a platby, tak mu ji neukazujte.

Na e-shopu <u>www.bella-rose.cz</u> se vám ukazuje možnost doručení Českou poštou (služba Balík do ruky) a Českou poštou (doručení v obálce – patrně služba Doporučená zásilka). Jak má

zákazník poznat, co z toho vybrat? Protože zákazníky zajímá často cena, budou volit i v případě, kdy to není vhodné, levnější formu doručení přes Českou poštu.

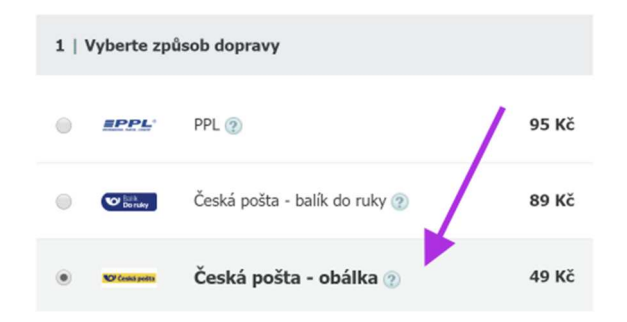

Vhodné tedy je, když u produktů nastavíte povolené způsoby dopravy a jím odpovídající platby. Díky tomu se pak u produktů zobrazí jen to, co může zákazník skutečně vybrat, aniž byste mu to museli měnit.

#### Zvolte způsob dopravy

| Osobní odběr na prodejně v Brně info | zdarma    |
|--------------------------------------|-----------|
| Výdejní místa - Zásilkovna info      | 46 Kč     |
| Česká pošta - balík do ruky info     | 85 Kč     |
| Česká pošta - balík na poštu info    | 85 Kč     |
| Geis info                            | 90 Kč     |
| Doprava nad 50 kg info               | 119 Kč    |
| Slovensko                            | od 159 Kč |
| Zvolte způsob platby                 |           |

Níže je vidět, že po přidání produktu s váhou nad 5 kg již není v nabídce Zásilkovna a Balík na poštu. A toto je správnější způsob fungování výběru dopravy.

#### Zvolte způsob dopravy

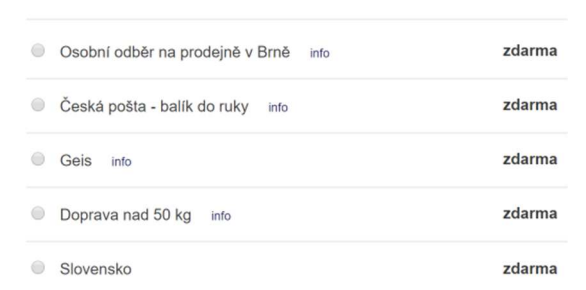

#### Zvolte způsob platby

# Jak popisovat dopravu a platbu v košíku?

Některé e-shopy volí natolik nestandardní popisky, až jim zákazníci přestávají rozumět. A to není zdaleka vše, co zákazníky mate.

## Nepřehánějte to s popisky!

K podrobným informacím o dopravě a platbě slouží běžná textová stránka e-shopu, ne stránka nákupního košíku.

| Způsob dopravy                                                                                                    |                                                                                                    |                                                                                                    |  |
|----------------------------------------------------------------------------------------------------|----------------------------------------------------------------------------------------------------|----------------------------------------------------------------------------------------------------|--|
| <ul> <li><u>GEIS POINT</u><br/>Môžnost vyzvednutí zásilky v čase a místě, které Vám nejlépe vyhovuje. Geis Point má<br/>aktuálné okolo 500 výdejních míst v ČR.</li> </ul> | 99 Kč 🔞<br>s DPH                                                                                                | Možnost vyzvednutí zásilky<br>v čase a místě, které Vám<br>nejlépe vyhovuje. Geis Point má<br>aktuálné okolo 500 vydejních<br>míst v ČR. Seznam vydejních<br>míst najdete na<br>http://www.gelspoint.cz/<br>V GEIS pointu je možnost<br>vyzvednout vsli zásilku cestou |  |
| GEIS - expresní kurýrní služba<br>Na celém území České republiky doručíme každou zásilku obvykle následující<br>pracovní den po předání do přepravy.                       | 99 Kč 🧿<br>s DPH                                                                                                |                                                                                                    |  |
| <ul> <li><u>Osobní odběr - Dolní Lhota u Ostravy</u></li> <li>Způsob platby</li> </ul>                                                                                     | zdarma                                                                                                    | do prace, za nakupy<br>nebo o víkendu, a v něktených<br>i NONSTOP.<br>Žádné čekání ve frontě<br>při vyzvednutí vaší zásilky Ve                                                                                                    |  |
| Nejdříve zvolte <u>způsob dopravy</u>                                                                                                    | výdejních místech jsou zásilky<br>standardně připraveny<br>k vyzvednutí po dobu 7 dní.<br>V případě, že nedojde |                                                                                                    |  |
| Kontaktní údaje                                                                                                    |                                                                                                    | k vyzvednutí zásilky, zašleme<br>příjemci třetí a pätý den<br>po uložení SMS s upomínkou.                                                                                                    |  |

## Neduplikujte informace/Zkracujte

Uvádění informace o způsobu platby by mělo být srozumitelné, ale současně krátké. Na příkladu níže vidíte informaci o dobírce s tím, že se zde zbytečně duplikuje informace o ceně Dobírečného.

| Vyberte způsob platby |                                                                              |         |  |
|-----------------------|------------------------------------------------------------------------------|---------|--|
|                       | Platba na<br>dobírku<br>Zaplatíte při<br>doručení<br>Dobírečné činí<br>20 Kč | 20 Kč   |  |
| · VISA                | Platební karta                                                               | ZDARMA! |  |

Přitom stačí uvést pouze slovo Dobírka. Hned to je čistější a přehlednější:

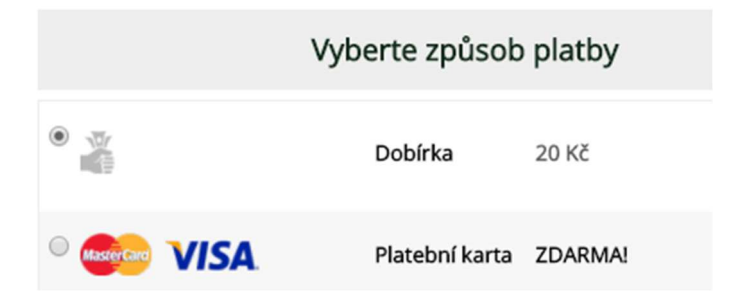

Neuškodí ovšem přidat slovo "Hotově při převzetí", ne každému musí být jasný výraz Dobírka.

| Vyberte způsob platby |                                     |         |  |
|-----------------------|-------------------------------------|---------|--|
|                       | Dobírka /<br>Hotově při<br>převzetí | 20 Kč   |  |
|                       | Platební karta                      | ZDARMA! |  |

#### Pojmenování plateb

Při testování se ukázalo, že běžní zákazníci nevědí, co znamená pojem "Zálohou". Nespojí si to s platbou předem. Snažte se tohoto výrazu vyvarovat a používejte běžně zažité "Platba předem".

Způsob platby

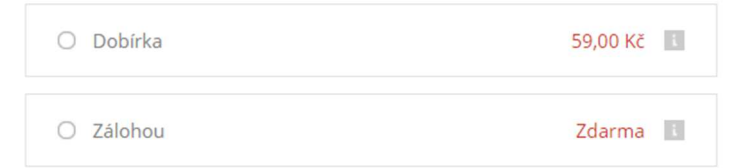

### Uvádějte správně dopravu zdarma

Některé e-shopy uvádí dopravu za 0 Kč v momentě, kdy je bezplatná.

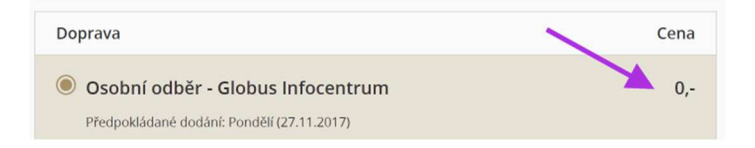

Je ovšem vhodnější uvést kouzelné slovíčko "zdarma".

### Způsob dodání

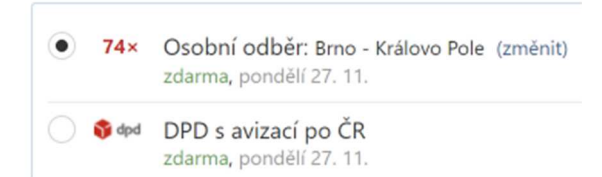

Nevhodné je i též slovní pojmenování "Bez poplatku".

#### Způsob dopravy

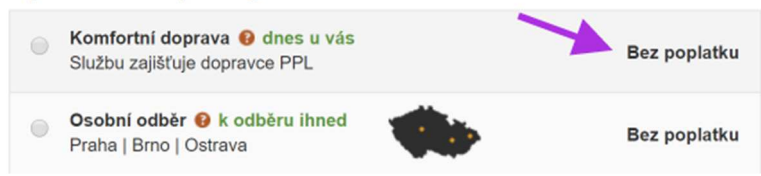

#### Co ty desetiny?

Pokud můžete, tak se snažte vyvarovat používání desetinných míst. Uvedení pouze 169 Kč bude pro uživatele přehlednější. Uvádění desetin evokuje "na oko" pojem vyšší částky.

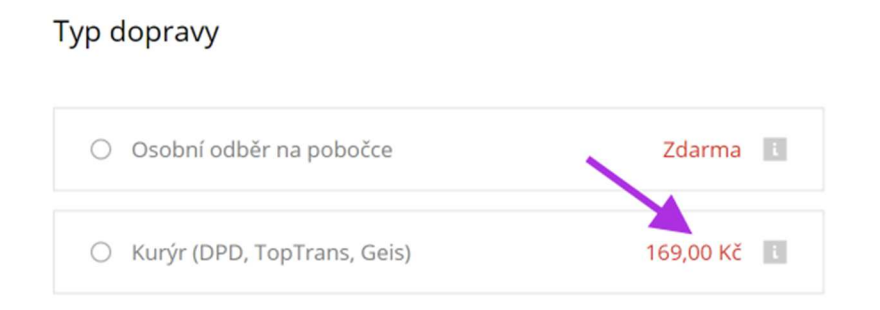

# Osobní a výdejní místa v nákupním procesu

Při procesu výběru osobního odběru či doručení na výdejní místo vznikají občas zajímavé momenty.

### Osobní odběr

Některé e-shopy zapomínají, že ne každý zákazník ví, kde se vaše prodejna či výdejna pro osobní odběry nachází, byť vám to je jasné.

| STAVO-SHOP.CZ<br>PRODEJ STAVEBNÍ TECHNIKY                                    | Výhradní zastoupení BOSCARO v ČR<br>Co hledáte? | Všechny kategorie VYH    | DO 056 Příhlášení<br>LEDAT P                        | Košík<br>1 ks za 1 590 Kč |
|------------------------------------------------------------------------------|-------------------------------------------------|--------------------------|-----------------------------------------------------|---------------------------|
|                                                                              | A DOPRAVA NAŠE SLUŽBY ZNAČK                     | A BOSCARO KONTAKT        |                                                     |                           |
| Košík<br>J                                                                   | Doprava a platba                                | Údaje o zákazníkovi      | Shrnutí c                                           | bjednávky                 |
| Vyberte způsob dopravy                                                       |                                                 | Vyberte způsob platby    |                                                     |                           |
| STAVO-SHOP.CZ O Dopreva ZDA                                                  | RMA - Stavo-Shop                                | Platba při převzetí      |                                                     |                           |
| <ul> <li>Osobní odběr</li> <li>Osobní odběr na provozovně e-shopu</li> </ul> | u                                               | O Dobírka                |                                                     |                           |
|                                                                              |                                                 | Rychlý bankovní převod   |                                                     |                           |
|                                                                              |                                                 | Platební karta           |                                                     |                           |
|                                                                              |                                                 | Klasický bankovní převod |                                                     |                           |
|                                                                              |                                                 | GoPay G>                 | Platby předem jsou zabezpe<br>platební brány GoPay. | čeny pomocí               |
|                                                                              |                                                 | _                        | Cena zvolené dop                                    | ravy a platby: 0,00 Kč    |
| ZPĚT DO KOŠÍKU                                                               |                                                 |                          | ✓ POKRAČOVAT V OB                                   | JEDNÁVCE                  |

Osobní odběr lze dohledat v kontaktech, kde je většinou uveden. Ale není lepší to k dopravě rovnou napsat? Zákazníkovi tak ušetříte nějakou tu minutu, a navíc jej neodvádíte zbytečně ven z nákupního košíku.

Pokud vám chybí v názvu město, existuje riziko, že zákazník začne pátrat, kde že to odběrné místo je (je to klasická uživatelská překážka v nákupním procesu). Něco ho může při této aktivitě vyrušit a již nemusí nákup dokončit – odloží jej na později a pak možná i zapomene.

### Odběrná místa

Řada uživatelů pro odběr zboží využívá i odběrných míst na Zásilkovně, Uložence, Geis pointech, DPD parcel shopech a dalších.

Samotný výběr odběrného místa mají e-shopy zpracován hodně rozdílně. Buď si zákazník vybírá z nějakého seznamu, nebo se otevře POP UP okno, v němž si zákazník zvolí pobočku.

Zde jsem se při testování setkala s dost problematickými situacemi.

V níže uvedeném příkladu musím za pomocí posuvníku najít pobočku a potvrdit ji nebo alternativně kliknout na mapu. Nemám možnost zadat PSČ.

| 🖗 Vyberte zásilkovnu - Google Chrome                                                                                                    | -                                                |        | × |
|----------------------------------------------------------------------------------------------------|--------------------------------------------------|--------|---|
| Zabezpečeno   https://www.hsport.cz/moduly/r-esl                                                                                                    | hop-zasilkovna-window.php?h=1511078681           |        |   |
| a Zabezpečeno https://www.hsport.cz/moduly/r-esl CR, Bino, Štefánikova 10, Plonýrská CR, Bino, Štefánikova 10, Plonýrská CR, Bino, Vidanyk, Podlipná 22 CR, Bino, Vidanyk, Podlipná 22 CR, Bino, Videńska 297/99 CR, Bino, Videńska 297/99 CR, Bino, Zudarská 221/9 CR, Bino, Zudarská 221/9 CR, Bino, Zudarská 221/9 CR, Bino, Zudarská 221/9 CR, Bino, Zudarská 221/9 CR, Bino, Zudarská 221/9 CR, Bino, Zudarská 221/9 CR, Bino, Zudarská 241/12 CR, Bino, Zudarská 241/12 CR, Bino, Zudarská 241/12 CR, Bino, Zudarská 241/12 CR, Bino, Zudarská 241/12 CR, Bino, Zudarská 241/12 CR, Bino, Zudarská 241/12 CR, Bino, Zudarská 241/12 CR, Bino, Zudarská 241/12 CR, Bino, Zudarská 241/12 CR, Bino, Zudarská 241/10 CR, Bino, Zudarská 215 CR, Binoka, Juská 144/10 CR, Bindeav, Husova 3015 | hop-zasilkovna-window.php?h=1511078681           | očky → |   |
|                                                                                                    | Můžete vybrat také kliknutím na pobočku na mapě. |        |   |

Na <u>www.vinoteka.globus.cz</u> je výběr ze seznamu. Vzhledem k počtu poboček si uživatel vybírá prvně kraj a díky tomu se mu zredukuje počet poboček.

|   | Osobní odběr Zásilkovna.cz<br>Předpokládané dodání: Úterý (21.11.2017)      |  |  |  |  |  |  |  |  |
|---|-----------------------------------------------------------------------------|--|--|--|--|--|--|--|--|
|   | Jihomoravský kraj 🗸 🗸                                                       |  |  |  |  |  |  |  |  |
|   | Zvolte pobočku 🗸                                                            |  |  |  |  |  |  |  |  |
|   | Zvolte pobočku ^<br>Blansko, Bezručova                                      |  |  |  |  |  |  |  |  |
| 0 | Blansko, Lažánky<br>Blansko, Sadová<br>Blansko, Vodní                       |  |  |  |  |  |  |  |  |
| 0 | Blatnice pod Sv.Antonínkem<br>Boskovice, Komenského<br>Boskovice, Zborovská |  |  |  |  |  |  |  |  |

Jeden z ideálních způsobů výběru výdejního místa najdete na <u>www.luxusnipradlo.cz</u>. Zákazník musí prvně kliknout na odkaz.

|            | D            | OPRAVA                                                                            |        |
|------------|--------------|-----------------------------------------------------------------------------------|--------|
| ۲          |              | Zásilkovna - doprava ZDARMA<br>Vyberte pobočku, na kterou má být zásilka doručena | Zdarma |
| $\bigcirc$ | Ceská polita | Česká pošta - balík do ruky 👔                                                     | 59 Kč  |
| $\bigcirc$ | Ceská polita | Česká pošta - balík na poštu 👔                                                    | 49 Kč  |

Objeví se mu Pop Up, kde si buď zadá místo nebo PSČ. A klikne na tlačítko "Vyberte".

| van        | chect | c obj |                     | / |
|------------|-------|-------|---------------------|---|
| brr        | 10    |       |                     |   |
| ۲          | 62400 | Brno  | Závist 12           |   |
| 0          | 60200 | Brno  | Nové Sady 27        |   |
| $\odot$    | 61300 | Brno  | Merhautova 4        |   |
| 0          | 62800 | Brno  | Pálavské náměstí 3C |   |
| $\bigcirc$ | 61600 | Brno  | Králova 9           |   |
| 0          | 62100 | Brno  | Banskobystrická 39a |   |
| 0          | 60200 | Brno  | Bašty 414/4         |   |
| 0          | 60200 | Brno  | Gorkého 46          |   |
|            |       |       |                     |   |

Následně se mu u zvolené dopravy zobrazí adresa doručení.

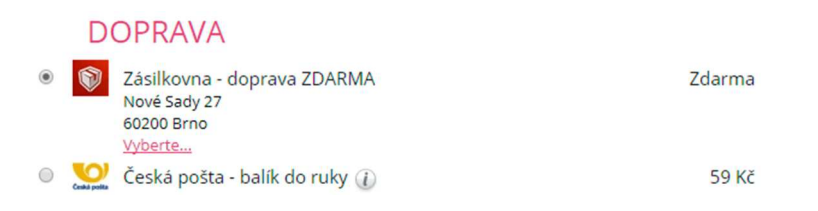

#### Geolokace uživatele

E-shopy za pomocí Geolokace umějí lokalizovat uživatele a díky tomu mu přednostně nabídnout výdejní místo dle toho, kde zrovna je. Odpadá tak výběr z mnoha možností, protože přednostně je mu nabídnuta ta, která se nachází nejblíže jeho aktuálnímu místu pobytu.

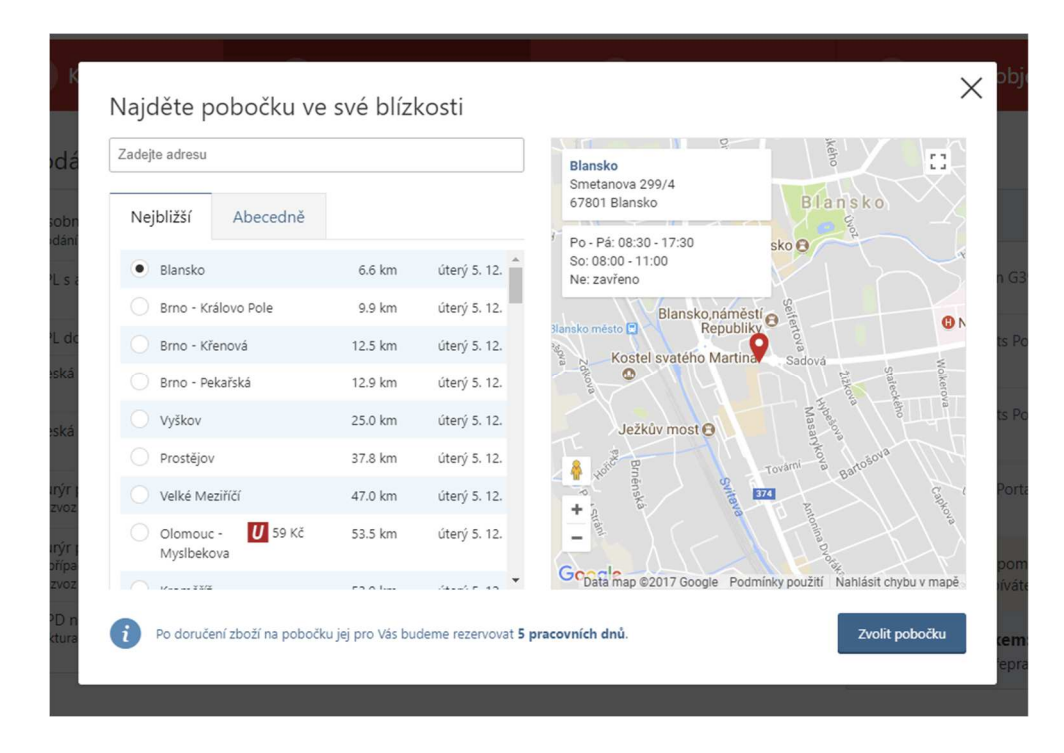

#### S jakými nástrahami jsem se ještě setkala?

V případě <u>www.alza.cz</u>, uživatelka zvládla vybrat pobočku, kam doručit zásilku, ale již nevěděla, jak potvrdit volbu. Proto je vhodnější umístit tlačítko pro potvrzení výběru pobočky k danému poli, kde se zobrazí výsledek.

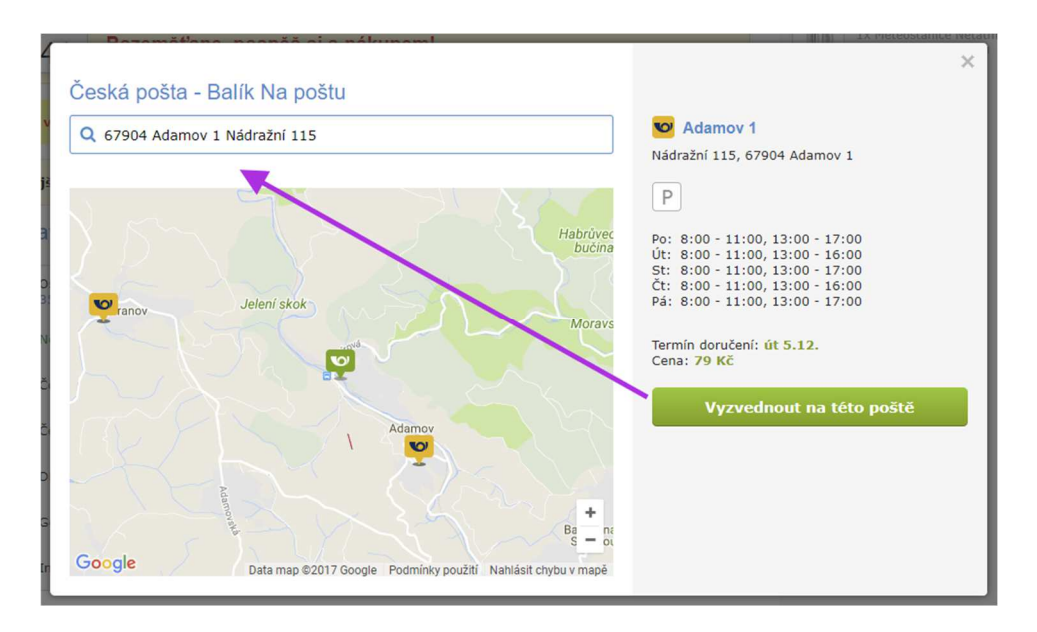

Na dalším e-shopu zvládla uživatelka vybrat Balík na poštu, ale na souhrnné stránce o tom nebyla žádná informace. Byla zmatená a nechápala, proč je tam č.p. 150. Vhodnější je tedy uvést informaci o způsobu doručení, tedy že se jedná o Poštu.

| Ģ                  | Košík 🗦 🕞 Objednávka      | > Aihled obje | dnávky > Dokončení a plat |
|--------------------|---------------------------|---------------|---------------------------|
| Fakturační adresa: |                           | Doručovaci    | í adresa:                 |
| Jméno a Příjmení:  | Petra Mikulášková         | Ulice:        | č.p. 150                  |
| Ulice:             | Kotvrdovice 259           | Město:        | Kotvrdovice               |
| Město:             | Kotvrdovice               | Stát:         | Česká republika           |
| Stát:              | Česká republika           | PSČ:          | 67907                     |
| PSČ:               | 67907                     |               |                           |
| Kontaktní údaje:   |                           |               |                           |
| Telefon:           | 732902340                 |               |                           |
| Emailová adresa:   | petra@petramikulaskova.cz |               |                           |

Když už si uživatel něco vybere, tak mu ukažte informaci, že už si pobočku zvolil a kam mu bude zásilka doručena. V tomto případě Místo je uvedeno pouze slovem Vybrán.

| Zvolte způsob dopravy                                                                                           |        |
|----------------------------------------------------------------------------------------------------|--------|
| Osobní odběr na prodejně v Brně info                                                                            | zdarma |
| Výdejní místa - Zásilkovna <u>VYBRAT Z MAPY</u> VYBRÁN info<br>Pouze do 5 kg, maximální rozměr 70 x 40 x 30 cm. | 46 Kč  |

Výběr odběrného místa u e-shopů níže je seřazen dle PSČ. Orientace v seznamu byla dost těžkopádná, protože uživatelka nepochopila, že je řazení dle PSČ. Šlo sice vyhledávat i dle PSČ, ale toho si bohužel nevšimla ani po chvilce. Namísto toho projížděla celý seznam.

| Způsob dopravy *                                      |                                                                        |   |    |  |  |  |  |
|-------------------------------------------------------|------------------------------------------------------------------------|---|----|--|--|--|--|
| Ceska posta - balik na posto 35 Nc                    |                                                                        |   |    |  |  |  |  |
| Pobočky:                                              | Vyberte adresu                                                         |   |    |  |  |  |  |
| 🔲 GEIS 99 Kč                                          |                                                                        | ٩ |    |  |  |  |  |
|                                                       | Vyberte adresu                                                         |   |    |  |  |  |  |
| – Vaše poznámky – – – – – – – – – – – – – – – – – – – | Černokostelecká 2020/20,<br>Strašnice, 10000, Praha, 10000<br>Praha 10 | 1 |    |  |  |  |  |
| Vaše poznámky                                         | Sazečská 598/7, Malešice, 10003,<br>Praha, 10003 Depo Praha 701        |   |    |  |  |  |  |
|                                                       | Nákupní 389/3, Štěrboholy,<br>10004, Praha, 10004 Praha 104            |   | 11 |  |  |  |  |
|                                                       | Litevská 1282/1, Vršovice, 10005,                                      |   | -  |  |  |  |  |
| Pamatuj si mě a pošlete                               | Praha, 10005 Praha 105                                                 |   |    |  |  |  |  |
| Registrovat se do newsle                              | Švehlova 1391/32, Hostivař,<br>10007, Praha, 10007 Praha 107           | - |    |  |  |  |  |
| 🔲 Souhlasím s obchodními                              | podminkami. "                                                          |   |    |  |  |  |  |

## 5. Blok - 3 krok - Osobní údaje a objednání

- Jak na přehledný třetí krok nákupního košíku Osobní údaje
- Optimalizace formulářů v objednávce
- Validace formulářů v košíku

# Jak na přehledný třetí krok nákupního košíku – Osobní údaje

Zde si rozebereme informace typické pro třetí krok nákupního košíku. V některých případech budu odkazovat na podrobnější informace do jiných částí.

#### Vedle nebo pod sebou?

U vícekrokového košíku se ve třetím kroku často nachází formulář pro zadání osobních údajů. Některé e-shopy formulář zobrazují jako bloky vedle sebe, např. e-shop <u>www.vavex.cz</u>.

| Kontaktní údaje  |                          |                  |                             |
|------------------|--------------------------|------------------|-----------------------------|
| E-mail:          |                          | * Telefon:       | *(ve formátu +420777004016) |
| Jméno:           |                          | * Příjmení:      | *                           |
| Fakturační údaje |                          |                  |                             |
| Fyzická osoba:   | Firma:                   |                  |                             |
| Ulice:           |                          | * Číslo popisné: | *                           |
| Město:           |                          | * PSČ:           | *(ve formátu 26101)         |
|                  | Poslat na jinou adresu > |                  |                             |

Jiné zase jako jeden blok pod sebou. Tuto formu zpracování využívá např. e-shop <u>www.luxusnipradlo.cz</u>.

| Jméno: *        |                   |
|-----------------|-------------------|
| Příjmení: *     |                   |
| Email: *        | ×                 |
| Telefon: *      | 8                 |
| Ulice a č.p.: * | *                 |
| Město: *        | A                 |
| PSČ: *          | 2                 |
| Země:           | Česká republika 🔻 |
| Poznámka        | i                 |
|                 |                   |
|                 |                   |

Fakturační a doručovací údaje

Nemáte-li možnost si pomocí testování ověřit, kterou formu na vašem e-shopu zvolit, využijte raději zadávání údajů pod sebou. Na uživatelských testech, které jsem prováděla na 22 e-shopech, nebyla mezi zákazníky výrazná preference (v rámci desktopů) jednoho či druhého způsobu zobrazení.

Nicméně pokud jsou pole pod sebou, tak uživatel vyplňuje údaje mnohem přímočařeji a nemusí se přepínat z levé části do pravé.

Druhý důvod pro jeden blok je, že při použití tabulátoru kurzor skáče pokaždé jinak, což ukazuji na příkladech v e-shopech níže:

1) V případě e-shopu <u>www.vibratory.net</u>, který využívá dva bloky vedle sebe, jde kurzor z pole Jméno do pole Příjmení, tedy od shora dolů.

| Jméno    | • | Telefon | • |
|----------|---|---------|---|
| Příjmení | • | Email   | • |

2) Jenže v případě e-shopu <u>www.vavex.cz</u>, který má také dva bloky, se přesune kurzor doprava, tedy z pole E-mail na pole Telefon.

| E-mail: | * | Telefon:  | * |
|---------|---|-----------|---|
| Jméno:  | * | Příjmení: | * |

#### Přihlášení a registrace

Pokud to není bezpodmínečně nutné, nevyžadujte po zákazníkovi povinně přihlášení ani registraci. Občas se s tím setkám u velmi starých e-shopů nebo u e-shopů, kteří mají převzato technické řešení ze zahraničí a jejich matka je nutí mít stejné technické řešení (např. u velkých značek převážně z módního odvětví).

| DSHOP                                                                                                    |                                                                 | ZÁKAZNICK | á linka: <b>840 77</b> | 7 778    |                                                |          |                  |                     |          |
|----------------------------------------------------------------------------------------------------|-----------------------------------------------------------------|-----------|------------------------|----------|------------------------------------------------|----------|------------------|---------------------|----------|
| NÁKUPNÍ KOŠÍ                                                                                                    | K                                                               |           | PŘIHLÁŠENÍ             |          | DODÁNÍ & PLATBA                                | А        |                  | SHRNUTÍ             |          |
| NOVÁ REGISTRACE                                                                                                    | Ξ                                                               |           |                        |          | PŘIHLÁŠENÍ                                     |          |                  |                     |          |
| Křestní jméno*<br>Příjmení*<br>Datum<br>narození<br>Firma<br>Ulice*/č. p./č. or.<br>Poznámka k adrese:<br>PSČ*/město*<br>Země*<br>Mobliní telefon (formát<br>+420)*<br>E-mallová adresa*<br>Heslo* | DD<br>DD<br>Česká t<br>Bezpeční<br>Přihlá<br>Zásač<br>a souhlas | MM M      | Ukáz A                 | a        | E-mailová adresa*<br>Heslo*<br>* Povinné údaje | ► Zaslat | hesio<br>PŘIHLÁS | IT SE A PŘEJÍT K PO | KLADNÉ > |
|                                                                                                    |                                                                 |           | ZAREGISTROV            | /AT SE ► |                                                |          |                  |                     |          |

Chcete-li přece jen mít zákazníky registrované, provádějte automatickou registraci se vzniklou objednávkou. S objednávkou získáte vše, co k registraci potřebujete.

Dejte zákazníkům možnost registrace před nákupem, ale stejně tak možnost nákupu bez nutnosti registrace.

| Stálý zákazník Nový | zákazník        | Nákup bez registrac              | e                                |
|---------------------|-----------------|----------------------------------|----------------------------------|
|                     |                 | Vyplňte prosím nás               | ledující formulář.               |
|                     | So Po           | ukromá osoba<br>dnikatel - firma |                                  |
| Kontakt             | ní údaje:       |                                  |                                  |
| Titul:              |                 |                                  |                                  |
| Jméno:              |                 | *                                |                                  |
| Příjmení:           |                 | *                                |                                  |
|                     | Číslo pro zaslá | ní SMS prosím napište v          | e správném formátu +420XXXYYYZZZ |
| Telefon:            | +420            | ×                                |                                  |
| E-mail:             |                 | *                                |                                  |
| Ulice a číslo:      |                 | *                                |                                  |
| Město:              |                 | *                                |                                  |
| PSČ:                |                 | *                                |                                  |
| Stát:               |                 | *                                |                                  |

Ovšem pozor! Pokud si uživatel zvolí nákup bez registrace a již u vás v minulosti nakoupil, i přesto by ho e-shop neměl nutit k přihlášení (zákazník si nemusí pamatovat, že tu v minulosti nakupoval). Při testování se tato chyba vyskytla u pár e-shopů a byla důvodem k nedokončení objednávky!

## Texty u registračního formuláře jsou důležité!

Dnes už nestačí napsat "Přihlašte se, prosím".

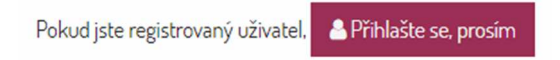

Zmiňte důvody, proč se má zákazník přihlásit (registrovat). Třeba <u>www.czc.cz</u> zmiňuje, že za zákazníka vše vyplní.

| Kontaktní úda | aje                                                     |
|---------------|---------------------------------------------------------|
| Přihlaste se  | Máte u nás účet? Přihlaste se a my vše vyplníme za Vás. |
| E-mail:       |                                                         |
| Telefon:      |                                                         |

#### Samotná stránka s registrací nebo přihlášením

Setkat se ještě můžete se samostatnou stránkou (rozcestníkem), která slouží k nákupu po přihlášení, k nákupu s registrací a nákupu bez registrace. Takto to používá např. <u>www.mall.cz</u>.

| VIBERTE SI KATEGORI •                                                              | ini strana 🦙 Vše o náku<br>ný výraz | upu 💿 Poradna 💿 Prov                                                                      | dejny 🖾 Kontakt | + MALL.CZ Plus                                                          | Přihlaste se V 2 199 Kč<br>Můj účet Košik / 1 ks                                                                       |
|------------------------------------------------------------------------------------|-------------------------------------|-------------------------------------------------------------------------------------------|-----------------|-------------------------------------------------------------------------|----------------------------------------------------------------------------------------------------|
| S KOŠIK                                                                            | řihlášení                           | 🖾 Adresa                                                                                  |                 | Doprava a platba                                                        | Shrnutí objednávky                                                                                                    |
| UŽ JSEM U VÁS<br>NAKUPOVAL A JSEM REGISTROVAN<br>Váš e-mail<br>@<br>Vaše heslo<br> | Y NAKU<br>NEBO NAKU<br>Väš e-mai    | PUJI ZDE POF<br>JPUJI BEZ REGISTRACE<br>II<br>Pokračovat bez registrace<br>Registrovat se | PRVÉ            | VÝHODY<br>Sledujte aktr<br>Vytvářejte si<br>Mějte přehle<br>Nenechte si | REGISTRACE<br>uální stav své objednávky<br>vlastní nákupní seznamy<br>d o své historil objednávek<br>ujít výhodné akce |

Nicméně na mobilu má <u>www.mall.cz</u> velmi špatné provedení tohoto rozcestníku. Zákazníci vidí prvně možnost nákupu s registrací.

| MA                          | ALL.         | CZ                       | <mark> 9</mark> 0 | \ ≡ |
|-----------------------------|--------------|--------------------------|-------------------|-----|
| 9                           | Ø            |                          |                   | •   |
| UŽ<br>NA<br>A JSEI<br>Váš e |              | M U VÁ<br>DVAL<br>ROVANÝ | AS                |     |
| @                           |              |                          |                   | 2   |
| Vaše                        | heslo        |                          |                   |     |
|                             |              |                          |                   | 2   |
|                             |              | Přihlásit se             | 2                 |     |
| Zapom                       | nněl(a) jsen | n heslo                  |                   |     |
|                             |              |                          |                   |     |

A pokud sjedou dolů, tak až pak uvidí možnost nákupu bez registrace.

Pozn. Červená čára naznačuje, část, kterou uživatel vidí na obrazovce telefonu, aniž by musel sjet dolů.

| MA                        | ALL.CZ                           |                 | 🤗 q  | . ≡ |  |
|---------------------------|----------------------------------|-----------------|------|-----|--|
|                           | 0                                |                 |      | ۲   |  |
| UŽ<br>NA<br>A JSE         | JSEM U<br>KUPOV/<br>M REGISTROVA | VÁS<br>AL<br>NÝ |      |     |  |
| @                         |                                  |                 |      | -   |  |
| Vaše                      | heslo                            |                 |      | 5   |  |
| Zapon                     | nněl(a) jsem hesk                | 2               |      |     |  |
| NA<br>PO                  | KUPUJI<br>PRVÉ                   | ZDE             |      |     |  |
| Váš e                     | NAKUPUJI BEZ                     | REGISTR         | ACE  | _   |  |
| Pokračovat bez registrace |                                  |                 |      |     |  |
|                           | Pokračovat                       | bez registi     | race | -6  |  |

Při testování se toto nevhodné zpracování projevilo naplno. Zákazníci na mobilu začali vyplňovat formulář a následně zjistili, že jde o přihlašovací formulář.

Proto se nesnažte bezhlavě kopírovat od známějších e-shopů vše, co na nich vidíte. Pokud možno si ověřujte převzaté úpravy z jiných e-shopů.

#### Nezapomínejte na vysvětlivky

Část zákazníků nechce předávat osobní údaje (možná mají strach ze zneužití), tak jim sdělujte, proč patřičné údaje vyžadujete. Snáze tak prolomíte nedůvěru či situaci, kdy zadá záměrně neplatné údaje (typické hlavně pro telefon či e-mail):

| Telefon: * | Proč chceme telefon?<br>V případě nejasností s vaši objednávkou vás budeme<br>telefonicky kontaktovat.                                         |
|------------|----------------------------------------------------------------------------------------------------|
| E-mail: *  | Proč chceme e-mail?                                                                                                    |
|            | E-mail od vás potřebujeme pro zaslání potvrzení<br>objednávky. Vaše e-maily si necháváme pro sebe a<br>nebudeme vám posílat nevyžádanou poštu. |

## Pole pro poznámku

Pole pro poznámku slouží k upřesnění informací od zákazníka. Moje zkušenosti jsou takové, že pole využívá minorita zákazníků.

#### Poznámka

| Ještě něco bychom | měli vědět? Nap | ište nám to. |  |    |
|-------------------|-----------------|--------------|--|----|
|                   |                 |              |  |    |
|                   |                 |              |  |    |
|                   |                 |              |  |    |
|                   |                 |              |  | 11 |

Je-li to i váš případ, pole minimalizujte (schovejte za zatržítko).

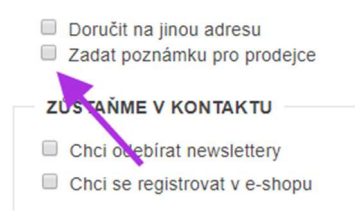

Pozor si dejte na to, jak toto pole nazvete! Zákazníci jsou zvyklí na text "Poznámka" či "Poznámka k objednávce". Při testech jedna testující namítla, proč to nemají všichni pojmenované stejně?

Ještě něco bychom měli vědět? (volitelné):

Sem prosím napište své požadavky k objednávce, případně k montáži Vámi objednaného PC (umístění komponent, rozdělení disku atd.).

Pozn. Některé e-shopy, např. <u>www.vinoteka.globus.cz</u>, s možností poznámky vůbec nepočítají a vůbec toto pole nezobrazují!

#### Alternativní pole

U e-shopů se můžete setkat i s polem pro označení vlastní objednávky. Převážně se s tím setkáte u e-shopů zaměřených na B2B prodej (velkoobchodníci). Využití je ryze individuální

záležitostí segment od segmentu a nelze jednoznačně říci, že ve všech případech je toto pole nadbytečné.

| Interní číslo objednávky |  |
|--------------------------|--|
|                          |  |
|                          |  |

Nicméně je vhodné dopsat, co toto pole vůbec znamená! Při testech zákazníci reagovali dotazy, k čemu pole slouží?

| Označení objednávky (volitelné): |                                                                                             |
|----------------------------------|---------------------------------------------------------------------------------------------|
|                                  | Pro snadnější identifikaci Vaší objednávky, bude uvedeno na daňovém dokladu a v přehledech. |

#### Upsell

Některé e-shopy nabízejí služby navíc. Důvodem je často navýšení průměrné hodnoty objednávky.

| Do | pplňkové služby                                      |
|----|------------------------------------------------------|
|    | Poste Restante                                       |
|    | Poste Restante - 0 Kč 🕜                              |
|    | Prodloužení úložní doby ze 7 dnů na 14 dnů           |
|    | Prodloužení úložní doby ze 7 dnů na 14 dnů - 20 Kč 🚱 |
|    | Dodání do vlastních rukou adresáta                   |
|    | Dodání do vlastních rukou adresáta - 10 Kč 🚱         |

#### Nevyplněná pole

Pokud zákazník nevyplní některé povinné buňky z formuláře, e-shop jej musí na tyto nedostatky srozumitelně upozornit!

| Tento údaj je povinný. |  |
|------------------------|--|
| Příjmení*              |  |
| Tento údaj je povinný. |  |
| E-mail*                |  |

#### OSOBNÍ ÚDAJE

## Odeslání objednávky

K odeslání slouží viditelné tlačítko na stránce.

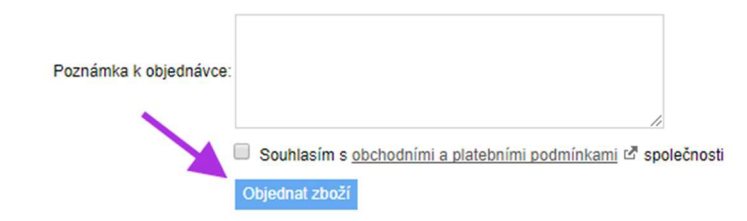

V některých případech znamená současně i souhlas s VOP e-shopu. E-shopy si tak minimalizují jeden klik navíc, který se pojí se zatržením souhlasu s VOP před odesláním.

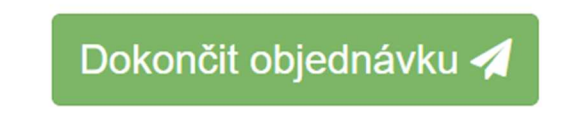

\* Stisknutím "Dokončit objednávku" souhlasíte s obchodními podmínkami.

U některých e-shopů najdete další krok s tzv. souhrnem objednávky, to znamená, že objednávka ještě nebyla reálně odeslána do e-shopu a teprve na souhrnu ji zákazník závazně odešle. Při testování mi větší část uživatelů skončila na souhrnu a považovalo objednávku za odeslanou.

# Optimalizace formulářů v objednávce

#### Aneb ať zákazník vyplní své údaje, co nejjednodušeji a bez zbytečných překážek.

K dokončení objednávky musí zákazník vyplnit často hromadu políček ve formuláři. Přece jen potřebujete vědět, komu a kam zboží zaslat. Proto vám uvedu řadu tipů, jak toho docílit.

### Vyplňované údaje

Vyžadujte od svých zákazníků jen ty nejnutnější informace, a snažte se tak zjednodušit celý objednávkový proces. Nenuťte zákazníky vyplňovat víc údajů, než které potřebujete. Titul opravdu znát nepotřebujete a pokud zemi doručení, tak ať si uživatel vybere ze seznamu a nemusí přemýšlet, co tam uvést. Nedělejte ze zbytečného údaje údaj povinný (např. níže země doručení).

| Stálý zákazník | Nový zákazník              | Nákup bez registrace                 |                               |
|----------------|----------------------------|--------------------------------------|-------------------------------|
|                |                            | Vyplňte prosím násled                | ující formulář.               |
|                | ● s<br>○ F                 | Soukromá osoba<br>Podnikatel - firma |                               |
|                | Kontaktni údaje:<br>Titul: |                                      |                               |
|                | Jméno:                     | *                                    |                               |
| P              | říjmení:                   | *                                    |                               |
|                | Číslo pro zasl             | lání SMS prosím napište ve s         | právném formátu +420XXXYYYZZZ |
| l į            | Telefon: +420              | Ŕ                                    |                               |
|                | E-mail:                    | *                                    |                               |
| Ulice          | a číslo:                   | ×                                    |                               |
|                | Město:                     | *                                    |                               |
|                | PSČ:                       | *                                    |                               |
| 2              | Stát:                      | *                                    |                               |

#### Povinná pole označujte

Povinná pole označte ideálně symbolem hvězdičky. Uživatelé jsou na to navyknutí.

Nevymýšlejte jiné symboly nebo formy (viz. níže červená tečka).

| Fakturační údaje |   |
|------------------|---|
| Jméno            | • |
| Příjmení         |   |
| Ulice, č.p.      | • |
| Město            | • |
| PSČ              |   |

Nevymýšlejte taktéž, že zvýrazněné položky je nutné vyplnit, když není z vaší strany definováno, co je to zvýrazněná položka:

| znene položky je nutile                      | Cena celkem vcetne DPH a prepravy: 1.0                        |
|----------------------------------------------|---------------------------------------------------------------|
| ontaktni udaje                               |                                                               |
| Jméno a příjmení :                           |                                                               |
| Ulice a čp. :                                |                                                               |
| Město :                                      |                                                               |
| PSČ:                                         |                                                               |
| Stát :                                       | Česká republika                                               |
| Telefon :                                    |                                                               |
| E-mail :                                     | 0                                                             |
|                                              | Chcete-li mít přehled o Vašich objednávkách? zaregistrujte se |
| kturační údaje<br>dací adresa jiná než konta | aktní                                                         |
|                                              |                                                               |
|                                              |                                                               |

Vhodně to má <u>www.mall.cz</u>. Nad formulářem je viditelně uvedena textová informace o povinných polích a současně se u nich zobrazuje symbol hvězdičky:

| Fakturační údaje | 2 |
|------------------|---|
|                  |   |
| Jméno *          | Ē |
| Příjmení *       |   |
| Ulice, č.p. *    |   |
| Město *          |   |
| PSČ*             |   |
| Telefon *        |   |
| Váš e-mail *     | @ |

#### Co jde, dejte k sobě

Na řadě e-shopů je jméno a příjmení samostatně. Ulice a číslo popisné je většinou spolu. Na některých e-shopech je to odděleno. Při testování na desktopu to bylo v řadě případů jedno.
| Základní úd | laje               |             |
|-------------|--------------------|-------------|
| Jméno:      | (                  |             |
| Příjmení:   |                    |             |
| E-mail:     |                    |             |
| Telefon:    |                    |             |
| Kontaktní ú | idaje (fakturační) | K           |
| Ulice:      |                    | Č. popisné: |
| Obec:       |                    | PSČ:        |

Jakmile ale přišlo na řadu testování na mobilech, tak uživatelé začali do pole Jméno vyplňovat i příjmení.

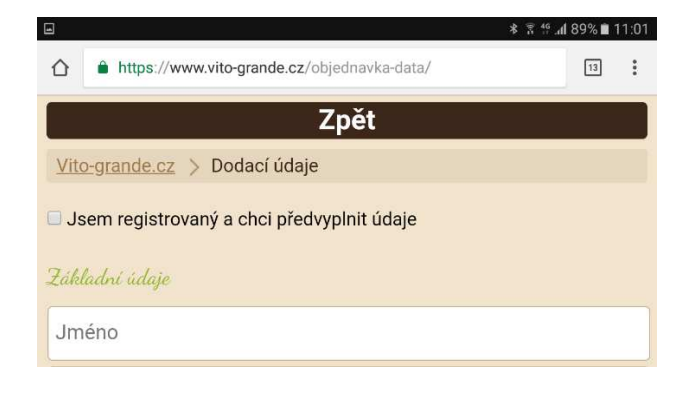

Aby po chvilce zjistili, že z pole Jméno musí smazat Příjmení a znovu jej psát do jiného políčka.

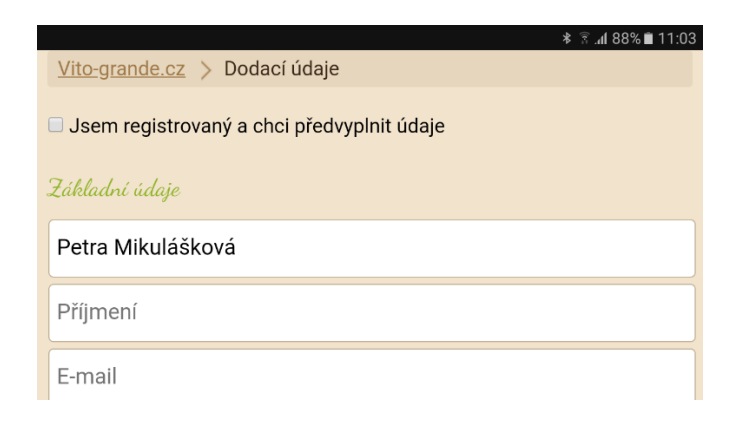

Druhý důvod, proč mít některé údaje dohromady v rámci jednoho pole, je automatické vyplňování údajů z prohlížečů.

Prohlížeč automaticky do názvu ulice přidají i číslo popisné a do čísla popisného zase ulici. Zákazník to musí následně opravovat.

| Adresa doručení        |                                |
|------------------------|--------------------------------|
| Ulice<br>Komenského 21 | Číslo popisné<br>Komenského 21 |
| Město                  | PSČ                            |
| Adamov                 | 67904                          |

Je tak výhodnější dávat tato pole k sobě. Ušetříte tím více místa a předejdete řadě problémů.

| Jméno a přijmení (název firmy) * |   |
|----------------------------------|---|
| Petra Mikulášková                | 0 |
| Ulice a číslo popisné *          |   |
| Komenského 21                    | 0 |

Je i dobré zmínit, jak nazvat pole ulice a číslo popisné. Kdy řada testujících ignorovala dopsat tam i číslo popisné a zadala jen danou ulici.

| 🚨 Fakturační údaje |          |
|--------------------|----------|
| Jméno*             | <u>ا</u> |
| Příjmení *         |          |
| Ulice *            |          |
| Město *            |          |
| PSČ *              |          |
| Telefon *          |          |
| Email*             |          |

Nevhodné je nazývat pole Ulice jako Adresa. Adresa je spíše definování celé adresy namísto jednoznačné Ulice s číslem popisným.

| Jméno*        | Jméno        | Příjmení* | Příjmení |  |
|---------------|--------------|-----------|----------|--|
| Společnost    | Společnost   |           |          |  |
| Adresa*       | Adresa       |           |          |  |
| PSČ*          | PSČ          |           |          |  |
| Město / Obec* | Město / Obec |           |          |  |

#### Co nepotřebujete, schovejte za zatržítka!

Znáte situaci, kdy vám prohlížeč předvyplní údaje ve formuláři? A jsou vždy tyto údaje správné? Já sama toto automatické předvyplnění používám. Bohužel někdy toto vyplňování způsobí problémy. Povídejte se na video níže z jednoho uživatelského testování.

Testerka sice zvládla dokončit objednávku, to ovšem neznamená, že se to podařilo lidem před ní či po ní. Toto video <u>https://www.youtube.com/watch?v=Umw5kkT6rDk</u> je z jednoho historického testování na začátku roku 2017.

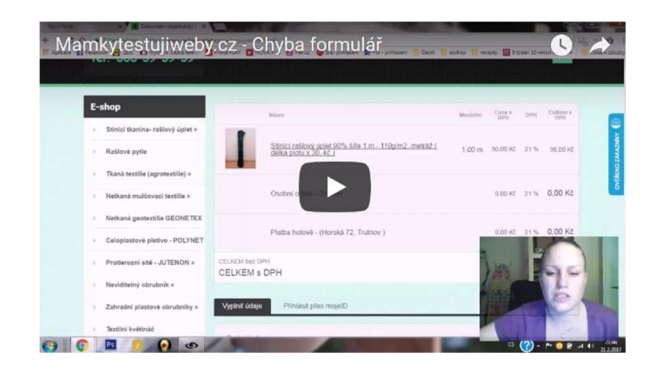

Předejít problému výše způsobenému se dá tím, že nebudou na stránce na první pohled vidět pole pro zadání Firmy, IČO, DIČ, případně dalších nadbytečných údajů. A zůstanou jen pole, které jsou nutné k vyřízení objednávky.

| Jméno a příjmení:*                       | Telefon:* |  |
|------------------------------------------|-----------|--|
|                                          | ۵.        |  |
| E-Mail:*                                 |           |  |
|                                          |           |  |
|                                          |           |  |
|                                          |           |  |
| Dedací odroco                            |           |  |
| Douaci auresa                            |           |  |
| Ulice a č. popisné:*                     |           |  |
| Ulice a č. popisné:*                     |           |  |
| Ulice a č. popisné:*                     |           |  |
| Ulice a č. popisné:*<br>Město:*          |           |  |
| Ulice a č. popisné:*<br>Město:*          |           |  |
| Ulice a č. popisné:*<br>Město:*<br>PSČ:* | Země:     |  |

Firemní údaje

Fakturační údaje (pokud jsou jiné než dodací)

Stačí tyto nadbytečné údaje schovat za zatržítko. Tím pádem i automatické vyplnění údajů přestane způsobovat chybu prezentovanou na videu. Po kliknutí se rozbalí celá nabídka.

| <ul> <li>Fakturační údaje (pokud jsou jiné než do</li> <li>Nakupuji jako firma</li> </ul> | odací) |
|-------------------------------------------------------------------------------------------|--------|
| Firma:                                                                                    | IČ:    |
| DIČ:                                                                                      |        |

#### Proč zadávat to stejné 2x?

Nechtějte zbytečně zadávat obdobnou informaci 2x, pokud k tomu není opravdu důvod! Proč vyžadovat telefon pobočně k mobilu? Nestačí jen uvést telefon?

| Telefon* | 0 |
|----------|---|
|          |   |
| Mobil    |   |
|          |   |

#### Našeptávač adresy

Užitečnou funkcí může být našeptávání adresy, města či poštovního směrovacího čísla.

| Komenského 21 ad                  | 0 |
|-----------------------------------|---|
| Komenského 312/21, 67904 Adamov 1 |   |
|                                   | 8 |
| PSČ *                             |   |
|                                   | 8 |

Pokud zákazník vybere z našeptávače konkrétní adresu, město a PSČ se mu následně vyplní automaticky.

| Ulice a číslo popisné * |   |
|-------------------------|---|
| Komenského 312/21       |   |
| Město *                 |   |
| Adamov 1                |   |
| PSČ *                   |   |
| 679 04                  | 0 |

Pro takový našeptávač můžete nasadit službu př. od www.smartform.cz.

Smartform je chytré rozšíření Vašeho formuláře pro vkládání poštovních adres.

| Zkuste to hned teď!<br>Vložte nějakou adresu | Zajistí pohodlné vložení poštovní adresy pomocí našeptávačů a nakonec zkontroluje,<br>zda je zadaná adresa platná.                                                                                       |
|----------------------------------------------|----------------------------------------------------------------------------------------------------|
| Ulice a číslo                                | Smartform zvyšuje komfort práce s poštovními adresami ve formulářích všech druhů<br>aplikací. Poskytuje kvalitní adresní data na vstupu Vaší aplikace a zároveň nabízí<br>příjemné uživatelské rozhraní. |
| PSC Ještě jednou                             |                                                                                                    |

Při testování ale tato forma předvyplňování nefungovala v případech, kdy uživatel používal automatické vyplnění formulářů. Na e-shopu <u>www.czc.cz</u> bylo Jméno a Příjmení automaticky vyplněno, ale fakturační údaje již ne.

| Jméno:                                                                                          |
|-------------------------------------------------------------------------------------------------|
| Petra                                                                                           |
| Příjmení:                                                                                       |
| Mikulášková                                                                                     |
| Souhlasím se zasíláním marketingových materiálů od společnosti CZC.cz s.r.o. na uvedený e-mail. |
| Fakturační údaje                                                                                |
| Ulice a č. p.:                                                                                  |
|                                                                                                 |
| Obec:                                                                                           |
|                                                                                                 |
| PSČ:                                                                                            |
|                                                                                                 |

Dle služby Smartform je toto chování záměrné.

Na políčcích s adresou je autocomplete vypnutý, protože se stávalo, že se bilo naše našeptávácí okno s okýnkem, ve kterém browser nabízel více možností pro autocomplete. Jan Herold, <u>www.smartform.cz</u>

#### Nevím, co vyplňuji?

Z pohledu grafika vypadají pole pěkně, jsou kompaktní.

| 🚨 Fakturační údaje | 2        |            |       |
|--------------------|----------|------------|-------|
| Jméno *            | <u>ش</u> | Příjmení * |       |
| Ulice *            |          | Město *    | PSČ * |
| Telefon *          |          | Email *    |       |

Zákazník je začne vypisovat postupně. Následně sjede třeba dolů na stránku, vrátí se kvůli kontrole. Jenže si nemusí být jist, jestli má pole vyplněna správně. A začne mazat pole, aby viděl prošedivělý název pole, a následně je znovu vyplní.

Ještě horší je situace, pokud má zákazník automatické vyplňování formulář. Po aktivace funkce si již nemůže být vůbec jistý, jestli to má nebo nemá dobře vyplněno, protože názvy formulářových polí nejsou vidět.

| 🔓 Fakturační údaje |                           |       |
|--------------------|---------------------------|-------|
| Petra              | Mikulášková               |       |
| Komenského 21      | Adamov                    | 67904 |
| 732902340          | petra@petramikulaskova.cz |       |

Pokud již se rozhodnete pro toto použití nadpisu v rámci daného pole, .....

| Kontaktní údaje    |   |
|--------------------|---|
| Váš e-mail         | Ê |
| Vaše křestní jméno |   |

... tak nadpis formulářového pole po vyplnění zobrazte nad ním, jako na e-shopu www.bonami.cz:

| Kontaktní údaje           |  |
|---------------------------|--|
| Váš e-mail                |  |
| petra@petramikulaskova.cz |  |
| Vaše křestní jméno        |  |
| Petra                     |  |

## Nabízíte jen jednu zemi doručení, a přesto ukazujete uživateli, že si může vybrat?

Je zbytečné nabízet zemi doručení, pokud si uživatel nemůže zvolit. Příklad níže je z e-shopu <u>www.kolobezky-kostka.cz</u>.

| Země    | Česká republika 🔻    | ~ |
|---------|----------------------|---|
| Telefon | -<br>Česká republika |   |

#### Při vyplnění IČO se mi načtou údaje z Aresu

V případě většího množství zákazníků, co objednávají na firmu, nabídněte možnost předvyplnit firemní údaje načtením dat z databáze ARES. Stačí tak zadat IČO.

| Fakturační adresa         | Adresa, | kterou | uvedeme  | na    | daňovém  | dokladu) |  |
|---------------------------|---------|--------|----------|-------|----------|----------|--|
| i untur u orni u ur o o u | raiooa, | nuoroa | arouonio | 1 ICA | adnovonn | aomaday  |  |

| Ulice: *             |                                 |
|----------------------|---------------------------------|
|                      | Jak vyplnit ulici               |
|                      | Napr. Lidicka 8                 |
| Město: *             |                                 |
|                      | Jak vyplnit město               |
|                      | Vcetne casti mesta, napr. Praha |
| PSČ: *               |                                 |
|                      | Poštovní směrovací číslo        |
|                      | Např. 12000                     |
| Firemni udaje (Pokud | zboži objednáváte do firmy)     |
|                      |                                 |
| 88700798             | Dohledat v ARES dle IČO         |
| Firma:               |                                 |
|                      |                                 |
|                      |                                 |
| DIČ:                 |                                 |
| DIČ:                 |                                 |

A ostatní firemní údaje se načtou samy.

| Fakturační adresa | (Adresa, | kterou | uvedeme | na | daňovém | dokladu) | ) |
|-------------------|----------|--------|---------|----|---------|----------|---|
|-------------------|----------|--------|---------|----|---------|----------|---|

| Ulice: *             |                                                        |
|----------------------|--------------------------------------------------------|
| Komenského 312/21    | Jak vyplnit ulici<br>Např. Lidická 8                   |
| Město: *             |                                                        |
| Adamov               | Jak vyplnit město<br>Včetně části města, např. Praha 4 |
| PSČ: *               |                                                        |
| 67904                | Poštovní směrovací číslo                               |
|                      | Napi. 12000                                            |
|                      |                                                        |
| Firemní údaje (Pokud | zboží objednáváte do firmy)                            |
| IČO:                 |                                                        |
| 88700798             | Dohledat v ARES dle IČO                                |
| Firma:               |                                                        |
| Petra Mikulášková    |                                                        |
| DIČ:                 |                                                        |
|                      |                                                        |
| CZ8657194238         |                                                        |

#### **Přehlednost**

Mějte rozumně velké mezery mezi poli, ať je lépe poznat, který nadpis k čemu patří:

| E-mail:  | <br> | <br> |
|----------|------|------|
|          |      |      |
| Telefon: |      |      |
|          |      |      |
|          |      |      |
| Jméno:   |      |      |
|          |      |      |

Automaticky formátujte data. Při použití 9 čísel může e-shop vkládat mezeru po třech číslech. Pomáhá to v přehlednosti. Z testovaných e-shopů to používá e-shop <u>www.alza.cz</u> a <u>www.notino.cz</u>.

| Telefon * |       |     |     |  |   |
|-----------|-------|-----|-----|--|---|
| +420      | 733 3 | 360 | 100 |  | 0 |

#### Nevyžadujte ve všech případech celou adresu

Nabízíte na svém e-shopu doručení objednávky na výdejní místo nebo vyzvednutí přímo na prodejně? A potřebujete k tomu znát zákazníkovu adresu?

| boží             | Lubrikační gel na vodní bázi Flesnlight Water, 100 ml<br>06157140000 |                                | skladem                                | 289 Kč |
|------------------|----------------------------------------------------------------------|--------------------------------|----------------------------------------|--------|
| Doprava a platba | Osobní odběr na pobočce Brno + Komerční banka                        |                                |                                        | 0 Kč   |
| elkem            |                                                                      |                                |                                        | 289 Kč |
| akturační údaje  |                                                                      | Kontaktní údaje                |                                        |        |
| Jméno            | •                                                                    | Telefon                        | •                                      |        |
| Příjmení         | •                                                                    | Email                          | •                                      |        |
| Ulice, č.p.      | •                                                                    | Dodací údaje                   |                                        |        |
| Mĕsto            | •                                                                    |                                | Dodací údaje se liší od fakturačních   |        |
| PSČ              | •                                                                    | Poznámka                       |                                        |        |
|                  | Zadat firemní údaje                                                  |                                |                                        | li     |
|                  | Rádi hychom Vám zaslali na email několikrát do roka r                | ovinky a tipy na slevněné zbož | í, kterými bychom se chtěli pochlubit. |        |

\* Stisknutím "Dokončit objednávku" souhlasíte s obchodními podmínkami.

Při takovém způsobu dodání vám bohatě stačí jen jeho jméno, příjmení, telefon, e-mail a případně pole pro poznámku. Odstraňte tedy ty povinné údaje, které k vyřízení objednávky s doručením na výdejní místo vůbec nepotřebujete.

| ZADÁNÍ OSOBNÍCH ŮDAJŮ               |                                              |  |
|-------------------------------------|----------------------------------------------|--|
|                                     |                                              |  |
| Zadejte osobní a kontaktní údaje    |                                              |  |
| Již jste zde nakupoval/a? Příhlašte | se a střádejte body do věrnostního programu! |  |
| Osobní údaje                        |                                              |  |
| Jméno                               | Příjmení                                     |  |
| Kontaktní údaje                     |                                              |  |
| E-mail                              | Telefon                                      |  |
| Poznámka                            |                                              |  |
|                                     |                                              |  |
|                                     | Zpět Pokračovat v objednávce                 |  |

Nebo i jen e-mail a telefonní číslo:

| alza.cz                             | Zkuste Alza Premium   Moje Alza   Přihlásit   Jak nakoupit   Kariéra   🛌 👻<br>Q. Co hledáte? např. konvice Tefal Hledat   👬 1999 Kč                                                                                                    |
|-------------------------------------|----------------------------------------------------------------------------------------------------|
| 💻 Alza.cz 💽 Media a zábava 👫 Hračky | / 💎 Parfémy 🎽 MAXI ahodinky                                                                                                    |
| 1 Košík 🔶 2 Doprava a pla           | atba → 🚯 Dodací údaje → 🜗 Souhrn                                                                                                    |
|                                     | Zadejte email<br>Petra@petramikulaskova.cz<br>Telefon *<br>+ 420 732 902 340<br>Chci doplnit fakturační údaje<br>Jsem student a mám platnou ISIC kartu<br>Chci dostávat informace o slevách a akčnich nabídkách<br>Chci zapamatovat údaje na přiště |
| < Zpēt                              | Pokračovat +                                                                                                    |

### Editace polí u formulářů

Možná máte pole v objednávkovém formuláři napevno zasazené. Na druhou stranu některá technická řešení umožňují editaci formulářových polí. Zvolíte si tak, která políčka mají či nemají být přítomna.

| Přidat další údaj Přidat prázdné políčko |          |                        |
|------------------------------------------|----------|------------------------|
| Osobní údaje                             |          | 斑 ④ 🖉 🗰                |
| Jméno a příjmení Textové pole            | 1        | Telefon 🖉 🚦            |
| E-Mail Textové pole                      | 0        | Prázdné políčko 🗱      |
| Přidat další údaj Přidat prázdné políčko |          |                        |
| Dodací adresa                            |          | 兴 🍥 🥒 🗰                |
| Ulice a č. popisné Textové pole          | 1        | Prázdné políčko 🗱      |
| Město Textové pole                       | /        | Prázdné políčko 🗱      |
| PSČ Textové pole                         | 0        | Země 🖉 🛽               |
| Přidat další údaj Přidat prázdné políčko |          |                        |
| Firemní údaje                            |          | 백, 🖉 🥒 🗰               |
| Firma Textové pole                       | <i>/</i> | IČ 🖉 I<br>Textové pole |
| DIČ<br>Textové pole                      | <i>i</i> |                        |

Zde prosím pozor, na objednávkové formuláře se navazují často další procesy – automatické generování údajů do sdělení o objednávce a synchronizace dat s fakturačním systémem. Při jakékoliv této změně si následně vyzkoušejte testovací objednávku, ať vidíte, kam se vám data z formuláře propisují.

Pokud nemůžete formulář upravovat, ukažte tento článek nebo videa z uživatelského testování vašemu vývojáři. Třeba jej konečně přesvědčíte k implementaci změn.

# Validace formulářů v košíku

#### Aneb jak upozornit na chyby, tak, aby to uživatel co nejlépe pochopil.

Většinou má objednávkový formulář v košíku hned několik políček. Čím více jich je, tím je větší šance, že zákazník některé z nich přehlédne a nevyplní. Tím se dostáváme k problematice validací neboli kontrole údajů.

#### Ideální je mít online validaci

Jakmile zákazník začne vyplňovat jednotlivá pole ve formulářích, tak ho systém začne upozorňovat, zdali zadává údaj správně.

| PSČ * |                               |
|-------|-------------------------------|
| 679 0 | PSČ je ve špatném<br>formátu. |
| 67904 | ]                             |

#### Buďte tolerantní k zadávaným údajům

Dávejte pozor na případy, kdy lze údaj zapsat vícero způsoby. Buďte tolerantní k více formám zápisu, například u telefonního nebo směrovacího čísla (67904 a 679 04).

| 679 0   | ł | 0 |
|---------|---|---|
|         |   |   |
| Telefon | * |   |

Při testování se u řady e-shopů vyskytoval text s informací, jak správně údaj do formuláře zapsat.

| Telefon:       | (ve formátu +420777004016) |
|----------------|----------------------------|
| Příjmení:      | *                          |
|                |                            |
|                | *                          |
| Číslo popisné: | ^                          |
| PSČ:           | (ve formátu 26101)         |

Snažte se tedy co nejvíce "věcí" vyřešit na vaší straně. Tzn. přestože uživatel zadá PSČ s mezerou, tak mu e-shop dovolí údaj odeslat a případnou mezeru si odstraní e-shop sám u sebe.

## Údaje musí jít editovat

U e-shopu <u>www.vinoteka.globus.cz</u> nešla změnit předvolba k telefonu. Což je dost limitující v případě, kdy vám přednastavený údaj nevyhovuje, protože potřebujete třeba slovenskou předvolbu.

| Telefonní číslo | *                                 |             |
|-----------------|-----------------------------------|-------------|
| +420            |                                   |             |
| doplňte telefo  | nní číslo bez předvolby a mezer - | - 123456789 |

#### Chybové hlášky

Specifikem pro tyto mikrotexty je, že povětšinou je píší vývojáři. Nejsou přímo viditelné, takže je snáze přehlédnete.

Pomozte vašim zákazníkům a na nevyplněná pole, která z jakéhokoliv důvodu přehlédli a formulář se pokusili odeslat (potvrdit), je upozorněte.

| Kontaktní úda | ije                                          |                       |
|---------------|----------------------------------------------|-----------------------|
| Přihlaste se  | Máte u nás účet? Přihlaste se a my vše vyplr | líme za Vás.          |
| E-mail:       |                                              |                       |
|               | 0                                            | tento údaj je povinný |
| Telefon:      |                                              |                       |
|               | 9                                            | tento údaj je povinný |
| Jméno:        |                                              |                       |
|               | 9                                            | tento údaj je povinný |
| Příjmení:     |                                              |                       |
|               | 0                                            | tento údaj je povinný |

To samé platí i pro špatně vyplněná políčka. V takovém případě zákazníkovi sdělte, jaká políčka jsou špatně vyplněná a jak je má správně vyplnit.

| Kontaktní údaje                                        |                                                                 |
|--------------------------------------------------------|-----------------------------------------------------------------|
| Pñhlaste se Máte u nás účet? Přihlaste se a my vše vyp | lníme za Vás.                                                   |
| E-mail:                                                |                                                                 |
| petra@petramikulaskova                                 | nesprávný formát e-mailu                                        |
| Telefon:                                               |                                                                 |
| 73290234                                               | nesprávný formát telefonního čísla (+420602xxxxxx; 602 xxx xxx) |
| Jméno:                                                 |                                                                 |
| Pe                                                     | minimální délka je 3 znaků                                      |
| Příjmení:                                              |                                                                 |
| Mi                                                     | minimální délka je 3 znaků                                      |

Ovšem nevypisujte všechny chybové hlášky takhle najednou. Zákazník se pak bude těžko orientovat, která políčka byla chybně a která má opravit!

| ní tabulky 🔻 Konta             | Web www.luxusnipradlo.cz říká:                                                                                                    | × |            |
|--------------------------------|----------------------------------------------------------------------------------------------------|---|------------|
| b <i>radlo.cz</i><br>DÁMSKÁ MĆ | Pro úspěšnou objednávku je nutné věnovat pečlivou pozornost vyplnění<br>všech důležitých údajů:<br>- Zadejte mobil<br>- Zadejte email<br>- Zadejte název<br>- Zadejte název obce fakturační adresy<br>- zadejte psč fakturační adresy<br>- zadejte psč fakturační adresy |   | )0 - 16:00 |
| Petra                          | iová                                                                                                    |   |            |

Váš košík by měl být natolik inteligentní, že nedovolí odeslat objednávku (nebo pokračovat na další krok objednávky) s nevyplněnými povinnými údaji.

Na e-shopu <u>www.elvin.cz</u> je zákazník před odesláním objednávky a musí se vrátit až na druhý krok a znovu projít následující kroky. Informace je sdělena poměrně pozdě. V ideálním případě měla být sdělena nad krokem, kde byl detekován chybějící údaj, tedy validace formuláře měla proběhnout ihned po přechodu na další krok, ne až při odesílání objednávky!

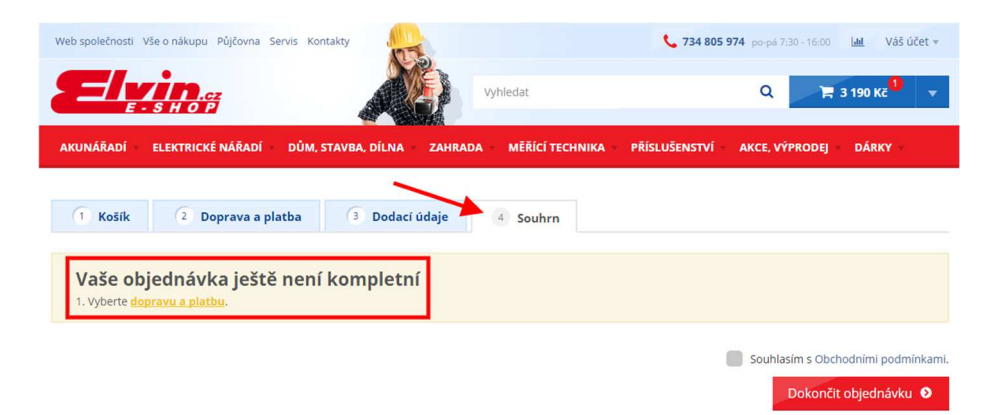

### Ať to zákazník nepřehlédne!

Na e-shopu <u>www.oxalis.cz</u> po potvrzení tlačítka "Potvrdit údaje" došlo k zatřepání chybných položek. Samotná informace o chybách nebyla na první pohled vidět, protože obrazovka neposunula zákazníka na jiné místo.

| příjmení je vyža                                                                           |                                                                                |           |          |   |
|--------------------------------------------------------------------------------------------|--------------------------------------------------------------------------------|-----------|----------|---|
| vslovení                                                                                   | Pan Pani                                                                       |           |          |   |
| E-mail*                                                                                    | E-mail                                                                         |           |          |   |
| Jméno*                                                                                     | Jméno                                                                          | Příjmení* | Příjmení |   |
| Datum narození                                                                             |                                                                                |           | •        | • |
| )odací adre                                                                                | esa                                                                            | ₽řůmon(*  | Džímaní  |   |
| )odací adre                                                                                | esa                                                                            |           |          |   |
| )odací adre<br>Jméno*<br>Společnost                                                        | 2SA<br>Jméno<br>Společnost                                                     | Příjmení* | Příjmení |   |
| )odací adre<br>Jméno*<br>Společnost<br>Adresa*                                             | 2SA<br>Jméno<br>Společnost                                                     | Příjmení* | Příjmení |   |
| )odací adre<br>Jméno*<br>Společnost<br>Adresa*                                             | 2SA<br>Jméno<br>Společnost<br>Adresa                                           | Příjmení* | Příjmení |   |
| Dodací adre<br>Jméno*<br>Společnost<br>Adresa*<br>PSČ*                                     | 2SA<br>Jméno<br>Společnost<br>Adresa<br>PSČ                                    | Příjmení* | Příjmení |   |
| Dodací adre<br>Jméno*<br>Společnost<br>Adresa*<br>PSČ*<br>Město / Obec*                    | PSA<br>Jméno<br>Společnost<br>Adresa<br>PSČ<br>Město / Obec                    | Příjmení* | Příjmení |   |
| Dodací adre<br>Jméno*<br>Společnost<br>Adresa*<br>PSČ*<br>Město / Obec*<br>Země*           | PSA<br>Jméno<br>Společnost<br>Adresa<br>PSČ<br>Město / Obec<br>Ceská republika | Přýmení*  | Přîjmení |   |
| Dodací adre<br>Jméno*<br>Společnost<br>Adresa*<br>PSČ*<br>Město / Obec*<br>Země*<br>Mobil* | PSA<br>Jméno<br>Společnost<br>Adresa<br>PSČ<br>Město / Obec<br>Město / Obec    | Přýmení*  | Přîjmení |   |

Pozn. Fialový čtverec naznačuje aktuálně viditelnou oblast, kterou vidí uživatel.

Při testování s tím řada testerů měla problém, když e-shop nenajel na danou hlášku o chybách. Testeři tak pořád mačkali a hledali, kde je chyba.

Z toho plyne, že když se detekuje chyba, tak by měla být viditelná na obrazovce v podobně informační hlášky a současně e-shop by měl na danou chybně vyplněnou oblast zákazníka přesunout.

### A co překlady?

Zejména zahraniční technická řešení nemusí mít vše přeloženo.

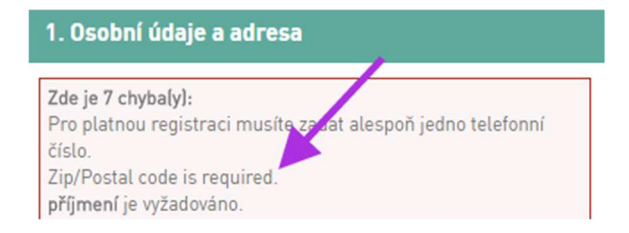

#### Takže ještě jednou podrobněji k chybovým hláškám

Níže uvádím příklad, kdy je chybová hláška redukována na pouhé oznámení Vyplněno x Nevyplněno.

| Ulice, č.p.<br>Komenského 21 |  |
|------------------------------|--|
|                              |  |
|                              |  |

Lepší zpracování je takové, kdy uživateli sdělíte, co má udělat:

| Ulice a č. p.: |   |                         |
|----------------|---|-------------------------|
|                | 0 | ulice musí být vyplněna |

Další e-shop přidává informaci o nutnosti dopsat popisné číslo:

| Ulice a číslo popisné * |   |                                |
|-------------------------|---|--------------------------------|
| Komenského              | 8 | Adresa musí<br>obsahovat číslo |
|                         |   | popisné                        |

V tomto případě se sice zákazník dozví, že e-mailová adresa je nesprávně zadaná. Ale jaký je správný tvar?

| -mailová adresa je nesprávně zadaná |  |  |  |
|-------------------------------------|--|--|--|
| betra@petramikulaskovacz            |  |  |  |

Snažte se mu napovědět, jak to správně vyplnit.

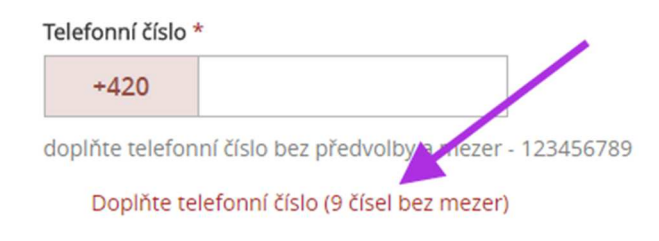

#### A to včetně příkladu.

| Telefon: |   |                                                                   |
|----------|---|-------------------------------------------------------------------|
| 7788777  | 0 | nesprávný formát telefonního čísla<br>(+420602xxxxx; 602 xxx xxx) |

## 6. Blok - 4 krok – Odeslání

- Děkovací stránka
- Začněte používat děkovací stránku i jinak než jen na odeslání objednávky
- Rekapitulace nákupu Ano nebo Ne?
- Když se nepovede objednávka

# Děkovací stránka

Aneb co můžete zobrazit zákazníkům po odeslání objednávky.

#### Potvrzujeme objednávku

Po odeslání objednávky se zákazníkovi zobrazí potvrzovací stránka, která by mu měla sdělit, že objednávku úspěšně dokončil, a to včetně informace, co ho nyní čeká.

| KNIHY DOBR                                                                                          | Sem zadejte hled                                                                   | ané slovo                                                                      | Q             | 26<br>prodejen<br>odběr                                                | Přihlášení<br>Nová registrace | bývá 499 Kč do dopravy ZDARMA               |
|----------------------------------------------------------------------------------------------------|------------------------------------------------------------------------------------|--------------------------------------------------------------------------------|---------------|------------------------------------------------------------------------|-------------------------------|---------------------------------------------|
| Knihy 🗸                                                                                             | Společenské hry                                                                    | Filmy I                                                                        | Papírnictví   | ZDARMA<br>Vše o                                                        | o nákupu Blog P               | rodejny Akce a autogramiády                 |
|                                                                                                    | Děkujem                                                                            | e vám za vaši obje                                                             | ednávku. Můž  | ete se těšit!                                                          | Co bude dál? 💌                |                                             |
|                                                                                                    |                                                                                    | VAŠE                                                                           | E OBJEDNÁVKA  |                                                                        |                               |                                             |
| Uddeicjio<br>si cas                                                                                 | Udělejte si čas<br>JEAN HUNTOVÁ,MARY NASHOVÁ-                                      | WORTHAMOVÁ                                                                     |               | 1 ×                                                                    |                               | <b>176,00 KČ</b> s DPH<br>160,00 Kč bez DPH |
|                                                                                                    |                                                                                    | PŘÍP                                                                           | LATKY A SLEVY |                                                                        |                               |                                             |
| Doprava a                                                                                           | platba                                                                             |                                                                                |               |                                                                        |                               | 95,00 Kč s DPH                              |
|                                                                                                    |                                                                                    | Co                                                                             | bude dál?     |                                                                        |                               |                                             |
| ⊘ Do                                                                                                | 3 dhù                                                                              | () +1 den                                                                      |               |                                                                        |                               |                                             |
| ZAPLAŤTE F<br>271 Kč na účet 20<br>Variabilní sym<br>Platební instrukce js<br>na <u>petra@petra</u> | VŘEVODEM<br>100989145/2010<br>Ixbl: 553669<br>mez ároveň zaslali<br>mikulaskova.cz | ZKOMPLETUJEME<br>OBJEDNÁVKU<br>ne objednané produkty a pečlivě<br>je zabalíme. | ODEŠL<br>P    | EME JI NA ADRESU<br>etra Mikulášková<br>Komenského 21<br>679 04 Adamov |                               | DORUČUJÍ JI<br>PPL                          |

Sdělte zákazníkovi také své kontaktní údaje, na kterých vás bude moci kdykoliv zastihnout, pokud bude mít s objednávkou problém.

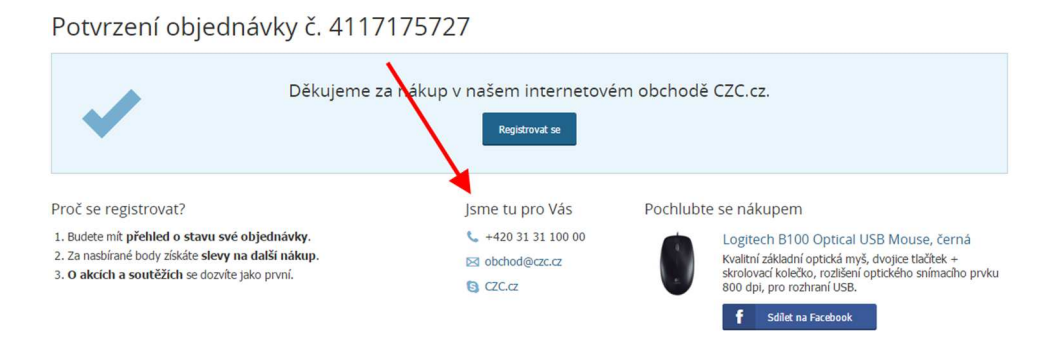

Vedle běžného poděkování mu třeba řekněte, že se má podívat do své e-mailové schránky, kam jste mu právě poslali přehled objednávky. Některé e-shopy navíc umožňují dodatečnou změnu/opravu zaslaných údajů – doručovací adres, forma dopravy a platby.

#### Jak vypadá zaslaný e-mail?

Zobrazením děkovací stránky se na většině e-shopu automaticky posílá potvrzení na e-mail, že byla objednávka přijata. Nezapomínejte i na tyto e-maily a jejich obsah. Jaké vzbudí dojmy tento e-mail?

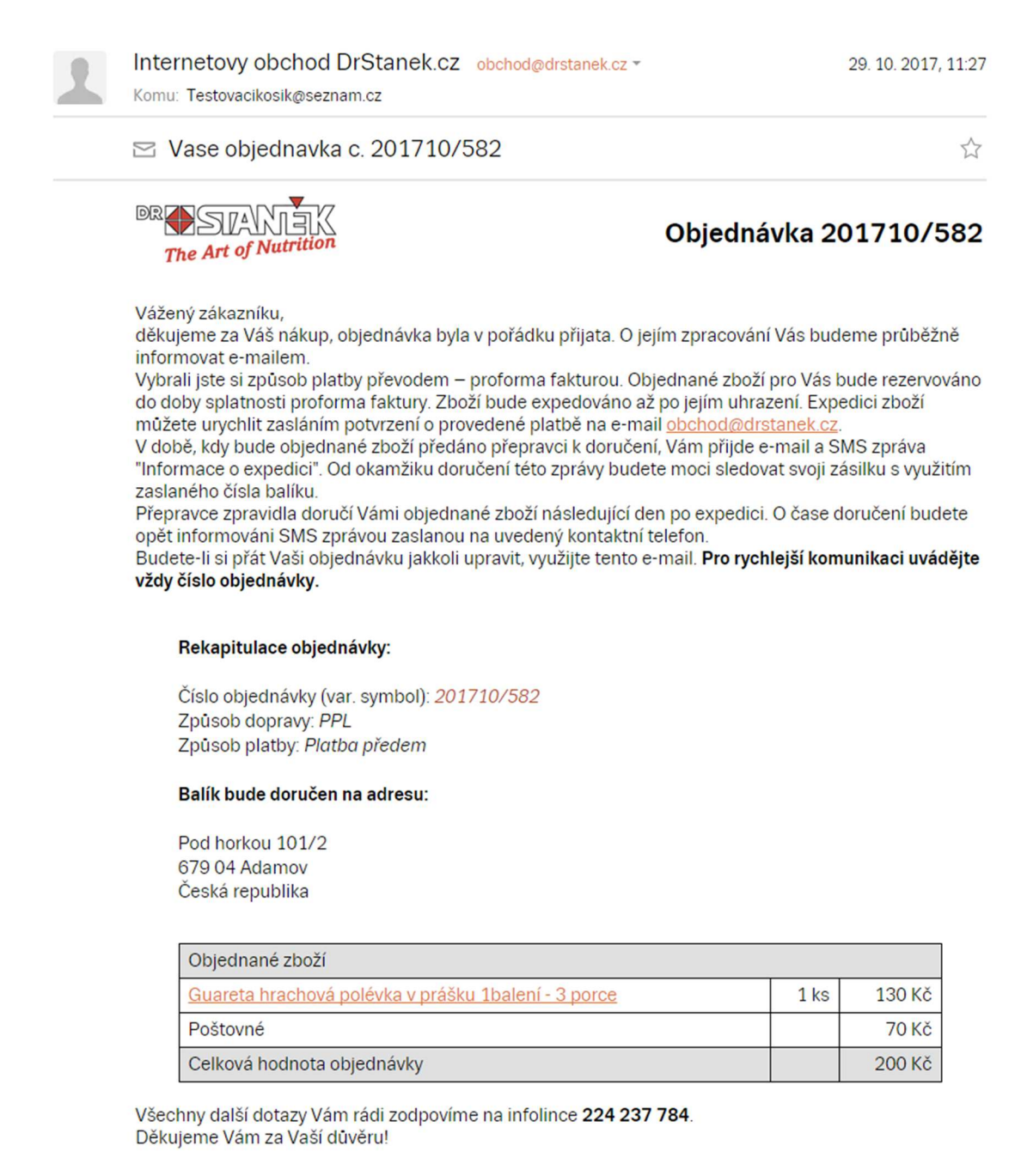

A co tento? S lepší přehledností a kratším textem na úvodu.

Notino info@notino.cz ~ Komu: testovacikosik@seznam.cz

🖂 Potvrzení Vaší objednávky číslo 105041304 na notino.cz + údaje pro platbu. 🖞

| ΝΟΤΙΝΟ  |      |        |       |      |       |
|---------|------|--------|-------|------|-------|
| PARFÉMY | PLEŤ | LİČENÍ | VLASY | ZUBY | DÁRKY |

#### Děkujeme za Vaši objednávku 105041304

Shrnutí objednávky

|                                              | Bione Cosmetics Keratin Kofein regenerační šampo | n 260 ml 1 ks            | 74 Kč       |
|----------------------------------------------|--------------------------------------------------|--------------------------|-------------|
|                                              | BrushArt Face houbička na make-up Violet         | 1 ks                     | 79 Kč       |
| Pojištění zá                                 | silky                                            |                          | 15 Kč       |
| Doprava - K                                  | úrýr PPL - dodání do 1-2 pracovních dnů          |                          | 89 Kč       |
| Bankovním                                    | převodem                                         |                          |             |
| Adresa doru<br>Anna Nova, N                  | čení:<br>ádražní 115, Adamov 1, 67904            |                          |             |
| Dodavatel<br>Notino, s.r.o.,<br>DIČ: CZ27609 | Londýnské náměstí 881/6, 639 00 Brno<br>0057 C   | elková cena zboží včetně | DPH: 257 Kč |

#### Údaje pro platbu bankovním převodem

Částka: 257 Kč Variabilní symbol: 105041304 Číslo účtu: 5117152/0800 Je v objednávce něco jinak, než chcete? Můžete nás kontaktovat na email info@notino.cz nebo telefonicky na čísle 530 514 014. Pokud nás budete kontaktovat telefonicky, volejte nejdříve 20 minut po uskutečnění objednávky. Budete-li volat dříve, může se stát, že objednávka ještě nebude zaevidována v systému a nebudeme ji moci editovat. f ש  $\mathbf{O}$ Napište nám e-mail Váš účet Reklamace Zákaznická linka 530 514 014 Přihlásit se info@notino.cz info@notino.cz po-pá 8-22 hod., so-ne 10-22 hod. Jak reklamovat zboží? Co by mohl e-mail od <u>www.notino.cz</u> zlepšit, je přidání informace o platbě hned do úvodní části (jako to má např. e-shop <u>www.vibratory.net</u>).

Vibrátory.net info@vibratory.net -Komu: testovacikosik@seznam.cz

🖂 Vibrátory.net - potvrzení objednávky č.1729961

## Vibrátory.net

Objednávka: 1729961

#### Potvrzení objednávky

Vážený zákazníku, děkujeme za Vaši objednávku na <u>Vibrátory.net</u>. Zvolili jste platbu bankovním převodem, zboží Vám bude odesláno ihned po přijetí částky. **Objednávku prosím uhraďte dle následujících údajů:** 

| Bankovní účet     | 2000311975 / 2010 (Fio banka) |
|-------------------|-------------------------------|
| Variabilní symbol | 1729961                       |
| Částka k úhradě   | 254 Kč                        |

Obsah objednávky

|     | Zboží                                  | Cena/ks   | Kusů | Celkem |
|-----|----------------------------------------|-----------|------|--------|
| 000 | Sada erekčních kroužků RingO<br>E25633 | 169 Kč/ks | 1 ks | 169 Kč |
|     | Česká pošta - Balík Na poštu           |           |      | 85 Kč  |
|     | Sleva                                  |           |      | 0 Kč   |
|     | Celková cena                           |           |      | 254 Kč |

#### Doručovací údaje

| <b>Petra Mikulášková</b><br>KOmenského 21<br>67904 Adamov                                            | Poznámka<br>testovací objednávka |                |
|----------------------------------------------------------------------------------------------------|----------------------------------|----------------|
| 777666555, testovacikosik@seznam.cz                                                                  | :                                |                |
| Děkujeme za využití našich služeb.<br>Monika Zelená<br><u>http://vibratory.net</u><br>tel: 777062461 |                                  |                |
| Lajkněte nás                                                                                         | Mrkněte na shopík                | Twitter Moniky |

Z daného zaslaného e-mailu by měl uživatel pochopit, co bude následovat. Zde to bohužel není moc vidět.

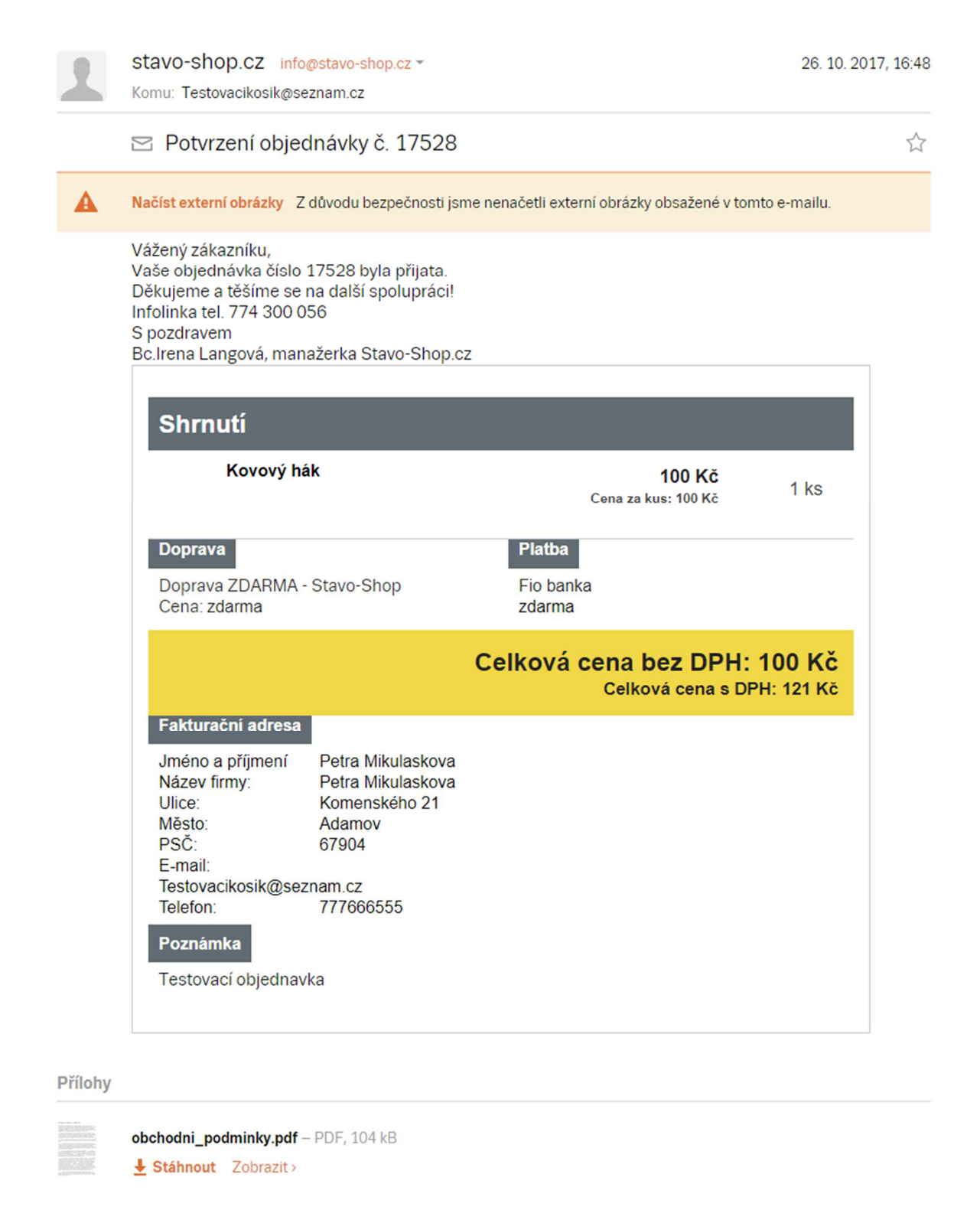

#### Nezapomínejte ani na předměty!

V první (1) části je vidět odesílatel. Některé e-shopy zobrazují Název/Značku e-shopu nebo uvádějí e-mailovou adresu. V druhé (2) části je uveden předmět. Vhodné je doplnit název Eshopu, číslo objednávky a případně stav. Viz. e-shop <u>www.notino.cz</u> + údaje pro platbu. Třetí (3) část je preheader. V ní není vhodné zobrazovat url adresy. viz. e-shop <u>www.notino.cz</u>.

| Internetovy obchod DrSt | 🏠 Vase objednavka c. 201710/453 – Dr. Staněk - The Art of Nutrition (https://www.drstanek.cz) Objednávka                       |
|-------------------------|----------------------------------------------------------------------------------------------------|
| Oxalis eshop 1          | 🟠 [Oxalis eshop] Potvrzení objednávky – Oxalis eshop (http://oxalis.cz/cs/) Dobrý den Petra Mikulášková, Děkujeme Vám za nál 🗄 |
| eshop@coleman.cz        | 🟠 [e.coleman.cz] Potvrzení objednávky č. 3113118 – Dobrý den, děkujeme za Vaši objednávku na e.coleman.cz. Nyní Vaši objední 🧳 |
| Obuv Hulman             | 🛱 nová ob 2 vka č.16254 – Objednávka č.16254 Dodavatel Odběratel DL 3 ULMAN - OBUV HULMAN IČ: 60309717 DIČ: CZ64081            |
| info@luxusnipradlo.cz   | 🟠 Luxusní prádlo.cz - Objednávka 1508659319 byla zanesena do systému – Objednávka číslo 1508659319                             |
| Notino                  | 🟠 Potvrzení Vaší objednávky číslo 105062073 na notino.cz + údaje pro platbu. –   notino.cz   (https://www.notino.cz) PARFÉ 🧳   |

### A zajistěte funkčnost odeslání odpovědi.

U e-shopu <u>www.oxalis.cz</u> jsem zaslala e-mail s informací o stornu objednávky, ale e-mail se vrátil jako nedoručený.

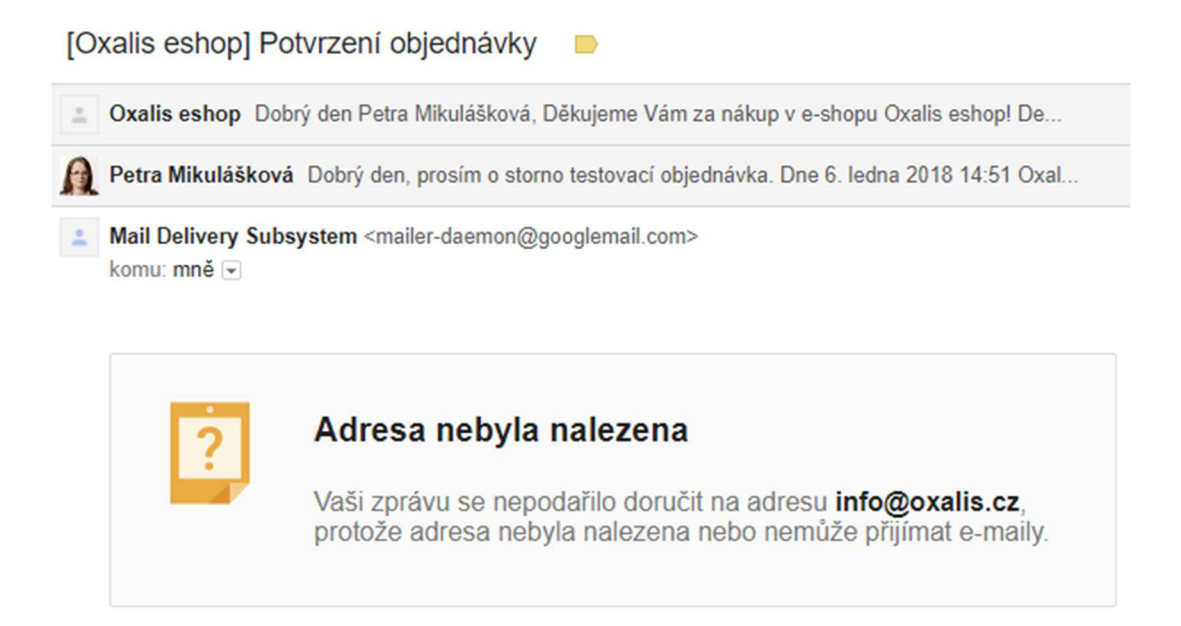

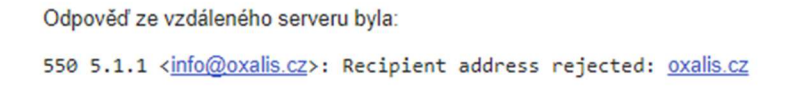

#### Platba kartou či online bankovním převodem

Část zákazníků chce objednávku zaplatit kartou nebo rychlým online bankovním převodem ihned po objednávce.

V této části musí být jasné a přehledné informace, co má zákazník udělat nebo očekávat. Některé e-shopy zobrazí tlačítko pro platbu. Jiné rovnou přesměrují uživatele na platební bránu.

Po zdárném zaplacení by se zákazník měl dostat na stránku, která ho informuje o platbě. V ideálním případě proběhla správně.

Pokud se mu platba nepodaří, měl by mu e-shop zobrazit stránku s informací, co má udělat. Tedy informovat o neúspěšné platbě a v ideálním případě nabídnout volbu jiné možnosti platby.

# Začněte používat děkovací stránku i jinak než jen na odeslání objednávky

Pracujte se zákazníkem i poté, co u vás dokončil nákup, a sdělte mu něco navíc než jen poděkování za objednávku.

Se zákazníkem můžete pokračovat v komunikaci i prostřednictvím děkovací stránky.

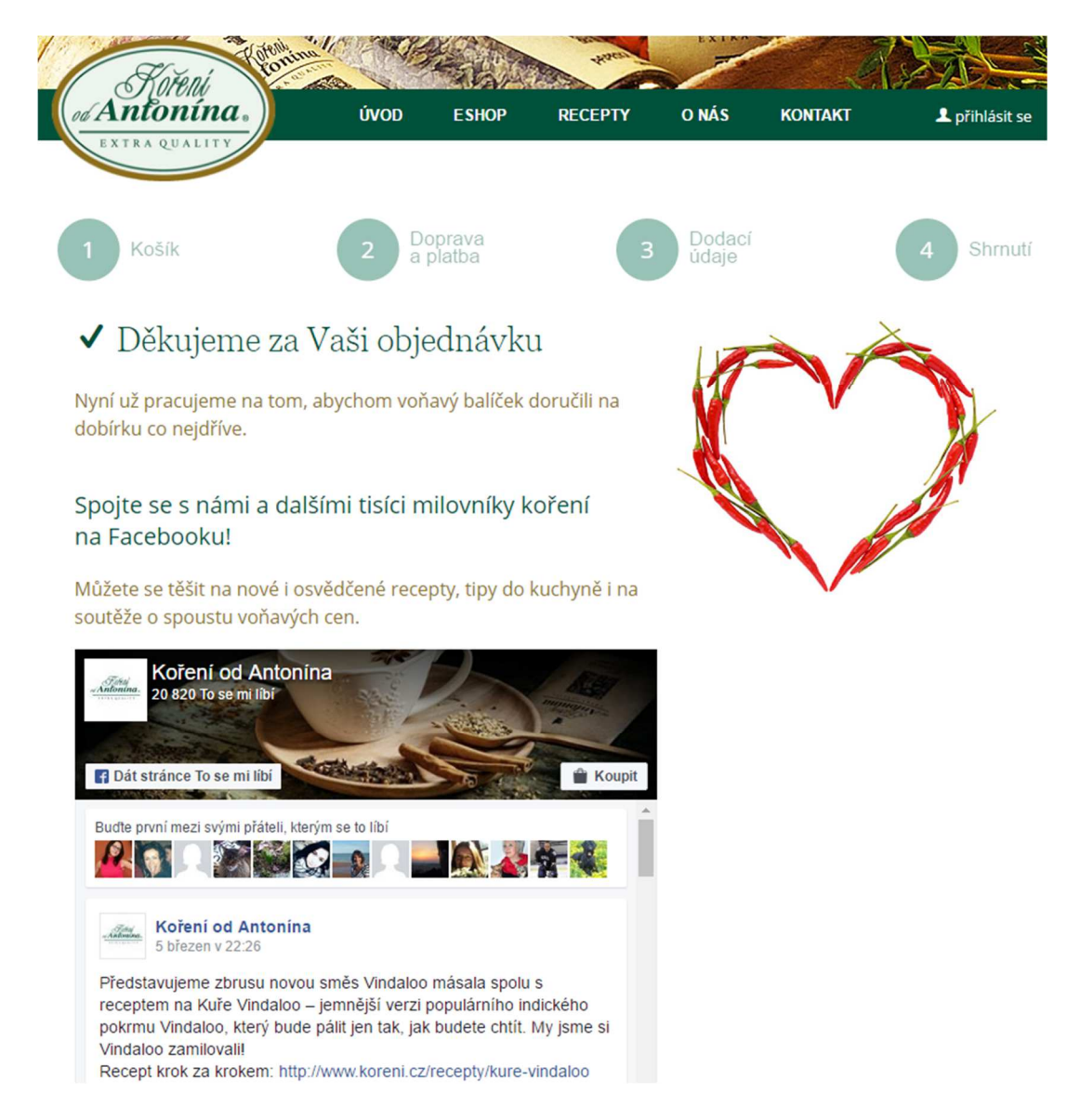

Některé e-shopy děkovací stránku doplňují navíc tlačítky ke sdílení na sociálních sítích.

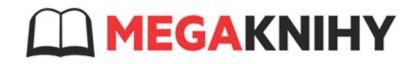

Vyhledávání knihy, autora..

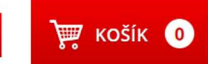

q

Vaše objednávka byla úspěšně dokončena

Děkujeme za Vaši objednávku.

Číslo Vaší objednávky je 3344032. Během chvilky Vám na e-mail petra@petramikulaskova.cz příjde potvrzení. O odeslání a dalším průběhu Vaší objednávky Vás budeme následně informovat také pomocí e-mailu.

Ukažte svým přátelům co čtete, třeba tyto knihy ještě nečetli a budou Vám vděční za dobrý tip na čtení:

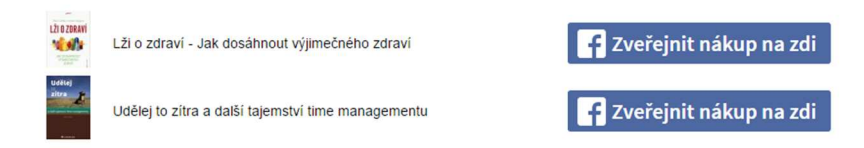

Zákazníci jsou tak motivováni, aby sdíleli obsah objednávky se svými přáteli.

Motivace? www.4home.cz dává za sdílení body do věrnostního programu.

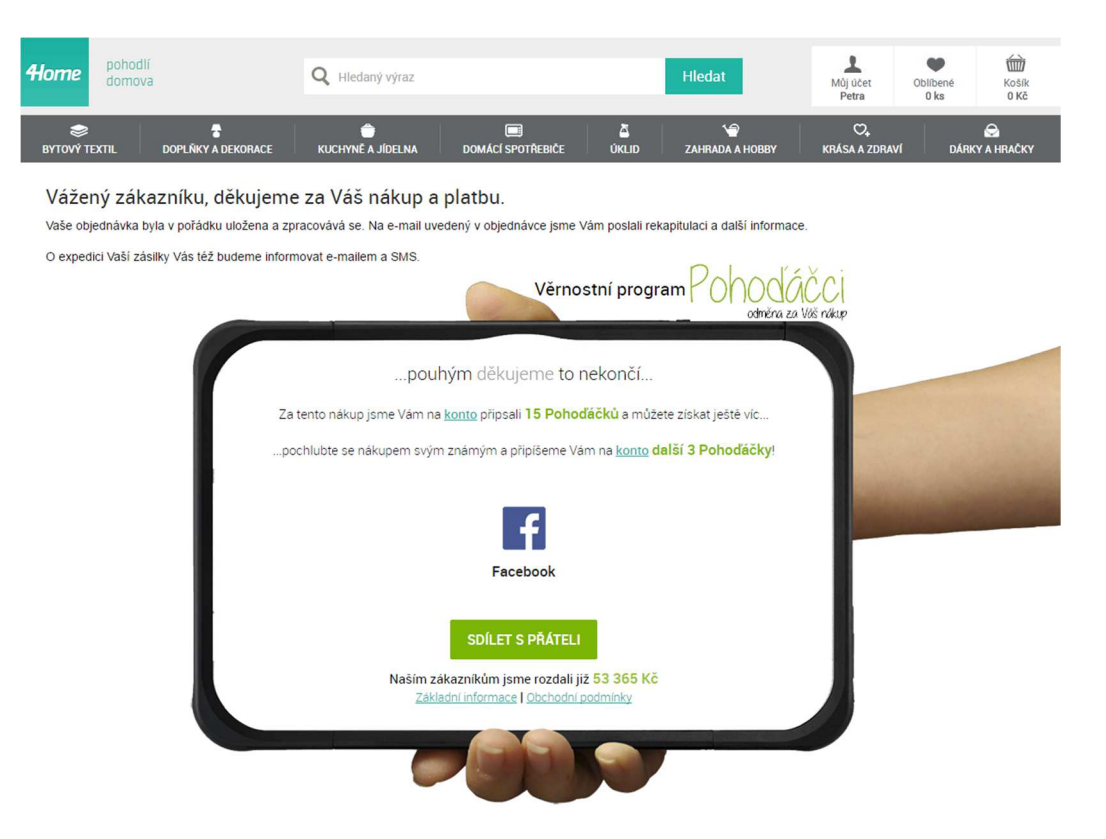

Jiné e-shopy tuto stránku využívají ke sběru e-mailů a přihlášení k odběru newsletteru.

| Queens                    |                     |                                                                                              | Hledej                                                                                                    | ۹                                    | 📜 Košík j    | e prázdný |
|---------------------------|---------------------|----------------------------------------------------------------------------------------------|----------------------------------------------------------------------------------------------------|--------------------------------------|--------------|-----------|
| Tenisky Oblečení Kšiltovk | y Hodinky Brýle     | Ostatní Značky                                                                               | Slevy                                                                                                    |                                      | Praha Brno   | Ostrava   |
| 1. Nákupní košík          | 2. Dopra            | ava a platba                                                                                 | 3. Kontaktní údaje                                                                                                    | 4. Dok                               | ončení objed | lnávky    |
|                           | D<br>Ob<br>Bě<br>ce | Děkujeme! V<br>ojednávku jsme přijali s<br>šhem několika minut vá<br>lé objednávky i platebi | <b>'aši objednávku má</b><br>kódem <b>RMU1263</b> Její stav můžete s<br>m doraží na e-mail s rekapitulací<br>ními instrukcemi. | â <b>me.</b><br>Iedovat <u>zde</u> . |              |           |
|                           | Ch                  | ncete dostávat novinky<br>To se ml libi To se libí 125                                       | r a informace o slevách na e-mail?<br>Přihlásit se<br>is. lidem. Budte první mezi svými přáteli.                               |                                      |              |           |

Nebo po odeslání můžete zobrazit pole pro zadání poznámky.

|                                                                                                    |                                                                                                    | A STATE OF A DESCRIPTION                                                             |
|----------------------------------------------------------------------------------------------------|----------------------------------------------------------------------------------------------------|--------------------------------------------------------------------------------------|
| 1. Nákupní košík                                                                                                    | 2. Osobní údaje a platba                                                                                    | 3. Rekapitulace objednávky                                                           |
| apitulace objednávky                                                                                                   |                                                                                                    | 7 SAMA                                                                               |
| Děkujeme. Vaše objednávka <b>19352</b> byla př                                                                         | ijata.                                                                                                    |                                                                                      |
| odrobnosti o objednávce                                                                                                | 1                                                                                                    |                                                                                      |
| Produkt                                                                                                    |                                                                                                    | Cena celken                                                                          |
| Sprint × 1                                                                                                    |                                                                                                    | 339 Ko                                                                               |
| Mezisoučet:                                                                                                    |                                                                                                    | 339 Ki                                                                               |
| Doručení:                                                                                                    | Osobní                                                                                                    | převzetí na brněnské prodejně nakladatele                                            |
| Platební metoda:                                                                                                    |                                                                                                    | Platba hotově při osobním odběru                                                     |
| Cena celkem:                                                                                                    |                                                                                                    | 339 Kč (Zahrnuje 31 Kč DPH 10 %                                                      |
| Objednali jste si zboží k vyzvednutí na <u>naší</u><br>emailovou výzvu k vyzvednutí a uhrízení, c<br>kartou. Děkujeme! | <u>brněnské prodejně</u> a zvolili platbu <b>hotové</b><br>ož pak bude možné <u>v otevírací době</u> . Na r | <b>na místě</b> . Vyčkejte prosím na naši<br>nístě je možno rozhodnout se pro platbu |
| oznámka k objednávce                                                                                                   |                                                                                                    |                                                                                      |
| Dodatečné instrukce (zvonek / odložená objena                                                                          | vka), případně jen vzkaz pro nás?                                                                           |                                                                                      |

Člověk si totiž někdy vzpomene na důležitou informaci až po odeslání objednávky. Třeba takovou, že objednávku chce poslat až za tři dny nebo že špatně zvolil typ doručení.

S čím se dosud ještě moc nepracuje je nabádání ke koupi dalšího zboží (tzv. Crossell) nebo lepšího zboží (tzv. Upsell).

#### Proč by měl zákazník chtít další zboží, když si právě objednal?

To je jistě dobrá otázka, ale určitě se vám už stalo, že se vám zákazníci ozvali s tím, že chtějí objednávku upravit nebo rozšířit o další zboží. A toho je potřeba využít.

Tím, že po odeslání objednávky ukážete zákazníkům další produkty, které by je mohly zajímat, v nich motivujete touhu přikoupit si další zboží.

Takový zákazník k vám svou první objednávkou vyjádřil důvěru, a tak je tu slušná šance, že by u vás hned nakoupil znovu.

Jeden z mála e-shopů, co využívá možnost přidání dalšího zboží hned po odeslání objednávky, je e-shop <u>www.megaknihy.cz</u>.

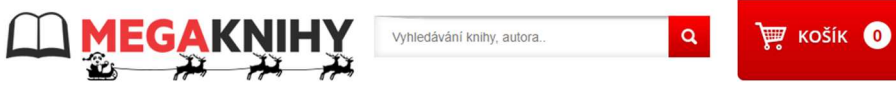

Vaše objednávka byla úspěšně dokončena

Jako zákazník, který u nás právě nakoupil, máte nyní možnost přidat do objednávky DVD filmy za dotovanou cenu 19 Kč.

> ZA FILM DVD JEN 19 KČ platí do vyprodání zásob

Vzhledem k mimořádné výhodnosti nabídky kupují zákazníci nejčastěji 4 DVD. Každý pátý zákazník koupí více než 8 DVD.

#### 04:49

Filmy můžete přidávat po dobu 5 minut, než se objednávka nahraje do systému.

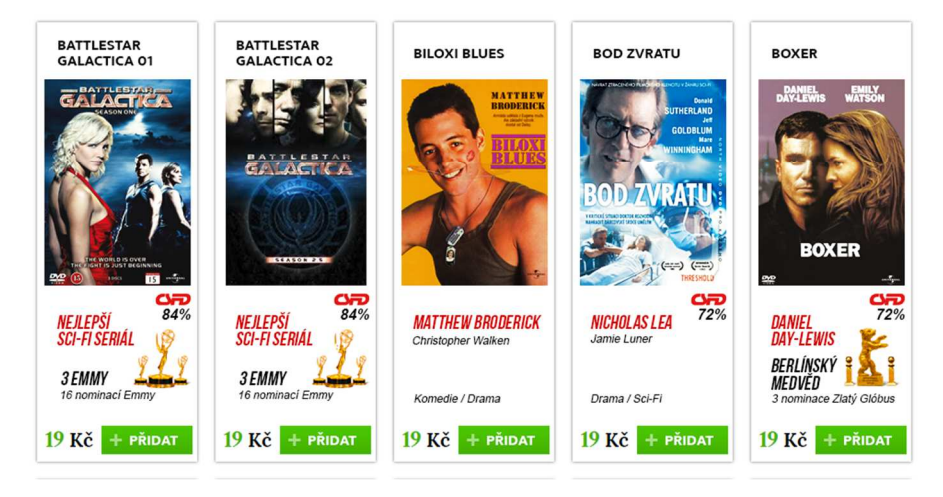

# Rekapitulace nákupu Ano nebo Ne?

Používáte v košíku souhrn objednávky před jejím odesláním? Nyní vám ukáži způsob, jak se tohoto kroku v košíku zbavit, ale přitom jej elegantně zachovat.

Řada e-shopů používá v nákupním procesu po vyplnění všech údajů souhrn objednávky.

| CZC.CZ V Zákaznická linka<br>+420 31 31 100 00 Přihlášení Přihlášení Přihlášení Přihlášení |                                                           |                                                  |                                                                                           |  |  |  |  |  |  |
|--------------------------------------------------------------------------------------------|-----------------------------------------------------------|--------------------------------------------------|-------------------------------------------------------------------------------------------|--|--|--|--|--|--|
| <b>1</b><br>Košík                                                                          | 2<br>Dodání a platba                                      | <b>3</b><br>Dodací údaje                         | 4<br>Souhrn objednávky                                                                    |  |  |  |  |  |  |
| Shrnutí před ode                                                                           | esláním                                                   |                                                  |                                                                                           |  |  |  |  |  |  |
| Intel Cele<br>184693                                                                       | ron G3900 1 ks                                            | 829 Kč <b>829 Kč</b>                             | Doručení a platba                                                                         |  |  |  |  |  |  |
| ERON                                                                                       |                                                           |                                                  | PPL s avizací po ČR<br>Zálohou - převodem z účtu<br>Termín dodání: <b>pondělí 18. 12.</b> |  |  |  |  |  |  |
| Doprava PPL (bez dobírky)                                                                  |                                                           | 85 Kč                                            | změnit                                                                                    |  |  |  |  |  |  |
|                                                                                            |                                                           | Cena bez DPH: 755 Kč                             | Dodací údaje                                                                              |  |  |  |  |  |  |
| Zpět na dodací údaje                                                                       | Celke                                                     | m k úhradě: <b>914 Kč</b><br>Potvrdit objednávku | Petra Mikulášková<br>petra@petramikulaskova.cz<br>732902340                               |  |  |  |  |  |  |
|                                                                                            | Potvrzením objednávky souhlasíte s obchodními podmínkami. |                                                  | Petra Mikulášková<br>Komenského 12/21<br>679 04 Adamov<br>Česká republika<br>změnit       |  |  |  |  |  |  |

Zákazník si může zkontrolovat údaje (a případně je upravit) před finálním odesláním objednávky.

Nevýhodou je, že je to další krok, který musí povinně absolvovat. A čím delší nákupní proces máte, tím je větší šance, že zákazník objednávku neodešle. Snad největší problémem je to, že zákazník mnohdy vnímají souhrn jako odeslanou objednávku.

Cílem tedy je dosáhnout co nejmenšího počtu kroků. Odstraněním souhrnu, pokud jej používáte, máte hned o 1 krok méně!

Jedním z možných řešení, jak souhrn elegantně zachovat a mít o krok méně, je vložení souhrnu do předchozího kroku. Na e-shopu <u>www.nessisport.cz</u> zákazník zadává doručovací údaje před odesláním, přičemž vpravo je blok, kde jsou informace o zboží v košíku a ceně doručení. Lehce si tak zkontroluje zadanou adresu a položky v košíku. Tento způsob řešení souhrnu objednávky je patrnější na čím dál tím větším množství e-shopů.

| 1. Nákupní koší         | k 2. Platba a doprava     | 3. Informace o vás           | 4. Dokončení objednávky                                         |
|-------------------------|---------------------------|------------------------------|-----------------------------------------------------------------|
| Pokud iste registrovaní | můžete se nřihlásit       | POTŘI                        | EBUJETE POMOC?                                                  |
| rokuu jote regiotovani  |                           | Hanka H                      | Horsinková                                                      |
| OSOBNÍ ÚDAJE            |                           | info(                        | @nessisport.cz                                                  |
|                         |                           | T +420                       | 0 606 444 133                                                   |
| Email *                 | petra@petramikulaskova.cz | f Oba                        | irvěte s námi běh                                               |
|                         |                           | o ness                       | sisportcz                                                       |
| FAKTURAČNÍ ADRE         | SA                        |                              |                                                                 |
| Jméno a příjmení *      | Petra Mikulášková         | REKA                         | PITULACE OBJEDNÁVKY                                             |
| Telefon *               | 732902340                 | 1× Běže<br>multifu<br>O SLP1 | ecké Legíny s 1 490 Kč<br>nkčním pasem<br>14 - Cať s green      |
| Ulice *                 | Komenského                | eyes<br>Velikost             | t: XS/S                                                         |
| Číslo domu *            | 21                        | Celken                       | n za produkt 1 490 Kč                                           |
| Město *                 | Adamov                    |                              |                                                                 |
| PSČ*                    | 67904                     | Doprava                      | 1: GLS 89 KC                                                    |
| Země *                  | Česká republika 🔻         | DODING                       | 50 KC                                                           |
|                         | Nakupuji na firmu         | Cena v<br>Cena be            | /č. DPH:         1 609 Kč           sz DPH:         1 329,75 Kč |
| Doručit na jinou ad     | resu                      | Souh                         | nasím s obchodními podmínkami                                   |
| Zadat poznámku pr       | o prodejce                | zprac                        | cováním osobních údajů.                                         |
| ZŮSTAŇME V KONT         | AKTU                      |                              |                                                                 |
| Chci odebírat news      | lettery                   | 0                            | DESLAT OBJEDNÁVKU                                               |
| Chci se registrovat     | v e-shopu                 |                              | Znět                                                            |
|                         |                           |                              | zper                                                            |

Pokud již souhrn z jakéhokoliv důvodu používáte, tak tlačítko pro odeslání objednávky mějte i v horní části a ne jen dole!

| Košík                        | → 2 Doprava a platba                      | → 3 Dodac                | í údaje →           | 4 Souhrn                   |                               |                                  |
|------------------------------|-------------------------------------------|--------------------------|---------------------|----------------------------|-------------------------------|----------------------------------|
| Zpět                         |                                           |                          |                     |                            | Dokon                         | čit objednávk                    |
| ouhrn c                      | objednávky                                |                          |                     |                            |                               |                                  |
| ail: petra@<br>ntaktní telef | opetramikulaskova.cz<br>on: +420732902340 |                          |                     |                            |                               |                                  |
| Zboží                        |                                           |                          |                     |                            | Cena/ks                       | Celkem                           |
|                              | Trouba ELECTROLUX EOB434100X              |                          |                     | 1                          | 6 490 Kč                      | 6 490 Kč                         |
|                              | Fitness náramek VeryFit 2.0 Lime          |                          |                     | 1                          | 1 490 Kč                      | 1 490 Kč                         |
| -                            | Stavebnice LEGO Technic 42055 Těžeb       | ní rypadlo               |                     | 1                          | 5 599 Kč                      | 5 599 K                          |
|                              | Stavebnice LEGO Technic 42047 Police      | jní zásahový vůz         |                     | 1                          | 449 Kč                        | 449 Kč                           |
| ×                            | Stavebnice LEGO Technic 42044 Výstav      | vní akrobatická stíhačka |                     | 1                          | 239 Kč                        | 239 Kč                           |
| -                            | Stavebnice LEGO Technic 42045 Závod       | ní hydroplán             |                     | 1                          | 359 Kč                        | 359 Kč                           |
|                              | Doprava Geis, Platba Bankovním převo      | dem - proforma           |                     | 1                          | 299 Kč                        | 299 Kč                           |
|                              |                                           |                          |                     | c<br>K                     | elkem bez DPH<br>úhradě s DPH | 12 334,71 Ki<br><b>14 925 Kč</b> |
|                              |                                           |                          | Při pokračování v n | ákupu souhlasíte a potvrzu | jete, že jste se seznámil     | s <u>obchodními podm</u>         |

Dokončit objednávku 🕨

∢ Zpět

Má-li totiž zákazník více položek v košíku, tlačítko pro odeslání se posouvá zbytečně dolů a snadno jej přehlédne.

Samotné úpravy objednávkového procesu nejsou nejjednodušší a většinou jste odkázání na dodavatele technického řešení. U některých dodavatelů technického řešení stačí pouze odškrtnutí jednoho pole a je po problému.

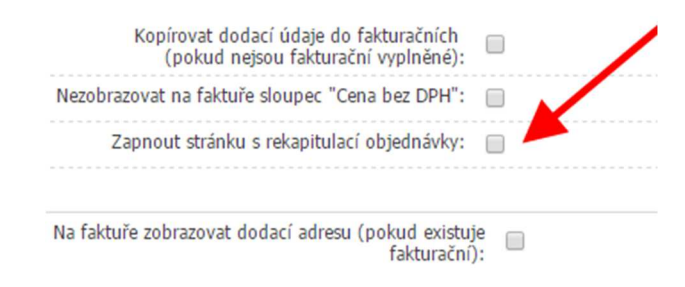

Používáte-li souhrn a chcete jej odstranit, popátrejte prvně, jestli jde "lehce" vypnout.

# Když se nepovede objednávka

Jsou situace, kdy uživatel objednávku nedokončí, ať již z technických důvodů nebo jiných (nákup nedokončil).

V tomto momentu máte několik možností, jak uživatele přimět dokončit nákup.

#### 1) Opuštěný košík – e-mailing

Posílejte zákazníkům e-mail s informací o nedokončeném nákupu. Samozřejmě platí, že takto oslovit můžete pouze ty zákazníky, kteří vám svůj e-mail poskytli a udělili souhlas se zasíláním obchodních sdělení. Typicky to mohou být registrovaní zákazníci.

Je ovšem nutné, abyste si po zavedení této funkcionality ověřili (vyčíslili), zdali se vám náklady vrací a změna plní to, co se od ní očekává – nárůst obratu (ne naštvaní zákazníci).

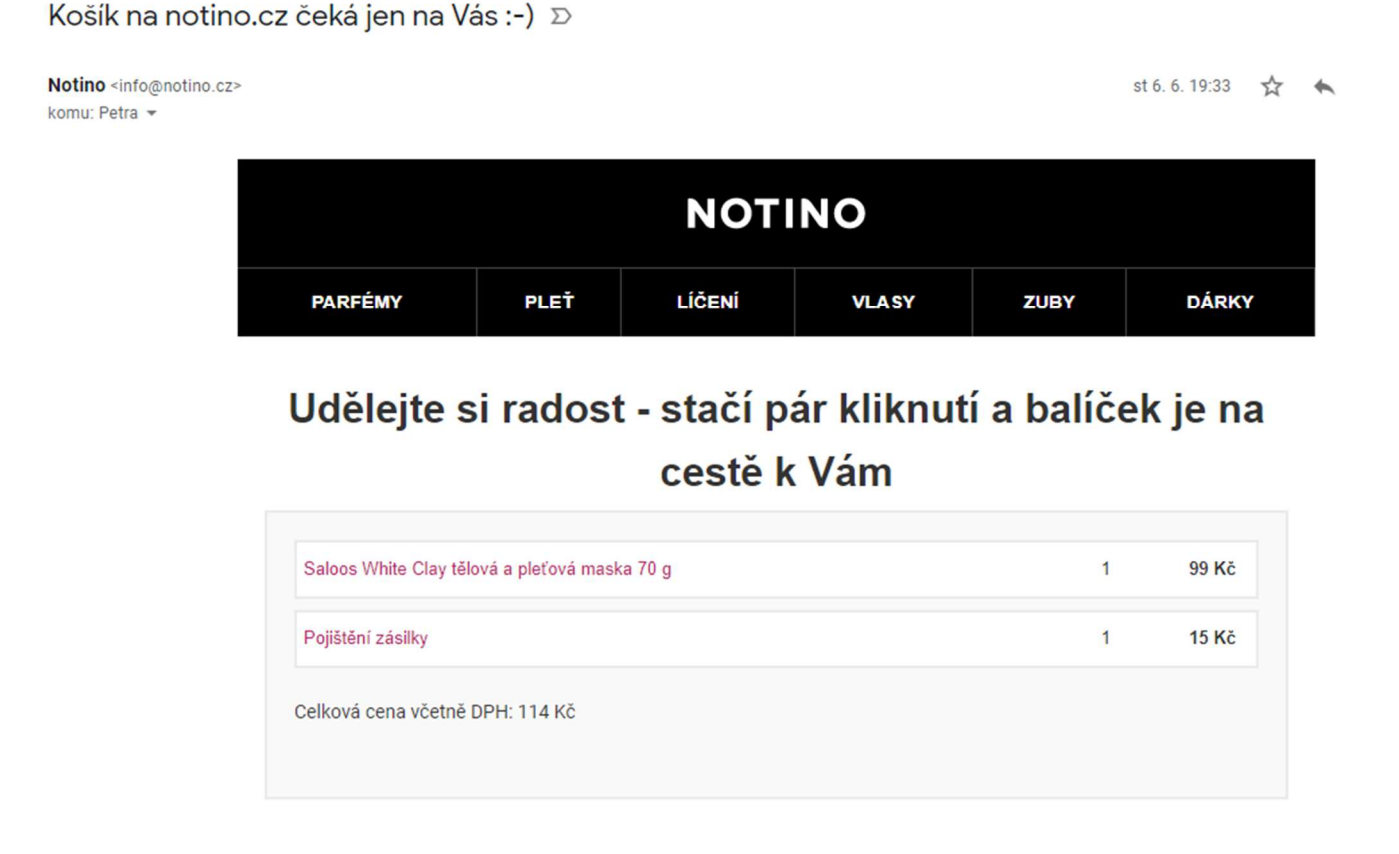

### Stačí kliknout zde a dokončit nákup

#### 2) Opuštěný košík – pop up okno

Při návratu na e-shop taktéž můžete zákazníkovi zobrazit Pop Up s nabídkou k dokončení nákupu.

| ठव्यी                                  |                             | Q Zde napište hledané slovo či kód zb                                                                            | oží Hledat                                    | K Vašemu nákupu získáváte<br><b>dopravu zdarma</b> | počet: 2 ks<br>cena: 1 971,00 Kč              |  |
|----------------------------------------|-----------------------------|----------------------------------------------------------------------------------------------------|-----------------------------------------------|----------------------------------------------------|-----------------------------------------------|--|
| Audio, video, SAT 👻                    |                             |                                                                                                    |                                               |                                                    |                                               |  |
| <b>Kuchyňské</b><br>Skvělí pomocníci c | spotřebia<br>do každé kuchy | Při minulé návštěvě jste v košíku<br>Autorádio SENCOR SCT<br>SOIIDBMR DAB+/USB/<br>Termostatická hlavice         | nechali:<br>50 1, ks 1872,                    | 00 Kž                                              | 40 <sub>%</sub> .25%<br>Povánoční<br>VÝPRODEJ |  |
| 249,00 Kč s DPH<br>Chci vědět více     |                             | Cel                                                                                                    | ková cena: 1971, (                            |                                                    | Chci vědět více                               |  |
| při nákupu nad 9                       | та<br>199 Кс                | <u>TIP: podívejte se na</u><br>Zboží u vás bude: úterý 9. 1.<br><u>Vyprázdnit</u><br>košík<br>Zaslat košík na e- | a naše cenové trháky<br>mail Přejít do košíku | a <b>jních míst</b><br>specialisty                 | 26 Česká firma<br>s Z6letou tradici           |  |
| ISI                                    | ME ODBORN                   | dí Email:                                                                                                    | Odesla                                        | s TÍM SPOJE                                        | NO                                            |  |

### 3) Remarketing, Retargeting

Z opuštěného košíku taktéž můžete vytvářet publika pro remarketing a oslovit je formou bannerů či textových inzerátů v obsahové síti, kterými je lákáte zpět na e-shop. Nezapomínejte ovšem vyloučit návštěvnost, co objednávku dokončila!

## 7. Blok - Mobilní zařízení

- Nakupují u vás zákazníci přes mobil?
- Nepodceňujte rychlost načítání e-shopu
- Jde Vám zobrazit klasická verze e-shopu na mobilu?
- Uff, konečně jsem se trefila
- Klávesnice dle typu formulářového pole
- Pozor nejen na Cookies lišty

# Nakupují u vás zákazníci přes mobil?

Používáte internet v mobilu či tabletu? Pokud ano, jak se v nich vykresluje váš eshop? Je-li to nic moc a musíte hodně věcí zvětšovat, zmenšovat či posouvat, je na čase s tím začít něco dělat.

Podle <u>tiskové zprávy</u> společnosti NetMonitor ze dne 19.1.2017 došlo k meziročnímu nárůstu přístupů z mobilních zařízení o 14 %. Návštěvnost z klasických počítačů (desktop) je v tempu nárůstu mnohem pomalejší (meziročně 4 %). Tento trend poukazuje, že lidé čím dál tím více prohlížejí obsah webů právě přes svá mobilní zařízení.

Ruku v ruce s tím jde nutnost předělávat webové stránky tak, aby se dobře vyobrazovaly i na mobilních zařízení (nejčastěji to je přechod na responzivní design, který se přizpůsobuje velikosti obrazovky). Uživatelům totiž takto upravený web (e-shop) velmi výrazně usnadňuje nákup na vašem e-shopu.

V datech Google Analytics si snadno dohledáte, jaký je podíl návštěvnosti, co si e-shop prohlíží z mobilu, tabletu a desktopu. Jedná se o report Publikum – Mobilní – Přehled.

| Kategorie zařízení 💿 | Akvizice                                           | Akvizice                                                  |                                                    |                                                           | Chování                                                    |                                                             |                                                | Konverze Elektronický obchod 🔻                                     |                                                             |  |
|----------------------|----------------------------------------------------|-----------------------------------------------------------|----------------------------------------------------|-----------------------------------------------------------|------------------------------------------------------------|-------------------------------------------------------------|------------------------------------------------|--------------------------------------------------------------------|-------------------------------------------------------------|--|
|                      | Návštěvy 🤊 ↓                                       | % nových<br>návštěv                                       | Noví uživatelé<br>?                                | Míra<br>okamžitého<br>opuštění<br>?                       | Počet<br>stránek<br>na 1<br>návštěvu<br>?                  | Prům. doba<br>trvání<br>návštěvy                            | Transakce<br>?                                 | Tržby                                                              | Konverzní<br>poměr<br>elektronického<br>obchodu (?)         |  |
|                      | 8 856<br>Podil z celku v<br>%: 100,00 %<br>(8 856) | 67,93 %<br>Prům. pro<br>výběr dat:<br>67,83 %<br>(0,15 %) | 6 016<br>Podíl z celku v<br>%: 100,15 %<br>(6 007) | 52,19 %<br>Prům. pro<br>výběr dat:<br>52,19 %<br>(0,00 %) | <b>4,94</b><br>Prům. pro<br>výběr dat:<br>4,94<br>(0,00 %) | 00:03:42<br>Prům. pro<br>výběr dat:<br>00:03:42<br>(0,00 %) | 349<br>Podil z celku v<br>%: 100,00 %<br>(349) | 420 310,46 Kč<br>Podil z celku v %:<br>100,00 %<br>(420 310,46 Kč) | <b>3,94 %</b><br>Prům. pro<br>výběr dat:<br>3,94 % (0,00 %) |  |
| 1. desktop           | <b>5 286</b> (59,69 %)                             | 67,90 %                                                   | 3 589(59,66 %)                                     | 47,96 %                                                   | 5,66                                                       | 00:04:24                                                    | 247(70,77 %)                                   | 317 685,36 Kč(75,58 %)                                             | 4,67 %                                                      |  |
| 2. mobile            | 3 158(35,66 %)                                     | 67,23 %                                                   | 2 123(35,29 %)                                     | 59,09 %                                                   | 3,79                                                       | 00:02:37                                                    | 88(25,21 %)                                    | 84 862,90 Kč(20,19 %)                                              | 2,79 %                                                      |  |
| 3. tablet            | 412 (4,65 %)                                       | 73,79 %                                                   | 304 (5,05%)                                        | 53,64 %                                                   | 4,41                                                       | 00:03:00                                                    | 14 (4,01 %)                                    | 17 762,20 Kč (4,23 %)                                              | 3,40 %                                                      |  |

#### Jak můžete zjistit, jestli je váš web vhodný pro mobilní zařízení?

Mimo to, že si jej jednoduše prohlédnete přes mobil, doporučuji zkusit <u>test použitelnosti</u> webu v mobilech (https://search.google.com/test/mobile-friendly).

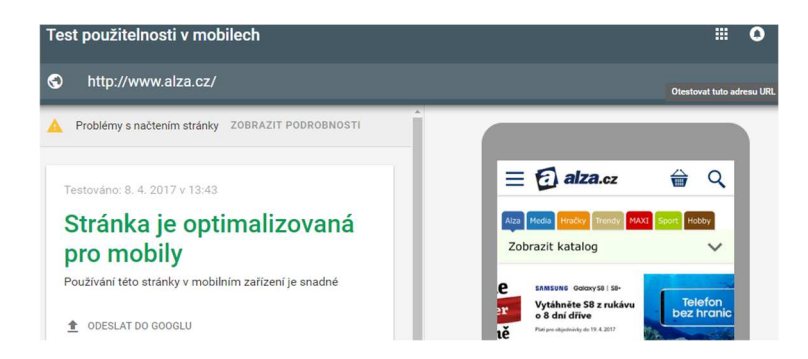

Jste-li již vlastníci responzivního designu, určitě si jej otestuje na vícero zařízeních a prohlížečích. Často se setkávám s tím, že na desktopu se web vykresluje dobře, ale na

mobilu/tabletu má několikero chyb. Což má samozřejmě vliv na míru konverze. Na oko to pak vypadá, že přechod na responzivní web se nevyplatil a míra konverze zůstala stejná jako před přechodem nebo je ještě menší. Co když je příčinou právě malé tlačítko, nemožnost vyplnit formulářová pole či obtížné zatržení dopravy a platby?
# Nepodceňujte rychlost načítání e-shopu

Stalo se vám někdy, že jste čekali na načtení stránky třeba více jak 10 vteřin? Tak to je potřeba s tím začít něco dělat, ne každý zákazník je tolerantní k tomu, že máte pomalý e-shop.

Přijíždím do Prahy a hledám dobrou restauraci poblíž Florence. Google mi zobrazuje výsledky, klikám na nabídku jedné tamní restaurace. Web se pomalu načítá, čekám 3 vteřiny, 5 vteřin, 10 vteřin, stále není plně načten. Nechce se mi čekat a vracím se zpět na výsledky na Googlu. Restaurace právě přišla o hladového zákazníka. Není toto náhodou problém i vašeho e-shopu?

## Když je e-shop (web) pomalý jako šnek ...

Vyhledávače vnímají rychlost načítání stránek jako jedno z kritérií hodnocení webu (tedy i vašeho e-shopu). Není to jen o vyhledávačích, ale zejména o zákaznících, kteří na váš e-shop vstupují. Budou-li se stránky načítat pomalu, i zákazníkovi dojde trpělivost a stránky spíše zavře, nežli dokončí nákup.

K čemu pak vám je optimalizovaná PPC reklama, když máte pomalý e-shop (web)? A správce PPC reklamy si marně láme hlavu, co že se to děje ... a nejen on, stejně tak i vy, protože nalíváte měsíc, co měsíc peníze do kreditu a do správce PPC reklamy.

## Jak je na tom váš e-shop?

### Vyzkoušejte Google Page Speed

(<u>https://developers.google.com/speed/pagespeed/insights/</u>). Zadejte v něm vaši URL adresu e-shopu a spusťte analýzu. Google vám ukáže podněty k optimalizaci rychlosti načítání po technické stránce (změny a opravy je nutné řešit s programátorem).

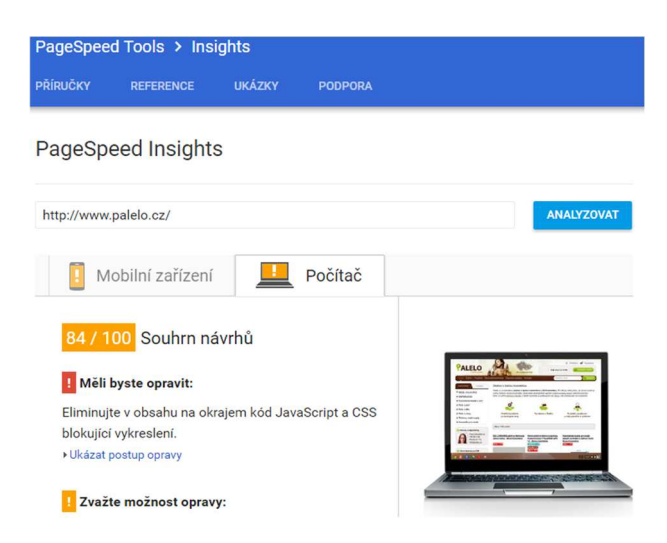

Jaké máte výsledky? Proberte možnosti oprav s dodavatelem e-shopu.

# Jde Vám zobrazit klasická verze e-shopu na mobilu?

Vězte, že řada uživatelů je prostě zvyklá brouzdat na desktop verzi e-shopu, i kdybyste verzi pro mobil měli sebevymazlenější.

Při zobrazení e-shopu do mobilní/responzivní verze dojde často k tomu, že e-shop vypadá jinak. Je to dáno tím, že jednoduše nejde klasické zobrazení na desktopu vytvořit na mobilu na 100 % stejné. Níže vidíte mobilní verzi e-shopu:

|                                                | https://w                                                                                                | ww.nikl.cz/k12                                                                                                 | 1                                                       |
|------------------------------------------------|----------------------------------------------------------------------------------------------------|----------------------------------------------------------------------------------------------------|---------------------------------------------------------|
| Přihlá                                         | <u>šení 🛛 👾 Koš</u>                                                                                      | Mēna: <u>CZ</u>                                                                                                | EUR                                                     |
| (f)                                            |                                                                                                    |                                                                                                    |                                                         |
| IK                                             | .CZ                                                                                                    |                                                                                                    | =                                                       |
|                                                | 70001717                                                                                                 | TECODIE DRODING                                                                                                | rů.                                                     |
|                                                | ZUBRAZITIK                                                                                               | ATEGURIE PRODUK                                                                                                | LU.                                                     |
| Kapra                                          | řina / Plov                                                                                              | oucí boilies                                                                                                   |                                                         |
| Novoucí l<br>Joučasno<br>boilies, ta<br>mnohem | boilies je jednou<br>sti. Ať už nastraž<br>ik samostatně, do<br>rychleji. Nabizimi<br>i vzolývavosti a p | r nejpopulárnějších<br>ená v kombinaci s p<br>akáže upoutat pozor<br>e prvotřídní pop up<br>rvotřídními kombin | prezentací<br>iotápivým<br>most ryb<br>boilies<br>acemi |
| s vysokou<br>atraktorů                         |                                                                                                    |                                                                                                    |                                                         |
| s vysokou<br>utraktorů<br>Seřaze               | INO podle názvu                                                                                          | A-Z                                                                                                    |                                                         |
| s vysokou<br>atraktorů<br>Seřaze<br>Výrobe     | tine podle názvu<br>CE Produkty všeo                                                                     | A-Z                                                                                                    |                                                         |

A zde je jeho klasická desktopová verze:

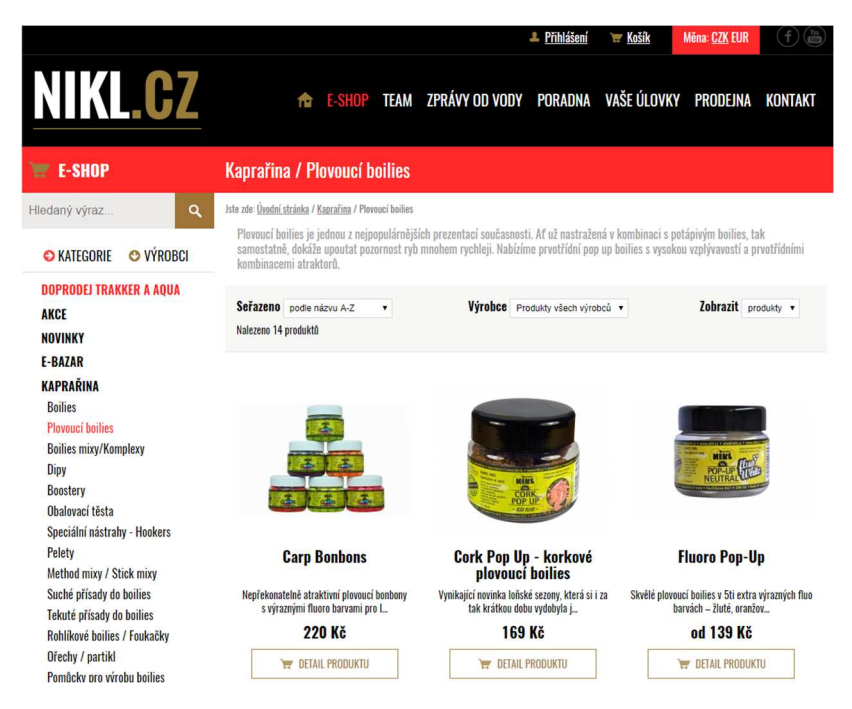

Sice můžete mít sebevymazlenější mobilní/responzivní e-shop, ale část uživatelů, která na váš e-shop chodí převážně na desktopu, je mnohdy zvyklá právě na toto zobrazení. Z tohoto důvodu, pokud můžete, tak ponechte možnost zobrazení zpět na desktopovou verzi právě pro tuto skupinu vašich uživatelů.

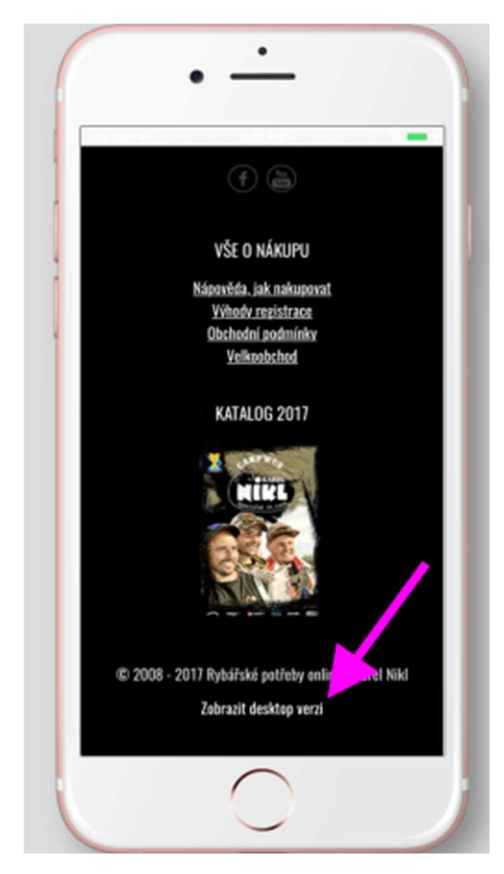

Nejčastěji se možnost přepnutí nachází v patičce e-shopu. Uživatelé ji zde také nejčastěji hledají.

Po kliknutí se e-shop přepne do klasického zobrazení pro desktop.

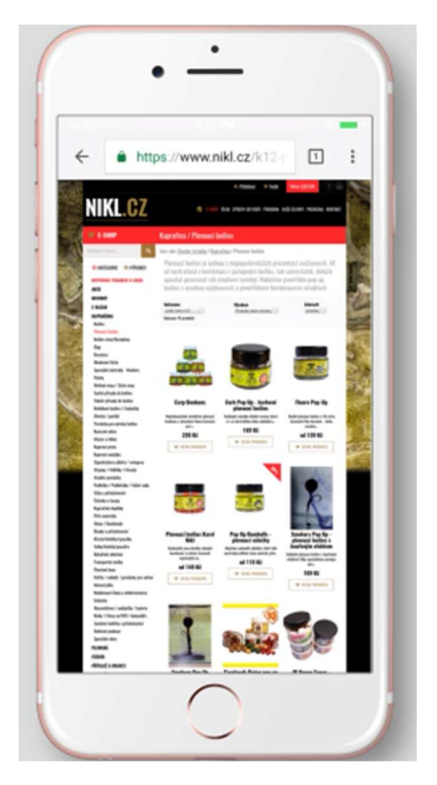

# Uff, konečně jsem se trefila

### Neopomíjejte zpracování aktivních prvků, protože prst uživatele není kurzor myši.

Na desktopu s přesným kurzorem myši se do aktivních prvků na e-shopu trefíte jak nic. Na mobilu/tabletu ale klikáte ve většině případů za pomocí prstu nebo ještě většího palce. Kvůli tomu je zásah nepřesný, tudíž je potřeba tomu přizpůsobit prvky na e-shopu.

Nejvíce se výše psané projevuje při brouzdání kategoriemi, při vyplňování údajů v košíku, výběru počtu kusů v košíku či používání filtrace v kategorii.

#### Existují dvě základní pravidla, která zkuste dodržovat:

### 1) Samotná velikost prvku

Základem je, aby daný prvek byl dostatečně veliký. A to cca jeden centimetr čtvereční. Díky tomu se mnohem lépe do prvku trefíte prstem. Na příkladu níže vidíte nevhodné zpracování – změnit počet kusů za pomocí malých šipek je dosti náročné.

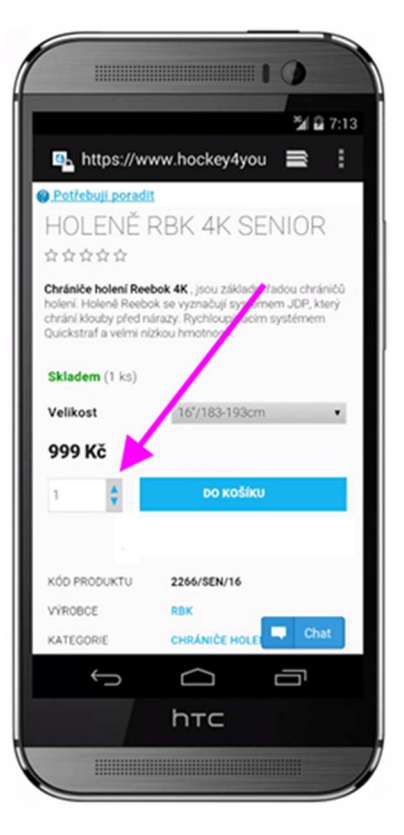

## 2) Volný prostor kolem sebe

Když není místa nazbyt a nejde udělat velké prvky, tak je vhodné, když je nebudete dávat úplně k sobě a ponecháte jim volný prostor. Je to z toho důvodu, aby uživatel omylem neaktivoval něco jiného, než zamýšlel. Na příkladu u šipky (1) jsou prvky dost u sebe, hůře se tak na ně bude klikat. U druhé šipky (2) jsou již prvky od sebe více vzdáleny, díky tomu se budou mnohem lépe zatrhávat.

|                 |               | 2        | 2 B 7 |
|-----------------|---------------|----------|-------|
| https://ww      | w.hockey      | 4you     |       |
| Město *         |               |          |       |
|                 |               |          |       |
| PSČ *           |               |          |       |
| Zamà •          |               | 0        |       |
| Česká republika | 。 1           |          |       |
| Nakunui .       | Sermes        |          |       |
|                 |               | -        |       |
| Doručit na jin  | ou adri       |          |       |
| Zadat poznar    | pro pro pro   | rejce    |       |
| ZÚST ÚME V      | KONTAKTU      |          |       |
| Chci odebira    | it newsletter | У        |       |
| Chci se regis   | strovat v e-s | hopu     |       |
| Souhlasim s of  | bchodními po  | dminkami |       |
|                 |               |          | Chat  |
| Ĵ               | $\Box$        |          | ה     |
|                 | hтс           |          |       |
|                 |               |          |       |

## Nezapomínejte na zoomování!

Malé prvky a detaily na mobilu nejsou moc vidět. I proto tu je tzv. zoom. Umožňuje to váš web/e-shop? Jako tvůrci stránek sice můžete nastavit optimální zobrazení textu a prvků na mobilu (či jiném chytrém zařízení), ale co když se potřebuji blíže podívat na detail produktu? Nebo si produkt prohlížím v noci, kdy je málo světla a vše, co je přes den ještě vidět, najednou vidět není? Myslete i na zákazníky se sníženou zrakovou ostrostí, protože ti zoomují určitě často.

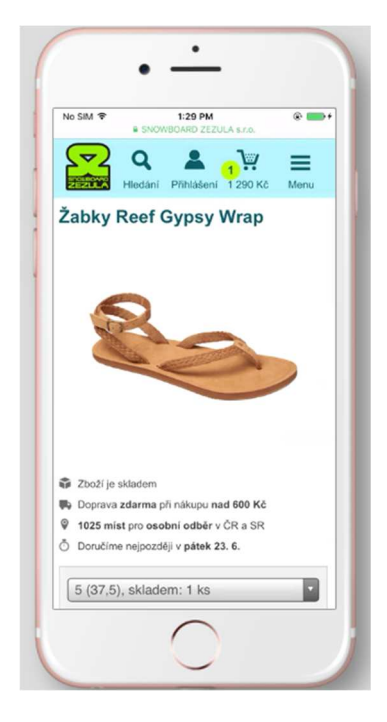

www.snowboard-zezula.cz – zde si obsah e-shopu nezvětším 🙁

Zkuste si sami vzpomenout, kdy naposledy jste si na mobilu zoomovali obsah. Dnes, včera, před chvílí? Tak jako na desktopu lidi potřebují scroolovat či vrátit se přes tlačítko myši zpět, tak na mobilu potřebují lidé zoomovat.

# Klávesnice dle typu formulářového pole

Když přes mobil vyplňujete objednávkový formulář s telefonním číslem, musíte se přepnout na numerickou klávesnici. A právě toto jde zjednodušit.

Uživatelům, kteří váš e-shop prohlíží přes mobil nebo tablet, se zobrazuje standardní typ klávesnice s písmeny, když zadávají údaje do formulářového pole (1).

|         |        |       |       |       |        |      |   | -         |
|---------|--------|-------|-------|-------|--------|------|---|-----------|
| ~       |        | https | ://ww | w.nik | l.cz/o | bjec | 1 | :         |
| Osobi   | ní úda | je    |       |       | /      | 1    |   |           |
| Jméno:  | •      |       | _     | /     |        |      |   |           |
| Příjme  | ní: *  |       | T_    | -     |        |      |   |           |
| Telefor | r: *   |       | +420  | )     |        |      |   |           |
| E-mail: | •      |       |       |       |        |      |   |           |
|         |        |       |       |       |        |      |   |           |
|         |        | _     |       |       |        | ^    | ~ | ×         |
|         |        |       |       |       |        |      |   |           |
| Q       | w      | E     | ۲ '   | ٢N    | r l    | J    |   | P         |
| A       | S      | D     | F     | G     | н      | J    | к | L         |
| +       | z      | x     | С     | v     | в      | N    | м | $\otimes$ |
| 123     | •      | •     | ۲     | spa   | ace    |      |   | Go        |
|         |        | -     |       |       |        | -    | _ |           |

Na klávesnici musí překlikávat (2) na číselnou klávesnici a teprve potom mohou zadat číslice do formuláře, kde je vyžadován např. telefonní kontakt.

Nicméně, existuje drobné vylepšení. Na straně e-shopu tuto původní klávesnici lze přepnout automaticky při klepnutí do formulářového pole na numerickou za pomocí input[type=tel]. Tuto věc vám nastaví váš programátor.

V momentě, kdy e-shop toto umí, tak např. při zadávání telefonu nebo PSČ se uživateli zobrazí rovnou numerická klávesnice. Vy tak uživateli ušetříte pár kliků a urychlíte vyplnění formuláře.

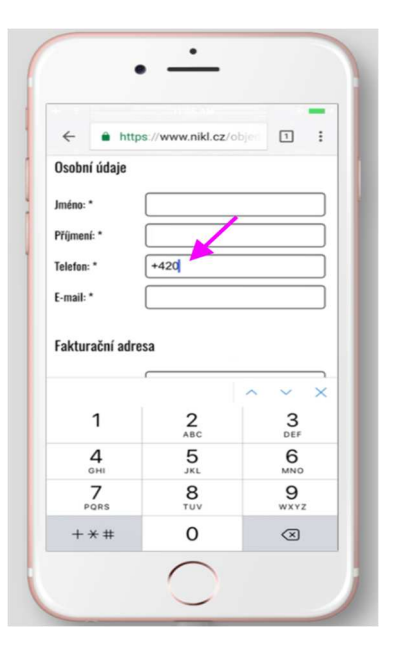

# Pozor nejen na Cookies lišty

Není nad to zabít 25 % obrazovky informací o cookies.

V roce 2015 muselo plno e-shopů přidat na své stránky tzv. <u>Cookies lištu</u>. Setkávám se s tím, že některé e-shopy mají tuto lištu vloženou dost nešikovně. Patrné to je zejména na mobilech. Díky tomu tak lišta někdy zabírá klidně i 25 % plochy (viz. níže obrázek e-shopu <u>www.mall.cz</u>).

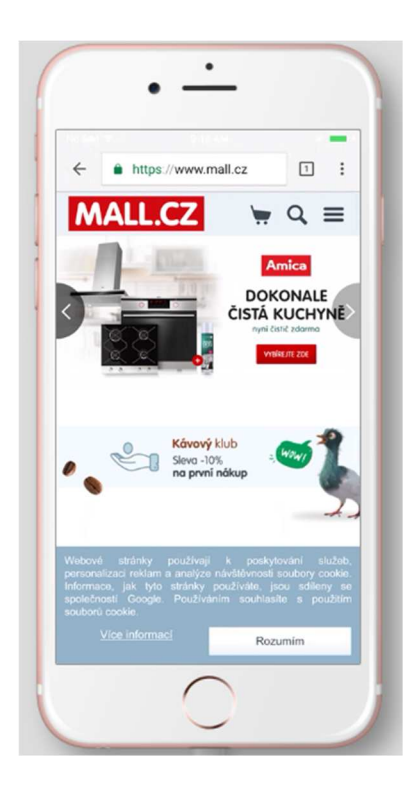

Naproti tomu na e-shopu <u>www.4Home.cz</u> je tato lišta maximálně minimalizovaná.

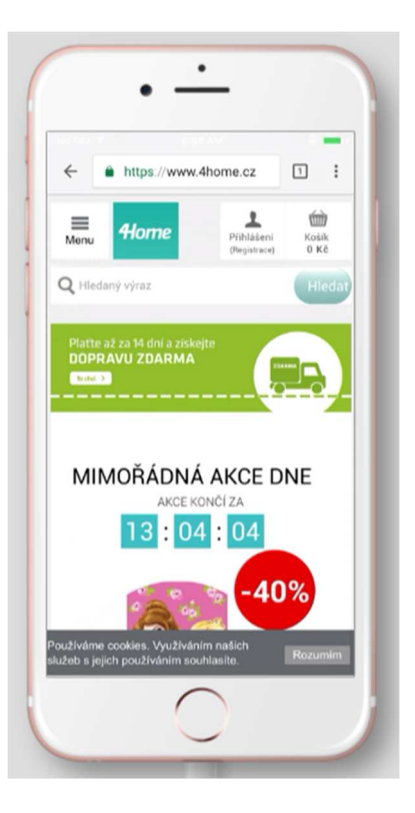

Nezapomínejte ani na stručnost! Není totiž pevně stanoveno, co má text obsahovat, z tohoto důvodu zkracujte sdělení na nezbytné minimum.

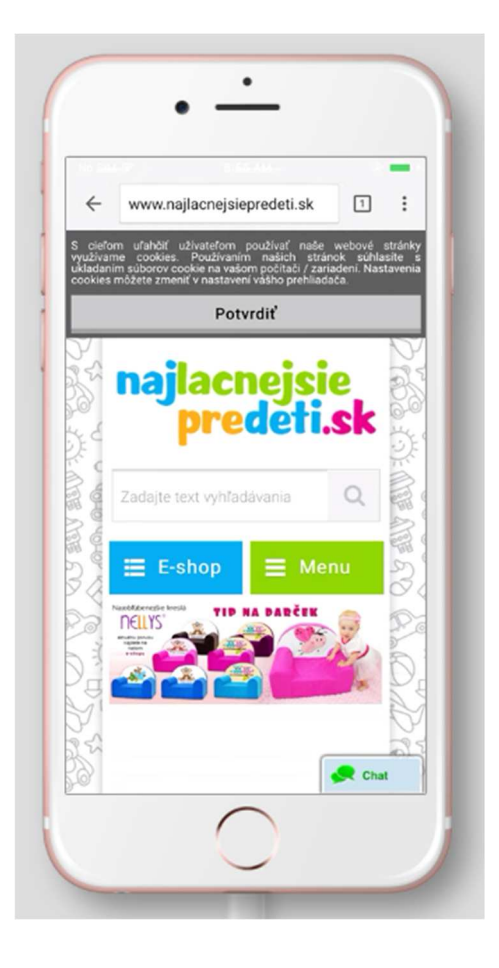

Při mnoha testováních jsem se přesvědčila, že uživatelé lištu ignorují a nezavírají si ji. Veliká lišta tak zbytečně zabírá místo na stránce a snižuje konverzní poměr e-shopu.

# 8. Blok - Jak to otestovat

- Sami si nakupte
- Nepodceňujte dotazy od zákazníků
- Sledování návštěvníků e-shopu
- Heatmapy (klikací mapy)
- Uživatelské testování
- Jak otestovat e-shop na mobilech?
- Online uživatelské testování
- A/B testování
- Testování formulářů

# Sami si nakupte

### Je to nejjednodušší a nejrychlejší způsob, jak si otestovat váš e-shop.

Vytvořte si objednávku na desktopu, mobilu a tabletu. Pozorujte, zdali dobře vidíte všechny tlačítka, jsou funkční a zdali se vám daří objednávku zdárně dokončit.

- Zkoušejte různá rozlišení, prohlížeče u mobilních zařízení, otočení na výšku nebo na šířku.
- Zkuste to i na veřejné síti (kavárna, knihovna).
- Objednejte si na e-shopu při cestě dopravními prostředky.
- Zkuste objednávat při zhoršených světelných a podnebných podmínkách (tma, zima).
- Půjčte si od přátel mobil a na něm také vyzkoušejte objednat.

## Díky tomu snáze pochopíte, jak váš e-shop reaguje v různorodých podmínkách.

# Nepodceňujte dotazy od zákazníků

# Zpětná vazba od zákazníků vás může posunout hodně dopředu. Ego prosím odhoďte stranou.

Zpětná vazba od zákazníků je jedna z důležitých věcí, kterou e-shopy opomíjejí. Zákazníci vás kontaktují, když něčemu nerozumí. Tyto připomínky od zákazníků se málokdy zakládají na domněnce, většinou mají reálný podklad.

Shodou náhod jsem si objednávala na e-shopu <u>www.mojemana.cz</u> jeden produkt. Objednávkou jsem prošla bez problémů, ale po odeslání objednávky jsem si uvědomila, že vlastně ani nevím, jakým přepravcem mi balík doručí. Všimla jsem si jen informace "Doručení zdarma".

|                                 | RÁŠEK PŘÍSLUŠENSTVÍ     |                             | <b>D</b>                     | +420 228 883 2                                                   |
|---------------------------------|-------------------------|-----------------------------|------------------------------|------------------------------------------------------------------|
| RYCHLÁ OBJEDN                   | IÁVKA.                  |                             |                              |                                                                  |
| MANA DRINK - 12                 | drinků –                | 1 + 💼 790Kč                 | E-MAIL:<br>petra@petramikula | Jste již registrovaní?<br>POTVRZENÍ EMAILU:<br>petra@petramikula |
| Celková čás                     | tka za Vaši objednávku: | 790Kč                       | FAKTURAČNÍ AD                | RESA SE LIŠÍ OD DODACÍ.                                          |
|                                 |                         |                             | JMÉNO:                       | PRÍJMENÍ:                                                        |
| Dříchu                          | enství a výhodné na     | bídky                       | Petra                        | Mikulášková                                                      |
| 1115103                         | chister a vyhoane na    | bluky.                      | ADRESA:                      |                                                                  |
|                                 |                         |                             | Komenského 21                |                                                                  |
|                                 |                         | Contraction of the          | ZEMĒ:                        |                                                                  |
|                                 | $\Diamond$              | MONO                        | Česká republika              | ,                                                                |
| 7 -                             | NA<br>N                 | 2001 tand 10075<br>         | PSČ: *                       | MĔSTO: *                                                         |
|                                 | X                       | 6 40 A                      | 67904                        | Adamov                                                           |
|                                 |                         |                             | MOBILNÍ TELEFON:             |                                                                  |
| MANA nerezová odměrka.<br>160Kč | MANA láhev<br>500Kč     | MANA (140 jídel)<br>5 100Kč | 732902340                    |                                                                  |
| + PŘIDAT DO KOŠÍKU              | + PŘIDAT DO KOŠÍKU      | + PŘIDAT DO KOŠÍKU          | ZPŮSOB PLATBY                | -                                                                |
|                                 |                         |                             | 2.0000120001                 | KARTOU ONLINE                                                    |
|                                 |                         |                             |                              | BANKOVNÍM PŘEVODEM                                               |
|                                 |                         |                             |                              | BITCOINY                                                         |
|                                 |                         |                             | Slevový kupón                | +                                                                |

Naštěstí byl na shopu online chat, tak jsem se doptala.

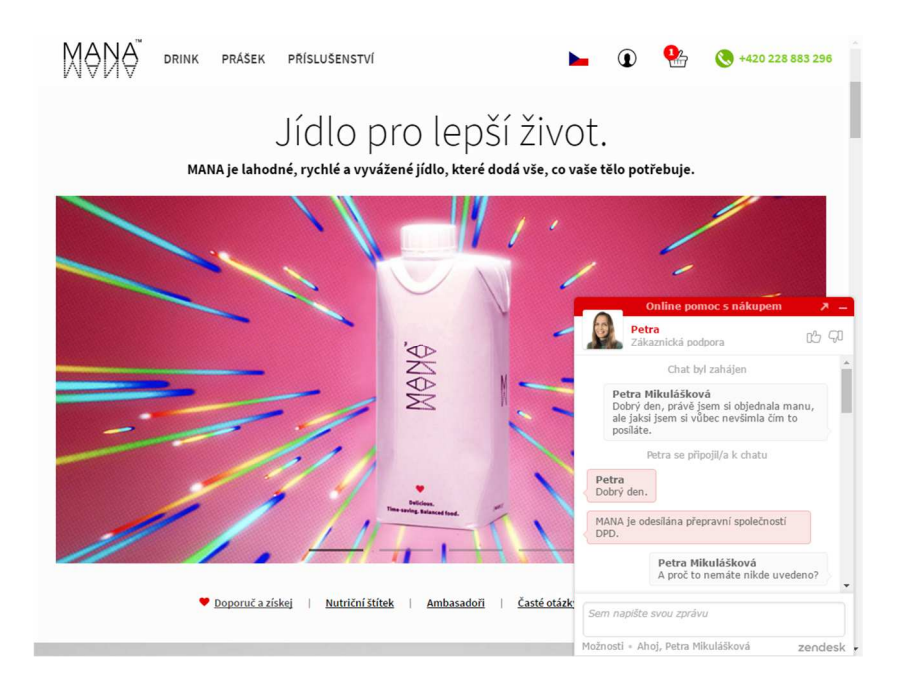

Po dotazu jsem dostala odpověď, že balík doručí DPD. Když už jsem psala tip o zpětné vazbě, tak jsem se operátorky chatu rovnou zeptala, jestli i ostatní zákazníci měli podobný problém jako já. Bylo mi potvrzeno, že ano, i když jen minorita.

| -                      | Online pome                                                              | oc s nákupem                                                      |
|------------------------|--------------------------------------------------------------------------|-------------------------------------------------------------------|
| (Meye                  | <b>Online podpora</b><br>Zeptejte se nás!                                |                                                                   |
|                        | Chat by                                                                  | zahájen                                                           |
|                        | Petra Mikulášková<br>Dobrý den, právě jsem si objednala mar<br>posíláte. | ιu, ale jaksi jsem si vůbec nevšimla čím to                       |
|                        | Petra se připo                                                           | jil/a k chatu                                                     |
| Petra<br>Dobrý         | ý den.                                                                   |                                                                   |
| MANA                   | A je odesílána přepravní společností DPD.                                |                                                                   |
|                        |                                                                          | Petra Mikulášková<br>A proč to nemáte nikde uvedeno?              |
|                        |                                                                          | V průběhu objednávky.                                             |
| Petra<br>Inform        | a<br>mace přijde do mailu.                                               |                                                                   |
| <u>http:/</u><br>vydej | //blog.mojemana.cz/knowledgebase/lze-ma<br>ny/                           | anu-vyzvednout-osobne-mate-nejake-                                |
| Petra<br>Ta inf        | a<br>formace chodí hned po vytvoření objednávl                           | y a v FAQ tato informace je též :)                                |
|                        | Petra Mik<br>A jsem jed                                                  | <b>ulášková</b><br>iná, co s tím má "problém"? S touto informací. |
| Jedina                 | á nejspíš ne, ale opravdu by se to dalo spo                              | ítat na prstech horních končetin :)                               |
| Každo                  | ppádně uznávám, že by to v průběhu objed                                 | návky mohlo být patrnější :)                                      |

V tomto případě si prosím uvědomte, že ne každý zákazník vám řekne, že něco je špatně. Reálná skupina lidí, kteří narazili na stejný problém jako já, může být ve skutečnosti vyšší. V neposlední řadě může takto chybějící informace odradit dokonce i od nákupu.

Update košíku <u>www.mojemana.cz</u>

# Při zavítání na web <u>www.mojemana.cz</u> o pár měsíců později již byla informace o dopravě uvedena, a to včetně informace o doručujícím přepravci.

| KARTO         | DU ONLINE   BANKOVNÍM PŘEVODEM         |
|---------------|----------------------------------------|
| 0 BI          | rcoins                                 |
| Způsob doruče | ní                                     |
| bab 👔         | DPD<br>Odasiliana da 48 hadina Zdarma! |

Pokud se dotazy na něco opakují ve více případech, zamyslete se, jestli už je na čase s tím něco dělat. Stačí se podívat např. do textových recenzí Heureky na opakující se zápory. Níže vidíte recenze jednoho e-shopu, kde se opakuje obdobná připomínka ohledně přepravy:

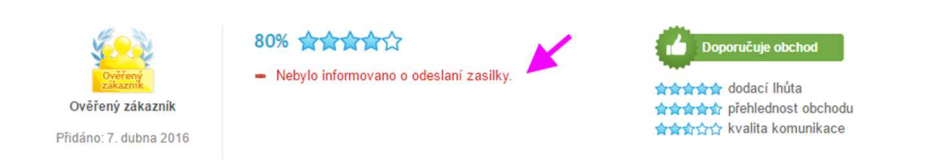

# Kde ještě můžete získat zpětnou vazbu?

- e-maily
- telefony
- dotazy u produktu
- kontaktní formuláře
- online chat
- kamenná prodejna
- externí weby (<u>www.heureka.cz</u>, <u>www.zbozi.cz</u>)

# Sledování návštěvníků e-shopu

#### Dalším testováním, které stojí za zvážení, je sledování reálných návštěvníků e-shopu.

Stačí si na web nasadit skript nebo plugin, který nahrává veškerý pohyb návštěvníka, včetně kliknutí myší nebo psaní na klávesnici. Návštěvník samozřejmě o svém sledování neví, a tak je jeho chování maximálně přirozené.

Časově náročnější je pak zpětná analýza nahrávek, které si nejdříve musíte vyfiltrovat podle požadovaných akcí a samozřejmě také prohlédnout.

# Typické akce je zobrazení více než X stránek, vložení zboží do košíku, jednotlivé kroky nákupu. Zejména dokončení objednávky je pro vás důležité – zde zjistíte, jestli po cestě měl uživatel nějaké problémy.

Cena je pak různá podle toho, jakou službu využijete. Za sebe mohu doporučit třeba českou aplikaci <u>www.smartlook.com</u>. V režimu zdarma poskytne dost nahrávek pro spoustu pozdních večerů strávených sledováním uživatelů.

## Dashboard Smartlook s přehledem jednotlivých nahrávek.

| Nahrávky 🜔 Heatn                                          | napy 🏹 Události 🚹 Funnely                                |                                 |       |           |
|-----------------------------------------------------------|----------------------------------------------------------|---------------------------------|-------|-----------|
| Q Hledej návštěvníky, kliknut<br>Všichni Noví návštěvnící | i, návštěvy stránek, a další<br>Vracelící se návštěvnící |                                 |       |           |
| NwZLRL3HpEiM                                              | (                                                        | 2 události<br>00:02   1 stránky | 🖵 🛋 🎯 | Upice     |
| px-CdFWDsKCQ                                              | Teď nahrává                                              | 4 události<br>00:36   1 stránky | 🖵 🕊 🎯 | ► Prague  |
| Bxw0SGp2Mhv7                                              | 7. listopadu 2018<br>14:33                               | 6 události<br>00:22   1 stránky | 🖵 🔳 🎯 | 🍉 Czechia |

## Přehled jedné nahrávky uživatele ve Smartlook.

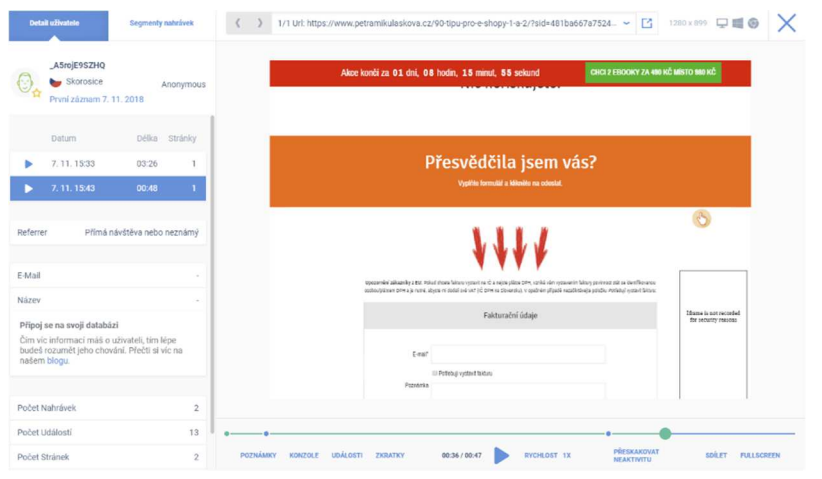

Specialitou Smartlooku jsou tzv. Rage kliky, kdy uživatel kliká na nějaké místo na webu vícekrát, a nic se nestane. Lze si tak vyfiltrovat tyto nahrávky a odhalit prvky, kde si uživatel myslí, že by měl prvek na stránce něco provést, ale nestane se nic. Více najdete zde: <u>https://www.smartlook.com/cs/blog/jakziskat-vic-penez-spokojenejsi-uzivatele/</u>

## Reálná nahrávka z mého e-shopu vypadá takto:

Na <u>nahrávce</u> (<u>https://www.youtube.com/watch?v=UGWEYJSFZDY</u>) je vidět, jak uživatelka nemůže dokončit nákup. Díky tomu jsem upravila na e-shopu informační hlášky s upozorněním na chyby, aby bylo mnohem lépe vidět, co je potřeba vyplnit.

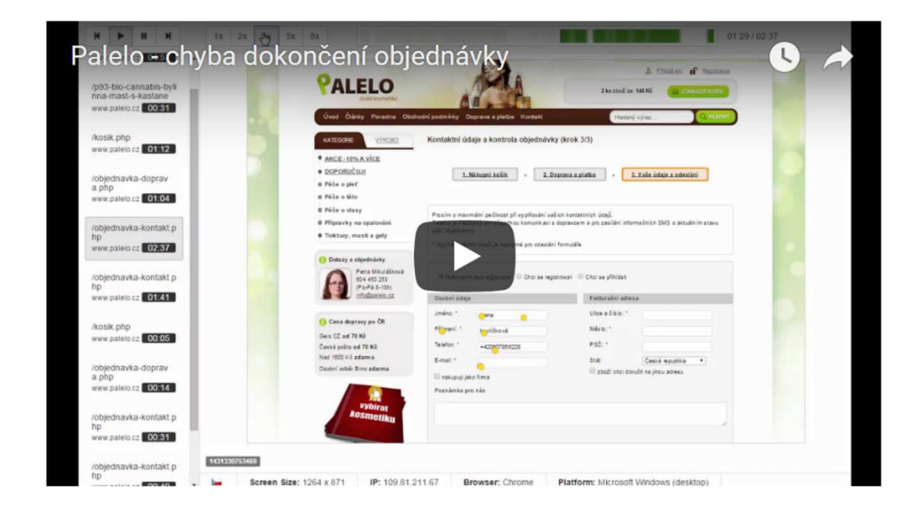

Pro více informací se podívejte na webinář od SmartLooku, kde se prezentuje použití aplikace včetně příkladů. Najdete ho zde: <u>https://www.smartlook.com/cs/blog/co-uspesne-spolecnosti-</u> <u>nechteji-abyste-vedeli-o-webove-analytice/</u>

# Heatmapy – (klikací mapy)

# Které části stránky uživatele zajímají tak, že na ně klikají? To vám prozradí Heat mapa.

Heat mapy (teplotní mapy) se používají už nějaký ten rok. Graficky v odlišných barvách zobrazují, na které části stránky uživatelé klikají. Zaznamenanému obrazu zjistíte, co na stránce zdůraznit a co zase upozadit. Podmínkou, je, že nasbíráte dostatečný počet kliknutí v daných oblastech – ty se pak zvýrazňují odlišnou barvou než jiné části stránky, kde uživatelé neklikají nebo klikají méně. Čím červenější místo, tím více kliků v dané oblasti vzniklo.

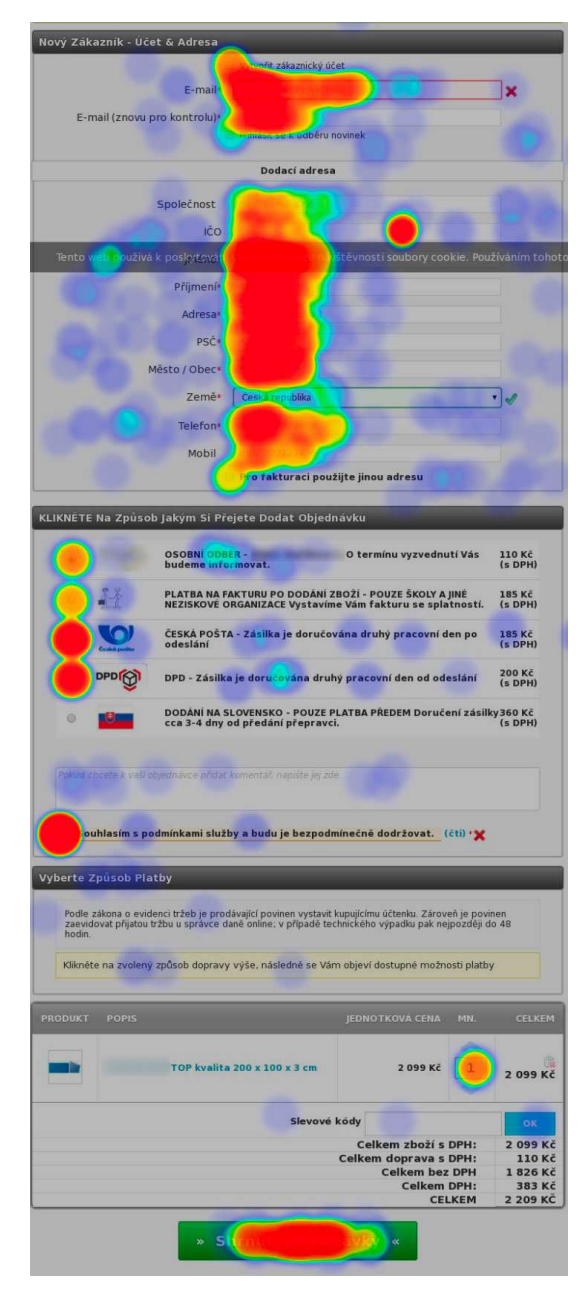

Heat mapa podává poměrně dobrou informaci o tom, zdali některý prvek stránky uživatelé vnímají jako aktivní a vy jej aktivní nemáte. V ten moment stojí za to jej upravit tak, aby byl

aktivní (klikatelný). Mimo to se z ní dozvíte i to, jak moc uživatel scrolují, které odkazy na stránce proklikávají a které už ne. Tím, že je výsledek formou obrázku, tak se v něm snáze zorientujete než v číslech.

### Jak na zprovoznění testování pomocí Heat mapy?

- Zaregistrujte se ve službě, která umí Heatmapy (<u>www.smartlook.com</u>, <u>www.mousestats.com</u>, <u>www.hotjar.com</u>).
- Vložte kód ze služby na váš e-shop.
- Čekejte, dokud se nenasbírá dostatečné množství dat (u někoho to trvá dny, u jiného týdny až měsíce).

## Na co si dejte pozor?

- Pro vyhodnocení potřebujete řádově stovky konverzí (kliků), aby byl výsledek dostatečně průkazný.
- Data by se měla realizovat nad dvěma segmenty uživatelů. Ti, kteří se vracejí a ti, kteří jsou na e-shopu poprvé. Nový uživatel a pravidelně vracející se uživatel se chová odlišně.
- Kód po otestování dejte následně pryč, stránky totiž zpomaluje.

# Uživatelské testování

# Uživatelské testování je jedno z těch důkladnějších, ovšem časově i finančně nejnáročnějších.

V praxi to znamená, že k počítači posadíte uživatele, zadáte mu cíle (například nalezení zboží nebo dokončení objednávky) a sledujete, jak toho dosáhne a s jakými kroky má problémy.

# Pro takové testování je potřeba:

- Definovat důvody testování a co se bude testovat.
- Vybrat vhodné uživatele.
- Domluvit si vhodný termín a místo testování.
- Zajistit a předem vyzkoušet potřebné technické vybavení.

Testující by měl spadat do vaší cílové skupiny, aby co nejvěrněji simuloval návštěvníka eshopu. Také by to neměl být nikdo známý, který by třeba mohl kritiku mírnit a zlehčovat.

Do samotného testu se už pak nesnažte zasahovat. Pozorně sledujte, co tester říká i provádí, a průběh testu zaznamenávejte. Vyplatí se také nastavit snímání obrazovky pro pozdější analýzu.

Nakonec s testujícím proveďte krátký rozhovor, ptejte se ho na jeho zkušenost a na otázky, které si předem připravíte.

# Oslovit uživatele není tak těžké

Potřebovala jsem položit koberce v bytě a po skončení prací jsem prohodila pár slov s podlahářem. Požádala jsem jej, zdali by mohl provést testovací objednávku přes svůj mobil na mém e-shopu. Samozřejmě že s tím souhlasil. To stejné můžete zkusit třeba při konverzaci se sousedy. Oslovit uživatele není tak těžké, jak se na první pohled zdá!

### Hlavně se nebát a zkusit to!

# Jak otestovat e-shop na mobilech?

### Typů mobilů je plno, prohlížečů také. Jak tedy otestovat e-shop, když jich je tolik?

V dávné době se e-shop optimalizoval na rozlišení 800x600 px v prohlížeči Internet Explorer. To už je ovšem za zenitem. V průběhu času narůstalo nejen rozlišení, ale také počet zařízení, na kterých si lze e-shop/web prohlížet.

Z toho vzniká zásadní problém – jak to vše otestovat? Možností je více, ale tři základní, s nimiž můžete pracovat, jsou tyto:

## 1. Použijte tvz. device mode na desktopu

Tzn. zapnete si vývojářskou konzoli (Chrome CTRL+SHIFT+I, Firefox CTRL+SHIFT+M) a v ní si nasimulujte dané zařízení, na kterém si e-shop jakoby prohlížíte.

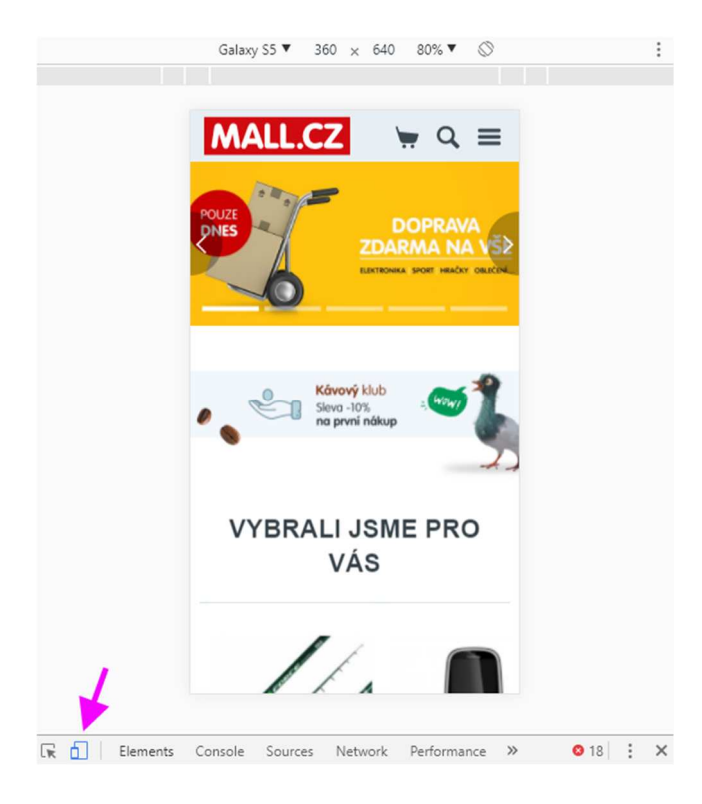

Prohlížeč na desktopu a na mobilu se zásadně neliší. Na prvotní pohled k tomu, jak e-shop vypadá, je tato forma dostačující.

## 2. Použijte vzdálený simulátor

Ke známým simulátorům patří <u>www.browserstack.com</u>. Na něm si vybere konkrétní zařízení a následně si přes něj prohlížíte e-shop/web. Nespornou výhodou je množství zařízení, které vám simulátor k prohlížení nabízí.

| O BrowserStack  | Live   | Automate   | App Live         | More ~                   | 1974        | Buy a plan Resou | rces v Account v |
|-----------------|--------|------------|------------------|--------------------------|-------------|------------------|------------------|
|                 |        |            |                  |                          |             |                  |                  |
| 🚀 Quick Launch  |        | iPhone     |                  |                          |             | iPad             |                  |
| 🌳 Android       | 🔲 iPho | ne 65 Plus | 9                | 📮 iPad Air 2             | 8           | iPad 3rd         | 6                |
| t ios           | 🚺 iPho | ne 6S      | 0 0 関            | 🚺 iPad Air               | 7           | iPad 3rd         | 5.1              |
|                 | 🛛 iPho | ne 6 Plus  | 8                | 🚺 iPad 4                 | 7           | iPad 2           | 5                |
| Windows Phone   | 🛛 iPho | ne 6       | 8                | 🔋 iPad Mini 3            | 8           | iPad 2           | 4.3              |
| Windows +       | 🛛 iPho | ne 5S      | 7                | 🔋 iPad Mini 2            | 7           |                  |                  |
| 🗰 Mac           | iPho   | ne 7 Plus  | 10.3             | iPad Pro                 | 10.3        |                  |                  |
|                 | iPho   | ne 7       | 10.3             | iPad Pro                 | 9.3         |                  |                  |
| 😵 Sierra        | iPho   | ne SE      |                  | iPad Air 2               | 9.3         |                  |                  |
| 8 El Capitan    | iPho   | ne 5       | 6                | iPad Air                 | 8.3         |                  |                  |
| X Yosemite      | iPho   | ne 4S      | б                | iPad Mini 4              | 9.3         |                  |                  |
| × Mavericks     | iPho   | ne 4S      | 5.1              | iPad Mini 2              | 8.3         |                  |                  |
| 🛷 Mountain Lion | iPho   | ne 4       | 4                | iPad Mini                | 7           |                  |                  |
| 6 Lion          |        | ne 3GS     | 3                |                          |             |                  |                  |
| Now Leopard     |        |            |                  |                          |             |                  |                  |
|                 |        |            | Test<br>Look for | on physica<br>this icon. | al devices! | Got it           |                  |

Naproti tomu nevýhodou je, že nemůžete jednoduše používat prsty k ovládání, když si službu spouštíte přes desktop.

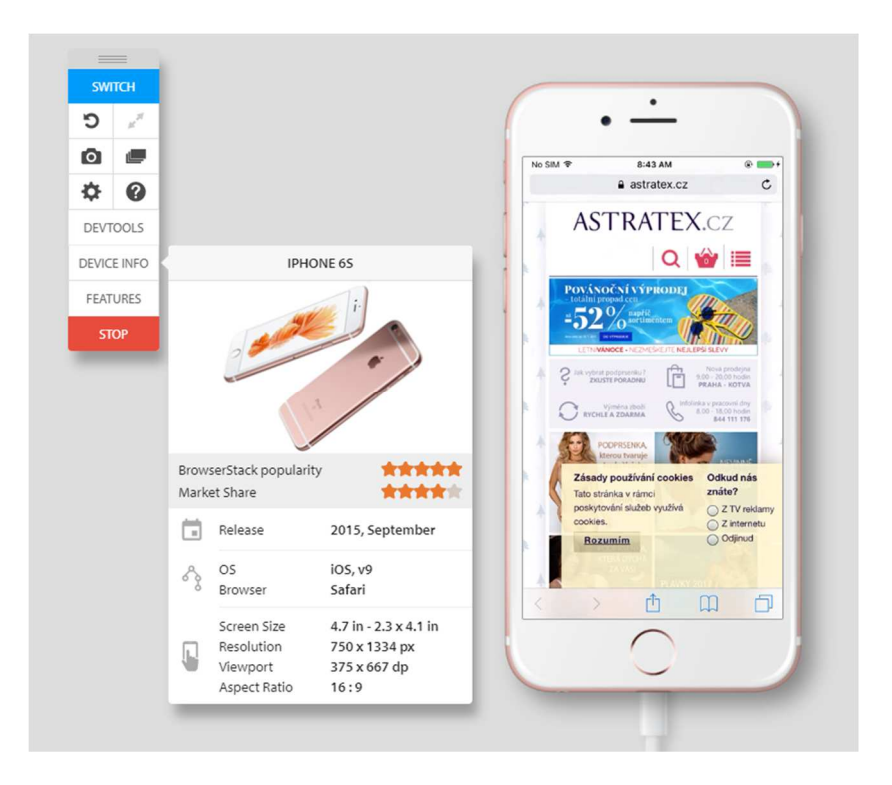

Taktéž si můžete udělat screenshoty na různých zařízeních. A hromadně se podívat, jak se stránka vykresluje.

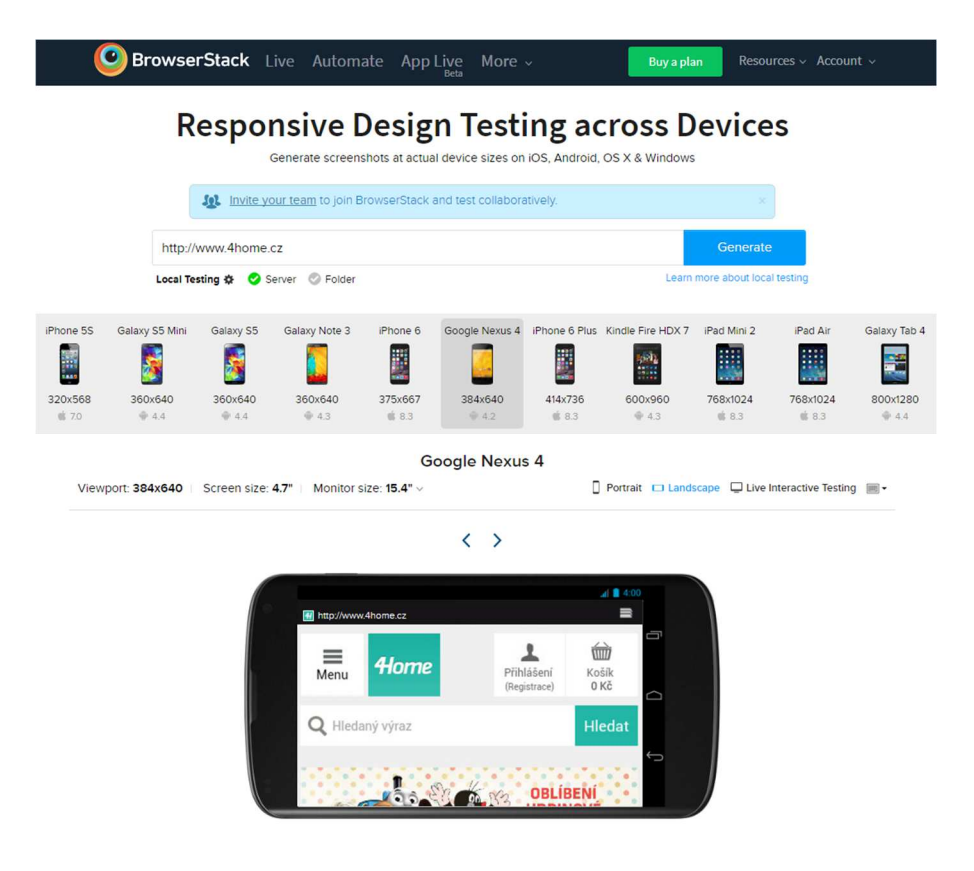

### 3. Vlastnoruční otestování na mobilu

Nejnáročnější, ale také nejdokonalejší je otestování e-shopu na zařízení, které máte fyzicky v ruce. Zde již můžete naostro vyzkoušet, jak se e-shop chová. Něco jiného je přesný kurzor na desktopu a něco jiného je velký prst na malém displeji. Rozdíl je i v rychlosti zobrazování, odezvy.

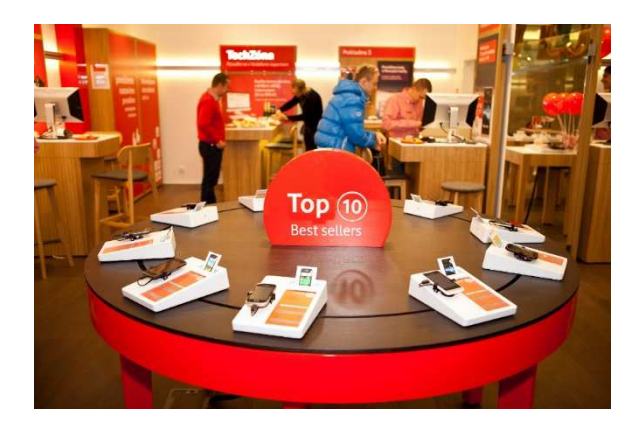

Narazíte ovšem brzy na to, že máte omezený počet zařízení, na kterých můžete testovat. To se dá tak trochu obejít – navštivte stánek operátora či showroom, kde se prodávají telefony.

### A na co nezapomenout?

Testujte e-shop na malém, středním a velkém mobilu/tabletu. Vyzkoušejte různé systémy (iOS, Android). Vyzkoušejte e-shop/web na starším typu mobilu a novém. Nezapomínejte i na různé mobily podle ceny – zpravidla u levných přístrojů to tak rychle "neběhá".

# Online uživatelské testování

Online testování je velmi podobné tomu uživatelskému. Je však levnější a méně časově náročné. Nemusíte ovšem vždy chytnout tu správnou cílovou skupinu.

Celé testování probíhá externě. Vy si jen zvolíte, co chcete otestovat a o samotný průběh se už postará služba, kterou jste si vybrali. Osobně mám vynikající zkušenost se službou <u>Mamky</u> <u>testují</u>, kdy vám mamky za 300 Kč otestují váš e-shop a následně zašlou video v minimální délce 15 minut.

Níže sestřih (<u>https://www.youtube.com/watch?v=f9Fj7qqDYIA</u>) z testování mého e-shopu.

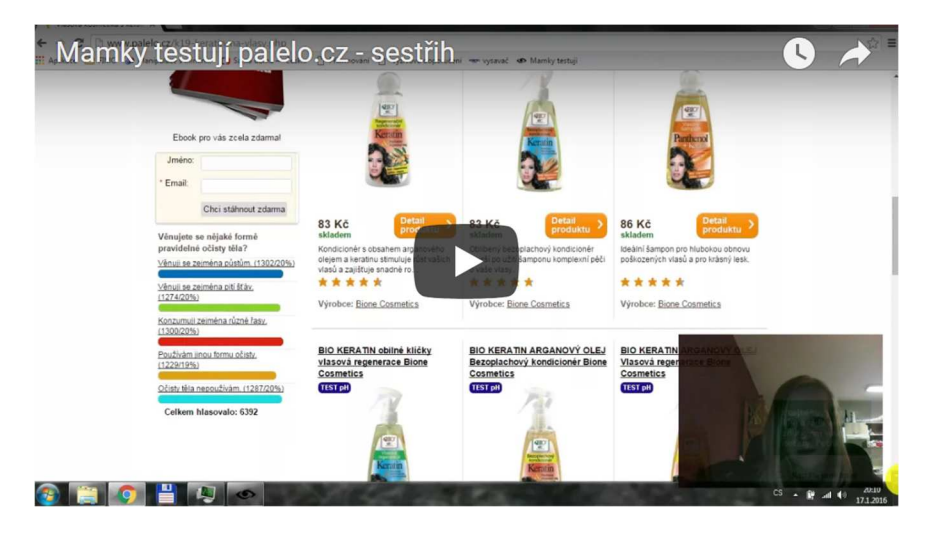

Pozn. Kvalita zvuku je již na mnohem lepší úrovni.

Více o online testování se můžete dočíst v mé recenzi na službu Mamky testují weby.

# A/B testování

### Statistika "nelže".

Při A/B testování porovnáváte mezi sebou 2 varianty, tedy 2 webové stránky, které se v nějakém aspektu či prvku liší. Navíc test probíhá na reálných uživatelích za plného provozu webu (e-shopu). Uživatelé jsou náhodně rozděleni na 2 skupiny a každá vidí jinou verzi stránky. Výsledek by vám měl říci, která verze

| Baterie AA GP Sup<br>skladem kód baterie | er, alkalická<br>10 Kč 1 ks 🔺 10 Kč | stránky<br>× více plpí cíl | Baterie AA GP Super, alk<br>skladem kód baterie-aa-gp | alická 10 Kč 1 ks  | 10 Kč 🗙 |
|------------------------------------------|-------------------------------------|----------------------------|-------------------------------------------------------|--------------------|---------|
| Nakupte ještě za 989 Kč a máte dop       | pravu zdarmal                       | (konverzi).                | Nakupte ještě za 989 Kč a máte dopravu z<br>¢         | zdarmal            |         |
| mám dárkový kupon / slevu                |                                     |                            | Kód dárkového poukazu či slevy Vložit                 |                    |         |
|                                          | Celková cena zboží 125 k            | č                          |                                                       | Celková cena zboží | 125 Kč  |
| Zpět do eshopu                           | Objednat 📎                          |                            | Zpět do eshopu                                        | Objedna            | at 📎    |

Varianta A s nerozkliknutým pole pro kupón

Varianta B s rozkliknutým polem pro kupón

## Analyzovat můžete například:

- Textaci, ikony, barvu velikost tlačítek.
- Co se stane po kliknutí na tlačítko Přidat do košíku (Zobrazení Pop Up okna, rovnou zobrazení košíku...).
- Jedno nebo vícekrokový košík.
- Zobrazení doporučených produktů v Pop Up okně.
- Zjednodušení/odstranění hlavičky nebo patičky v nákupním košíku.
- Přidání kontaktní osoby.
- Zobrazení dalších produktů (Up Sell), výhod nákupu, dopravy zdarma od určité částky, pole pro slevový kupón ve formě pole nebo zatržítka, firemních údajů až po kliknutí na zatržítko.

## Na co si dát pozor:

- Test znovu opakujte po určité době.
- Použijte dostatečný vzorek dat (konverzí), řádově alespoň stovky.
- Čím méně konverzí, tím delší doba testu.
- Neporovnávejte pouze transakce, ale i hodnotu objednávek.
- Testujte v jednom testu vždy jen jednu změnu, a ne více souběžně.
- Testy začínejte a končete ve stejnou dobu týdne.

K A/B testům nevzhlížejte k jako jediné průkazné cestě návrhu změn na e-shopu. Je to jedna forma testování z několika, která navíc vyžaduje už zkušenosti.

# Testování formulářů

### Třeba na takovém objednávkovém formuláři je stále co optimalizovat.

K testování formulářů na e-shopu (košík, registrace) můžete použít například aplikaci Mousestats (<u>www.mousestats.com</u>), u které máte navíc Heat mapy a online nahrávky uživatelů.

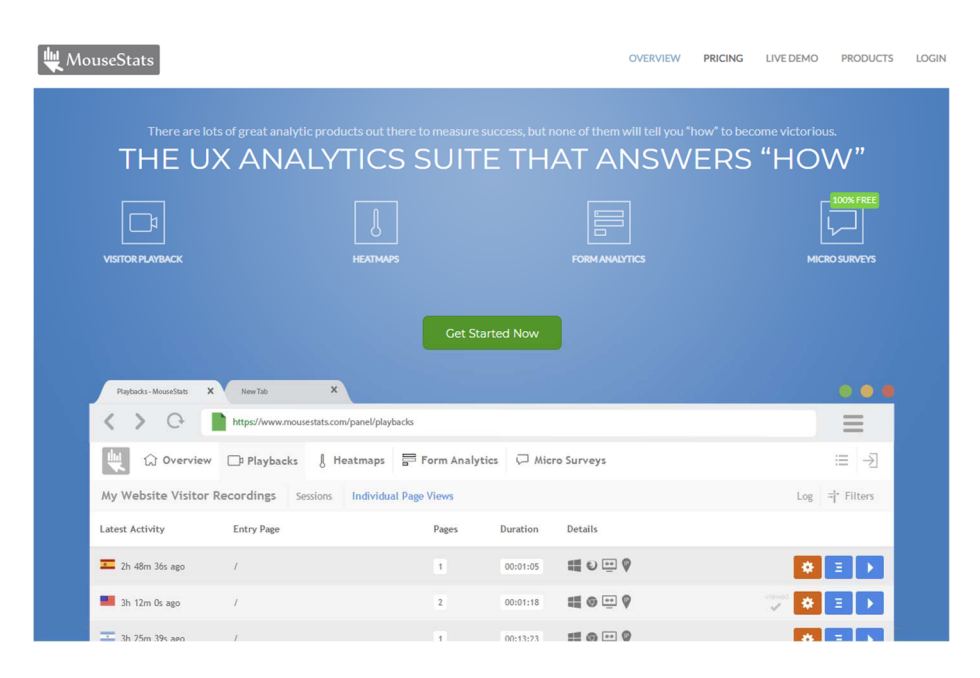

Postup nasazení a zprovoznění je jednoduchý. Vložíte kód do stránek a následně čekáte, až se nashromáždí dostatek konverzí.

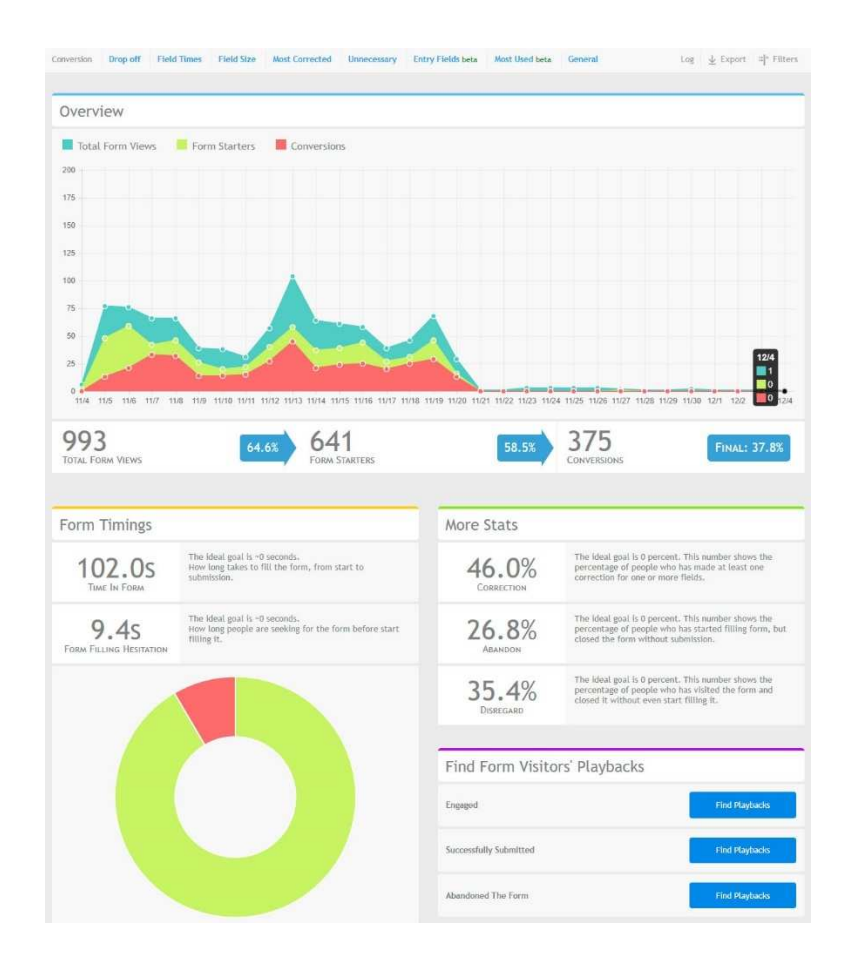

Po sběru se vám zobrazí statistiky. Vyfiltrovat si můžete různé statistické údaje. Kliknutím na tlačítko si zobrazit patřičné nahrávky.

| Conversion Drop off Field Times Field Size Most Corrected Unnecessar | y Entry Fields beta Most Used beta General | Log $\underline{4}$ Export $\underline{4}$ Filters |
|----------------------------------------------------------------------|--------------------------------------------|----------------------------------------------------|
|                                                                      |                                            |                                                    |
| Most-Used Fields                                                     |                                            | % FILLED ON ENGAGEMENT                             |
| email                                                                | 11.3%                                      | Find Playbacks                                     |
| email_verify                                                         | 11.0%                                      | Find Playbacks                                     |
| firstname                                                            | 10.6%                                      | Find Playbacks                                     |
| address1                                                             | 10.5%                                      | Find Playbacks                                     |
| city                                                                 | 10.5%                                      | Find Playbacks                                     |
| postcode                                                             | 10.5%                                      | Find Playbacks                                     |
| lastname                                                             | 10.5%                                      | Find Playbacks                                     |
| phone                                                                | 09.1%                                      | Find Playbacks                                     |
| phone_mobile                                                         | 04.3%                                      | Find Playbacks                                     |

# Užitečné jsou zejména ty, kde uživatelé chybují.

# A co teď?

Pokud jste došli až sem, projděte si vše znovu vše v dokumentu rychlým okem. Poznačte si, čemu se nyní budete detailně věnovat – třeba někde bokem na papír nebo si vylepte štítek na monitor.

# Když na to nebudete stačit

Pokud budete potřebovat s vaším e-shopem více a osobně pomoci, mohou se vám ode mě hodit tyto placené služby:

## 1) Srovnávače zboží

Spustím a vyladím inzerci vašeho e-shopu na <u>www.heureka.cz</u> a .sk, <u>www.zbozi.cz</u>, případně dalších srovnávačích.

## 2) Audit srovnávačů zboží

Připravím vám kompletní podklad s chybami vaší inzerce a skrytými příležitostmi k dalšímu růstu či snižování nákladů.

## 3) Konzultace

Společně můžeme probrat vaši současnou strategii inzerce i směrování e-shopu – osobně v Brně, po Skypu, Google Hangout nebo po telefonu.

Více o službách najdete zde » www.petramikulaskova.cz/nabidka-sluzeb/

#### Petra Sedláková Mikulášková

specialistka na srovnávače zboží, audity e-shopů a Google Analytics.

+420 732 902 340 petra@petramikulaskova.cz www.petramikulaskova.cz

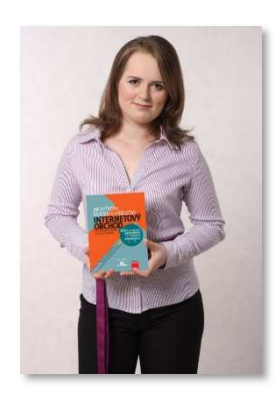

# Ještě se vám může hodit:

# 90 tipů pro e-shopy 1 a 2

Chcete více zákazníků a více peněz? Nestačí vám nynější výsledky vašeho e-shopu? Hledáte inspiraci ke změně, protože vám rostou náklady?

Příležitost najdete v 90 tipech pro E-SHOPY 1 a 2, zde najdete 2x90 praktických tipů. V mnoha případech, snadno a rychle, objevíte možnosti neobvyklého růstu.

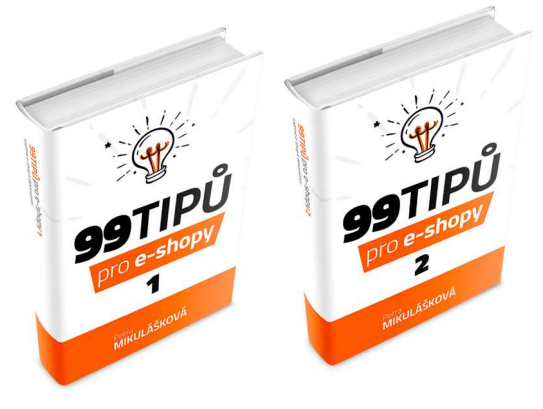

eBook 99 tipů pro E-SHOPY 1 najdete zde » <u>www.petramikulaskova.cz/90tipu1</u>

eBook 99 tipů pro E-SHOPY 2 najdete zde » <u>www.petramikulaskova.cz/90tipu2</u>

## Heureka a Zboží od A do Z

Heureka a Zboží od A do Z je seznam více než 60 bodů, které provádím při auditování inzerce obchodu na srovnávačích. Ponořte se do mé práce a zjistěte, zdali máte vše důležité na cenovém srovnávači nastaveno.

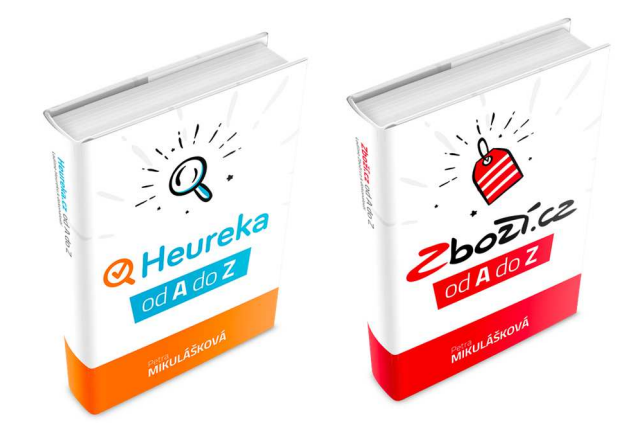

eBook Heureka od A do Z najdete zde » www.petramikulaskova.cz/heureka

eBook Zboží.cz od A do Z najdete zde » www.petramikulaskova.cz/zbozi